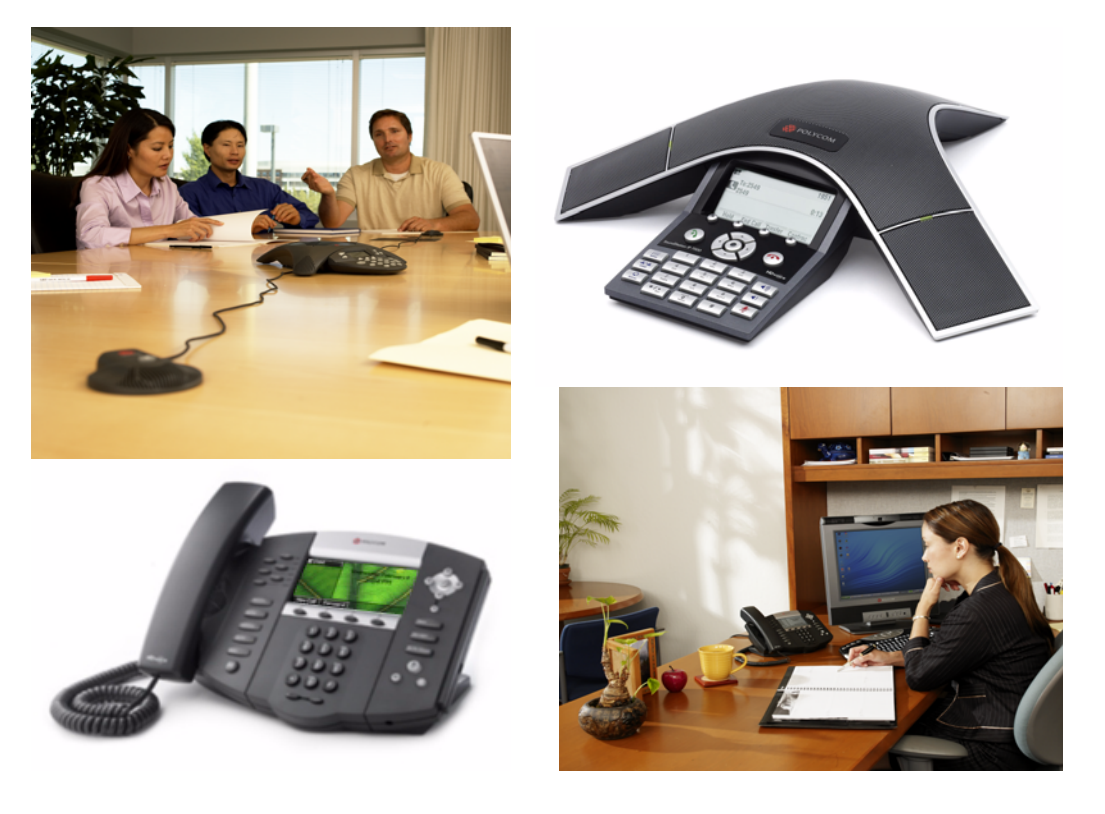

# Administrator's Guide for the Polycom<sup>®</sup> SoundPoint<sup>®</sup> IP/SoundStation<sup>®</sup> IP Family

SIP 3.1

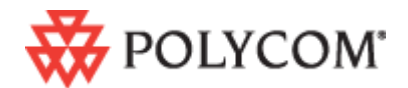

August, 2008 Edition 1725-11530-310 Rev. A SIP 3.1

#### **Trademark Information**

Polycom®, the Polycom logo design, SoundPoint® IP, SoundStation®, SoundStation VTX 1000®, ViaVideo®, ViewStation®, and Vortex® are registered trademarks of Polycom, Inc. Conference Composer™, Global Management System™, ImageShare™, Instructor *RP*™, iPower™, MGC™, PathNavigator™, People+Content™, PowerCam™, Pro-Motion™, QSX™, ReadiManager™, Siren™, StereoSurround™, V<sup>2</sup>IU™, Visual Concert™, VS4000™, VSX™, and the industrial design of SoundStation are trademarks of Polycom, Inc. in the United States and various other countries. All other trademarks are the property of their respective owners.

#### Patent Information

The accompanying product is protected by one or more U.S. and foreign patents and/or pending patent applications held by Polycom, Inc.

#### Disclaimer

Some countries, states, or provinces do not allow the exclusion or limitation of implied warranties or the limitation of incidental or consequential damages for certain products supplied to consumers, or the limitation of liability for personal injury, so the above limitations and exclusions may be limited in their application to you. When the implied warranties are not allowed to be excluded in their entirety, they will be limited to the duration of the applicable written warranty. This warranty gives you specific legal rights which may vary depending on local law.

#### **Copyright Notice**

Portions of the software contained in this product are: Copyright © 1998, 1999, 2000 Thai Open Source Software Center Ltd. and Clark Cooper Copyright © 1998 by the Massachusetts Institute of Technology Copyright © 1998-2003 The OpenSSL Project Copyright © 1995-1998 Eric Young (eay@cryptsoft.com). All rights reserved Copyright © 1995-2002 Jean-Loup Gailly and Mark Adler Copyright © 1996 - 2004, Daniel Stenberg, <daniel@haxx.se>

Permission is hereby granted, free of charge, to any person obtaining a copy of this software and associated documentation files (the "Software"), to deal in the Software without restriction, including without limitation the rights to use, copy, modify, merge, publish, distribute, sublicense, and/or sell copies of the Software, and to permit persons to whom the Software is furnished to do so, subject to the following conditions:

The above copyright notice and this permission notice shall be included in all copies or substantial portions of the Software.

THE SOFTWARE IS PROVIDED "AS IS", WITHOUT WARRANTY OF ANY KIND, EXPRESS OR IMPLIED, INCLUDING BUT NOT LIMITED TO THE WARRANTIES OF MERCHANTABILITY, FITNESS FOR A PARTICULAR PURPOSE AND NONINFRINGEMENT. IN NO EVENT SHALL THE AUTHORS OR COPYRIGHT HOLDERS BE LIABLE FOR ANY CLAIM, DAMAGES OR OTHER LIABILITY, WHETHER IN AN ACTION OF CONTRACT, TORT OR OTHERWISE, ARISING FROM, OUT OF OR IN CONNECTION WITH THE SOFTWARE OR THE USE OR OTHER DEALINGS IN THE SOFTWARE.

© 2008 Polycom, Inc. All rights reserved.

Polycom Inc. 4750 Willow Road Pleasanton, CA 94588-2708 USA

No part of this document may be reproduced or transmitted in any form or by any means, electronic or mechanical, for any purpose, without the express written permission of Polycom, Inc. Under the law, reproducing includes translating into another language or format.

As between the parties, Polycom, Inc. retains title to, and ownership of, all proprietary rights with respect to the software contained within its products. The software is protected by United States copyright laws and international treaty provision. Therefore, you must treat the software like any other copyrighted material (e.g. a book or sound recording).

Every effort has been made to ensure that the information in this manual is accurate. Polycom, Inc. is not responsible for printing or clerical errors. Information in this document is subject to change without notice.

## About This Guide

The Administrator's Guide for the SoundPoint IP / SoundStation IP family is for administrators who need to configure, customize, manage, and troubleshoot SoundPoint IP / SoundStation IP phone systems. This guide covers the SoundPoint IP 301, 320, 330, 430, 501, 550, 560, 600, 601, 650, and 670 desktop phones, and the SoundStation IP 4000, 6000, and 7000 conference phones.

The following related documents for SoundPoint IP / SoundStation IP family are available:

- Quick Start Guides, which describe how to assemble the phones
- Quick User Guides, which describe the most basic features available on the phones
- User Guides, which describe the basic and advanced features available on the phones
- Developer's Guide, which assists in the development of applications that run on the SoundPoint IP / SoundStation IP phone's Microbrowser
- Technical Bulletins, which describe workarounds to existing issues
- Release Notes, which describe the new and changed features and fixed problems in the latest version of the software

For support or service, please contact your Polycom<sup>®</sup> reseller or go to Polycom Technical Support at http://www.polycom.com/support/voice/.

Polycom recommends that you record the phone model numbers, software (both the bootROM and SIP), and partner platform for future reference.

SoundPoint IP / SoundStation IP models:

BootROM version: \_\_\_\_\_

SIP Application version: \_\_\_\_\_

Partner Platform: \_\_\_\_\_

# Contents

|   | About This Guide iii                                                                                                    |
|---|----------------------------------------------------------------------------------------------------|
| 1 | Introducing the SoundPoint IP / SoundStation IP Family 1–1                                                                                                    |
|   | SoundPoint IP Desktop Phones                                                                                                    |
|   | SoundStation IP Conference Phones                                                                                                    |
| 2 | Overview                                                                                                    |
|   | Where SoundPoint IP / SoundStation IP Phones Fit                                                                                                    |
|   | Session Initiation Protocol Application Architecture                                                                                                    |
|   | BootROM                                                                                                    |
|   | Application                                                                                                    |
|   | Configuration                                                                                                    |
|   | Resource Files                                                                                                    |
|   | Available Features                                                                                                    |
|   | New Features in SIP 3.1                                                                                                    |
| 3 | Setting up Your System                                                                                                    |
|   |                                                                                                    |
|   | Setting Up the Network                                                                                                    |
|   | Setting Up the Network       3-2         DHCP or Manual TCP/IP Setup       3-2                                                                                                    |
|   | Setting Up the Network       3-2         DHCP or Manual TCP/IP Setup       3-2         Supported Provisioning Protocols       3-4                                                                                                    |
|   | Setting Up the Network       3-2         DHCP or Manual TCP/IP Setup       3-2         Supported Provisioning Protocols       3-4         Modifying the Network Configuration       3-5                                                                                                    |
|   | Setting Up the Network       3-2         DHCP or Manual TCP/IP Setup       3-2         Supported Provisioning Protocols       3-4         Modifying the Network Configuration       3-5         Setting Up the Boot Server       3-12                                                                                                    |
|   | Setting Up the Network3–2DHCP or Manual TCP/IP Setup3–2Supported Provisioning Protocols3–4Modifying the Network Configuration3–5Setting Up the Boot Server3–12Deploying Phones From the Boot Server3–14                                                                                                    |
|   | Setting Up the Network3–2DHCP or Manual TCP/IP Setup3–2Supported Provisioning Protocols3–4Modifying the Network Configuration3–5Setting Up the Boot Server3–12Deploying Phones From the Boot Server3–14Upgrading SIP Application3–19                                                                                                    |
|   | Setting Up the Network       3-2         DHCP or Manual TCP/IP Setup       3-2         Supported Provisioning Protocols       3-4         Modifying the Network Configuration       3-5         Setting Up the Boot Server       3-12         Deploying Phones From the Boot Server       3-14         Upgrading SIP Application       3-19         Supporting SoundPoint IP and SoundStation IP Phones       3-19                                                                                                    |
|   | Setting Up the Network3-2DHCP or Manual TCP/IP Setup3-2Supported Provisioning Protocols3-4Modifying the Network Configuration3-5Setting Up the Boot Server3-12Deploying Phones From the Boot Server3-14Upgrading SIP Application3-19Supporting SoundPoint IP and SoundStation IP Phones3-19Supporting SoundPoint IP 300 and 500 Phones3-20                                                                                                    |
| 4 | Setting Up the Network       3-2         DHCP or Manual TCP/IP Setup       3-2         Supported Provisioning Protocols       3-4         Modifying the Network Configuration       3-5         Setting Up the Boot Server       3-12         Deploying Phones From the Boot Server       3-14         Upgrading SIP Application       3-19         Supporting SoundPoint IP and SoundStation IP Phones       3-19         Supporting SoundPoint IP 300 and 500 Phones       3-20         Configuring Your System       4-1                                             |
| 4 | Setting Up the Network       3-2         DHCP or Manual TCP/IP Setup       3-2         Supported Provisioning Protocols       3-4         Modifying the Network Configuration       3-5         Setting Up the Boot Server       3-12         Deploying Phones From the Boot Server       3-14         Upgrading SIP Application       3-19         Supporting SoundPoint IP and SoundStation IP Phones       3-19         Supporting SoundPoint IP 300 and 500 Phones       3-20         Configuring Your System       4-1         Setting Up Basic Features       4-1 |

۷

|      | Call Timer                          | 4-3 |
|------|-------------------------------------|-----|
|      | Call Waiting                        | 4-3 |
|      | Called Party Identification         | 4-4 |
|      | Calling Party Identification        | 4-4 |
|      | Missed Call Notification            | 4-4 |
|      | Connected Party Identification      | 4-5 |
|      | Context Sensitive Volume Control    | 4-5 |
|      | Customizable Audio Sound Effects    | 4-5 |
|      | Message Waiting Indication          | 4-6 |
|      | Distinctive Incoming Call Treatment | 4-6 |
|      | Distinctive Ringing                 | 4-7 |
|      | Distinctive Call Waiting            | 4-7 |
|      | Do Not Disturb                      | 4-8 |
|      | Handset, Headset, and Speakerphone  | 4-8 |
|      | Local Contact Directory             | 4-9 |
|      | Local Digit Map                     | -12 |
|      | Microphone Mute                     | -13 |
|      | Soft Key Activated User Interface   | -13 |
|      | Speed Dial                          | -13 |
|      | Time and Date Display               | -14 |
|      | Idle Display Animation              | -15 |
|      | Ethernet Switch                     | -15 |
|      | Graphic Display Backgrounds         | -16 |
|      | Automatic Off-Hook Call Placement   | -17 |
|      | Call Hold                           | -17 |
|      | Call Transfer                       | -18 |
|      | Local / Centralized Conferencing    | -19 |
|      | Call Forward                        | -20 |
|      | Directed Call Pick-Up               | -21 |
|      | Group Call Pick-Up                  | -22 |
|      | Call Park/Retrieve                  | -22 |
|      | Last Call Return                    | -22 |
| Sett | ting Up Advanced Features4          | -22 |
|      | Configurable Feature Keys           | -24 |
|      | Multiple Line Keys per Registration | -25 |
|      | Multiple Call Appearances           | -25 |
|      | Shared Call Appearances             | -26 |
|      | Bridged Line Appearance             | -27 |
|      | Busy Lamp Field                     | -28 |
|      | Customizable Fonts and Indicators   | -29 |

| Instant Messaging 4                                     | <b>I</b> -30 |
|---------------------------------------------------------|--------------|
| Multilingual User Interface 4                           | <b>I-30</b>  |
| Downloadable Fonts 4                                    | 1-31         |
| Synthesized Call Progress Tones 4                       | 1-32         |
| Microbrowser 4                                          | 1-32         |
| Real-Time Transport Protocol Ports    4                 | 1-33         |
| Network Address Translation 4                           | 1-34         |
| Corporate Directory 4                                   | 1-34         |
| Recording and Playback of Audio Calls                   | <b>I</b> -37 |
| Daisy-Chaining Phones 4                                 | l-38         |
| Provisioning Phones Over CLink 4                        | l-39         |
| Enhanced Feature Keys 4                                 | 1-40         |
| Configurable Soft Keys 4                                | 1-50         |
| Voice Mail Integration 4                                | 1-54         |
| Multiple Registrations 4                                | l-55         |
| Automatic Call Distribution 4                           | l-56         |
| Server Redundancy 4                                     | <b>I</b> -56 |
| Presence                                                | <b>I-60</b>  |
| Microsoft Live Communications Server 2005 Integration 4 | <b>I-61</b>  |
| Access URL in SIP Message 4                             | <b>I</b> -65 |
| Static DNS Cache 4                                      | <b>I-6</b> 8 |
| Display of Warnings from SIP Headers 4                  | l-72         |
| Setting Up Audio Features 4                             | <b>I</b> -73 |
| Low-Delay Audio Packet Transmission4                    | <b>I</b> -74 |
| Jitter Buffer and Packet Error Concealment 4            | <b>I</b> -74 |
| Voice Activity Detection 4                              | l-74         |
| DTMF Tone Generation 4                                  | <b>I</b> -75 |
| DTMF Event RTP Payload 4                                | l-75         |
| Acoustic Echo Cancellation 4                            | l-75         |
| Audio Codecs 4                                          | <b>I</b> -76 |
| Background Noise Suppression 4                          | l-77         |
| Comfort Noise Fill 4                                    | l-77         |
| Automatic Gain Control 4                                | <b>I</b> -78 |
| IP Type-of-Service 4                                    | <b>I</b> -78 |
| IEEE 802.1p/Q                                           | <b>I</b> -78 |
| Voice Quality Monitoring 4                              | l-79         |
| Dynamic Noise Reduction 4                               | 1-80         |
| Treble/Bass Controls 4                                  | <b>I-80</b>  |
| Setting Up Security Features                            | -80          |
| Local User and Administrator Privilege Levels           | -81          |

Α

| Custom Certificates                                        | 4-81 |
|------------------------------------------------------------|------|
| Incoming Signaling Validation                              | 4-82 |
| Secure Real-Time Transport Protocol                        | 4-82 |
| Configuration File Encryption                              | 4-82 |
| Configuring SoundPoint IP / SoundStation IP Phones Locally | 4-83 |

## 5 Troubleshooting Your SoundPoint IP / SoundStation IP Phones . 5-1

| Error Messages                  | 5–2 |
|---------------------------------|-----|
| BootROM Error Messages          | 5–2 |
| Application Error Messages      | 5–3 |
| Status Menu                     | 5–4 |
| Log Files                       | 5–5 |
| Reading a Boot Log              | 5-8 |
| Reading an Application Log      | 5-9 |
| Testing Phone Hardware          | 5-9 |
| Power and Startup 5             | -10 |
| Controls 5                      | -11 |
| Access to Screens and Systems 5 | -12 |
| Calling 5                       | -13 |
| Displays 5                      | -14 |
| Audio 5                         | -15 |
| Upgrading 5                     | -15 |

| Configuration Files                         | A-1  |
|---------------------------------------------|------|
| Master Configuration Files                  | A-2  |
| Application Configuration                   | A-4  |
| Protocol <voipprot></voipprot>              | A-6  |
| Dial Plan <dialplan></dialplan>             | A-17 |
| Localization <lcl></lcl>                    | A-21 |
| User Preferences <up></up>                  | A-25 |
| Tones <tones></tones>                       | A-27 |
| Sampled Audio for Sound Effects <saf></saf> | A-30 |
| Sound Effects <se></se>                     | A-31 |
| Voice Settings <voice></voice>              | A-37 |
| Quality of Service <qos></qos>              | A-55 |
| Basic TCP/IP <tcp_ip></tcp_ip>              | A-58 |
| Web Server <httpd></httpd>                  | A-63 |

Call Handling Configuration <call/> ..... A-64

| Directory <dir></dir>                                      | 68 |
|------------------------------------------------------------|----|
| Presence <pres></pres> A-:                                 | 72 |
| Fonts <font></font> A-                                     | 72 |
| Keys <key></key> A-:                                       | 75 |
| Backgrounds <bg></bg>                                      | 77 |
| Bitmaps <bitmap></bitmap> A-4                              | 80 |
| Indicators <ind></ind> A-4                                 | 80 |
| Event Logging <log></log> A-4                              | 84 |
| Security <sec></sec> A-4                                   | 88 |
| License <li>kicense/&gt; A-4</li>                          | 89 |
| Provisioning <prov></prov> A-                              | 90 |
| RAM Disk <ramdisk></ramdisk> A-                            | 90 |
| Request <request></request> A-                             | 91 |
| Feature <feature></feature> A-                             | 92 |
| Resource <res></res> A-                                    | 93 |
| Microbrowser <mb></mb>                                     | 95 |
| Applications <apps></apps> A-                              | 98 |
| Peer Networking <pnet></pnet> A-1                          | 00 |
| DNS Cache <dns></dns> A-10                                 | 00 |
| Soft Keys <softkey></softkey> A-10                         | 03 |
| Per-Phone Configuration A-1                                | 06 |
| Registration <reg></reg> A-10                              | 07 |
| Calls <call></call>                                        | 11 |
| Diversion <divert></divert> A-1                            | 14 |
| Dial Plan <dialplan></dialplan> A-1                        | 16 |
| Messaging <msg></msg> A-1                                  | 19 |
| Network Address Translation <nat></nat> A-1                | 20 |
| Attendant <attendant></attendant> A-1                      | 21 |
| Roaming Buddies <roaming_buddies></roaming_buddies> A-12   | 22 |
| Roaming Privacy <roaming_privacy></roaming_privacy> A-12   | 23 |
| User Preferences <user_preferences></user_preferences> A-1 | 23 |
| Flash Parameter Configuration A-1                          | 24 |
|                                                            |    |

| B | Session Initiation Protocol (SIP)  | B-  | -1       |
|---|------------------------------------|-----|----------|
|   | DEC and Internet Due (t Course and | ь D | <u> </u> |

| RFC and Internet Draft Support       | B-2 |
|--------------------------------------|-----|
| Request Support                      | B-3 |
| Header Support                       | B-4 |
| Response Support                     | B-6 |
| Hold Implementation                  | B-9 |
| Reliability of Provisional Responses | B-9 |

х

|   | TransferB-9Third Party Call ControlB-9                            |
|---|-------------------------------------------------------------------|
|   | SIP for Instant Messaging and Presence Leveraging Extensions B-10 |
|   | Shared Call Appearance SignalingB-10                              |
|   | Bridged Line Appearance SignalingB-10                             |
| С | Miscellaneous Administrative Tasks                                |
|   | Trusted Certificate Authority List C-1                            |
|   | Encrypting Configuration Files C-4                                |
|   | Changing the Key on the Phone C-5                                 |
|   | Adding a Background Logo C-6                                      |
|   | BootROM/SIP Application Dependencies C-9                          |
|   | Migration Dependencies C-9                                        |
|   | Multiple Key Combinations C-10                                    |
|   | Default Feature Key Layouts C-12                                  |
|   | Internal Key Functions C-19                                       |
|   | Assigning a VLAN ID Using DHCP C-23                               |
|   | Parsing Vendor ID Information C-24                                |
|   | Product, Model, and Part Number Mapping C-26                      |
|   | Disabling PC Ethernet Port C-27                                   |
| D | Third Party SoftwareD-1                                           |
|   | IndexIndex-1                                                      |

1

# Introducing the SoundPoint IP / SoundStation IP Family

This chapter introduces the SoundPoint IP / SoundStation IP family, which is supported by the software described in this guide.

The SoundPoint IP / SoundStation IP family provides a powerful, yet flexible IP communications solution for Ethernet TCP/IP networks, delivering excellent voice quality. The high-resolution graphic display supplies content for call information, multiple languages, directory access, and system status. The SoundPoint IP / SoundStation IP family supports advanced functionality, including multiple call and flexible line appearances, HTTPS secure provisioning, presence, custom ring tones, and local conferencing.

The SoundPoint IP / SoundStation IP phones are end points in the overall network topology designed to interoperate with other compatible equipment including application servers, media servers, internet-working gateways, voice bridges, and other end points

The following models are described:

- SoundPoint IP Desktop Phones
- SoundStation IP Conference Phones

For a list of key features available on the SoundPoint IP / SoundStation IP phones running the latest software, refer to Key Features of Your SoundPoint IP / SoundStation IP Phones on page 1-6.

## SoundPoint IP Desktop Phones

This section describes the current SoundPoint IP desktop phones. For individual guides, refer to the product literature available at http://www.polycom.com/support/voice/. Additional options are also available. For more information, contact your Polycom distributor.

The currently supported desktop phones are:

• SoundPoint IP 301

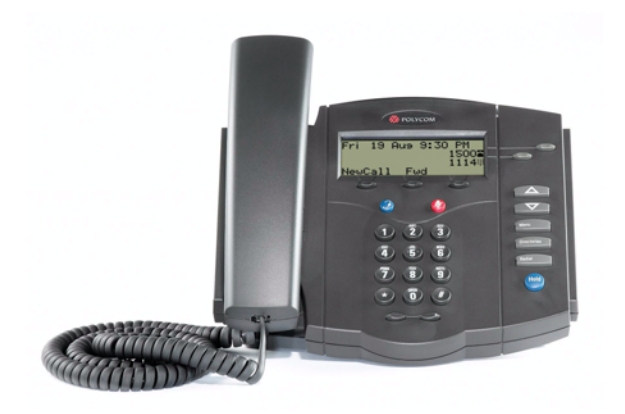

• SoundPoint IP 320/330

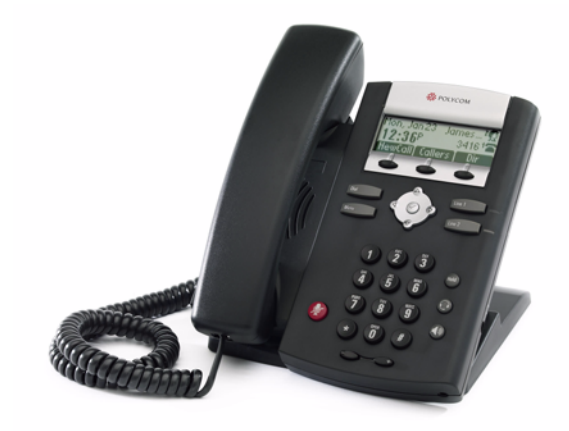

• SoundPoint IP 430

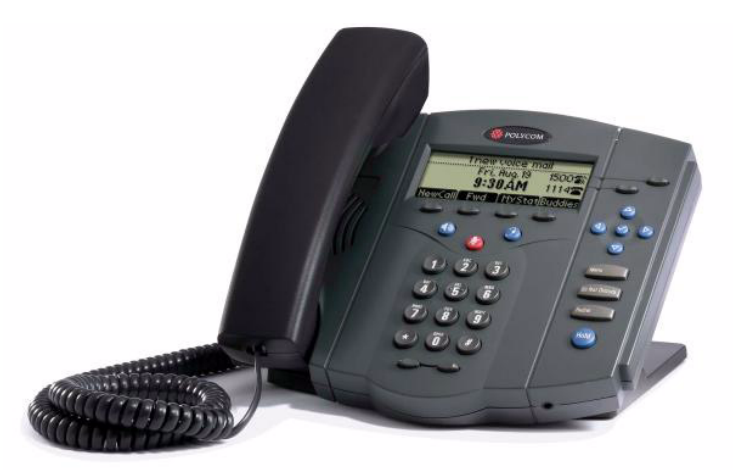

• SoundPoint IP 501

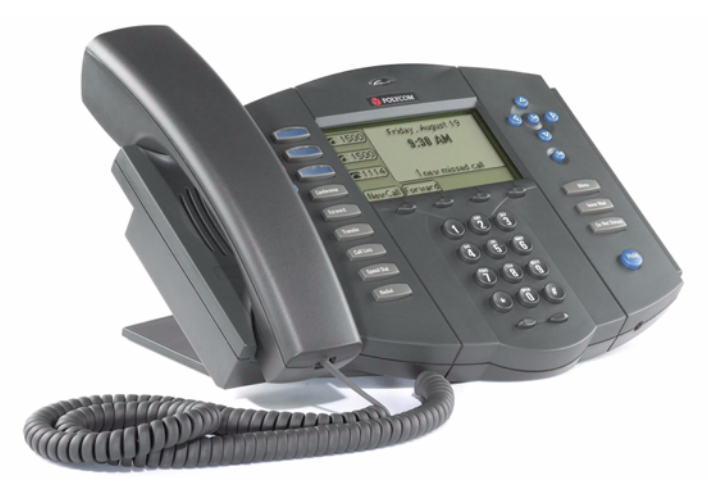

• SoundPoint IP 550/560

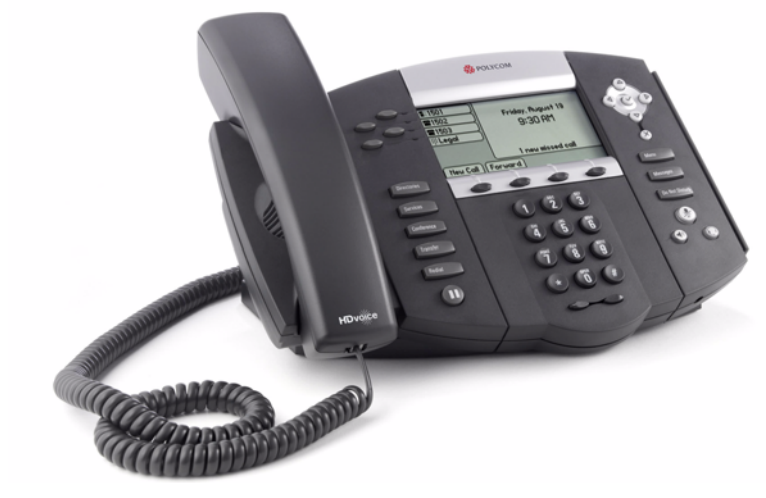

• SoundPoint IP 600/601

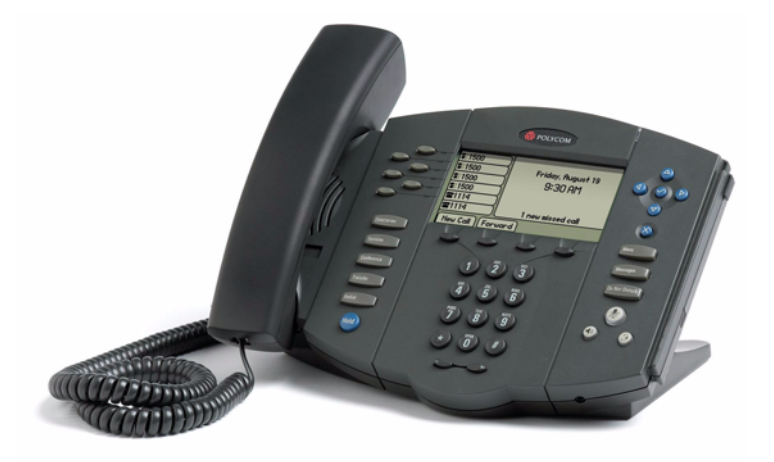

• SoundPoint IP 650

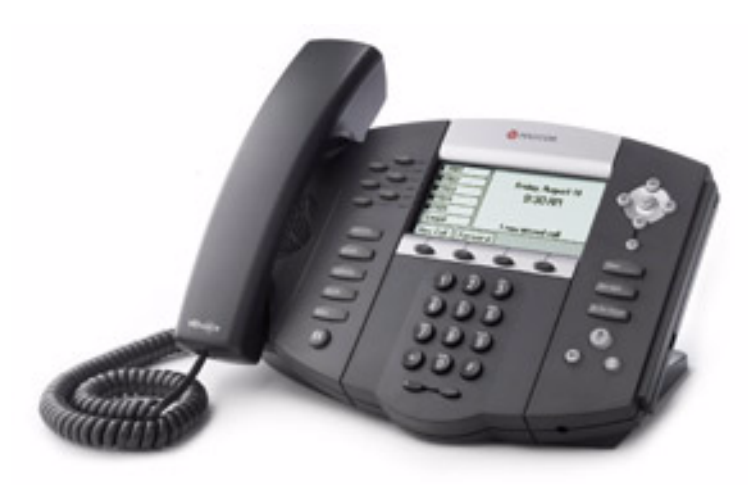

• SoundPoint IP 670

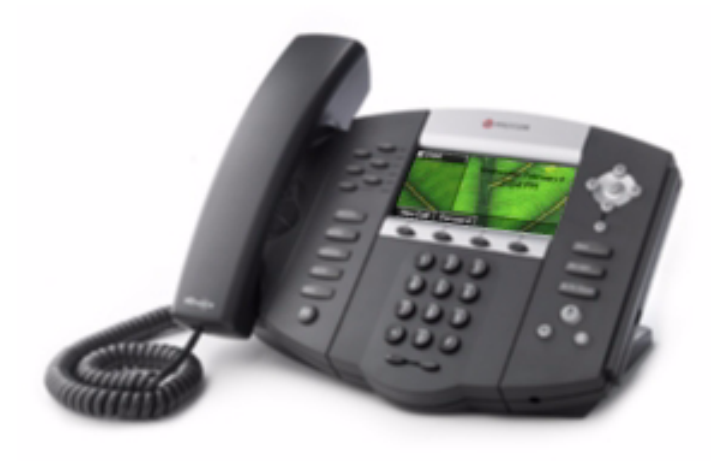

## SoundStation IP Conference Phones

This section describes the current SoundPoint IP conference phones. For individual guides, refer to the product literature available at http://www.polycom.com/support/voice/. Additional options are also available. For more information, contact your Polycom distributor.

The currently supported conference phones are:

• SoundStation IP 4000

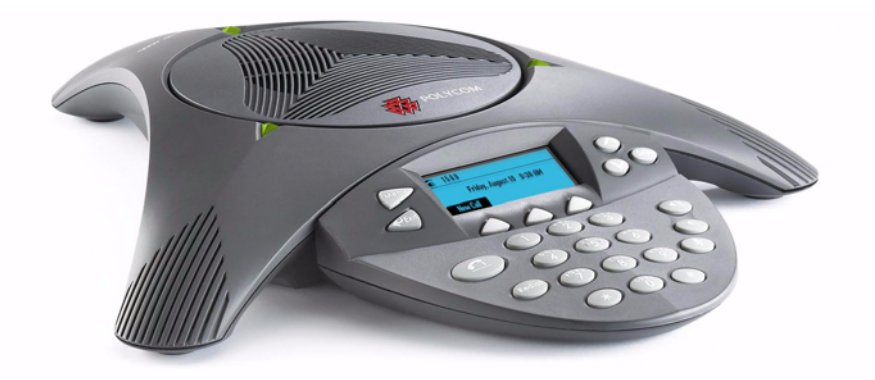

SoundStation IP 6000

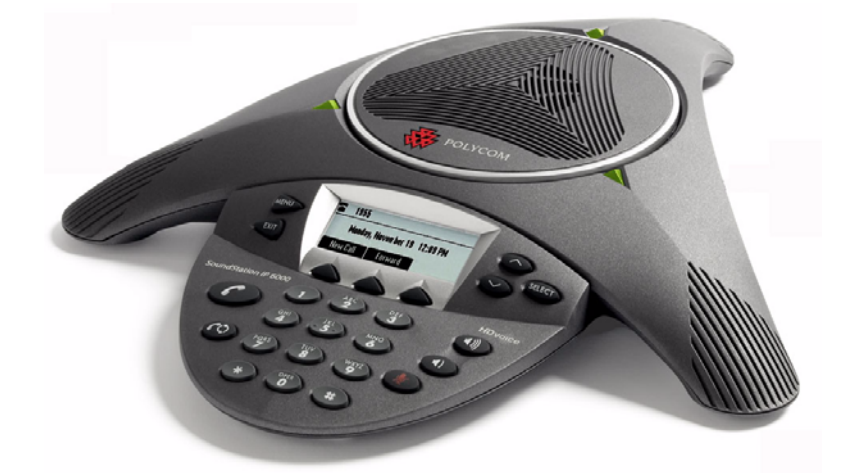

• SoundStation IP 7000

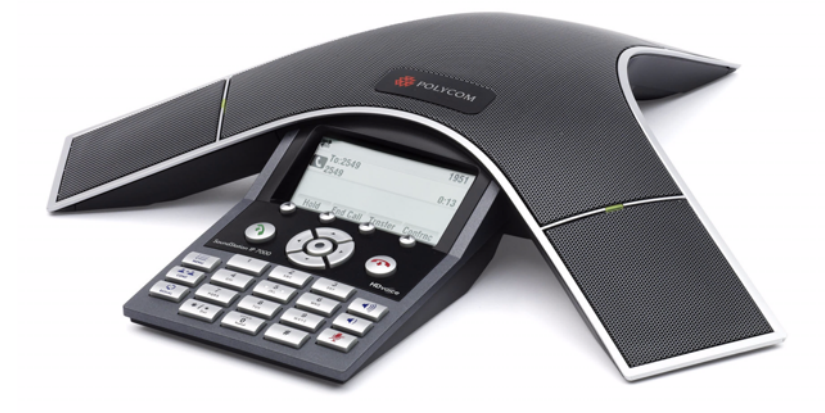

# Key Features of Your SoundPoint IP / SoundStation IP Phones

The key features of the SoundPoint IP / SoundStation IP phones are:

- Award winning sound quality and full-duplex speakerphone or conference phone
  - Permits natural, high-quality, two-way conversations (one-way, monitor speaker in the SoundPoint IP 301)
  - Uses Polycom's industry leading Acoustic Clarity Technology
- Easy-to-use
  - An easy transition from traditional PBX systems into the world of IP
  - Up to 18 dedicated hard keys for access to commonly used features
  - Up to four context-sensitive soft keys for further menu-driven activities
- Platform independent
  - Supports multiple protocols and platforms enabling standardization on one phone for multiple locations, systems and vendors
  - Polycom's support of the leading protocols and industry partners makes it a future-proof choice
- Field upgradeable
  - Upgrade SoundPoint IP / SoundStation IP as standards develop and protocols evolve
  - Extends the life of the phone to protect your investment
  - Application flexibility for call management and new telephony applications
- Large LCD
  - Easy-to-use, easily readable and intuitive interface
  - Support of rich application content, including multiple call appearances, presence and instant messaging, and XML services
  - 4 line x 20 character monochrome LCD for the SoundPoint IP 301
  - 102 x 23 pixel graphical LCD for the SoundPoint IP 320/330
  - 160 x 80 pixel graphical grayscale LCD for the SoundPoint IP 501
  - 320 x 160 pixel graphical grayscale LCD for the SoundPoint IP 550/560/600/601/650/670 (supports Asian characters)
  - 248 x 68 pixel graphical LCD for the SoundStation IP 4000/6000
  - 256 x 128 pixel graphical grayscale LCD for the SoundStation IP 7000

- Dual auto-sensing 10/100/1000baseT Ethernet ports
  - Leverages existing infrastructure investment
  - No re-wiring with existing CAT 5 cabling
  - Simplifies installation
- Power over Ethernet (PoE) port
  - Unused pairs on Ethernet port pairs are used to deliver power to the phone via a wall adapter allowing fewer wires to desktop
  - Optional accessory cable for CiscoR Inline Powering and IEEE 802.3af on the SoundPoint IP 301 and SoundPoint IP 501
  - Built-in PoE on the SoundPoint IP 550, 560, 600, 601, 650, and 670 and the SoundStation IP 6000 and 7000 (auto-sensing)
- Multiple language support
  - Set on-screen language to your preference. Select from Chinese, Danish, Dutch, English, French, German, Italian, Japanese, Korean, Norwegian, Polish, Portuguese, Russian, Slovenian, Spanish, and Swedish
- **Note** In SIP 3.0, default support for Chinese, Japanese, and Korean was removed from the SoundPoint IP 600 and 601.
  - Microbrowser
    - Supports a subset of XHTML constructs; otherwise runs like any other Web browser.

## Overview

This chapter provides an overview of the Session Initiation Protocol (SIP) application and how the phones fit into the network configuration.

SIP is the Internet Engineering Task Force (IETF) standard for multimedia conferencing over IP. It is an ASCII-based, application-layer control protocol (defined in RFC 3261) that can be used to establish, maintain, and terminate calls between two or more endpoints. Like other voice over IP (VoIP) protocols, SIP is designed to address the functions of signaling and session management within a packet telephony network. Signaling allows call information to be carried across network boundaries. Session management provides the ability to control the attributes of an end-to-end call.

For the SoundPoint IP / SoundStation IP phones to successfully operate as a SIP endpoint in your network, it must meet the following requirements:

- A working IP network is established.
- Routers are configured for VoIP.
- VoIP gateways are configured for SIP.
- The latest (or compatible) SoundPoint IP / SoundStation IP phone SIP application image is available.
- A call server is active and configured to receive and send SIP messages.

For more information on IP PBX and softswitch vendors, go to http://www.polycom.com/techpartners1/.

This chapter contains information on:

- Where SoundPoint IP / SoundStation IP Phones Fit
- Session Initiation Protocol Application Architecture
- Available Features
- New Features in SIP 3.1

To install your SoundPoint IP / SoundStation IP phones on the network, refer to Setting up Your System on page 3-1. To configure your SoundPoint IP / SoundStation IP phones with the desired features, refer to Configuring Your System on page 4-1. To troubleshoot any problems with your SoundPoint IP / SoundStation IP phones on the network, refer to Troubleshooting Your SoundPoint IP / SoundStation IP Phones on page 5-1.

## Where SoundPoint IP / SoundStation IP Phones Fit

The phones connect physically to a standard office twisted-pair (IEEE 802.3) 10/100 megabytes per second Ethernet LAN and send and receive all data using the same packet-based technology. Since the phone is a data terminal, digitized audio being just another type of data from its perspective, the phone is capable of vastly more than traditional business phones. AsSoundPoint IP / SoundStation IP phones run the same protocols as your office personal computer, many innovative applications can be developed without resorting to specialized technology.

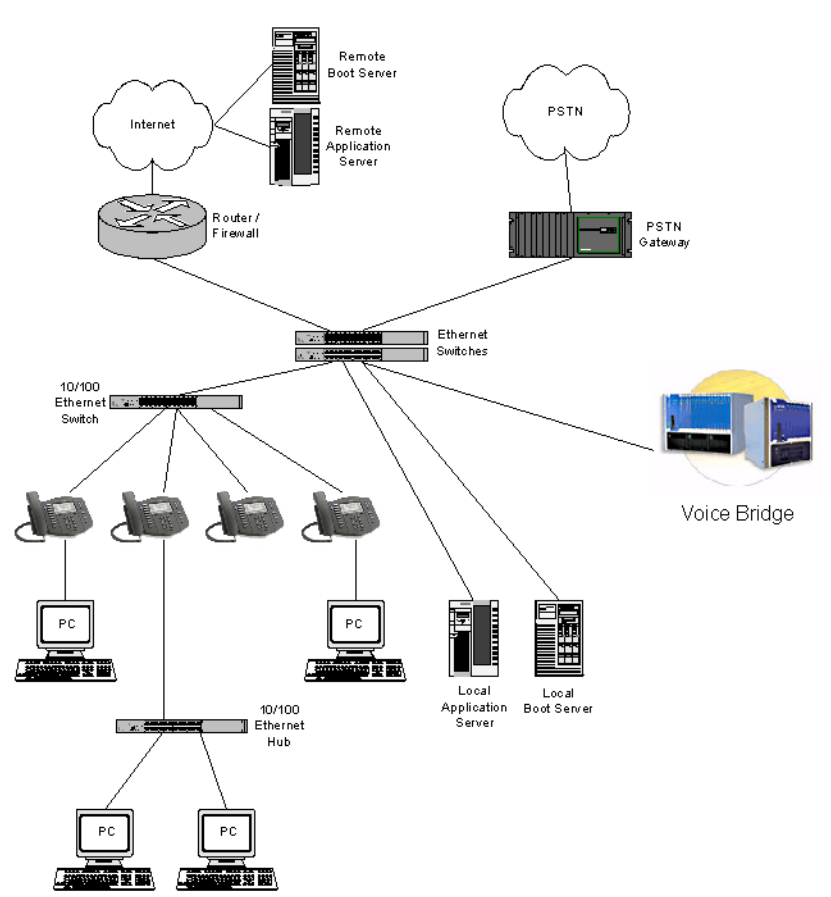

## **Session Initiation Protocol Application Architecture**

The software architecture of SIP application is made of 4 basic components:

- BootROM loads first when the phone is powered on
- Application software that makes the device a phone
- Configuration configuration parameters stored in separate files
- Resource Files optional, needed by some of the advanced features

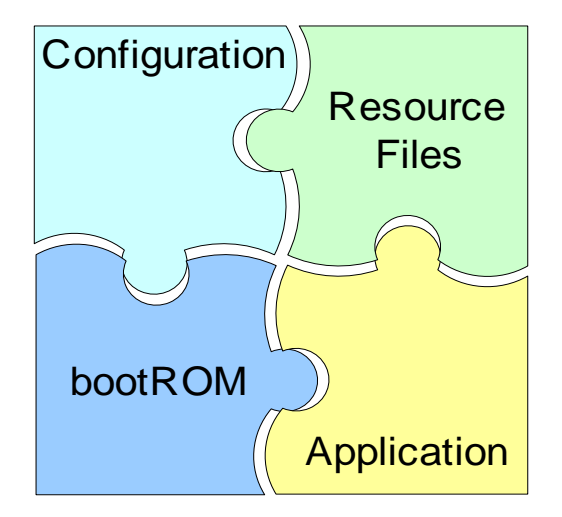

#### **BootROM**

The bootROM is a small application that resides in the flash memory on the phone. All phones come from the factory with a bootROM pre-loaded.

The bootROM performs the following tasks in order:

- **1.** Performs a power on self test (POST).
- **2.** (Optional) Allows you to enter the setup menu where various network on provisioning options can be set.

The bootROM software controls the user interface when the setup menu is accessed.

**3.** Requests IP settings and accesses the boot server to look for any updates to the bootROM application.

If updates are found, they are downloaded and saves to flash memory, eventually overwriting itself after verifying the integrity of the download.

**4.** If a new bootROM is downloaded, format the file system clearing out any application software or configuration files that may have been present.

|                                                                                                    |                                                                                                    | 5.                                                                             | Download the master configuration file.                                                                                                    |  |  |
|----------------------------------------------------------------------------------------------------|----------------------------------------------------------------------------------------------------|--------------------------------------------------------------------------------|----------------------------------------------------------------------------------------------------|--|--|
|                                                                                                    |                                                                                                    |                                                                                | This file is either called <b><mac-address>.cfg</mac-address></b> or <b>0000000000.cfg</b> . This file is used by the both the bootROM and the application for a list of other files that are needed for the operation of the phone.                                     |  |  |
|                                                                                                    |                                                                                                    | 6.                                                                             | Examine the master configuration file for the name of the application file, and then look for this file on the boot server.                                                                                                    |  |  |
|                                                                                                    |                                                                                                    |                                                                                | If the copy on the boot server is different than the one stored in flash<br>memory or, if there is no file stored in flash memory, the application file is<br>downloaded.                                                                                                |  |  |
|                                                                                                    | Note                                                                                                    | lf<br>th                                                                       | the Application is any SIP version prior to 1.5, the bootROM will also download e configuration files that are listed in the master configuration file.                                                                                                    |  |  |
|                                                                                                    |                                                                                                    | 7.                                                                             | Extract the application from flash memory.                                                                                                    |  |  |
|                                                                                                    |                                                                                                    | 8.                                                                             | Install the application into RAM, then upload a log file with events from the boot cycle.                                                                                                    |  |  |
|                                                                                                    |                                                                                                    | The                                                                            | e bootROM will then terminate, and the application takes over.                                                                                                    |  |  |
| Application                                                                                                    |                                                                                                    |                                                                                |                                                                                                    |  |  |
|                                                                                                    | The application manages the VoIP statuser interface, and the network intera everything to do with the phone's op- |                                                                                | e application manages the VoIP stack, the digital signal processor (DSP), the<br>er interface, and the network interaction. The application managed<br>erything to do with the phone's operation.                                                                        |  |  |
|                                                                                                    |                                                                                                    | The<br>sig                                                                     | e application is a single file binary image and, as of SIP 1.5, contains a digital nature to prevent tampering or loading or rogue software images.                                                                                                    |  |  |
| Warning If your phones are using bootROM<br>All SIP 1.5 applications and later a<br>1.4 support this feature. Refer to the<br>signed. |                                                                                                    | lf<br>Al<br>1.<br>sig                                                          | your phones are using bootROM 3.0 or later, the application must be signed.<br>I SIP 1.5 applications and later are signed, but later patched versions of 1.3 and<br>4 support this feature. Refer to the latest <i>Release Notes</i> to verify if the image is<br>gned. |  |  |
|                                                                                                    |                                                                                                    | There is a new image file in each release of software.                         |                                                                                                    |  |  |
|                                                                                                    |                                                                                                    | The application performs the following tasks in order:                         |                                                                                                    |  |  |
|                                                                                                    |                                                                                                    | <b>1.</b> Downloads system and per-phone configuration files and resource file |                                                                                                    |  |  |
|                                                                                                    |                                                                                                    |                                                                                | These files are called <b>sip.cfg</b> and <b>phone1.cfg</b> by default. You can customized the filenames.                                                                                                    |  |  |
|                                                                                                    | Note                                                                                                    | lf<br>do                                                                       | the Application is any SIP version prior to 1.5, the bootROM would have ownloaded all the configuration files that are listed in the master configuration file.                                                                                                    |  |  |

- **2.** Controls all aspects of the phone after it has restarted.
- **3.** Uploads log files.

#### BootROM and Application Wrapper

Both the bootROM and the application run on multiple platforms (meaning all previously released versions of hardware that are still supported).

The file stored on the boot server is a wrapper, with multiple hardware specific images contained within. When a new bootROM or application is being saved, the file is read until a header matching the hardware model and revision are found, and then only this image is saved to flash memory.

#### Configuration

The SoundPoint IP / SoundStation IP phones can be configured automatically through files stored on a central boot server, manually through the phone's local UI or web interface, or a combination of the automatic and manual methods.

The recommended method for configuring phones is automatically through a central boot server, but if one is not available, the manual method will allow changes to most of the key settings.

The phone configuration files consist of:

- Master Configuration Files
- Application Configuration Files

Warning Configuration files should only be modified by a knowledgeable system administrator. Applying incorrect parameters may render the phone unusable. The configuration files which accompany a specific release of the SIP software must be used together with that software. Failure to do this may render the phone unusable.

#### **Master Configuration Files**

The master configuration files can be one of:

- Specified master configuration file
- Per-phone master configuration file
- Default master configuration file

For more information, refer to Master Configuration Files on page A-2.

#### **Application Configuration Files**

Typically, the files are arranged in the following manner although parameters may be moved around within the files and the filenames themselves can be changed as needed. These files dictate the behavior of the phone once it is running the executable specified in the master configuration file.

The application files are:

- Application It contains parameters that affect the basic operation of the phone such as voice codecs, gains, and tones and the IP address of an application server. All phones in an installation usually share this category of files. Polycom recommends that you create another file with your organization's modifications. If you must change any Polycom templates, back them up first. By default, sip.cfg is included.
- Per-phone It contains parameters unique to a particular phone user. Typical parameters include:
  - display name
  - unique addresses

Each phone in an installation usually has its own customized version of user files derived from Polycom templates. By default, **phone1.cfg** is included.

#### **Central Provisioning**

The phones can be centrally provisioned from a boot server through a system of global and per-phone configuration files. The boot server also facilitates automated application upgrades, logging, and a measure of fault tolerance. Multiple redundant boot servers can be configured to improve reliability.

In the central provisioning method, there are two major classifications of configuration files:

- System configuration files
- Per-phone configuration files

Parameters can be stored in the files in any order and can be placed in any number of files. The default is to have 2 files, one for per-phone setting and one for system settings. The per-phone file is typically loaded first, and could contain system level parameters, letting you override that parameter for a given user. For example, it might be desirable to set the default CODEC for a remote user differently than for all the users who reside in the head office. By adding the CODEC settings to a particular user's per-phone file, the values in the system file are ignored.

Note

Verify the order of the configuration files. Parameters in the configuration file loaded first will overwrite those in later configuration files.

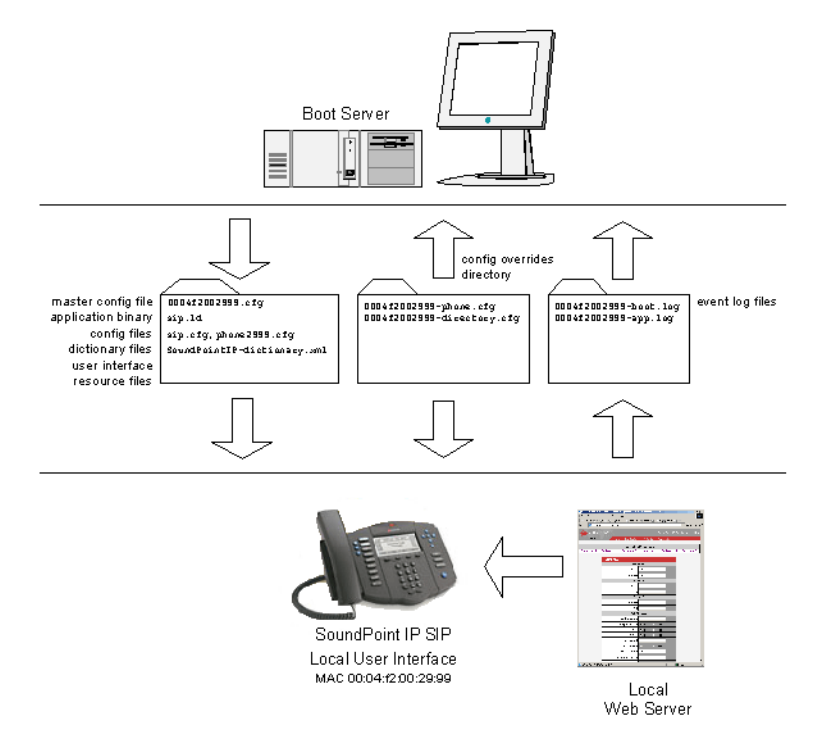

The following figure shows one possible layout of the central provisioning method.

#### **Manual Configuration**

When the manual configuration method is employed, any changes made are stored in a configuration override file. This file is stored on the phone, but a copy will also be uploaded to the central boot server if one is being used. When the phone boots, this file is loaded by the application after any centrally provisioned files have been read, and its settings will override those in the centrally provisioned files.

This can create a lot of confusion about where parameters are being set, and so it is best to avoid using the manual method unless you have good reason to do so.

### **Resource Files**

In addition to the application and the configuration files, the phones may require resource files that are used by some of the advanced features. These files are optional, but if the particular feature is being employed, these files are required.

Some examples of resource files include:

- Language dictionaries
- Custom fonts

- Ring tones
- Synthesized tones
- Contact directories

## **Available Features**

This section provides information the features available on the SoundPoint IP / SoundStation IP phones:

- Basic User Features
  - Automatic Off-Hook Call Placement Supports an optional automatic off-hook call placement feature for each registration.
  - Call Forward Provides a flexible call forwarding feature to forward calls to another destination.
  - Call Hold Pauses activity on one call so that the user may use the phone for another task, such as making or receiving another call.
  - Call Log Contains call information such as remote party identification, time and date, and call duration in three separate lists, missed calls, received calls, and placed calls on most platforms.
  - Call Park/Retrieve An active call can be parked. A parked call can be retrieved by any phone.
  - Call Timer A separate call timer, in hours, minutes, and seconds, is maintained for each distinct call in progress.
  - Call Transfer Call transfer allows the user to transfer a call in progress to some other destination.
  - Call Waiting When an incoming call arrives while the user is active on another call, the incoming call is presented to the user visually on the display and a configurable sound effect will be mixed with the active call audio.
  - Called Party Identification The phone displays and logs the identity of the party specified for outgoing calls.
  - Calling Party Identification The phone displays the caller identity, derived from the network signalling, when an incoming call is presented, if information is provided by the call server.
  - Connected Party Identification The identity of the party to which the user has connected is displayed and logged, if the name is provided by the call server.
  - Context Sensitive Volume Control The volume of user interface sound effects, such as the ringer, and the receive volume of call audio is adjustable.

- Customizable Audio Sound Effects Audio sound effects used for incoming call alerting and other indications are customizable.
- Directed Call Pick-Up and Group Call Pick-Up Calls to another phone can be picked up by dialing the extension of the other phone. Calls to another phone within a pre-defined group can be picked up without dialing the extension of the other phone.
- Distinctive Call Waiting Calls can be mapped to distinct call waiting types.
- Distinctive Incoming Call Treatment The phone can automatically apply distinctive treatment to calls containing specific attributes.
- Distinctive Ringing The user can select the ring type for each line and the ring type for specific callers can be assigned in the contact directory.
- Do Not Disturb A do-not-disturb feature is available to temporarily stop all incoming call alerting.
- Graphic Display Backgrounds A picture or design displayed on the background of the graphic display.
- Handset, Headset, and Speakerphone SoundPoint IP phones come standard with a handset and a dedicated headset connection (headset not supplied). The SoundPoint IP 320, 330, 430, 500, 501, 550, 560, 600, 601, and 650 and 670 phones and SoundStation IP 4000, 6000, and 7000 phones are full-duplex speakerphones. The SoundPoint IP 301 phone is a listen-only speakerphone.
- Idle Display Animation All phones except the SoundPoint IP 301 can display a customized animation on the idle display in addition to the time and date.
- Last Call Return The phone allows call server-based last call return.
- Local / Centralized Conferencing The phone can conference together the local user with the remote parties of two independent calls and can support centralized conferences for which external resources are used such as a conference bridge. The advanced aspects of conferencing are part of the Productivity Suite.
- Local Contact Directory The phone maintains a local contact directory that can be downloaded from the boot server and edited locally.
- Local Digit Map The phone has a local digit map to automate the setup phase of number-only calls.
- Message Waiting Indication The phone will flash a message-waiting indicator (MWI) LED when instant messages and voice messages are waiting.
- Microphone Mute When the microphone mute feature is activated, visual feedback is provided.

- Missed Call Notification The phone can display the number of calls missed since the user last looked at the Missed Calls list.
- Soft Key Activated User Interface The user interface makes extensive use of intuitive, context-sensitive soft key menus.
- Speed Dial The speed dial system allows calls to be placed quickly from dedicated keys as well as from a speed dial menu.
- Time and Date Display Time and date can be displayed in certain operating modes such as when the phone is idle and during a call.
- Advanced Features
  - Automatic Call Distribution Supports ACD agent available and unavailable and allows ACD login and logout. Requires call server support.
  - Bridged Line Appearance Calls and lines on multiple phones can be logically related to each other. Requires call server support.
  - Busy Lamp Field Allows monitoring the hook status and remote party information of users through the busy lamp field (BLF) LEDs and displays on an attendant console phone. Requires call server support.
  - Configurable Feature Keys Certain key functions can be changed from the factory defaults.
  - Corporate Directory The phone can be configured to access your corporate directory if it has a standard LDAP interface. This feature is part of the Productivity Suite.
  - Customizable Fonts and Indicators The phone's user interface can be customized by changing the fonts and graphic icons used on the display and the LED indicator patterns.
  - Downloadable Fonts New fonts can be loaded onto the phone.
  - Instant Messaging Supports sending and receiving instant text messages.
  - Microbrowser The SoundPoint IP 430, 501, 550, 560, 600, 601, 650, and 670 desktop phones and the SoundStation IP 4000, 6000, and 7000 conference phones support an XHTML microbrowser.
  - Microsoft Live Communications Server 2005
     Integration SoundPoint IP and SoundStation IP phones can used with Microsoft Live Communications Server 2005 and Microsoft Office Communicator to help improve business efficiency and increase productivity and to share ideas and information immediately with business contacts. Requires call server support.
  - Multilingual User Interface All phones except SoundPoint IP 301 have multilingual user interfaces.

- Multiple Call Appearances The phone supports multiple concurrent calls. The hold feature can be used to pause activity on one call and switch to another call.
- Multiple Line Keys per Registration More than one line key can be allocated to a single.
- Multiple Registrations SoundPoint IP desktop phones support multiple registrations per phone. However, SoundStation IP conference phones support a single registration.
- Network Address Translation The phones can work with certain types of network address translation (NAT).
- Presence Allows the phone to monitor the status of other users/devices and allows other users to monitor it. Requires call server support.
- Real-Time Transport Protocol Ports The phone treats all real- time transport protocol (RTP) streams as bi-directional from a control perspective and expects that both RTP end points will negotiate the respective destination IP addresses and ports.
- Recording and Playback of Audio Calls Recording and playback allows the user to record any active conversation using the phone on a USB device. The files are date and time stamped for easy archiving and can be played back on the phone or on any computer with a media playback program what supports the .wav format. This feature is part of the Productivity Suite.
- Server Redundancy Server redundancy is often required in VoIP deployments to ensure continuity of phone service for events where the call server needs to be taken offline for maintenance, the server fails, or the connection from the phone to the server fails.
- Shared Call Appearances Calls and lines on multiple phones can be logically related to each other. Requires call server support.
- Static DNS Cache Set up a static DNS cache and provide for negative caching.
- Synthesized Call Progress Tones In order to emulate the familiar and efficient audible call progress feedback generated by the PSTN and traditional PBX equipment, call progress tones are synthesized during the life cycle of a call. Customizable for certain regions, for example, Europe has different tones from North America.
- Voice Mail Integration Compatible with voice mail servers.
- Audio Features
  - Acoustic Echo Cancellation Employs advanced acoustic echo cancellation for hands-free operation.
  - Audio Codecs Supports the standard audio codecs.

- Automatic Gain Control Designed for hands-free operation, boosts the transmit gain of the local user in certain circumstances.
- Background Noise Suppression Designed primarily for hands-free operation, reduces background noise to enhance communication in noisy environments.
- Comfort Noise Fill Designed to help provide a consistent noise level to the remote user of a hands-free call.
- DTMF Event RTP Payload Conforms to RFC 2833, which describes a standard RTP-compatible technique for conveying DTMF dialing and other telephony events over an RTP media stream.
- DTMF Tone Generation Generates dual tone multi-frequency (DTMF) tones in response to user dialing on the dial pad.
- IEEE 802.1p/Q The phone will tag all Ethernet packets it transmits with an 802.1Q VLAN header.
- IP Type-of-Service Allows for the setting of TOS settings.
- Jitter Buffer and Packet Error Concealment Employs a high-performance jitter buffer and packet error concealment system designed to mitigate packet inter-arrival jitter and out-of-order or lost (lost or excessively delayed by the network) packets.
- Low-Delay Audio Packet Transmission Designed to minimize latency for audio packet transmission.
- Voice Activity Detection Conserves network bandwidth by detecting periods of relative "silence" in the transmit data path and replacing that silence efficiently with special packets that indicate silence is occurring.
- Voice Quality Monitoring Generates various quality metrics including MOS and R-factor for listening and conversational quality. This feature is part of the Productivity Suite.
- Security Features
  - Local User and Administrator Privilege Levels Several local settings menus are protected with two privilege levels, user and administrator, each with its own password.
  - Configuration File Encryption Confidential information stored in configuration files must be protected (encrypted). The phone can recognize encrypted files, which it downloads from the boot server and it can encrypt files before uploading them to the boot server.
  - Custom Certificates When trying to establish a connection to a boot server for application provisioning, the phone trusts certificates issued by widely recognized certificate authorities (CAs).
  - Incoming Signaling Validation Levels of security are provided for validating incoming network signaling.

 Secure Real-Time Transport Protocol – Encrypting audio streams to avoid interception and eavesdropping.

For more information on each feature and its associated configuration parameters, see the appropriate section in Configuring Your System on page 4-1.

## New Features in SIP 3.1

Note

The SoundPoint IP 300 and 500 phones will be supported on the latest maintenance patch release of the SIP 2.1 software stream—currently SIP 2.1.3. Any new features introduced after SIP 2.1.3 are not supported.

The following new features were introduced in SIP 3.1:

- Access URL in SIP Message Ability for the SoundPoint IP phones to be able to receive a URL inside a SIP message (for example, as a SIP header extension in a SIP INVITE) and subsequently access that given URL in the Microbrowser.
- Configurable Soft Keys Allows customers to create their own soft keys and have them displayed with or without the standard SoundPoint IP and SoundStation IP soft keys.
- Enhanced Feature Keys Allows customers to redefine soft keys to suit their needs. In SIP 3.0, this feature required a license key.
- Dynamic Noise Reduction Provides maximum microphone sensitivity, while automatically reducing background noise on SoundStation IP 7000 conference phones.
- Treble/Bass Controls Equalizes the tone of the high and low frequency sound from the speakers on SoundStation IP 7000 conference phones.
- Display of Warnings from SIP Headers Displays a "pop-up" to user that is found in the Warning Field from a SIP header.

The following existing features were changed in SIP 3.1:

- Call Forward The Diversion field can be used by the call server to inform the phone of a call's history.
- Call Hold If supported by the call server, you can supply a Music on Hold URI.
- Local Contact Directory A new "Label" field has been added to each contact directory entry.
- Busy Lamp Field The attendant can now monitor all calls states and pickup remote calls.

- Microbrowser An XML API allows for the creation of more advanced applications.
- Multilingual User Interface Polish and Slovenian are now available as languages choices.

Documentation of the newly released SoundPoint IP 560 and 670 desktop phones and SoundStation IP 6000 and 7000 conference phones has also been added.

# Setting up Your System

Your SoundPoint IP / SoundStation IP SIP phone is designed to be used like a regular phone on a public switched telephone network (PSTN).

This chapter provides basic instructions for setting up your SoundPoint IP / SoundStation IP phones. This chapter contains information on:

- Setting Up the Network
- Setting Up the Boot Server
- Deploying Phones From the Boot Server
- Upgrading SIP Application

Because of the large number of optional installations and configurations that are available, this chapter focuses on one particular way that the SIP application and the required external systems might initially be installed and configured in your network.

For more information on configuring your system, refer to Configuring Your System on page 4-1. For more information on the configuration files required for setting up your system, refer to Configuration Files on page A-1.

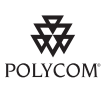

For installation and maintenance of Polycom SoundPoint IP / SoundStation IP phones, the use of a boot server is strongly recommended. This allows for flexibility in installing, upgrading, maintaining, and configuring the phone. Configuration, log, and directory files are normally located on this server. Allowing the phone write access to the server is encouraged.

The phone is designed such that, if it cannot locate a boot server when it boots up, it will operate with internally saved parameters. This is useful for occasions when the boot server is not available, but is not intended to be used for long-term operation of the phones.

However, if you want to register a single SoundPoint IP / SoundStation IP phone, refer to "Quick Tip 44011: Registering Standalone SoundPoint IP and SoundStation IP Phones" at

 $\label{eq:http://www.polycom.com/usa/en/support/voice/soundpoint_ip/VoIP\_Technical\_Bulletins\_pub.html$  .

## Setting Up the Network

Regardless of whether or not you will be installing a centrally provisioned system, you must perform basic TCP/IP network setup, such as IP address and subnet mask configuration, to get your organization's phones up and running.

The bootROM application uses the network to query the boot server for upgrades, which is an optional process that will happen automatically when properly deployed. For more information on the basic network settings, refer to DHCP or Manual TCP/IP Setup on page 3-2.

The bootROM on the phone performs the provisioning functions of downloading the bootROM, the **<Ethernet address>.cfg** file, and the SIP application, and uploading log files. For more information, refer to Supported Provisioning Protocols on page 3-4.

Basic network settings can be changed during bootROM download using the bootROM's setup menu. A similar menu system is present in the application for changing the same network parameters. For more information, refer to Modifying the Network Configuration on page 3-5.

#### DHCP or Manual TCP/IP Setup

Basic network settings can be derived from DHCP, or entered manually using the phone's LCD-based user interface, or downloaded from configuration files.

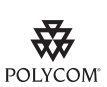

Polycom recommends using DHCP where possible to eliminate repetitive manual data entry.

The following table shows the manually entered networking parameters that may be overridden by parameters obtained from a DHCP server, an alternate DHCP server, or configuration file:

| Parameter   | DHCP Option | DHCP                                                                  | Alternate<br>DHCP | Configuration File (application only) | Local<br>FLASH |
|-------------|-------------|-----------------------------------------------------------------------|-------------------|---------------------------------------|----------------|
|             |             | $\Rightarrow$ priority when more than one source exists $\Rightarrow$ |                   |                                       |                |
|             |             | 1                                                                     | 2                 | 3                                     | 4              |
| IP address  | 1           | •                                                                     | -                 | -                                     | •              |
| subnet mask | 1           | •                                                                     | -                 | -                                     | •              |
| IP gateway  | 3           | •                                                                     | -                 | -                                     | •              |

| Parameter                          | DHCP Option                                        | DHCP                                                                                                    | Alternate<br>DHCP | Configuration File (application only) | Local<br>FLASH |
|------------------------------------|----------------------------------------------------|----------------------------------------------------------------------------------------------------|-------------------|---------------------------------------|----------------|
| boot server<br>address             | Refer to DHCP<br>Menu on page<br>3-7               | •                                                                                                    | •                 | -                                     | •              |
| SIP server address                 | 151<br><b>Note:</b> This value<br>is configurable. | •                                                                                                    | -                 | -                                     | •              |
| SNTP server<br>address             | 42 then 4                                          | •                                                                                                    | -                 | •                                     | •              |
| SNTP GMT offset                    | 2                                                  | •                                                                                                    | -                 | •                                     | •              |
| DNS server IP<br>address           | 6                                                  | •                                                                                                    | -                 | -                                     | •              |
| alternate DNS<br>server IP address | 6                                                  | •                                                                                                    | -                 | -                                     | •              |
| DNS domain                         | 15                                                 | •                                                                                                    | -                 | -                                     | •              |
| VLAN ID                            | Refer to DHCP<br>Menu on page<br>3-7               | <b>Warning:</b> Cisco Discovery Protocol (CDP) overrides Local FLASH that overrides DHCP VLAN Discovery. |                   |                                       |                |

For more information on DHCP options, go to http://www.ietf.org/rfc/rfc2131.txt?number=2131 or http://www.ietf.org/rfc/rfc2132.txt?number=2132.

 Note
 The configuration file value for SNTP server address and SNTP GMT offset can be configured to override the DHCP value. Refer to tcpIpApp.sntp.address.overrideDHCP in Time Synchronization <sntp/> on page A-59.

 The ODD Compatibility of the page and the pattern of the page and the page and the page

The CDP Compatibility value can be obtained from a connected Ethernet switch if the switch supports CDP.

In the case where you do not have control of your DHCP server or do not have the ability to set the DHCP options, an alternate method of automatically discovering the provisioning server address is required. Connecting to a secondary DHCP server that responds to DHCP INFORM queries with a requested boot server value is one possibility. For more information, refer to http://www.ietf.org/rfc/rfc3361.txt?number=3361 and http://www.ietf.org/rfc/rfc3925.txt?number=3925.

#### **Supported Provisioning Protocols**

The bootROM performs the provisioning functions of downloading configuration files, uploading and downloading the configuration override file and user directory, and downloading the dictionary and uploading log files.

The protocol that will be used to transfer files from the boot server depends on several factors including the phone model and whether the bootROM or SIP application stage of provisioning is in progress. By default, the phones are shipped with FTP enabled as the provisioning protocol. If an unsupported protocol is specified, this may result in a defined behavior (see the table below for details of which protocol the phone will use). The Specified Protocol listed in the table can be selected in the *Server Type* field or the *Server Address* can include a transfer protocol, for example http://usr:pwd@server (refer to Server Menu on page 3-9). The boot server address can be an IP address, domain string name, or URL. The boot server address can also be obtained through DHCP. Configuration file names in the **<Ethernet address>.cfg** file can include a transfer protocol, for example

https://usr:pwd@server/dir/file.cfg. If a user name and password are specified as part of the server address or file name, they will be used only if the server supports them.

**Note** A URL should contain forward slashes instead of back slashes and should not contain spaces. Escape characters are not supported. If a user name and password are not specified, the Server User and Server Password will be used (refer to Server Menu on page 3-9).

|                       | Protocol used by bootROM                                                         | Protocol used by<br>SIP Application                                              |  |
|-----------------------|----------------------------------------------------------------------------------|----------------------------------------------------------------------------------|--|
| Specified<br>Protocol | 301, 320, 330, 430,<br>501, 550, 560, 600,<br>601, 650, 670, 4000,<br>6000, 7000 | 301, 320, 330, 430,<br>501, 550, 560, 600,<br>601, 650, 670, 4000,<br>6000, 7000 |  |
| FTP                   | FTP                                                                              | FTP                                                                              |  |
| TFTP                  | TFTP                                                                             | TFTP                                                                             |  |
| HTTP                  | HTTP                                                                             | HTTP                                                                             |  |
| HTTPS                 | HTTP                                                                             | HTTPS                                                                            |  |

Note

There are two types of FTP methods—active and passive. As of SIP 1.5 (and bootROM 3.0), the SIP application is no longer compatible with active FTP. At that time, secure provisioning was implemented.
Setting Option 66 to tftp://192.168.9.10 has the effect of forcing a TFTP download. Using a TFTP URL (for example, tftp://provserver.polycom.com) has the same effect.

For downloading the bootROM and application images to the phone, the secure HTTPS protocol is not available. To guarantee software integrity, the bootROM will only download cryptographically signed bootROM or application images. For HTTPS, widely recognized certificate authorities are trusted by the phone and custom certificates can be added (refer to Trusted Certificate Authority List on page C-1).

#### Modifying the Network Configuration

Note

You can access the network configuration menu:

- **During bootROM Phase**. The network configuration menu is accessible during the auto-boot countdown of the bootROM phase of operation. Press the **Setup** soft key to launch the main menu.
- During Application Phase. The network configuration menu is accessible from the phone's main menu. Select Menu>Settings>Advanced>Admin Settings>Network Configuration. Advanced Settings are locked by default. Enter the administrator password to unlock. The factory default password is 456.

Phone network configuration parameters may be modified by means of:

- Main Menu
- DHCP Menu
- Server Menu
- Ethernet Menu
- Syslog Menu

Use the soft keys, the arrow keys, the **Select** and **Delete** keys to make changes.

Certain parameters are read-only due to the value of other parameters. For example, if the DHCP Client parameter is enabled, the *Phone IP Addr* and *Subnet Mask* parameters are dimmed or not visible since these are guaranteed to be supplied by the DHCP server (mandatory DHCP parameters) and the statically assigned IP address and subnet mask will never be used in this configuration.

#### **Resetting to Factory Defaults**

The basic network configuration referred to in the subsequent sections can be reset to factory defaults using a multiple key combination described in Multiple Key Combinations on page C-10.

#### Main Menu

The following configuration parameters can be modified on the main setup menu:

| Name                 | Possible Values                                       | Description                                                                                                    |
|----------------------|-------------------------------------------------------|----------------------------------------------------------------------------------------------------|
| DHCP Client          | Enabled, Disabled                                     | If enabled, DHCP will be used to obtain the parameters discussed in DHCP or Manual TCP/IP Setup on page 3-2.                                                                                                    |
| DHCP Menu            |                                                       | Refer to DHCP Menu on page 3-7.<br>Note: Disabled when DHCP client is disabled.                                                                                                    |
| Phone IP Address     | dotted-decimal IP address                             | Phone's IP address.<br><b>Note:</b> Disabled when DHCP client is enabled.                                                                                                    |
| Subnet Mask          | dotted-decimal subnet mask                            | Phone's subnet mask.<br><b>Note:</b> Disabled when DHCP client is enabled.                                                                                                    |
| IP Gateway           | dotted-decimal IP address                             | Phone's default router.                                                                                                    |
| Server Menu          |                                                       | Refer to Server Menu on page 3-9.                                                                                                    |
| SNTP Address         | dotted-decimal IP address<br>OR<br>domain name string | Simple Network Time Protocol (SNTP) server from which the phone will obtain the current time.                                                                                                    |
| GMT Offset           | -13 through +12                                       | Offset of the local time zone from Greenwich Mean<br>Time (GMT) in half hour increments.                                                                                                    |
| DNS Server           | dotted-decimal IP address                             | Primary server to which the phone directs Domain Name System (DNS) queries.                                                                                                    |
| DNS Alternate Server | dotted-decimal IP address                             | Secondary server to which the phone directs Domain Name System queries.                                                                                                    |
| DNS Domain           | domain name string                                    | Phone's DNS domain.                                                                                                    |
| Ethernet             |                                                       | Refer to Ethernet Menu on page 3-11.                                                                                                    |
| EM Power             | Enabled, Disabled                                     | This parameter is relevant if the phone gets Power over<br>Ethernet (PoE). If enabled, the phone will set power<br>requirements in CDP to 12W so that up to three<br>Expansion Modules (EM) can be powered. If disabled,<br>the phone will set power requirements in CDP to 5W<br>which means no Expansion Modules can be powered (it<br>will not work). |
| Syslog               |                                                       | Refer to Syslog Menu on page 3-11.                                                                                                    |

| Note | A parameter value of "???" indicates that the parameter has not yet been set and saved in the phone's configuration. Any such parameter should have its value set before continuing.<br>The <i>EM Power</i> parameter is only available on SoundPoint IP 601 and 650 phones. |
|------|----------------------------------------------------------------------------------------------------|
|      |                                                                                                    |
| Note | To switch the text entry mode on the SoundPoint IP 330/320, press the #. You may want to use URL or IP address modes when entering server addresses.                                                                                                    |

#### **DHCP Menu**

The DHCP menu is accessible only when the DHCP client is enabled. The following DHCP configuration parameters can be modified on the DHCP menu:

| Name        | Possible<br>Values | Description                                                                                                    |
|-------------|--------------------|----------------------------------------------------------------------------------------------------|
| Timeout     | 1 through 600      | Number of seconds the phone waits for secondary DHCP Offer messages before selecting an offer.                                                                                                    |
| Boot Server | 0=Option 66        | <ul> <li>The phone will look for option number 66 (string type) in the response received from the DHCP server. The DHCP server should send address information in option 66 that matches one of the formats described for <i>Server Address</i> in the next section, Server Menu.</li> <li>If the DHCP server sends nothing, the following scenarios are possible:</li> <li>If a boot server value is stored in flash memory and the value is not "0.0.0.0", then the value stored in flash is used.</li> <li>Otherwise the phone sends out a DHCP INFORM query.</li> <li>If a single alternate DHCP server responds, this is functionally equivalent to the scenario where the primary DHCP server responds with a valid boot server value.</li> <li>If no alternate DHCP server responds, the INFORM query process will retry and eventually time out.</li> </ul> |

| Name                    | Possible<br>Values                                              | Description                                                                                                    |
|-------------------------|-----------------------------------------------------------------|----------------------------------------------------------------------------------------------------|
| Boot Server (continued) | 1=Custom                                                        | <ul> <li>The phone will look for the option number specified by the <i>Boot Server Option</i> parameter (below), and the type specified by the <i>Boot Server Option Type</i> parameter (below) in the response received from the DHCP server.</li> <li>If the DHCP server sends nothing, the following scenarios are possible:</li> <li>If a boot server value is stored in flash memory and the value is not "0.0.0.0", then the value stored in flash is used.</li> <li>Otherwise the phone sends out a DHCP INFORM query.</li> <li>If a single alternate DHCP server responds, this is functionally equivalent to the scenario where the primary DHCP server responds with a valid boot server value.</li> <li>If no alternate DHCP server responds, the INFORM query process will retry and eventually time out.</li> </ul>                                                         |
|                         | 2=Static                                                        | The phone will use the boot server configured through the Server Menu. For more information, refer to the next section, Server Menu.                                                                                                    |
|                         | 3=Custom+Option<br>66                                           | <ul> <li>The phone will first use the custom option if present or use<br/>Option 66 if the custom option is not present.</li> <li>If the DHCP server sends nothing, the following scenarios are<br/>possible:</li> <li>If a boot server value is stored in flash memory and the<br/>value is not "0.0.0.0", then the value stored in flash is used.</li> <li>Otherwise the phone sends out a DHCP INFORM query.</li> <li>If a single alternate DHCP server responds, this is<br/>functionally equivalent to the scenario where the primary<br/>DHCP server responds with a valid boot server value. The<br/>phone prefers the custom option value over the Option 66<br/>value, but if no custom option is given, the phone will use<br/>the Option 66 value.</li> <li>If no alternate DHCP server responds, the INFORM query<br/>process will retry and eventually time out.</li> </ul> |
| Boot Server Option      | 128 through 254<br>(Cannot be the<br>same as VLAN ID<br>Option) | When the boot server parameter is set to Custom, this parameter specifies the DHCP option number in which the phone will look for its boot server.                                                                                                    |
| Boot Server Option Type | 0=IP Address,<br>1=String                                       | When the <b>Boot Server</b> parameter is set to Custom, this parameter specifies the type of the DHCP option in which the phone will look for its boot server. The <b>IP Address</b> must specify the boot server. The String must match one of the formats described for <b>Server Address</b> in the next section, Server Menu.                                                                                                    |

| Name           | Possible<br>Values                                                                                     | Description                                                                                                    |
|----------------|----------------------------------------------------------------------------------------------------|----------------------------------------------------------------------------------------------------|
| VLAN Discovery | 0=Disabled<br>(default)                                                                                | No VLAN discovery through DHCP.                                                                                                    |
|                | 1=Fixed                                                                                                | Use predefined DHCP vendor-specific option values of 128, 144, 157 and 191. If this is used, the <i>VLAN ID Option</i> field will be ignored                |
|                | 2=Custom                                                                                               | Use the number specified in the <i>VLAN ID Option</i> field as the DHCP private option value.                                                               |
| VLAN ID Option | 128 through 254<br>(Cannot be the<br>same as <b>Boot</b><br><b>Server Option</b> )<br>(default is 129) | The DHCP private option value (when <i>VLAN Discovery</i> is set to Custom).<br>For more information, refer to Assigning a VLAN ID Using DHCP on page C-23. |

| N  | oto |
|----|-----|
| 11 | υιε |

If multiple alternate DHCP servers respond:

- The phone should gather the responses from alternate DHCP servers.
- If configured for Custom+Option66, the phone will select the first response that contains a valid "custom" option value.
- If none of the responses contain a "custom" option value, the phone will select the first response that contains a valid "option66" value.

#### Server Menu

The following server configuration parameters can be modified on the Server menu:

| Name        | Possible Values                                      | Description                                                                                                    |
|-------------|------------------------------------------------------|----------------------------------------------------------------------------------------------------|
| Server Type | 0=FTP, 1=TFTP, 2=HTTP,<br>3=HTTPS, 4=FTPS, 5=Invalid | The protocol that the phone will use to obtain<br>configuration and phone application files from the boot<br>server. Refer to Supported Provisioning Protocols on<br>page 3-4.<br><b>Note:</b> Active FTP is not supported for bootROM version |
|             |                                                      | <b>Note</b> : Active FTP is not supported for bootROM version 3.0 or later. Passive FTP is still supported. <b>Note:</b> Only implicit FTPS is supported.                                                                                      |

| Name                | Possible Values                                                                                                    | Description                                                                                                    |
|---------------------|----------------------------------------------------------------------------------------------------|----------------------------------------------------------------------------------------------------|
| Server Address      | dotted-decimal IP address<br>OR<br>domain name string<br>OR<br>URL<br>All addresses can be followed<br>by an optional directory and<br>optional file name. | The boot server to use if the DHCP client is disabled, the DHCP server does not send a boot server option, or the <b>Boot Server</b> parameter is set to Static. The phone can contact multiple IP addresses per DNS name. These redundant boot servers must all use the same protocol. If a URL is used it can include a user name and password. Refer to Supported Provisioning Protocols on page 3-4. A directory and the master configuration file can be specified.<br><b>Note:</b> ":", "@", or "/" can be used in the user name or password these characters if they are correctly escaped using the method specified in RFC 1738. |
| Server User         | any string                                                                                                    | The user name used when the phone logs into the server<br>(if required) for the selected <b>Server Type</b> .<br><b>Note:</b> If the Server Address is a URL with a user name,<br>this will be ignored.                                                                                                    |
| Server Password     | any string                                                                                                    | The password used when the phone logs in to the server if required for the selected <b>Server Type</b> .<br><b>Note:</b> If the Server Address is a URL with user name and password, this will be ignored.                                                                                                    |
| File Transmit Tries | 1 to 10<br>Default 3                                                                                                    | The number of attempts to transfer a file. (An attempt is defined as trying to download the file from all IP addresses that map to a particular domain name.)                                                                                                    |
| Retry Wait          | 0 to 300<br>Default 1                                                                                                    | The minimum amount of time that must elapse before<br>retrying a file transfer, in seconds. The time is measured<br>from the start of a transfer attempt which is defined as the<br>set of upload/download transactions made with the IP<br>addresses that map to a given boot server's DNS host<br>name. If the set of transactions in an attempt is equal to or<br>greater than the Retry Wait value, then there will be no<br>further delay before the next attempt is started.<br>For more information, refer to Deploying Phones From the<br>Boot Server on page 3-14.                                                               |
| Network             | Cable/DSL,<br>LAN,<br>Dial-up                                                                                                    | The network environment the phone is operating in.<br>The default value is Cable/DSL.                                                                                                    |
| Tag SN to UA        | Disabled, Enabled                                                                                                    | If enabled, the phone's serial number (MAC address) is included in the User-Agent header of the Microbrowser. The default value is Disabled.                                                                                                    |

Note

The **Server User** and **Server Password** parameters should be changed from the default values. Note that for insecure protocols the user chosen should have very few privileges on the server.

#### **Ethernet Menu**

The following Ethernet configuration parameters can be modified on the Ethernet menu:

| Name              | Possible Values                                                                           | Description                                                                                                    |
|-------------------|-------------------------------------------------------------------------------------------|----------------------------------------------------------------------------------------------------|
| CDP Compatibility | Enabled, Disabled                                                                         | If enabled, the phone will use a CDP compatibility<br>method. It also reports PoE power usage to the switch.<br>The default value is Enabled.                                                                                                    |
| VLAN ID           | Null, 0 through 4094                                                                      | Phone's 802.1Q VLAN identifier. The default value is Null.<br><i>Note: Null</i> = <i>no VLAN tagging</i>                                                                                                    |
| VLAN Filtering    | Enabled, Disabled                                                                         | Filter received Ethernet packets so that the TCP/IP stack<br>does not process bad data or too much data.<br>Enable/disable the VLAN filtering state.<br>The default value is Disabled.                                                                             |
| Storm Filtering   | Enabled, Disabled                                                                         | Filter received Ethernet packets so that the TCP/IP stack<br>does not process bad data or too much data.<br>Enable/disable the DoS storm prevention state.<br>The default value is Enabled.                                                                        |
| LAN Port Mode     | 0 = Auto<br>1 = 10HD<br>2 = 10FD<br>3 = 100HD<br>4 = 100FD<br>5 = 1000FD                  | The network speed over the Ethernet.<br>The default value is Auto.<br>HD means half duplex and FD means full duplex.<br><b>Note:</b> Polycom recommends that you do not change this<br>setting.                                                                    |
| PC Port Mode      | 0 = Auto<br>1 = 10HD<br>2 = 10FD<br>3 = 100HD<br>4 = 100FD<br>5 = 1000FD<br>-1 = Disabled | <ul> <li>The network speed over the Ethernet.</li> <li>The default value is Auto.</li> <li>HD means half duplex and FD means full duplex.</li> <li>Note: Polycom recommends that you do not change this setting unless you want to disable the PC port.</li> </ul> |

Note

The LAN Port Mode and PC Port Mode parameters are only available on SoundPoint IP 330, 430, 550, 560, 601, 650, and 670 phones.

Only the SoundPoint IP 560 and 670 supports the LAN Port Mode and PC Port Mode setting of 1000FD.

#### Syslog Menu

Syslog is a standard for forwarding log messages in an IP network. The term "syslog" is often used for both the actual syslog protocol, as well as the application or library sending syslog messages.

The syslog protocol is a very simplistic protocol: the syslog sender sends a small textual message (less than 1024 bytes) to the syslog receiver. The receiver is commonly called "syslogd", "syslog daemon" or "syslog server". Syslog messages can be sent through UDP, TCP, or TLS. The data is sent in cleartext.

Syslog is supported by a wide variety of devices and receivers. Because of this, syslog can be used to integrate log data from many different types of systems into a central repository.

The syslog protocol is defined in RFC 3164. For more information on syslog, go to http://www.ietf.org/rfc/rfc3164.txt?number=3164.

The following syslog configuration parameters can be modified on the Syslog menu:

| Name                   | Possible Values                                       | Description                                                                                                    |
|------------------------|-------------------------------------------------------|----------------------------------------------------------------------------------------------------|
| Server Address         | dotted-decimal IP address<br>OR<br>domain name string | The syslog server IP address or host name.<br>The default value is NULL.                                                                                                    |
| Server Type            | None=0,<br>UDP=1,<br>TCP=2,<br>TLS=3                  | The protocol that the phone will use to write to the syslog<br>server.<br>If set to "None", transmission is turned off, but the server<br>address is preserved.                                                                                                    |
| Facility               | 0 to 23                                               | A description of what generated the log message. For<br>more information, refer to section 4.1.1 of RFC 3164.<br>The default value is 16, which maps to "local 0".                                                                                                    |
| Render Level           | 0 to 6                                                | Specifies the lowest class of event that will be rendered to<br>syslog. It is based on log.render.level and can be a<br>lower value.<br>Refer to Basic Logging <level></level> <change></change> and <render></render><br>on page A-86.<br><b>Note:</b> Use left and right arrow keys to change values. |
| Prepend MAC<br>Address | Enabled, Disabled                                     | If enabled, the phone's MAC address is prepended to the log message sent to the syslog server.                                                                                                    |

# Setting Up the Boot Server

The boot server can be on the local LAN or anywhere on the Internet.

Multiple boot servers can be configured by having the boot server DNS name map to multiple IP addresses. The default number of boot servers is one and the maximum number is eight. The following protocols are supported for redundant boot servers: HTTPS, HTTP, and FTP. For more information on the protocol used on each platform, refer to Supported Provisioning Protocols on page 3-4. All of the boot servers must be reachable by the same protocol and the content available on them must be identical. The parameters described in section Server Menu on page 3-9 can be used to configure the number of times each server will be tried for a file transfer and also how long to wait between each attempt. The maximum number of servers to be tried is configurable. For more information, contact your Certified Polycom Reseller.

**Note** Be aware of how logs, overrides and directories are uploaded to servers that maps to multiple IP addresses. The server that these files are uploaded to may change over time.

If you want to use redundancy for uploads, synchronize the files between servers in the background.

However, you may want to disable the redundancy for uploads by specifying specific IP addresses instead of URLs for logs, overrides, and directory in the <**MAC-address>.cfg**.

#### To set up the boot server:

| Note    | Use this procedure as a recommendation if this is your first boot server setup.                                                                                                    |
|---------|----------------------------------------------------------------------------------------------------|
|         | <b>1.</b> Install boot server application or locate suitable existing server(s).                                                                                                    |
| POLYCOM | Polycom recommends that you use RFC-compliant servers.                                                                                                    |
|         | <b>2.</b> Create account and home directory.                                                                                                    |
| Note    | If the provisioning protocol requires an account name and password, the server account name and password must match those configured in the phones. Defaults are: provisioning protocol: FTP, name: PlcmSplp, password: PlcmSplp.                                                                      |
|         | Each phone may open multiple connections to the server.                                                                                                    |
|         | The phone will attempt to upload log files, a configuration override file,<br>and a directory file to the server. This requires that the phone's account has<br>delete, write, and read permissions. The phone will still function without<br>these permissions, but will not be able to upload files. |
|         | The files downloaded from the server by the phone should be made read-only.                                                                                                    |
| Note    | Typically all phones are configured with the same server account, but the server account provides a means of conveniently partitioning the configuration. Give each account an unique home directory on the server and change the configuration on an account-by-account basis.                        |

**3.** Copy all files from the distribution zip file to the phone home directory. Maintain the same folder hierarchy.

The distribution zip file contains:

- sip.ld (including a separate one for every supported model)
- sip.cfg
- phone1.cfg
- 00000000000.cfg
- 00000000000-directory~.xml
- SoundPointIP-dictionary.xml (one of each supported language)
- SoundPointIPWelcome.wav

Refer to the *Release Notes* for a detailed description of each file in the distribution.

#### **Boot Server Security Policy**

You must decide on a boot server security policy.

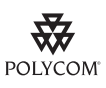

Polycom recommends allowing file uploads to the boot server where the security environment permits. This allows event log files to be uploaded and changes made by the phone user to the configuration (through the web server and local user interface) and changes made to the directory to be backed up.

For organizational purposes, configuring a separate log file directory is recommended, but not required. (For more information on LOG\_FILE\_DIRECTORY, refer to Master Configuration Files on page A-2.)

File permissions should give the minimum access required and the account used should have no other rights on the server.

The phone's server account needs to be able to add files to which it can write in the log file directory and the root directory. It must also be able to list files in all directories mentioned in the **<MAC-address>.cfg** file. All other files that the phone needs to read, such as the application executable and the standard configuration files, should be made read-only through file server file permissions.

## **Deploying Phones From the Boot Server**

You can successfully deploy SoundPoint IP and SoundStation IP phones from one or more boot servers.

Multiple boot servers can be configured by having the boot server DNS name map to multiple IP addresses. The default number of boot servers is one and the maximum number is eight. HTTPS, HTTP, and FTP are supported for redundant boot servers.

For all SoundPoint IP and SoundStation IP phones, follow the normal provisioning process in the next section, Provisioning Phones. However, if you have decided to daisy-chain two SoundStation IP 7000 conference phones together, read the information in Provisioning SoundStation IP 7000 Phones Using CLink on page 3-18 to understand the different provisioning options available.

#### **Provisioning Phones**

#### To deploy phones from the boot server:

| Note | For more information on encrypting configuration files, refer to Encrypting Configuration Files on page C-4. |                                                                                                    |  |  |
|------|----------------------------------------------------------------------------------------------------|----------------------------------------------------------------------------------------------------|--|--|
|      | <b>1.</b> (O fol                                                                                             | ptional) Create per-phone configuration files by performing the<br>llowing steps:                                                                                                    |  |  |
| Note | This s                                                                                                    | step may be omitted if per-phone configuration is not needed.                                                                                                    |  |  |
|      | a<br>b                                                                                                    | Obtain a list of phone Ethernet addresses (barcoded label on<br>underside of phone and on the outside of the box).<br>Create per-phone <b>phone[MACaddress].cfg</b> file by using the<br><b>phone1.cfg</b> file from the distribution as templates.<br>For more information on the <b>phone1.cfg</b> file, refer to Per-Phone<br>Configuration on page A-106. |  |  |
| Note | Throu<br>interc                                                                                              | ghout this guide, the terms Ethernet address and MAC address are used hangeable.                                                                                                    |  |  |
|      | c                                                                                                    | Edit contents of <b>phone[MACaddress].cfg</b> if desired.                                                                                                    |  |  |

For example, edit the parameters.

| 2. | (Optional) Create new configuration file(s) in the style of sip.cfg by |
|----|------------------------------------------------------------------------|
|    | performing the following steps:                                        |

For more information, especially on the SIP server address, refer to SIP <SIP/> on page A-10.

For more information on the **sip.cfg** file, refer to Application Configuration on page A-4.

Most of the default settings are typically adequate, however, if SNTP settings are not available through DHCP, the SNTP GMT offset and (possibly) the SNTP server address will need to be edited for the correct local conditions. Changing the default daylight savings parameters will likely be necessary outside of North American locations.

- **a** (Optional) Disable the local web (HTTP) server or change its signalling port if local security policy dictates.
- **b** Change the default location settings for user interface language and time and date format.
- **3.** (Optional) Create a master configuration file by performing the following steps:
  - **a** Create per-phone or per-platform **<Ethernet address>.cfg** files by using the **0000000000.cfg** and files from the distribution as templates.

For more information, refer to Master Configuration Files on page A-2.

**b** Edit the CONFIG\_FILES attribute of the **<Ethernet address>.cfg** files so that it references the appropriate **phone[MACaddress].cfg** file.

For example, replace the reference to **phone1.cfg** with **phone[MACaddress].cfg**.

Note For more information on why to create another configuration file, refer to the "Configuration File Management on SoundPoint IP Phones" whitepaper at www.polycom.com/support/voice/.

**c** Edit the CONFIG\_FILES attribute of the **<Ethernet address>.cfg** files so that it references the appropriate **sipXXXX.cfg** file.

For example, replace the reference to **sip.cfg** with **sip650.cfg**.

- **d** Edit the LOG\_FILE\_DIRECTORY attribute of the **<Ethernet address>.cfg** files so that it points to the log file directory.
- e Edit the CONTACT\_DIRECTORY attribute of the **<Ethernet** address**>.cfg** files so that it points to the organization's contact directory.
- **4.** Reboot the phones by pressing the reboot multiple key combination.

For more information, refer to Multiple Key Combinations on page C-10.

The bootROM and SIP application modify the APPLICATION APP\_FILE\_PATH attribute of the **<Ethernet address>.cfg** files so that it references the appropriate **sip.ld** files.

For example, the reference to **sip.ld** is changed to **2345-11605-001.sip.ld** to boot the SoundPoint IP 601 image.

Note At this point, the phone sends a DHCP Discover packet to the DHCP server. This is found in the Bootstrap Protocol/option "Vendor Class Identifier" section of the packet and includes the phone's part number and the bootROM version.

For example, a SoundPoint IP 650 might send the following information: 5EL@

DC?5cSc52\*46\*(9N7\*<u6=pPolycomSoundPointIP-SPIP\_6502345-12600-001,1B R/4.0.0.0155/23-May-07 13:35BR/4.0.0.0155/23-May-07 13:35

For more information, refer to Parsing Vendor ID Information on page C-24.

**5.** Monitor the boot server event log and the uploaded event log files (if permitted).

Ensure that the configuration process completed correctly. All configuration files used by the boot server are logged.

You can now instruct your users to start making calls.

#### Provisioning SoundStation IP 7000 Phones Using CLink

Normally the SoundStation IP family conference phone is provisioned over the Ethernet by the boot server. However, when two SoundStation IP family phones are daisy-chained together, the one that is not directly connected to the Ethernet can still be provisioned (known as the secondary).

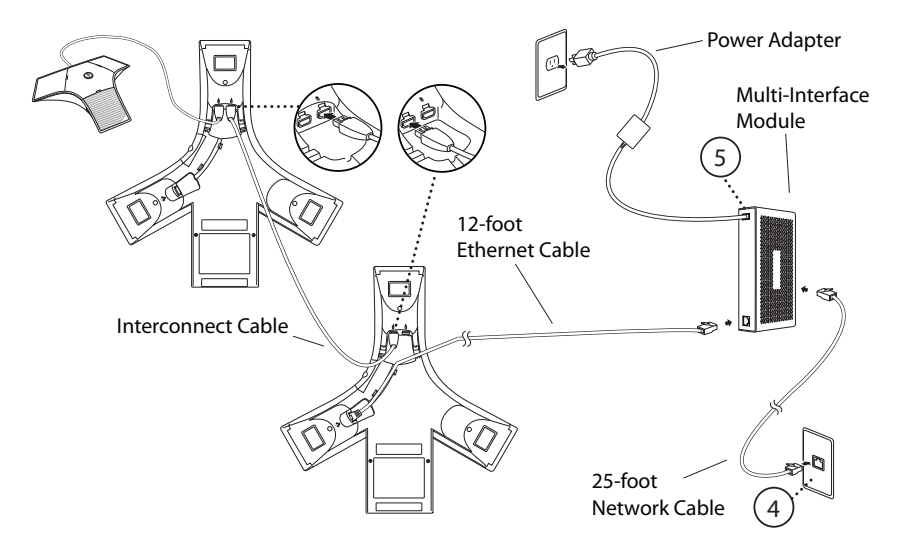

The provisioning over CLink feature is automatically enabled when a SoundStation IP family phone is not connected to the Ethernet. Both SoundStation IP family phones must be running the same version of the SIP application.

The steps for provisioning the secondary SoundStation IP family phone are the same as for the primary SoundStation IP family phone. You can reboot the primary without rebooting the secondary. However, the primary and secondary should be rebooted together for the primary/secondary relationship to be recognized. If you power up both SoundStation IP family phones, the primary will power up first.

Currently, provisioning over CLink is supported for the following configurations of SoundStation IP family conference phones:

- Two SoundStation IP family conference phone daisy-chained together
- Two SoundStation IP family conference phone daisy-chained together with one external microphone, specifically designed for the SoundStation IP family conference phone

The provisioning boot server (or proxy) for the secondary is determined by the following criteria:

- If the secondary is configured for DHCP, use the primary's boot server if the primary is configured for DHCP.
- If the secondary is not configured for DHCP, use the secondary's static boot server if it exists.
- If the secondary's static boot server does not exists, use the primary's boot server (ignoring the source).

# **Upgrading SIP Application**

You can upgrade the SIP application that is running on the SoundPoint IP and SoundStation IP phones in your organization. The exact steps that you perform are dependent on the version of the SIP application that is currently running on the phones and the version that want to upgrade to.

The bootROM, application executable, and configuration files can be updated automatically through the centralized provisioning model. These files are read-only by default.

Most organization can use the instructions shown in the next section, Supporting SoundPoint IP and SoundStation IP Phones.

However, if your organization has a mixture of SoundPoint IP 300 and/or 500 phones deployed along with other models, you will need to change the phone configuration files to continue to support the SoundPoint IP 300 and IP 500 phones when software releases SIP 2.2.0 or later are deployed. These models were discontinued as of May 2006. In this case, refer to Supporting SoundPoint IP 300 and 500 Phones on page 3-20.

Warning The SoundPoint IP 300 and 500 phones will be supported on the latest maintenance patch release of the SIP 2.1 software stream—currently SIP 2.1.3. Any critical issues that affect SoundPoint IP 300 and 500 phones will be addressed by a maintenance patch on this stream until the End of Life date for these products. Phones should be upgraded to BootROM 4.0.0 for these changes to be effective.

#### Supporting SoundPoint IP and SoundStation IP Phones

#### To automatically update:

**1.** Back up old application and configuration files.

The old configuration can be easily restored by reverting to the backup files.

**2.** Customize new configuration files or apply new or changed parameters to the old configuration files.

Differences between old and new versions of configuration files are explained in the *Release Notes* that accompany the software. Both mandatory and optional changes may present. Changes to site-wide configuration files such as **sip.cfg** can be done manually, but a scripting tool is useful to change per-phone configuration files.

| Warning | ng The configuration files listed in CONFIG_FILES attribute of the master con<br>file must be updated when the software is updated. Any new configuration<br>must be added to the CONFIG_FILES attribute in the appropriate order. |                                                                                                    |  |  |  |
|---------|----------------------------------------------------------------------------------------------------|----------------------------------------------------------------------------------------------------|--|--|--|
|         | Μ                                                                                                    | andatory changes must be made or the software may not behave as expected.                                                                                                    |  |  |  |
|         | For more information, refer to the "Configuration File Management on SoundPoint IP Phones" whitepaper at www.polycom.com/support/voice/ .                                                                                          |                                                                                                    |  |  |  |
|         | <b>3.</b> Save the new configuration files and images (such as <b>sip.ld</b> ) on server.                                                                                                    |                                                                                                    |  |  |  |
|         | 4.                                                                                                    | Reboot the phones by pressing the reboot multiple key combination.                                                                                                    |  |  |  |
|         |                                                                                                    | For more information, refer to Multiple Key Combinations on page C-10.                                                                                                    |  |  |  |
|         |                                                                                                    | Since the APPLICATION APP_FILE_PATH attribute of the <b><ethernet< b=""> <b>address&gt;.cfg</b> files references the individual <b>sip.ld</b> files, it is possible to verify that an update is applied to phones of a particular model.</ethernet<></b> |  |  |  |
|         |                                                                                                    | For example, the reference to <b>sip.ld</b> is changed to <b>2345-11605-001.sip.ld</b> to boot the SoundPoint IP 601 image.                                                                                                    |  |  |  |
|         |                                                                                                    | The phones can be rebooted remotely through the SIP signaling protocol. Refer to Special Events <specialevent></specialevent> on page A-16.                                                                                                    |  |  |  |
|         | The<br>cha                                                                                                    | e phones can be configured to periodically poll the boot server to check for<br>anged configuration files or application executable. If a change is detected,                                                                                            |  |  |  |

changed configuration files or application executable. If a change is detected, the phone will reboot to download the change. Refer to Provisioning <prov/> on page A-90.

#### Supporting SoundPoint IP 300 and 500 Phones

With enhancements in BootROM 4.0.0 and SIP 2.1.2, you can modify the **0000000000.cfg** or **<Ethernet address>.cfg** configuration file to direct phones to load the software image and configuration files based on the phone model number. Refer to Master Configuration Files on page A-2.

The SIP 2.2.0 or later software distributions contain only the new distribution files for the new release. You must rename the **sip.ld**, **sip.cfg**, and **phone1.cfg** from a previous 2.1.2 distribution that is compatible with SoundPoint IP 300 and 500 phones.

The following procedure must be used for upgrading to SIP 2.2.0 or later for installations that have SoundPoint IP 300 and 500 phones deployed. It is also recommended that this same approach be followed even if SoundPoint IP 300 and 500 phones are not part of the deployment as it will simplify management of phone systems with future software releases.

#### To upgrade your SIP application:

- **1.** Do one of the following steps:
  - **a** Place the **bootrom.ld** file corresponding to BootROM revision 4.0.0 (or later) onto the boot server.
  - **b** Ensure that all phones are running BootROM 4.0.0 or later code.
- **2.** Copy **sip.ld**, **sip.cfg** and **phone1.cfg** from the SIP2.2.0 or later release distribution onto the boot server.

These are the relevant files for all phones except the SoundPoint IP 300 and 500 phones.

**3.** Rename **sip.ld**, **sip.cfg**, and **phone1.cfg** from the previous distribution to **sip\_212.ld**, **sip\_212.cfg**, and **phone1\_212.cfg** respectively on the boot server.

These are the relevant files for supporting the SoundPoint IP 300 and 500 phones.

**4.** Modify the **0000000000.cfg** file, if required, to match your configuration file structure.

For example:

```
<APPLICATION

APP_FILE_PATH="sip.ld"

APP_FILE_PATH_SPIP500="sip_212.ld"

APP_FILE_PATH_SPIP300="sip_212.ld"

CONFIG_FILES="[PHONE_MAC_ADDRESS]-user.cfg, phonel.cfg, sip.cfg"

CONFIG_FILES_SPIP500="[PHONE_MAC_ADDRESS]-user.cfg,

phone1_212.cfg, sip_212.cfg"

CONFIG_FILES_SPIP300="[PHONE_MAC_ADDRESS]-user.cfg,

phone1_212.cfg, sip_212.cfg"

MISC_FILES=""

LOG_FILES=""

LOG_FILE_DIRECTORY=""

OVERRIDES_DIRECTORY=""

/>
```

**5.** Remove any **<Ethernet address>.cfg** files that may have been used with earlier releases from the boot server.

Note

This approach takes advantage of an enhancement that was added in SIP2.0.1/BootROM 3.2.1 that allows for the substitution of the phone specific [MACADDRESS] inside configuration files. This avoids the need to create unique **<Ethernet address>.cfg** files for each phone such that the default **0000000000.cfg** file can be used for all phones in a deployment.

If this approach is not used, then changes will need to be made to all the **<Ethernet** address>.cfg files for SoundPoint IP 300 and 500 phones or all of the **<Ethernet** address>.cfg files if it is not explicitly known which phones are SoundPoint IP 300 and 500 phones.

For more information, refer to "Technical Bulletin 35311: Supporting SoundPoint IP 300 and IP 500 Phones with SIP 2.2 and Later Releases" at http://www.polycom.com/usa/en/support/voice/soundpoint\_ip/VoIP\_T echnical\_Bulletins\_pub.html .

# Configuring Your System

After you set up your SoundPoint IP / SoundStation IP phones on the network, you can allow users to place and answer calls using the default configuration, however, you may be require some basic changes to optimize your system for best results.

This chapter provides information for making configuration changes for:

- Setting Up Basic Features
- Setting Up Advanced Features
- Setting Up Audio Features
- Setting Up Security Features

This chapter also provides instructions on:

Configuring SoundPoint IP / SoundStation IP Phones Locally

To troubleshoot any problems with your SoundPoint IP / SoundStation IP phones on the network, refer to Troubleshooting Your SoundPoint IP / SoundStation IP Phones on page 5-1. For more information on the configuration files, refer to Configuration Files on page A-1.

# **Setting Up Basic Features**

This section provides information for making configuration changes for the following basic features:

- Call Log
- Call Timer
- Call Waiting
- Called Party Identification
- Calling Party Identification
- Missed Call Notification

- Connected Party Identification
- Context Sensitive Volume Control
- Customizable Audio Sound Effects
- Message Waiting Indication
- Distinctive Incoming Call Treatment
- Distinctive Ringing
- Distinctive Call Waiting
- Do Not Disturb
- Handset, Headset, and Speakerphone
- Local Contact Directory
- Local Digit Map
- Microphone Mute
- Soft Key Activated User Interface
- Speed Dial
- Time and Date Display
- Idle Display Animation
- Ethernet Switch
- Graphic Display Backgrounds

This section also provides information for making configuration changes for the following basic call management features:

- Automatic Off-Hook Call Placement
- Call Hold
- Call Transfer
- Local / Centralized Conferencing
- Call Forward
- Directed Call Pick-Up
- Group Call Pick-Up
- Call Park/Retrieve
- Last Call Return

## Call Log

The phone maintains a call log. The log contains call information such as remote party identification, time and date, and call duration. It can be used to redial previous outgoing calls, return incoming calls, and save contact information from call log entries to the contact directory.

The call log is stored in volatile memory and is maintained automatically by the phone in three separate lists: Missed Calls, Received Calls and Placed Calls. The call lists can be cleared manually by the user and will be erased when the phone is restarted.

 Note
 On some SoundPoint IP platforms, missed calls and received calls appear in one

 list. Missed calls appear as
 and received calls appear as

 The "call list" feature can be disabled on all SoundPoint IP and SoundStation IP platforms except the SoundPoint IP 330/320 and SoundStation IP 7000.

Configuration changes can performed centrally at the boot server:

| Central       | Configuration File: | Enable or disable all call lists or individual call lists.                 |
|---------------|---------------------|----------------------------------------------------------------------------|
| (boot server) | sip.cfg             | • For more information, refer to Feature <feature></feature> on page A-92. |

## **Call Timer**

A call timer is provided on the display. A separate call timer is maintained for each distinct call in progress. The call duration appears in hours, minutes, and seconds.

There are no related configuration changes.

## **Call Waiting**

When an incoming call arrives while the user is active on another call, the incoming call is presented to the user visually on the LCD display. A configurable sound effect such as the familiar call-waiting beep will be mixed with the active call audio as well.

Configuration changes can performed centrally at the boot server:

| Central<br>(boot server) | Configuration File:<br>phone1.cfg | Specify the ring tone heard on an incoming call when another call is active.                                   |
|--------------------------|-----------------------------------|----------------------------------------------------------------------------------------------------|
| (                        |                                   | <ul> <li>For more information, refer to Call Waiting <callwaiting></callwaiting> on page<br/>A-113.</li> </ul> |

For related configuration changes, refer to Customizable Audio Sound Effects on page 4-5.

## **Called Party Identification**

The phone displays and logs the identity of the remote party specified for outgoing calls. This is the party that the user intends to connect with.

There are no related configuration changes.

#### **Calling Party Identification**

The phone displays the caller identity, derived from the network signalling, when an incoming call is presented, if the information is provided by the call server. For calls from parties for which a directory entry exists, the local name assigned to the directory entry may optionally be substituted.

Configuration changes can performed centrally at the boot server or locally:

| Central<br>(boot server) | Configuration File:<br>sip.cfg | <ul> <li>Specify whether or not to use directory name substitution.</li> <li>For more information, refer to User Preferences <up></up>on page A-25.</li> </ul>                                                                                                    |
|--------------------------|--------------------------------|----------------------------------------------------------------------------------------------------|
| Local                    | Web Server<br>(if enabled)     | Specify whether or not to use directory name substitution.<br>Navigate to: http:// <phonelpaddress>/coreConf.htm#us<br/>Changes are saved to local flash and backed up to <b><ethernet< b=""><br/><b>address&gt;-phone.cfg</b> on the boot server. Changes will permanently<br/>override global settings unless deleted through the Reset Local<br/>Config menu selection and the <b><ethernet address="">-phone.cfg</ethernet></b> is<br/>removed from the boot server.</ethernet<></b></phonelpaddress> |

## **Missed Call Notification**

The phone can display the number of calls missed since the user last looked at the Missed Calls list. The types of calls that are counted as "missed" can be configured per registration. Remote missed call notification can be used to notify the phone when a call originally destined for it is diverted by another entity such as a Session Initiation Protocol (SIP) server.

Note

On some SoundPoint IP platforms, missed calls and received calls appear in one list.

| Central<br>(boot server) | Configuration file:<br>sip.cfg    | <ul> <li>Turn this feature on or off.</li> <li>For more information, refer to Feature <feature></feature> on page A-92.</li> </ul>                                                                                                    |
|--------------------------|-----------------------------------|----------------------------------------------------------------------------------------------------|
|                          | Configuration file:<br>phone1.cfg | <ul> <li>Specify per-registration whether all missed-call events or only remote/server-generated missed-call events will be displayed.</li> <li>For more information, refer to Missed Call Configuration <servermissedcall></servermissedcall> on page A-112.</li> </ul> |

Configuration changes can performed centrally at the boot server:

## **Connected Party Identification**

The identity of the remote party to which the user has connected is displayed and logged, if the name and ID is provided by the call server. The connected party identity is derived from the network signaling. In some cases the remote party will be different from the called party identity due to network call diversion.

There are no related configuration changes.

#### **Context Sensitive Volume Control**

The volume of user interface sound effects, such as the ringer, and the receive volume of call audio is adjustable. While transmit levels are fixed according to the TIA/EIA-810-A standard, receive volume is adjustable. For SoundPoint IP and phones, if using the default configuration parameters, the receive handset/headset volume resets to nominal after each call to comply with regulatory requirements. Handsfree volume persists with subsequent calls.

Configuration changes can performed centrally at the boot server:

| Central       | Configuration file: | Adjust receive and handset/headset volume.                                                                |
|---------------|---------------------|----------------------------------------------------------------------------------------------------|
| (boot server) | sip.cfg             | <ul> <li>For more information, refer to Volume Persistence <volume></volume> on<br/>page A-42.</li> </ul> |

## **Customizable Audio Sound Effects**

Audio sound effects used for incoming call alerting and other indications are customizable. Sound effects can be composed of patterns of synthesized tones or sample audio files. The default sample audio files may be replaced with alternates in **.wav** file format. Supported **.wav** formats include:

- mono G.711 (13-bit dynamic range, 8-khz sample rate)
- mono L16/16000 (16-bit dynamic range, 16-kHz sample rate)
- mono L16/32000 (16-bit dynamic range, 32-kHz sample rate)
- mono L16/48000 (16-bit dynamic range, 48-kHz sample rate)

| Note | L16/16000 is not supported on SoundPoint IP 301 and SoundStation IP 4000 phones. L16/32000 and L16/48000 are only supported on SoundPoint IP 7000 phones. |
|------|----------------------------------------------------------------------------------------------------|
|      |                                                                                                    |

**Note** The alternate sampled audio sound effect files must be present on the boot server or the Internet for downloading at boot time.

Configuration changes can performed centrally at the boot server or locally:

| Central<br>(boot server) | Configuration File:<br>sip.cfg | <ul> <li>Specify patterns used for sound effects and the individual tones or sampled audio files used within them.</li> <li>For more information, refer to Sampled Audio for Sound Effects <saf></saf> on page A-30 or Sound Effects <se></se> on page A-31.</li> </ul>                                                                                                    |
|--------------------------|--------------------------------|----------------------------------------------------------------------------------------------------|
| Local                    | Web Server<br>(if enabled)     | Specify sampled audio wave files to replace the built-in defaults.<br>Navigate to http:// <phoneipaddress>/coreConf.htm#sa<br/>Changes are saved to local flash and backed up to <b><ethernet< b=""><br/><b>address&gt;-phone.cfg</b> on the boot server. Changes will permanently<br/>override global settings unless deleted through the Reset Local<br/>Config menu selection and the <b><ethernet address="">-phone.cfg</ethernet></b> is<br/>removed from the boot server.</ethernet<></b></phoneipaddress> |

#### **Message Waiting Indication**

The phone will flash a message-waiting indicator (MWI) LED when instant messages and voice messages are waiting.

Configuration changes can performed centrally at the boot server:

| Central<br>(boot server) | Configuration file:<br>phone1.cfg | <ul> <li>Specify per-registration whether the MWI LED is enabled or disabled.</li> <li>For more information, refer to Message Waiting Indicator <mwi></mwi>on page A-120.</li> </ul>               |
|--------------------------|-----------------------------------|----------------------------------------------------------------------------------------------------|
|                          |                                   | <ul> <li>Specify whether MWI notification is displayed for registration x (pre-SIP 2.1 behavior is enabled).</li> <li>For more information, refer to User Preferences <up></up> on page</li> </ul> |
|                          |                                   | A-25.                                                                                                    |

#### **Distinctive Incoming Call Treatment**

The phone can automatically apply distinctive treatment to calls containing specific attributes. The distinctive treatment that can be applied includes customizable alerting sound effects and automatic call diversion or rejection. Call attributes that can trigger distinctive treatment include the calling party name or SIP contact (number or URL format).

For related configuration changes, refer to Local Contact Directory on page 4-9.

#### **Distinctive Ringing**

There are three options for distinctive ringing:

- **1.** The user can select the ring type for each line. This option has the lowest priority.
- **2.** The ring type for specific callers can be assigned in the contact directory. For more information, refer to Distinctive Incoming Call Treatment, the previous section. This option has a higher priority than option 1 and a lower priority than option 3.
- **3.** The volpProt.SIP.alertInfo.x.value and volpProt.SIP.alertInfo.x.class fields can be used to map calls to specific ring types. This option has the highest priority.

Configuration changes can performed centrally at the boot server or locally:

| Central<br>(boot server) | Configuration file:<br>sip.cfg                                                   | <ul> <li>Specify the mapping of Alert-Info strings to ring types.</li> <li>For more information, refer to Alert Information <alertinfo></alertinfo> on page A-15.</li> </ul>                                                                                                    |
|--------------------------|----------------------------------------------------------------------------------|----------------------------------------------------------------------------------------------------|
|                          | Configuration file: phone1.cfg                                                   | <ul> <li>Specify the ring type to be used for each line.</li> <li>For more information, refer to Registration <reg></reg> on page A-107.</li> </ul>                                                                                                    |
|                          | XML File: <b><ethernet< b=""><br/>address&gt;-directory.<br/>xml</ethernet<></b> | <ul> <li>This file can be created manually using an XML editor.</li> <li>For more information, refer to Local Contact Directory on page 4-9.</li> </ul>                                                                                                    |
| Local                    | Local Phone User<br>Interface                                                    | The user can edit the ring types selected for each line under the<br>Settings menu. The user can also edit the directory contents.<br>Changes are saved to local flash and backed up to <b><i>Ethernet</i></b><br><i>address</i> <b>-phone.cfg</b> on the boot server. Changes will permanently<br>override global settings unless deleted through the Reset Local<br>Config menu selection and the <b><i>Ethernet</i></b> <i>address</i> <b>-phone.cfg</b> is<br>removed from the boot server. |

## **Distinctive Call Waiting**

The voIpProt.SIP.alertInfo.x.value and voIpProt.SIP.alertInfo.x.class fields can be used to map calls to distinct call waiting types, currently limited to two styles.

Configuration changes can performed centrally at the boot server:

| Central       | Configuration file: | Specify the mapping of Alert-Info strings to call waiting types.                                               |
|---------------|---------------------|----------------------------------------------------------------------------------------------------|
| (boot server) | sip.cfg             | <ul> <li>For more information, refer to Alert Information <alertinfo></alertinfo> on<br/>page A-15.</li> </ul> |

## **Do Not Disturb**

A Do Not Disturb (DND) feature is available to temporarily stop all incoming call alerting. Calls can optionally be treated as though the phone is busy while DND is enabled. DND can be configured as a per-registration feature. Incoming calls received while DND is enabled are logged as missed. For more information on forwarding calls while DND is enabled, refer to Call Forward on page 4-20.

Server-based DND is active if the feature is enabled on both the phone and the server and the phone is registered. The server-based DND feature is applicable for all registrations on the phone (no per-registration mode) and it disables local Call Forward and DND features.

Server-based DND will behave the same as per-SIP 2.1 per-registration feature with the following exceptions:

- There is no indication on the phone's user interface whether or not server-based DND is active.
- If server-based DND is enabled, but inactive, and the user presses the DND key or selects the DND option on the Feature menu, the "Do Not Disturb" message does not appear on the user's phone (incoming call alerting will continue).

Configuration changes can be performed centrally at the boot server or locally:

| Central<br>(boot server) | Configuration file:<br>sip.cfg    | <ul> <li>Enable or disable server-based DND.</li> <li>For more information, refer to SIP <sip></sip> on page A-10</li> <li>Specify whether or not DND results in incoming calls being given busy treatment.</li> <li>For more information, refer to Call Handling Configuration <call></call> on page A-64.</li> </ul>                                         |
|--------------------------|-----------------------------------|----------------------------------------------------------------------------------------------------|
| Cor<br>pho               | Configuration file:<br>phone1.cfg | <ul> <li>Enable or disable server-based DND as a per-registration feature.</li> <li>For more information, refer to Registration <reg></reg>on page A-107.</li> <li>Specify whether DND is treated as a per-registration feature or a global feature on the phone.</li> <li>For more information, refer to Do Not Disturb <dnd></dnd> on page A-116.</li> </ul> |
| Local                    | Local Phone User<br>Interface     | Enable or disable DND using the "Do Not Disturb" key on the<br>SoundPoint IP 301, 501, 550, 560, 600, 601, and 650 and 670 or the<br>"Do Not Disturb" option on the Features menu on the SoundPoint IP<br>320, 330, and 430 and SoundStation IP 4000, 6000, and 7000.                                                                                          |

## Handset, Headset, and Speakerphone

SoundPoint IP phones come standard with a handset and a dedicated connector is provided for a headset (not supplied). The SoundPoint IP 320, 330, 430, 500, 501, 550, 560, 600, 601, 650, and 670 desktop phones and SoundStation

IP 4000, 6000, and 7000 conference phones are full-duplex speakerphones. The SoundPoint IP 301 phones is a listen-only speakerphone. The SoundPoint IP phones provide dedicated keys for convenient selection of either the speakerphone or headset.

Only the SoundPoint IP 320, 330, 430, 550, 560, 650, and 670 desktop phones can be configured to use the electronic hookswitch. For more information, refer to "Technical Bulletin 35150: Using an Electronic Hookswitch with SountPoint IP Phones" at

http://www.polycom.com/usa/en/support/voice/soundpoint\_ip/VoIP\_T echnical\_Bulletins\_pub.html .

Configuration changes can performed centrally at the boot server or locally:

| Central<br>(boot server) | Configuration file:<br>sip.cfg    | <ul> <li>Enable or disable persistent headset mode.</li> <li>For more information, refer to User Preferences <up></up>on page A-25.</li> <li>Enable or disable hands-free speakerphone mode.</li> <li>For more information, refer to User Preferences <up></up>on page A-25.</li> </ul>                                                           |  |
|--------------------------|-----------------------------------|----------------------------------------------------------------------------------------------------|--|
|                          | Configuration file:<br>phone1.cfg | <ul> <li>Specify whether or not the electronic hookswitch is enabled and what type of headset is attached.</li> <li>For more information, refer to User Preferences <user_preferences></user_preferences>on page A-107.</li> </ul>                                                                                                    |  |
| Local                    | Web Server<br>(if enabled)        | Enable or disable persistent headset mode.<br>Navigate to: http:// <phonelpaddress>/coreConf.htm#us</phonelpaddress>                                                                                                    |  |
|                          | Local Phone User<br>Interface     | Enable or disable persistent headset mode through the Settings<br>menu (Settings > Basic > Preferences > Headset > Headet<br>Memory Mode).                                                                                                    |  |
|                          |                                   | Enable or disable hands-free speakerphone mode through the Settings menu ( <i>Settings &gt; Advanced &gt; Admin Settings &gt; Phone Settings</i> ).                                                                                                    |  |
|                          |                                   | Changes are saved to local flash and backed up to <b><i>Ethernet</i></b><br><i>address&gt;-phone.cfg</i> on the boot server. Changes will permanently<br>override global settings unless deleted through the Reset Local<br>Config menu selection and the <b><i>Ethernet</i></b> <i>address&gt;-phone.cfg</i> is<br>removed from the boot server. |  |

#### Local Contact Directory

The phone maintains a local contact directory. The directory can be downloaded from the boot server and edited locally (if configured in that way). Contact information from previous calls may be easily added to the directory for convenient future access.

The directory is the central database for several other features including speed-dial, distinctive incoming call treatment, presence, and instant messaging.

# **Note** If a user makes a change to the local contact directory, there is a five second timeout before it is uploaded to the boot server as **<mac-address>-directory.cfg**.

Configuration changes can performed centrally at the boot server or locally:

| Central<br>(boot server) | Configuration file:<br>sip.cfg                                                   | Set whether the directory uses volatile storage on the phone<br>(required on the SoundPoint IP 500 platform for directories greater<br>than 25 entries).         • For more information, refer to Local Directory <local></local> on page<br>A-68.         Specify whether or not the local contact directory is read only.         • For more information, refer to Local Directory <local></local> on page<br>A-68.         irect         A sample file named 0000000000-directory~.xml (Note the extra<br>"~" in the filename) is included with the application file distribution.<br>This file can be used as a template for the per-phone          This file can be used as a template for the per-phone <i>ethernet address&gt;</i> -directory.xml). It also can be used to seed ne<br>phones with an initial directory (edit contents, then remove "~" from<br>file name). Telephones without a local directory, such as new units<br>from the factory, will download the 0000000000-directory.xml<br>directory and base their initial directory on it. These files should be<br>edited with an XML editor. These files can be downloaded once per<br>reflash.         For information on file format, refer to the next section, Local Contact<br>Directory File Format.         The user can edit the directory contents if configured in that way.<br>Changes will be stored in the phone's flash file system and backed u<br>to the boot server copy of < <i>Ethernet address&gt;</i> -directory.xml if this<br>is configured. When the phone boots, the boot server copy of the<br>directory if present. |  |
|--------------------------|----------------------------------------------------------------------------------|----------------------------------------------------------------------------------------------------|--|
|                          | XML file:<br>00000000000-direct<br>ory.xml                                       | A-68.<br>A sample file named <b>0000000000-directory~.xml</b> (Note the ex<br>"~" in the filename) is included with the application file distribution<br>This file can be used as a template for the per-phone <b>&lt;</b> <i>Ethernet</i><br><i>address&gt;-directory.xml</i> directories (edit contents, then rename t<br><b>&lt;</b> <i>Ethernet address&gt;-directory.xml</i> ). It also can be used to seed r<br>phones with an initial directory (edit contents, then remove "~" from<br>file name). Telephones without a local directory, such as new units<br>from the factory, will download the <b>0000000000-directory.xml</b><br>directory and base their initial directory on it. These files should be<br>edited with an XML editor. These files can be downloaded once p<br>reflash.<br>For information on file format, refer to the next section, Local Cont<br>Directory File Format.                                                                                                    |  |
|                          | XML file: <b><ethernet< b=""><br/>address&gt;-directory.<br/>xml</ethernet<></b> | This file can be created manually using an XML editor.<br>For information on file format, refer to the next section, Local Contact<br>Directory File Format.                                                                                                    |  |
| Local                    | Local Phone User<br>Interface                                                    | The user can edit the directory contents if configured in that way.<br>Changes will be stored in the phone's flash file system and backed up<br>to the boot server copy of <b><i>Ethernet address</i></b> -directory.xml if this<br>is configured. When the phone boots, the boot server copy of the<br>directory, if present, will overwrite the local copy.                                                                                                    |  |

#### Local Contact Directory File Format

An example of a local contact directory is shown below. The subsequent table provides an explanation of each element. Elements can appear in any order.

```
<?xml version="1.0" encoding="UTF-8" standalone="yes" ?>
<directory>
<item_list>
<item>
<lb>Mr</lb>
<ln>Doe</ln>
<fn>John</fn>
```

4 - 10

```
<ct>1001</ct>
         <sd>1</sd>
         <rt>1</rt>
         <dc/>
         <ad>0</ad>
         <ar>0</ar>
         <bw>0</bw>
         <bb>0</bb>
     </item>
      . . .
      <item>
         <lb>Dr</lb>
         <ln>Smith</ln>
         <fn>Bill</fn>
         <ct>1003</ct>
         <sd>3</sd>
         <rt>3</rt>
         <dc/>
         <ad>0</ad>
         <ar>0</ar>
         <bw>0</bw>
         <bb>0</bb>
     </item>
   </item_list>
</directory>
```

| Element | Permitted Values                                                                                                    | Interpretation                                                                                                    |
|---------|----------------------------------------------------------------------------------------------------|----------------------------------------------------------------------------------------------------|
| lb      | UTF-8 encoded string<br>of up to 40 bytes                                                                                       | label<br><b>Note</b> : In some cases, this will be less than 40 characters due to<br>UTF-8's variable length encoding.<br><b>Note</b> : The label of a contact directory item is by default the label<br>attribute of the item. If the label attribute does not exist or is Null, then                     |
|         |                                                                                                    | the concatenation of first name and last name will be used as label. A space is added between first and last names.                                                                                                    |
| fn      | UTF-8 encoded string<br>of up to 40 bytes                                                                                       | first name<br><b>Note</b> : In some cases, this will be less than 40 characters due to<br>UTF-8's variable length encoding.                                                                                                    |
| In      | UTF-8 encoded string<br>of up to 40 bytes                                                                                       | last name<br><b>Note</b> : In some cases, this will be less than 40 characters due to<br>UTF-8's variable length encoding.                                                                                                    |
| ct      | UTF-8 encoded string<br>containing digits (the<br>user part of a SIP<br>URL) or a string that<br>constitutes a valid SIP<br>URL | contact<br>Used by the phone to address a remote party in the same way that a<br>string of digits or a SIP URL are dialed manually by the user. This<br>element is also used to associate incoming callers with a particular<br>directory entry.<br><b>Note</b> : This field cannot be null or duplicated. |

| Element | Permitted Values                                                                                                    | Interpretation                                                                                                    |
|---------|----------------------------------------------------------------------------------------------------|----------------------------------------------------------------------------------------------------|
| sd      | Null, 1 to 9999                                                                                                    | speed-dial index                                                                                                    |
|         |                                                                                                    | Associates a particular entry with a speed dial bin for one-touch dialing or dialing from the speed dial menu.                                                      |
|         |                                                                                                    | <b>Note</b> : On the SoundPoint IP 330/320 and the SoundStation IP 6000 and 7000, the maximum speed-dial index is 99.                                               |
| rt      | Null, 1 to 21                                                                                                    | ring type<br>When incoming calls can be associated with a directory entry by<br>matching the address fields, this field is used to specify ring type to<br>be used. |
| dc      | UTF-8 encoded string<br>containing digits (the<br>user part of a SIP<br>URL) or a string that<br>constitutes a valid SIP<br>URL | divert contact<br>The forward-to address for the autodivert feature.                                                                                                |
| ad      | 0,1                                                                                                    | auto divert                                                                                                    |
|         |                                                                                                    | If set to 1, automatically diverts callers that match the directory entry to the address specified in divert contact.                                               |
|         |                                                                                                    | Note: If auto-divert is enabled, it has precedence over auto-reject.                                                                                                |
| ar      | 0,1                                                                                                    | auto-reject                                                                                                    |
|         |                                                                                                    | If set to 1, automatically rejects callers that match the directory entry. <i>Note: If auto-divert is also enabled, it has precedence over auto-reject.</i>         |
| bw      | 0,1                                                                                                    | buddy watching<br>If set to 1, add this contact to the list of watched phones.                                                                                      |
| bb      | 0,1                                                                                                    | buddy block<br>If set to 1, block this contact from watching this phone.                                                                                            |

## Local Digit Map

The phone has a local digit map feature to automate the setup phase of number-only calls. When properly configured, this feature eliminates the need for using the **Dial** or **Send** soft key when making outgoing calls. As soon as a digit pattern matching the digit map is found, the call setup process will complete automatically. The configuration syntax is based on recommendations in 2.1.5 of RFC 3435. The phone behavior when the user dials digits that do not match the digit map is configurable. It is also possible to strip a trailing **#** from the digits sent or to replace certain matched digits (with the introduction of "R" to the digit map).

| Configuration | changes can | performed | centrally | at the boot | server or locally: |
|---------------|-------------|-----------|-----------|-------------|--------------------|
|               |             |           | /         |             |                    |

| Central<br>(boot server) | Configuration file:<br>sip.cfg    | <ul> <li>Specify impossible match behavior, trailing # behavior, digit map matching strings, and time out value.</li> <li>For more information, refer to Dial Plan <dialplan></dialplan> on page A-17.</li> </ul>                                                                                                    |
|--------------------------|-----------------------------------|----------------------------------------------------------------------------------------------------|
|                          | Configuration file:<br>phone1.cfg | Specify per-registration impossible match behavior, trailing # behavior, digit map matching strings, and time out values that override those in <b>sip.cfg</b> .                                                                                                    |
|                          |                                   | <ul> <li>For more information, refer to Dial Plan <dialplan></dialplan> on page<br/>A-116.</li> </ul>                                                                                                    |
| Local                    | Web Server<br>(if enabled)        | Specify impossible match behavior, trailing # behavior, digit map<br>matching strings, and time out value.<br>Navigate to: http:// <phoneipaddress>/appConf.htm#ls<br/>Changes are saved to local flash and backed up to <b><i>Ethernet</i></b><br/><i>address</i>&gt;-phone.cfg on the boot server. Changes will permanently<br/>override global settings unless deleted through the Reset Local<br/>Config menu selection and the <b><i>Ethernet address</i></b>-phone.cfg is<br/>removed from the boot server.</phoneipaddress> |

#### **Microphone Mute**

A microphone mute feature is provided. When activated, visual feedback is provided. This is a local function and cannot be overridden by the network.

There are no related configuration changes.

## Soft Key Activated User Interface

The user interface makes extensive use of intuitive, context-sensitive soft key menus. The soft key function is shown above the key on the graphic display.

There are no related configuration changes.

## **Speed Dial**

Entries in the local directory can be linked to the speed dial system. The speed dial system allows calls to be placed quickly from dedicated keys as well as from a speed dial menu.

For SoundPoint IP 320/330 desktop phones and SoundStation IP 6000 and 7000 conference phones, the speed dial index range is 1 to 99. For all other SoundPoint IP and SoundStation IP phones, the range is 1 to 9999.

If Presence watching is enabled for speed dial entries, their status will be shown on the idle display (if the SIP server supports this feature). For more information, refer to Presence on page 4-60.

| Central<br>(boot server) | XML file:<br><ethernet<br>address&gt;-directory.<br/>xml</ethernet<br> | <ul> <li>The <sd>x</sd> element in the &lt;<i>Ethernet address&gt;-directory.xml</i> file links a directory entry to a speed dial resource within the phone. Speed dial entries are mapped automatically to unused line keys (line keys are not available on the SoundStation IP 4000, 6000 and 7000) and are available for selection within the speed dial menu. (Press the up-arrow key from the idle display to jump to SpeedDial).</li> <li>For more information, refer to Local Contact Directory on page 4-9.</li> </ul>                                                                                 |
|--------------------------|------------------------------------------------------------------------|----------------------------------------------------------------------------------------------------|
| Local                    | Local Phone User<br>Interface                                          | The next available Speed Dial Index is assigned to new directory<br>entries. Key pad short cuts are available to facilitate assigning and<br>modifying the Speed Dial Index value for entries in the directory. The<br>Speed Dial Index field is used to link directory entries to speed dial<br>operations.<br>Changes will be stored in the phone's flash file system and backed up<br>to the boot server copy of <i><ethernet address="">-directory.xml</ethernet></i> if this<br>is configured. When the phone boots, the boot server copy of the<br>directory, if present, will overwrite the local copy. |

Configuration changes can performed centrally at the boot server or locally:

## Time and Date Display

The phone maintains a local clock and calendar. Time and date can be displayed in certain operating modes such as when the phone is idle and during a call. The clock and calendar must be synchronized to a remote Simple Network Time Protocol (SNTP) timeserver. The time and date displayed on the phone will flash continuously until a successful SNTP response is received to indicate that they are not accurate. The time and date display can use one of several different formats and can be turned off.

Configuration changes can performed centrally at the boot server or locally:

| Central<br>(boot server) | Configuration file:<br>sip.cfg | <ul> <li>Turn time and date display on or off.</li> <li>For more information, refer to User Preferences <up></up>on page A-25.</li> </ul> |
|--------------------------|--------------------------------|----------------------------------------------------------------------------------------------------|
|                          |                                | Set the time and date display formats.                                                                                                    |
|                          |                                | <ul> <li>For more information, refer to Date and Time <datetime></datetime> on<br/>page A-25.</li> </ul>                                  |
|                          |                                | Set the basic SNTP settings and daylight savings parameters.                                                                              |
|                          |                                | <ul> <li>For more information, refer to Time Synchronization <sntp></sntp> on<br/>page A-59.</li> </ul>                                   |

| Local | Web Server                    | Set the basic SNTP and daylight savings settings.                                                                                                    |  |  |  |
|-------|-------------------------------|----------------------------------------------------------------------------------------------------|--|--|--|
|       | (if enabled)                  | Navigate to: http:// <phonelpaddress>/coreConf.htm#ti</phonelpaddress>                                                                                                    |  |  |  |
|       |                               | Changes are saved to local flash and backed up to <b><i>Ethernet</i></b><br><b><i>address</i>-phone.cfg</b> on the boot server. Changes will permanently<br>override global settings unless deleted through the Reset Local<br>Config menu selection and the <b><i>Ethernet address</i>-phone.cfg</b> is<br>removed from the boot server. |  |  |  |
|       | Local Phone User<br>Interface | The basic SNTP settings can be made in the Network Configuration menu.                                                                                                    |  |  |  |
|       |                               | For more information, refer to DHCP or Manual TCP/IP Setup on page 3-2.                                                                                                    |  |  |  |
|       |                               | The user can edit the time and date format and enable or disable the time and date display under the Settings menu.                                                                                                    |  |  |  |
|       |                               | Changes are saved to local flash and backed up to <i><ethernet< i=""> <i>address&gt;</i>-phone.cfg on the boot server. They will permanently override global settings unless deleted through the Reset Local Config menu selection.</ethernet<></i>                                                                                       |  |  |  |

## **Idle Display Animation**

All phones except the SoundPoint IP 301 can display a customized animation on the idle display in addition to the time and date. For example, a company logo could be displayed (refer to Adding a Background Logo on page C-6).

Configuration changes can performed centrally at the boot server:

| Central<br>(boot server) | Configuration file:<br>sip.cfg | <ul> <li>To turn idle display animation on or off.</li> <li>For more information, refer to Indicators <ind></ind> on page A-80.</li> <li>To replace the animation used for the idle display.</li> <li>For more information, refer to Animations <anim></anim> <ip_300></ip_300>, <ip_300></ip_300>, <ip_400></ip_400>, <ip_500></ip_500>, <ip_600></ip_600>, <ip_4000></ip_4000>, and</li> </ul> |
|--------------------------|--------------------------------|----------------------------------------------------------------------------------------------------|
|                          |                                | <ul> <li>To change the position of the idle display animation.</li> <li>For more information, refer to Graphic Icons <gi></gi><li><li><li><li><li><li><li><li><li><li< td=""></li<></li></li></li></li></li></li></li></li></li></li></ul>                                                                                                    |

## **Ethernet Switch**

The SoundPoint IP phones contain two Ethernet ports, labeled LAN and PC, and an embedded Ethernet switch that runs at full line-rate. The SoundStation IP phones contain only one Ethernet port, labeled LAN. The Ethernet switch allows a personal computer and other Ethernet devices to connect to the office LAN by daisy chaining through the phone, eliminating the need for a stand-alone hub. The SoundPoint IP switch gives higher transmit priority to packets originating in the phone. The phone can be powered through a local

AC power adapter or can be line-powered (power supplied through the signaling or idle pairs of the LAN Ethernet cable). Line powering typically requires that the phone plugs directly into a dedicated LAN jack. Devices that do not require LAN power can then plug into the SoundPoint IP PC Ethernet port. To disabled the PC Ethernet port, refer to Disabling PC Ethernet Port on page C-27.

#### SoundPoint IP Switch - Port Priorities

To help ensure good voice quality, the Ethernet switch embedded in the SoundPoint IP phones should be configured to give voice traffic emanating from the phone higher transmit priority than those from a device connected to the PC port. If not using a VLAN (VLAN set to blank in the setup menu), this will automatically be the case. If using a VLAN, ensure that the 802.1p priorities for both default and real-time transport protocol (RTP) packet types are set to 2 or greater. Otherwise, these packets will compete equally with those from the PC port. For more information, refer to Quality of Service <QOS/> on page A-55.

#### **Graphic Display Backgrounds**

You can set up a picture or design to be displayed on the background of the graphic display of all SoundPoint IP 550, 560, 650, and 670 phones. There are a number of default backgrounds, both solid color and pictures. Both BMP and JPEG files are supported. You can also select the label color for soft key and line key labels. Users can select which background and label color appears on their phone.

You can modify the supported solid color and pictures backgrounds. For example, you can add a grey solid color background or modify a picture to one of your choice.

**Note** When installing a background of your choice, care needs to be taken to ensure that the background does not adversely affect the visibility of the text on the phone display. As a general rule, backgrounds should be light in shading for better usability.

#### To modify the backgrounds displayed on the supported SoundPoint IP phones:

- **1.** Modify the **sip.cfg** configuration file as follows:
  - **a** Open **sip.cfg** in an XML editor.
  - **b** Locate the background parameter.

c For the solid backgrounds, set the name and RGB values. For example:

```
bg.hiRes.gray.pat.solid.3.name="Gray"
bg.hiRes.gray.pat.solid.3.red="128"
bg.hiRes.gray.pat.solid.3.green="128"
bg.hiRes.gray.pat.solid.3.blue="128"
```

**d** For images, select a filename. For example:

bg.hiRes.gray.bm.3.name="polycom.jpg" bg.hiRes.gray.bm.3.em.name="polycomEM.jpg" bg.hiRes.gray.bm.3.adj="0"

The default size for images on a phone is  $320 \times 160$ . The default size for images on an Expansion Module is  $160 \times 320$ . Use a photo editor on a computer to adjust the image you want to display. (Edit the image so the main subject is centered in the upper right corner of the display.)

Download the file to the boot server.

e Save the modified **sip.cfg** configuration file.

Configuration changes can performed centrally at the boot server:

| Central       | Configuration file: | Specify which background will be displayed.                          |  |
|---------------|---------------------|----------------------------------------------------------------------|--|
| (boot server) | phone1.cfg          | • For more information, refer to Backgrounds <bg></bg> on page A-77. |  |

#### Automatic Off-Hook Call Placement

The phone supports an optional automatic off-hook call placement feature for each registration.

Configuration changes can performed centrally at the boot server:

| Central<br>(boot server) | Configuration file:<br>phone1.cfg | Specify which registrations have the feature and what contact to call when going off hook.                     |
|--------------------------|-----------------------------------|----------------------------------------------------------------------------------------------------|
|                          |                                   | For more information, refer to Automatic Off-Hook Call Placement<br><autooffhook></autooffhook> on page A-112. |

## Call Hold

The purpose of hold is to pause activity on one call so that the user may use the phone for another task, such as to make or receive another call. Network signaling is employed to request that the remote party stop sending media and to inform them that they are being held. A configurable local hold reminder feature can be used to remind the user that they have placed calls on hold. The call hold reminder is always played through the speakerphone.

| Central<br>(boot server) | Configuration file:<br><b>sip.cfg</b> | Specify whether RFC 2543 (c=0.0.0.0) or RFC 3264 (a=sendonly or a=inactive) outgoing hold signaling is used.                                                                                                    |
|--------------------------|---------------------------------------|----------------------------------------------------------------------------------------------------|
|                          |                                       | • For more information, refer to SIP <sip></sip> on page A-10.                                                                                                    |
|                          |                                       | Specify local hold reminder options.                                                                                                    |
|                          |                                       | <ul> <li>For more information, refer to Hold, Local Reminder<br/><hold></hold><localreminder></localreminder> on page A-67.</li> </ul>                                                                                                    |
|                          |                                       | Specify the Music on Hold URI.                                                                                                    |
|                          |                                       | <ul> <li>For more information, refer to Music on Hold <musiconhold></musiconhold> on<br/>page A-17.</li> </ul>                                                                                                    |
|                          | Configuration file:<br>phone1.cfg     | Specify the Music on Hold URI.                                                                                                    |
|                          |                                       | <ul> <li>For more information, refer to Music on Hold <musiconhold></musiconhold> on<br/>page A-17.</li> </ul>                                                                                                    |
| Local                    | Web Server                            | Specify whether or not to use RFC 2543 (c=0.0.0.0) outgoing hold signaling. The alternative is RFC 3264 (a=sendonly or a=inactive).                                                                                                    |
|                          | (if enabled)                          |                                                                                                    |
|                          |                                       | Navigate to: http:// <phonelpaddress>/appConf.htm#ls</phonelpaddress>                                                                                                    |
|                          |                                       | Changes are saved to local flash and backed up to <b><i>Ethernet</i></b><br><i>address</i> -phone.cfg on the boot server. Changes will permanently<br>override global settings unless deleted through the Reset Local<br>Config menu selection and the <b><i>Ethernet</i></b> address-phone.cfg is<br>removed from the boot server. |
|                          | Local Phone User<br>Interface         | Use the SIP Configuration menu to specify whether or not to use RFC 2543 (c=0.0.0.0) outgoing hold signaling. The alternative is RFC 3264 (a=sendonly or a=inactive).                                                                                                    |

Configuration changes can performed centrally at the boot server or locally:

# **Call Transfer**

Call transfer enables the user (party A) to move an existing call (party B) into a new call between party B and another user (party C) selected by party A. The phone offers three types of transfers:

- Blind transfers The call is transferred immediately to party C after party A has finished dialing party C's number. Party A does not hear ring-back.
- Attended transfers Party A dials party C's number and hears ring-back and decides to complete the transfer before party C answers. This option can be disabled.
- Consultative transfers Party A dials party C's number and talks privately with party C after the call is answered, and then completes the transfer or hangs up.
| Central<br>(boot server) | Configuration file:<br>sip.cfg | Specify whether to allow a transfer during the proceeding state of a consultation call.                                                                                                    |
|--------------------------|--------------------------------|----------------------------------------------------------------------------------------------------|
| (                        |                                | <ul> <li>For more information, refer to SIP <sip></sip> on page A-10.</li> <li>Specify whether a transfer is blind or not.</li> <li>For more information, refer to Call Handling Configuration <call></call> on page A-64.</li> </ul> |

Configuration changes can performed centrally at the boot server:

## Local / Centralized Conferencing

The phone can conference together the local user with the remote parties of a configurable number of independent calls by using the phone's local audio processing resources for the audio bridging. There is no dependency on network signaling for local conferences.

The phone also supports centralized conferences for which external resources are used such as a conference bridge. This relies on network signaling.

| Note | Conferences are not available when the G.729 codec is enabled on the |
|------|----------------------------------------------------------------------|
|      | SoundStation IP 4000 conference phone.                               |

Configuration changes can performed centrally at the boot server:

| CentralConfiguration file(boot server)sip.cfg | Configuration file:<br>sip.cfg | Specify the conference hold behavior (all parties on hold or only host is on hold).                             |
|-----------------------------------------------|--------------------------------|----------------------------------------------------------------------------------------------------|
|                                               |                                | <ul> <li>For more information, refer to Call Handling Configuration <call></call><br/>on page A-64.</li> </ul>  |
|                                               |                                | Specify whether or not all parties hear sound effects while setting up a conference.                            |
|                                               |                                | • For more information, refer to Call Handling Configuration <call></call> on page A-64.                        |
|                                               |                                | Specify which type of conference to establish and the address of the centralized conference resource.           |
|                                               |                                | <ul> <li>For more information, refer to Conference Setup <conference></conference><br/>on page A-16.</li> </ul> |

### **Manage Conferences**

NoteThis feature is supported on the SoundPoint IP 550, 560, 650, and 670 desktop<br/>phones and the SoundStation IP 7000 conference phone.This feature requires a license key for activation on all phones except the<br/>SoundStation IP 7000. Using this feature may require purchase of a license key or<br/>activation by Polycom channels. For more information, contact your Certified<br/>Polycom Reseller.

The individual parties within a conference can be managed. New parties can be added and information about the conference participants can be viewed (for example, names, phone numbers, send/receive status or media flow, receive and transmit codecs, and hold status).

Configuration changes can be performed centrally at the boot server:

| Central       | Configuration file: | Turn this feature on or off.                                               |
|---------------|---------------------|----------------------------------------------------------------------------|
| (boot server) | sip.cfg             | • For more information, refer to Feature <feature></feature> on page A-92. |

### **Call Forward**

The phone provides a flexible call forwarding feature to forward calls to another destination. Call forwarding can be applied in the following cases:

- Automatically to all calls
- Calls from a specific caller (extension)
- When the phone is busy
- When Do Not Disturb is active
- After an extended period of alerting

The user can elect to manually forward calls while they are in the alerting state to a predefined or manually specified destination. The call forwarding feature works in conjunction with the distinctive incoming call treatment feature (refer to Distinctive Incoming Call Treatment on page 4-6). The user's ability to originate calls is unaffected by all call forwarding options. Each registration has its own forwarding properties.

Server-based call forwarding is active if the feature is enabled on both the phone and the server and the phone is registered. If server-based call forwarding is enabled on any of the phone's registrations, the other registrations are not affected.

Server-based call forwarding will behave the same as per-SIP 2.1 feature with the following exceptions:

- There is no indication on the phone's user interface whether or not server-based call forwarding is active.
- If server-based call forwarding is enabled, but inactive, and the user selects the call forward soft key, the "moving arrow" icon does not appear on the user's phone (incoming calls are not forwarded).

Note

Server-based call forwarding is disabled if Shared Call Appearance or Bridged Line Appearance is enabled.

The Diversion field with a SIP header is often used by the call server to inform the phone of a call's history. For example, when a phone has been set to enable call forwarding, the Diversion header allows the receiving phone to indicate who the call was from, and from which phone number it was forwarded. (For more information, refer to Header Support on page B-4.).

Configuration changes can performed centrally at the boot server or locally:

| Central<br>(boot server) | Configuration file:<br>sip.cfg    | <ul> <li>Enable or disable server-based call forwarding.</li> <li>For more information, refer to SIP <sip></sip> on page A-10.</li> <li>Enable or disable display of Diversion header and the order in which to display the caller ID and number.</li> <li>For more information, refer to SIP <sip></sip> on page A-10.</li> </ul>                                                                                                    |
|--------------------------|-----------------------------------|----------------------------------------------------------------------------------------------------|
|                          | Configuration file:<br>phone1.cfg | <ul> <li>Enable or disable server-based call forwarding as a per-registration feature.</li> <li>For more information, refer to Registration <reg></reg>on page A-107.</li> <li>Set all call diversion settings including a global forward-to contact and individual settings for call forward all, call forward busy, call forward no-answer, and call forward do-not-disturb.</li> <li>For more information, refer to Diversion <divert></divert> on page A-114.</li> </ul>                                                      |
| Local                    | Web Server<br>(if enabled)        | Set all call diversion settings.<br>Navigate to: http:// <phonelpaddress>/reg.htm<br/>Changes are saved to local flash and backed up to <b><i>Ethernet</i></b><br/><i>address</i>&gt;-phone.cfg on the boot server. Changes will permanently<br/>override global settings unless deleted through the Reset Local<br/>Config menu selection and the <b><i>Ethernet</i></b> <i>address</i>&gt;-phone.cfg is<br/>removed from the boot server.</phonelpaddress>                                                                      |
|                          | Local Phone User<br>Interface     | The user can set the call-forward-all setting from the idle display<br>(enable/disable and specify the forward-to contact) as well as divert<br>callers while the call is alerting.<br>Changes are saved to local flash and backed up to <b><i>Ethernet</i></b><br><i>address&gt;-phone.cfg</i> on the boot server. Changes will permanently<br>override global settings unless deleted through the Reset Local<br>Config menu selection and the <b><i>Ethernet address&gt;-phone.cfg</i></b> is<br>removed from the boot server. |

## **Directed Call Pick-Up**

Calls to another phone can be picked up by dialing the extension of the other phone. This feature depends on support from a SIP server.

Configuration changes can performed centrally at the boot server:

| Central       | Configuration file: | Turn this feature on or off.                                               |
|---------------|---------------------|----------------------------------------------------------------------------|
| (boot server) | sip.cfg             | • For more information, refer to Feature <feature></feature> on page A-92. |

## **Group Call Pick-Up**

Calls to another phone within a pre-defined group can be picked up without dialing the extension of the other phone. This feature depends on support from a SIP server.

Configuration changes can performed centrally at the boot server:

| Central       | Configuration file: | Turn this feature on or off.                                               |
|---------------|---------------------|----------------------------------------------------------------------------|
| (boot server) | sip.cfg             | • For more information, refer to Feature <feature></feature> on page A-92. |

## **Call Park/Retrieve**

An active call can be parked, and the parked call can be retrieved by another phone. This feature depends on support from a SIP server.

Configuration changes can performed centrally at the boot server:

| Central       | Configuration file: | Turn this feature on or off.                                               |
|---------------|---------------------|----------------------------------------------------------------------------|
| (boot server) | sip.cfg             | • For more information, refer to Feature <feature></feature> on page A-92. |

## Last Call Return

The phone allows server-based last call return. This feature depends on support from a SIP server.

Configuration changes can performed centrally at the boot server:

| Central<br>(boot server) | Configuration file:<br>sip.cfg | <ul> <li>Turn this feature on or off.</li> <li>For more information, refer to Feature <feature></feature> on page A-92.</li> <li>Specify the string sent to the server for last-call-return.</li> <li>For more information, refer to Call Handling Configuration <call></call></li> </ul> |
|--------------------------|--------------------------------|----------------------------------------------------------------------------------------------------|
|                          |                                | on page A-64.                                                                                                    |

# **Setting Up Advanced Features**

This section provides information for making configuration changes for the following advanced features:

- Configurable Feature Keys
- Multiple Line Keys per Registration
- Multiple Call Appearances
- Shared Call Appearances

- Bridged Line Appearance
- Busy Lamp Field
- Customizable Fonts and Indicators
- Instant Messaging
- Multilingual User Interface
- Downloadable Fonts
- Synthesized Call Progress Tones
- Microbrowser
- Real-Time Transport Protocol Ports
- Network Address Translation
- Corporate Directory
- Recording and Playback of Audio Calls
- Daisy-Chaining Phones
- Provisioning Phones Over CLink
- Enhanced Feature Keys
- Configurable Soft Keys

This section also provides information for making configuration changes for the following advanced call server features:

- Voice Mail Integration
- Multiple Registrations
- Automatic Call Distribution
- Server Redundancy
- Presence
- Microsoft Live Communications Server 2005 Integration
- Access URL in SIP Message
- Static DNS Cache
- Display of Warnings from SIP Headers

## **Configurable Feature Keys**

All key functions can be changed from the factory defaults. The scrolling timeout for specific keys can be configured.

Note No feature keys on the SoundStation IP 4000, 6000, or 7000 can be remapped. Since there is no Redial key on the SoundPoint IP 330/320 phone, the redial function cannot be remapped.

The rules for remapping of key functions are:

- The phone keys that have removable key caps can be mapped to the following:
  - Any function that is implemented as a removable key cap on any of the phones (Directories, Applications, Conference, Transfer, Redial, Menu, Messages, Do Not Disturb, Call Lists)
  - A speed-dial
  - Null
- The phone keys without removable key caps cannot be remapped. These include:
  - Any keys on the dial pad
  - Volume control
  - Handsfree, Mute, Headset
  - Hold
  - Navigation Cluster

Configuration changes can performed centrally at the boot server:

| Central       | Configuration File: | Set the key scrolling timeout, key functions, and sub-pointers for each |
|---------------|---------------------|-------------------------------------------------------------------------|
| (boot server) | sip.cfg             | key (usually not necessary).                                            |
|               |                     | • For more information, refer to Keys <key></key> on page A-75.         |

For more information on the default feature key layouts, refer to Default Feature Key Layouts on page C-12.

## **Multiple Line Keys per Registration**

More than one Line Key can be allocated to a single registration (phone number or line) on SoundPoint IP phones. The number of Line Keys allocated per registration is configurable.

Configuration changes can performed centrally at the boot server or locally:

| Central<br>(boot server) | Configuration file: phone1.cfg | <ul> <li>Specify the number of line keys to assign per registration.</li> <li>For more information, refer to Registration <reg></reg> on page A-107.</li> </ul>                                                                                                    |
|--------------------------|--------------------------------|----------------------------------------------------------------------------------------------------|
| Local                    | Web Server<br>(if enabled)     | Specify the number of line keys to assign per registration.<br>Navigate to http:// <phoneipaddress>/reg.htm<br/>Changes are saved to local flash and backed up to <b><i>Ethernet</i></b><br/><i>address</i>&gt;-phone.cfg on the boot server. Changes will permanently<br/>override global settings unless deleted through the Reset Local<br/>Config menu selection and the <b><i>Ethernet</i></b> <i>address</i>&gt;-phone.cfg is<br/>removed from the boot server.</phoneipaddress> |
|                          | Local Phone User<br>Interface  | Specify the number of line keys to assign per registration using the SIP Configuration menu. Either the Web Server or the boot server configuration files or the local phone user interface should be used to configure registrations, not a mixture of these options. When the SIP Configuration menu is used, it is assumed that all registrations use the same server.                                                                                                    |

## **Multiple Call Appearances**

The phone supports multiple concurrent calls. The hold feature can be used to pause activity on one call and switch to another call. The number of concurrent calls per line key is configurable. Each registration can have more than one line key assigned to it (refer to the previous section, Multiple Line Keys per Registration).

Configuration changes can performed centrally at the boot server or locally:

| Central<br>(boot server) | Configuration file:<br>sip.cfg    | <ul> <li>Specify the default number of calls that can be active or on hold per line key.</li> <li>For more information, refer to Call Handling Configuration <call></call> on page A-64.</li> </ul>                                                                                   |
|--------------------------|-----------------------------------|----------------------------------------------------------------------------------------------------|
|                          | Configuration file:<br>phone1.cfg | <ul> <li>Specify per-registration the number of calls that can be active or on hold per line key assigned to that registration. This will override the default value specified in sip.cfg.</li> <li>For more information, refer to Registration <reg></reg> on page A-107.</li> </ul> |

| Local | Web Server<br>(if enabled)    | Specify the default number of calls that can be active or on hold per<br>line key and the number of calls per registration that can be active or<br>on hold per line key assigned to that registration.<br>Navigate to http:// <phonelpaddress>/appConf.htm#ls and<br/>http://<phonelpaddress>/reg.htm<br/>Changes are saved to local flash and backed up to &lt;<i>Ethernet</i><br/><i>address</i>&gt;-phone.cfg on the boot server. Changes will permanently</phonelpaddress></phonelpaddress> |
|-------|-------------------------------|----------------------------------------------------------------------------------------------------|
|       |                               | override global settings unless deleted through the Reset Local<br>Config menu selection and the <b><ethernet address="">-phone.cfg</ethernet></b> is<br>removed from the boot server.                                                                                                    |
|       | Local Phone User<br>Interface | Specify per-registration the number of calls that can be active or on<br>hold per line key assigned to that registration using the SIP<br>Configuration menu. Either the Web Server or the boot server<br>configuration files or the local phone user interface should be used to<br>configure registrations, not a mixture of these options. When the SIP<br>Configuration menu is used, it is assumed that all registrations use<br>the same server.                                           |

### **Shared Call Appearances**

Calls and lines on multiple phones can be logically related to each other. A call that is active on one phone will be presented visually to phones that share that call appearance. Mutual exclusion features emulate traditional PBX or key system privacy for shared calls. Incoming calls can be presented to multiple phones simultaneously. Users at the different locations have the ability to interrupt remote active calls.

This feature is dependent on support from a SIP server that binds the appearances together logically and looks after the necessary state notifications and performs an access control function. For more information, refer to Shared Call Appearance Signaling on page B-10.

| Central<br>(boot server) | Configuration file:<br>sip.cfg    | <ul> <li>Specify whether diversion should be disabled on shared lines.</li> <li>For more information, refer to Shared Calls <shared></shared> on page A-67.</li> <li>Specify line-seize subscription period.</li> <li>For more information, refer to Server <server></server> on page A-7.</li> <li>Specify standard or non-standard behavior for processing line-seize subscription for mutual exclusion feature.</li> <li>For more information, refer to Special Events <specialevent></specialevent> on page A-16.</li> </ul>                                                                                                    |
|--------------------------|-----------------------------------|----------------------------------------------------------------------------------------------------|
|                          | Configuration file:<br>phone1.cfg | <ul> <li>Specify per-registration line type (private or shared), barge-in capabilities, and line-seize subscription period if using per-registration servers. A shared line will subscribe to a server providing call state information.</li> <li>For more information, refer to Registration <reg></reg> on page A-107.</li> <li>Specify per-registration whether diversion should be disabled on shared lines.</li> <li>For more information, refer to Diversion <divert></divert> on page A-114.</li> </ul>                                                                                                    |
| Local                    | Web Server<br>(if enabled)        | Specify line-seize subscription period.<br>Navigate to http:// <phonelpaddress>/appConf.htm#se<br/>Specify standard or non-standard behavior for processing line-seize<br/>subscription for mutual exclusion feature.<br/>Navigate to http://<phonelpaddress>/appConf.htm#ls<br/>Specify per-registration line type (private or shared) and line-seize<br/>subscription period if using per-registration servers, and whether<br/>diversion should be disabled on shared lines.<br/>Navigate to http://<phonelpaddress>/reg.htm<br/>Changes are saved to local flash and backed up to &lt;<i>Ethernet</i><br/><i>address&gt;-phone.cfg</i> on the boot server. Changes will permanently<br/>override global settings unless deleted through the Reset Local<br/>Config menu selection and the &lt;<i>Ethernet address&gt;-phone.cfg</i> is<br/>removed from the boot server.</phonelpaddress></phonelpaddress></phonelpaddress> |
|                          | Local Phone User<br>Interface     | Specify per-registration line type (private or shared) using the SIP<br>Configuration menu. Either the Web Server or the boot server<br>configuration files or the local phone user interface should be used to<br>configure registrations, not a mixture of these options. When the SIP<br>Configuration menu is used, it is assumed that all registrations use<br>the same server.                                                                                                    |

Configuration changes can performed centrally at the boot server or locally:

## **Bridged Line Appearance**

Calls and lines on multiple phones can be logically related to each other. A call that is active on one phone will be presented visually to phones that share that line. Mutual exclusion features emulate traditional PBX or key system privacy for shared calls. Incoming calls can be presented to multiple phones

simultaneously. This feature is dependent on support from a SIP server that binds the appearances together logically and looks after the necessary state notifications and performs an access control function. For more information, refer to Bridged Line Appearance Signaling on page B-10.

### Note In the configuration files, bridged lines are configured by "shared line" parameters.

| Central<br>(boot server) | Configuration file:<br>sip.cfg    | <ul> <li>Specify whether diversion should be disabled on shared lines.</li> <li>For more information, refer to Call Handling Configuration <call></call>on page A-64.</li> </ul>                                                                                                    |
|--------------------------|-----------------------------------|----------------------------------------------------------------------------------------------------|
|                          | Configuration file:<br>phone1.cfg | Specify per-registration line type (private or shared) and the shared<br>line third party name. A shared line will subscribe to a server<br>providing call state information.                                                                                                    |
|                          |                                   | • For more information, refer to Registration <reg></reg> on page A-107.                                                                                                    |
|                          |                                   | Specify per-registration whether diversion should be disabled on shared lines.                                                                                                    |
|                          |                                   | • For more information, refer to Diversion <divert></divert> on page A-114.                                                                                                    |
| Local                    | Web Server<br>(if enabled)        | Specify per-registration line type (private or shared) and third party name, and whether diversion should be disabled on shared lines.                                                                                                    |
|                          |                                   | Navigate to http:// <phonelpaddress>/reg.htm</phonelpaddress>                                                                                                    |
|                          |                                   | Changes are saved to local flash and backed up to <b><i>Ethernet</i></b><br><b><i>address</i>-phone.cfg</b> on the boot server. Changes will permanently<br>override global settings unless deleted through the Reset Local<br>Config menu selection and the <b><i>Ethernet</i> address-phone.cfg</b> is<br>removed from the boot server.                                                                                 |
|                          | Local Phone User<br>Interface     | Specify per-registration line type (private or shared) and the shared<br>line third party name using the SIP Configuration menu. Either the<br>Web Server or the boot server configuration files or the local phone<br>user interface should be used to configure registrations, not a mixture<br>of these options. When the SIP Configuration menu is used, it is<br>assumed that all registrations use the same server. |

Configuration changes can performed centrally at the boot server or locally:

## **Busy Lamp Field**

Note

This feature is available only on SoundPoint IP 320/330, 430, 550, 560, 600, 601, 650, and 670 phones. However, on the SoundPoint IP 320/330, the LED is not lit. Depending on your call server, certain aspects of this feature work may not work as described below.

The Busy Lamp Field (BLF) feature enhances support for a phone-based attendant console. It allows monitoring the hook status and remote party information of users through the busy lamp fields and displays on an attendant console phone.

In the SIP 3.1 release, the BLF feature is updated for the following:

- Visual indication when a remote line is in an alerting state
- Display of the caller ID of calls on remotely monitored lines
- Single button "Directed Call Pickup" on a remote line

For more information, refer to "Quick Tip 37381: Enhanced BLF" at http://www.polycom.com/usa/en/support/voice/soundpoint\_ip/VoIP\_T echnical\_Bulletins\_pub.html.

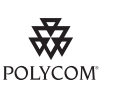

Polycom recommends that the BLF not be used in conjunction with the Microsoft Live Communications Server 2005 feature. For more information, refer to Microsoft Live Communications Server 2005 Integration on page 4-61.

Note Use this feature with TCPpreferred transport (refer to Server <server/> on page A-7). You can also use UDP transport on SoundPoint IP 650 and 670 phones.

Configuration changes can performed centrally at the boot server:

| Central<br>(boot server) | Configuration file:<br>phone1.cfg | Specify the list SIP URI and index of the registration which will be<br>used to send a SUBSCRIBE to the list SIP URI specified in<br>attendant.uri. |
|--------------------------|-----------------------------------|----------------------------------------------------------------------------------------------------|
|                          |                                   | <ul> <li>For more information, refer to Attendant <attendant></attendant> on page<br/>A-121.</li> </ul>                                             |

### **Customizable Fonts and Indicators**

The phone's user interface can be customized by changing the fonts and graphic icons used on the display and the LED indicator patterns. Pre-existing fonts embedded in the software can be overwritten or new fonts can be downloaded. The bitmaps and bitmap animations used for graphic icons on the display can be changed and repositioned. LED flashing sequences and colors can be changed.

 Central (boot server)
 Configuration File: sip.cfg
 Specify fonts to overwrite existing ones or specify new fonts.

 •
 For more information, refer to Fonts <font/> on page A-72.

 Specify which bitmaps to use.
 •

 •
 For more information, refer to Bitmaps <bitmap/>on page A-80.

 Specify how to create animations and LED indicator patterns.
 •

 •
 For more information, refer to Indicators <ind/> on page A-80.

Configuration changes can performed centrally at the boot server:

### **Instant Messaging**

The phone supports sending and receiving instant text messages. The user is alerted to incoming messages visually and audibly. The user can view the messages immediately or when it is convenient. For sending messages, the user can either select a message from a preset list of short messages or an alphanumeric text entry mode allows the typing of custom messages using the dial pad. Message sending can be initiated by replying to an incoming message or by initiating a new dialog. The destination for new dialog messages can be entered manually or selected from the contact directory, the preferred method.

Configuration changes can be performed centrally at the boot server:

| Central       | Configuration file:<br>sip.cfg | Turn this feature on or off.                                               |
|---------------|--------------------------------|----------------------------------------------------------------------------|
| (boot server) |                                | • For more information, refer to Feature <feature></feature> on page A-92. |

## **Multilingual User Interface**

```
NoteThis feature is not available on SoundPoint IP 301 phones.The system administrator or the user can select the language. Support for<br/>major western European languages is included and additional languages can<br/>be easily added. Support for Asian languages (Chinese, Japanese, and Korean)<br/>is also included, but will display only on the SoundPoint IP 550, 560, 650, and<br/>670 and SoundStation IP 4000, 6000, and 7000's higher resolution displays. A<br/>WGL4 character set is displayed the SoundStation IP 7000. For more<br/>information, refer to<br/>http://www.microsoft.com/OpenType/otspec/WGL4E.HTM.For basic character support and extended character support (available on<br/>SoundPoint IP 550, 560, 600, 601, and 650 and 670 and SoundStation IP<br/>platforms), refer to Multilingual <ml/> on page A-22. (Note that within a<br/>Unicode range, some characters may not be supported due to their infrequent<br/>usage.)
```

The SoundPoint IP and SoundStation IP user interface is available in the following languages by default: Chinese (if displayable), Danish, Dutch, English, French, German, Italian, Japanese (if displayable), Korean (if displayable), Norwegian, Polish, Portuguese, Russian, Slovenian, Spanish, and Swedish.

| Note | Slovenian is not supported on the SoundStation IP 4000.                                                                                                    |  |  |
|------|----------------------------------------------------------------------------------------------------|--|--|
|      |                                                                                                    |  |  |
| Note | The multilingual feature relies on dictionary files resident on the boot server. The dictionary files are downloaded from the boot server whenever the language is changed or at boot time when a language other than the internal US English language has been configured. If the dictionary files are inaccessible, the language will revert to the internal language. |  |  |
|      |                                                                                                    |  |  |
| Note | Currently, the multilingual feature is only available in the application. At this time, the bootROM application is available in English only.                                                                                                    |  |  |

Configuration changes can performed centrally at the boot server or locally:

| Central<br>(boot server) | Configuration file:<br>sip.cfg | <ul> <li>Specify the boot-up language and the selection of language choices to be made available to the user.</li> <li>For more information, refer to Multilingual <ml></ml> on page A-22. For instructions on adding new languages, refer to To add new languages to those included with the distribution: on page A-23.</li> </ul>                                                                                     |
|--------------------------|--------------------------------|----------------------------------------------------------------------------------------------------|
| Local                    | Local Phone User<br>Interface  | The user can select the preferred language under the Settings menu.<br>Changes are saved to local flash and backed up to <b><i>Ethernet</i></b><br><i>address&gt;-phone.cfg</i> on the boot server. Changes will permanently<br>override global settings unless deleted through the Reset Local<br>Config menu selection and the <b><i>Ethernet</i></b> <i>address&gt;-phone.cfg</i> is<br>removed from the boot server. |

## **Downloadable Fonts**

New fonts can be loaded onto the phone. For guidelines on downloading fonts, refer to Fonts <font/> on page A-72.

Note

Downloadable fonts are not supported on the SoundStation IP 6000 and 7000.

## Synthesized Call Progress Tones

In order to emulate the familiar and efficient audible call progress feedback generated by the PSTN and traditional PBX equipment, call progress tones are synthesized during the life cycle of a call. These call progress tones are easily configurable for compatibility with worldwide telephony standards or local preferences.

Configuration changes can performed centrally at the boot server:

| Central<br>(boot server) | Configuration file:<br>sip.cfg | Specify the basic tone frequencies, levels, and basic repetitive cadences.                                                        |
|--------------------------|--------------------------------|----------------------------------------------------------------------------------------------------|
| , ,                      |                                | • For more information, refer to Chord-Sets <chord></chord> on page A-29.                                                         |
|                          |                                | Specify downloaded sampled audio files for advanced call progress tones.                                                          |
|                          |                                | • For more information, refer to Sampled Audio for Sound Effects <saf></saf> on page A-30.                                        |
|                          |                                | Specify patterns.                                                                                                    |
|                          |                                | <ul> <li>For more information, refer to Patterns <pat></pat> on page A-32 and<br/>Call Progress Patterns on page A-33.</li> </ul> |

### **Microbrowser**

The SoundPoint IP 430, 501, 550, 560, 600, 601, 650, and 670 phones and the SoundStation IP 4000, 6000, and 7000 phones supports an XHTML Microbrowser. This can be launched by pressing the **Applications** key or it can be accessed through the **Menu** key by selecting **Features**, and then **Applications**.

**Note** As of SIP 2.2.0, the **Services** key and menu entry are renamed **Applications**, however the functionality remains the same.

Two instances of the Microbrowser may run concurrently:

- An instance with standard interactive user interface
- An instance that does not support user input, but appears in a window on the idle display

For more information, refer to the Web Application Developer's Guide.

Configuration changes can performed centrally at the boot server or locally:

| Central<br>(boot server) | Configuration file:<br>sip.cfg | <ul> <li>Specify the Application browser home page, a proxy to use, and size limits.</li> <li>For more information, refer to Microbrowser <mb></mb> on page A-95.</li> <li>Specify the telephone notification and state polling events to be recorded and location of the push server.</li> <li>For more information, refer to Applications <apps></apps> on page A-98.</li> </ul>                                                                                                    |
|--------------------------|--------------------------------|----------------------------------------------------------------------------------------------------|
| Local                    | Web Server<br>(if enabled)     | Specify the Applications browser home page and proxy to use.<br>Navigate to http:// <phonelpaddress>/coreConf.htm#mb<br/>Changes are saved to local flash and backed up to <b><i>Ethernet</i></b><br/><i>address&gt;-phone.cfg</i> on the boot server. Changes will permanently<br/>override global settings unless deleted through the Reset Local<br/>Config menu selection and the <b><i>Ethernet</i></b> <i>address&gt;-phone.cfg</i> is<br/>removed from the boot server.</phonelpaddress> |

### **Real-Time Transport Protocol Ports**

The phone is compatible with RFC 1889 - RTP: A Transport Protocol for Real-Time Applications - and the updated RFCs 3550 and 3551. Consistent with RFC 1889, the phone treats all RTP streams as bi-directional from a control perspective and expects that both RTP end points will negotiate the respective destination IP addresses and ports. This allows real-time transport control protocol (RTCP) to operate correctly even with RTP media flowing in only a single direction, or not at all. It also allows greater security: packets from unauthorized sources can be rejected.

The phone can filter incoming RTP packets arriving on a particular port by IP address. Packets arriving from a non-negotiated IP address can be discarded.

The phone can also enforce symmetric port operation for RTP packets: packets arriving with the source port set to other than the negotiated remote sink port can be rejected.

The phone can also jam the destination transport port to a specified value regardless of the negotiated port. This can be useful for punching through firewalls. When this is enabled, all RTP traffic will be sent to the specified port and will be expected to arrive on that port as well. Incoming packets are sorted by the source IP address and port, allowing multiple RTP streams to be multiplexed.

The RTP port range used by the phone can be specified. Since conferencing and multiple RTP streams are supported, several ports can be used concurrently. Consistent with RFC 1889, the next higher odd port is used to send and receive RTCP.

Configuration changes can performed centrally at the boot server or locally:

| Central<br>(boot server) | Configuration file:<br>sip.cfg | <ul> <li>Specify whether to filter incoming RTP packets by IP address, whether to require symmetric port usage, whether to jam the destination port and specify the local RTP port range start.</li> <li>For more information, refer to RTP <rtp></rtp> on page A-57.</li> </ul>                                                                                                    |
|--------------------------|--------------------------------|----------------------------------------------------------------------------------------------------|
| Local                    | Web Server<br>(if enabled)     | Specify whether to filter incoming RTP packets by IP address,<br>whether to require symmetric port usage, whether to jam the<br>destination port and specify the local RTP port range start.<br>Navigate to: http:// <phoneipaddress>/netConf.htm#rt<br/>Changes are saved to local flash and backed up to &lt;<i>Ethernet</i><br/><i>address&gt;-phone.cfg</i> on the boot server. Changes will permanently<br/>override global settings unless deleted through the Reset Local<br/>Config menu selection and the &lt;<i>Ethernet address&gt;-phone.cfg</i> is<br/>removed from the boot server.</phoneipaddress> |

## **Network Address Translation**

The phone can work with certain types of network address translation (NAT). The phone's signaling and RTP traffic use symmetric ports (the source port in transmitted packets is the same as the associated listening port used to receive packets) and the external IP address and ports used by the NAT on the phone's behalf can be configured on a per-phone basis.

Configuration changes can performed centrally at the boot server or locally:

| Central<br>(boot server) | Configuration file:<br>sip.cfg | <ul> <li>Specify the external NAT IP address and the ports to be used for signaling and RTP traffic.</li> <li>For more information, refer to Network Address Translation <nat></nat> on page A-120.</li> </ul>                                                                                                    |
|--------------------------|--------------------------------|----------------------------------------------------------------------------------------------------|
| Local                    | Web Server<br>(if enabled)     | Specify the external NAT IP address and the ports to be used for signaling and the RTP traffic.<br>Navigate to: http:// <phoneipaddress>/netConf.htm#na<br/>Changes are saved to local flash and backed up to &lt;<i>Ethernet</i><br/><i>address&gt;-phone.cfg</i> on the boot server. Changes will permanently<br/>override global settings unless deleted through the Reset Local<br/>Config menu selection and the &lt;<i>Ethernet address&gt;-phone.cfg</i> is<br/>removed from the boot server.</phoneipaddress> |

## **Corporate Directory**

Note

This feature requires a license key for activation. Using this feature may require purchase of a license key or activation by Polycom channels. For more information, contact your Certified Polycom Reseller.

The SoundPoint IP phones can be configured to interface with a corporate directory server that supports the Lightweight Directory Access Protocol (LDAP) version 3. (Microsoft's Active Directory is included.) Both corporate directories that support server-side sorting and those that do not are supported. In the latter case, the sorting is performed on the phone.

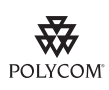

Polycom recommends using corporate directories that have server-side sorting. Polycom recommends that you consult your LDAP Administrator when making any configuration changes for this feature.

The corporate directory can be browsed or searched. Entries retrieved from the LDAP server can be saved to the local contact directory on the phone. Phone calls can be placed based on the phone number contained in the LDAP entry.

The corporate directory interface shall be read only, so that editing or deleting existing directory entries as well as adding new directory entries from the phone shall not be possible.

All attributes are considered to be Unicode text. Validity checking will be performed when a call is placed or the entry is saved to the local contact directory.

The corporate directory LDAP server status can be reviewed through the Status menu (Status > CD Server Status).

For more information, refer to "Technical Bulletin 41137: Best Practices When Using Corporate Directory on SoundPoint IP and SoundStation IP Phones" at http://www.polycom.com/usa/en/support/voice/soundpoint\_ip/VoIP\_T echnical\_Bulletins\_pub.html.

| Central<br>(boot server) | Configuration file:<br>sip.cfg | <ul> <li>Specify the location of the corporate directory's LDAP server, the LDAP attributes, how often to refresh the local cache from the LDAP server, and other miscellaneous parameters.</li> <li>For more information, refer to Corporate Directory <corp></corp> on page A-69.</li> </ul>                                        |
|--------------------------|--------------------------------|----------------------------------------------------------------------------------------------------|
| Local                    | Local Phone User<br>Interface  | Enable or disable persistent viewing through the Settings menu<br>(Settings > Basic > Preferences > Corporate Directory > View<br>Persistency).                                                                                                    |
|                          |                                | Changes are saved to local flash and backed up to <b><i>Ethernet</i></b><br><i>address</i> >-phone.cfg on the boot server. Changes will permanently<br>override global settings unless deleted through the Reset Local<br>Config menu selection and the <b><i>Ethernet</i></b> address>-phone.cfg is<br>removed from the boot server. |

Configuration changes can performed centrally at the boot server:

This section contains the following information:

- Corporate Directory LDAP Attributes
- Browsing the Corporate Directory
- Configuration File Example

#### **Corporate Directory LDAP Attributes**

The entry attributes in the corporate directory are mapped through **sip.cfg** configuration file attributes to the LDAP attributes first\_name, last\_name, phone\_number, and others so the SIP application knows how to use them for searching, dialing, or saving to the local contact directory. Multiple attributes of the same type are allowed.

Note The maximum of eight attributes can be configured in **sip.cfg**.

The configuration order dictates how the attributes are displayed and sorted. The first attribute is the primary sort index and the second attribute is the secondary sort index. The other attributes are not used in sorting.

To limit the amount of data displayed in the corporate directory, filtering of the entries can be configured for all attribute types. Filtering can be configured to be retained if the phone reboots.

For more information on LDAP attributes, refer to *RFC* 4510 - *Lightweight Directory Access Protocol* (*LDAP*): *Technical Specification Road Map*.

#### Browsing the Corporate Directory

The SoundPoint IP or SoundStation IP phone will establish a session with the corporate directory and download enough entries to fill its cache:

- when the corporate directory is first accessed
- when the phone boots up if the background synchronization parameter is enabled

The requested entries are based on the configured attributes (see previous section).

If the background synchronization parameter is enabled, a timer is initiated to permit a periodic download from the corporate directory.

Entries are sorted according to the order in which the first two attributes are configured (for example, last name, then first name).

The browse position within the corporate directory as well as the attribute filters are maintained for subsequent corporate directory access can be saved (if so configured).

#### **Configuration File Example**

The following excerpt from the **sip.cfg** configuration file shows an example where downloaded entries are limited to any where the phone number is in the 604 area code:

```
dir.corp.address="
dir.corp.port="389"
dir.corp.transport="TCP"
dir.corp.baseDN="cn=Users,dc=yourcompany,dc=local
dir.corp.user="ldapadmin"
dir.corp.password="12345678"
dir.corp.filterPrefix="(objectclass=person)"
dir.corp.scope="sub"
dir.corp.attribute.1.name="sn"
dir.corp.attribute.1.label="Last Name"
dir.corp.attribute.1.type="last_name"
dir.corp.attribute.1.filter=""
dir.corp.attribute.1.sticky="0"
dir.corp.attribute.2.name="givenName"
dir.corp.attribute.2.label="First Name"
dir.corp.attribute.2.type="first_name"
dir.corp.attribute.2.filter=""
dir.corp.attribute.2.sticky="0"
dir.corp.attribute.3.name="telephoneNumber"
dir.corp.attribute.3.label="Phone Number"
dir.corp.attribute.3.type="phone_number"
dir.corp.attribute.3.filter="604"
dir.corp.attribute.3.sticky="0"
dir.corp.backGroundSync="0"
dir.corp.backGroundSync.period="86400"
dir.corp.viewPersistence="1"
```

## **Recording and Playback of Audio Calls**

Note

This feature requires a license key for activation. Using this feature may require purchase of a license key or activation by Polycom channels. For more information, contact your Certified Polycom Reseller.

SoundPoint IP phones that have a USB port can be configured to allow recording of audio calls on a supported USB device. Only the SoundPoint IP 650 and 670 have a functioning USB port.

The filenames of the recorded **.wav** files will include a date/time stamp (for example, **20Apr2007\_190012.wav** was created on April 20, 2007 at 19:00:12). An indication of the recording time remaining – the space available of the attached USB storage media – appears on the graphic display. The user can browse through all recorded files through the menu shown on the graphic display.

| Note | Notify your users that they may be required by federal, state, and/or local laws to notify some or all called parties when they are recording.                                                                                                    |
|------|----------------------------------------------------------------------------------------------------|
|      | Playback of recorded files can occur on the phone as well as on other devices, such as a Windows <sup>®</sup> or Apple <sup>®</sup> based computer using an application like Windows Media Player <sup>®</sup> or iTunes <sup>®</sup> .            |
|      | The user controls which calls are recorded and played back.                                                                                                    |
|      | For a list of supported USB devices, refer to "Technical Bulletin 38084:<br>SoundPoint IP 650 and 670 Supported USB Devices for Recording" at<br>http://www.polycom.com/usa/en/support/voice/soundpoint_ip/VoIP_T<br>echnical_Bulletins_pub.html . |
|      | Configuration changes can be performed centrally at the boot server:                                                                                                    |

| Central       | Configuration file: | Turn this feature on or off.                                               |
|---------------|---------------------|----------------------------------------------------------------------------|
| (boot server) | sip.cfg             | • For more information, refer to Feature <feature></feature> on page A-92. |

## **Daisy-Chaining Phones**

You can join two SoundStation IP family conference phones together through the use of a CLink cable and the Multi-Interface Module. The graphic display of each phone shows the same user interface and phone numbers. The SoundStation IP family phone that has the Ethernet connection is referred to as the primary. The SoundStation IP family phone that does not have the Ethernet connection is referred to as the secondary. The primary/secondary relationship of the phones is determined by their MAC address, registration status, and the configuration files.

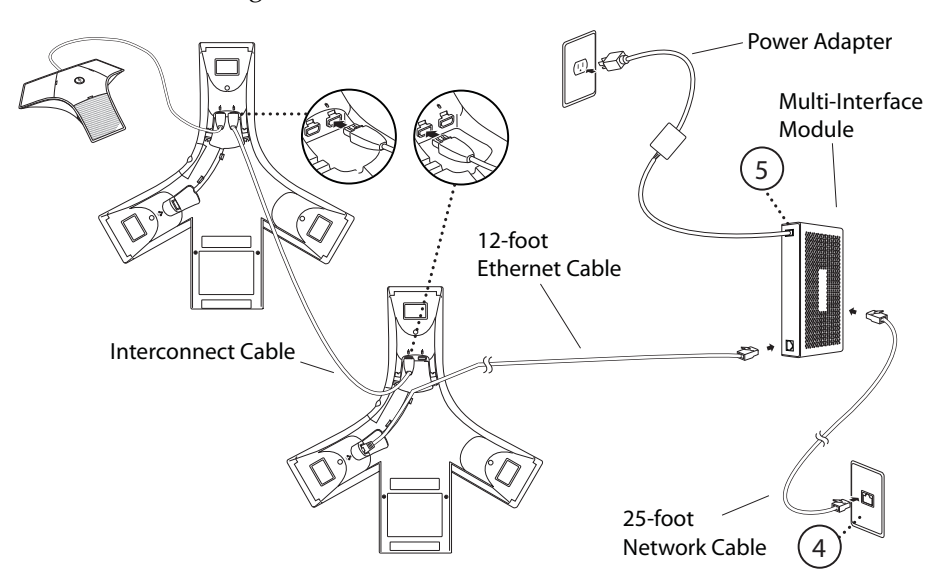

Instructions for daisy-chaining SoundStation IP family conference phones are available in the *SoundStation IP 7000 User Guide*.

### **Provisioning Phones Over CLink**

Normally the SoundStation IP family conference phone is provisioned over the Ethernet by the boot server. However, when two SoundStation IP family phones are daisy-chained together, the one that is not directly connected to the Ethernet can still be provisioned (known as the secondary). The provisioning over CLink feature is automatically enabled when a SoundStation IP family phone is not connected to the Ethernet. Both SoundStation IP family phones must be running the same version of the SIP application.

The steps for provisioning the secondary SoundStation IP family phone are the same as for the primary SoundStation IP family phone. You can reboot the primary without rebooting the secondary. However, the primary and secondary should be rebooted together for the primary/secondary relationship to be recognized. If you power up both SoundStation IP family phones, the primary will power up first.

Currently, provisioning over CLink is supported for the following configurations of SoundStation IP family conference phones:

- Two SoundStation IP family conference phone daisy-chained together
- Two SoundStation IP family conference phone daisy-chained together with one external microphone, specifically designed for the SoundStation IP family conference phone

Refer to Daisy-Chaining Phones on page 4-38 for an illustration of two SoundStation IP family conference phone daisy-chained together.

The provisioning boot server (or proxy) for the secondary is determined by the following criteria:

- If the secondary is configured for DHCP, use the primary's boot server if the primary is configured for DHCP.
- If the secondary is not configured for DHCP, use the secondary's static boot server if it exists.
- If the secondary's static boot server does not exists, use the primary's boot server (ignoring the source).

### **Enhanced Feature Keys**

Note

The Enhanced Feature Key feature from SIP 3.0 is compatible with Enhanced Feature Key feature from SIP 3.1 . However, improvements have been made, and Polycom recommends that existing configuration files be reviewed and updated.

Customers replacing legacy telephony PBX or key system would like to get equivalent functionality from their new VoIP telephony system. With SIP 3.0, this feature allowed system administrators to program the speed-dials on their phones to interact with the phone user to implement commonly used functions such as "Call Park" in an intuitive fashion.

This capability applies to the SoundPoint IP 301, 320, 330, 430, 501, 550, 560, 601, 650, and 670phones. The enhanced feature key functionality is implemented using Star Code sequences and SIP messaging.

The enhanced feature key definition language was defined to follow current configuration file standards and to be extensible.

The particular Star Code sequence and the associated prompts displayed on the SoundPoint IP phone for the enhanced feature are defined by macros. These macros are case sensitive.

An enhanced feature key can be accessed from all instances where the speed-dial is accessible, for example, unused line keys, speed-dial lists or programmed to "hard" function keys.

This section provides detailed information on:

- Enhanced Feature Key Definition Language
- Macro Definition
- Configuration File Changes
- Useful Tips
- Examples

#### **Enhanced Feature Key Definition Language**

This section defines the additional fields to be entered into a configuration file for controlling the enhanced feature key behavior. The definition language follows the XML style notation. The following elements are part of the definition language:

- <efk/>
- <efklist/>
- <efkprompt/>
- <version/>
- Special Characters

### <efk/>

This element indicates the start of enhanced feature key definition section. The efk element has the following format:

<efk> ... </efk>

### <efklist/>

Note

This element describes behavior of enhanced feature key.

The different blocks of the enhanced feature key definitions are uniquely identified by number following efk.efklist prefix (for example, efk.efklist.1.<suffix>).

In SIP 3.1, a maximum of 50 element groups is supported, however, the exact number is dependent on available RAM and processing speed. The disabled elements are included in the total count.

This element contains the following parameters:

| Name   | Interpretation                                                                                                    |
|--------|----------------------------------------------------------------------------------------------------|
| mname  | This is the unique identifier that is used for the speed-dial configuration to reference the enhanced feature key entry. It cannot start with a digit.<br>This parameter must have a value and it cannot be Null.             |
| status | <ul> <li>This parameter has the following values:</li> <li>If set to 1, this key is enabled.</li> <li>If set to 0 or Null, this key is disabled.</li> <li>If this parameter is omitted, the value 0 is used.</li> </ul>       |
| label  | This field defines the text string that will be used as a label on any user text entry screens during enhanced feature key operation. The value can be any string including the null string (in this case, no label appears). |
|        | <b>Note</b> : If you exceed the phone physical layout text limits, the text will be shortened and "" will be appended.                                                                                                    |

| Name          | Interpretation                                                                                                    |
|---------------|----------------------------------------------------------------------------------------------------|
| type          | The SIP method to be performed once the macro starts executing. This parameter has the following values:                                                                                                    |
|               | <ul> <li>If set to "invite ", the action required is performed<br/>using the SIP INVITE method.</li> </ul>                                                                                                    |
|               | <b>Note</b> : This parameter is included for backwards<br>compatability only. Do not use if at all possible. If the<br>action.string contains types, this parameter is ignored. If<br>this parameter is omitted, the default is INVITE. |
| action.string | The action string contains a macro definition of the action to be performed.                                                                                                    |
|               | For more information, refer to Macro Definition on page 4-44.                                                                                                    |
|               | This parameter must have a value and it cannot be Null.                                                                                                    |

### <efkprompt/>

This element describes the behavior of the user prompts.

The different blocks are uniquely identified by number following efk.efkprompt prefix (for example, efk.efkprompt.1.<suffix>).

Note In SIP 3.0, a maximum of four user prompts were supported. In SIP 3.1, a maximum of ten user prompts are supported.

This element contains the following parameters:

| Name   | Interpretation                                                                                                    |
|--------|----------------------------------------------------------------------------------------------------|
| status | This parameter has the following values:                                                                                                    |
|        | • If set to 1, this key is enabled.                                                                                                    |
|        | <ul> <li>If set to 0, this key is disabled.</li> </ul>                                                                                                    |
|        | This parameter must have a value and it cannot be Null.                                                                                                    |
|        | <b>Note</b> : If a macro attempts to use a prompt that is disabled or invalid, the macro execution fails.                                                                                          |
| label  | This parameter sets the prompt text that will be<br>presented to the user on the user prompt screen. The<br>value can be any string including the null string (in this<br>case, no label appears). |
|        | If this parameter is omitted, the Null string is used.                                                                                                    |
|        | <b>Note</b> : If you exceed the phone physical layout text limits, the text will be shortened and "" will be appended.                                                                             |

| Name         | Interpretation                                                                                                    |
|--------------|----------------------------------------------------------------------------------------------------|
| userfeedback | This parameter specifies the user input feedback method. It has the following values:                                                          |
|              | • If set to "visible", the text appears as clear text.                                                                                         |
|              | <ul> <li>If set to "masked", the text appears as "*"<br/>characters. For example, if a password is entered.</li> </ul>                         |
|              | If this parameter is omitted, the value "visible" is used.                                                                                     |
|              | If this parameter has an invalid value (including Null),<br>this prompt is invalid and all parameters depending on<br>this prompt are invalid. |
| type         | The type of characters entered by the user. This parameter has the following values:                                                           |
|              | • If set to "numeric ", the characters are interpreted as numbers.                                                                             |
|              | <ul> <li>If set to "text", the characters are interpreted as<br/>letters.</li> </ul>                                                           |
|              | If this parameter is omitted, the value "numeric" is used.                                                                                     |
|              | If this parameter has an invalid value (including Null),<br>this prompt is invalid and all parameters depending on<br>this prompt are invalid. |
|              | Note: A mix of numeric and text is not supported.                                                                                              |

### <version/>

Note

This element contains the version of the enhanced feature key elements. The version element has the following format:

```
<version efk.version="2"/>
```

If this parameter is omitted or has an invalid value (including Null), the enhanced feature key is disabled.

In SIP 3.0, "1" is the only supported version. In SIP 3.1, "2" is the only supported version.

#### **Special Characters**

The following special characters are used to implement the enhanced feature key functionality:

- ! The characters following it are a macro name.
- \$ This character delimits the parts of the macro string. This character must exist in pairs, where the delimits the characters to be expanded.
- ^ This character indicates that the following characters represent the expanded macro (as in the action string).

Macro names and action strings cannot contain these characters. If they do, unpredictable results may occur.

### **Macro Definition**

The action.string in the efklist element can be defined by either:

- Macro Action
- Prompt Macro Substitution
- Expanded Macros

### **Macro Action**

The action string is executed in the order it appears. User input is collected before any action is taken.

The action string contains the following fields:

| Name                  | Interpretation                                                                                                    |
|-----------------------|----------------------------------------------------------------------------------------------------|
| \$L <label>\$</label> | This is the label for the entire operation. The value can<br>be any string including the null string (in this case, no<br>label appears). This label will be used if no other<br>operation label collection method worked (up to the<br>point where this field is introduced). Make this the first<br>entry in action string to be sure this label is used;<br>otherwise another label may be used and this one<br>ignored. |
| digits                | The digits to be sent.<br>The appearance of this this parameter depends on the<br>action string.                                                                                                    |
| \$C <command/> \$     | <ul> <li>This is the command. It can appear anywhere in the action string.</li> <li>Supported commands (or shortcuts) include: <ul> <li>hangup (hu)</li> <li>hold (h)</li> <li>waitconnect (wc)</li> <li>pause <number of="" seconds=""> (p <num sec="">) where the maximum value is 10</num></number></li> </ul> </li> </ul>                                                                                               |

| Name                                                                                   | Interpretation                                                                                                    |
|----------------------------------------------------------------------------------------|----------------------------------------------------------------------------------------------------|
| \$T <type>\$</type>                                                                    | The embedded action type. Multiple actions can be defined.                                                                                                    |
|                                                                                        | Supported action types include:                                                                                                    |
|                                                                                        | invite                                                                                                    |
|                                                                                        | dtmf                                                                                                    |
|                                                                                        | refer                                                                                                    |
|                                                                                        | <b>Note</b> : Polycom recommends that you always define this field. If it is not defined, the supplied digits will be dialed using INVITE (if no active call) or DTMF (if an active call). The use of refer method is call server dependentand may require the addition of star codes. |
| \$M <macro>\$</macro>                                                                  | The embedded macro. The <macro> string must begin<br/>with a letter.<br/>If the macro name is not defined, the execution of the<br/>action string fails.</macro>                                                                                                    |
| \$P <prompt num="">N<num< td=""><td>The user input prompt string.</td></num<></prompt> | The user input prompt string.                                                                                                    |
| digits>\$                                                                              | Refer to Prompt Macro Substitution on this page.                                                                                                    |
| \$S <speed dial="" index="">\$</speed>                                                 | The speed dial index. Only digits are valid.                                                                                                    |
|                                                                                        | The action is found in the contact field of the local directory entry pointed to by the index.                                                                                                    |
| \$F <internal function="">\$</internal>                                                | An internal function.                                                                                                    |
|                                                                                        | For more information, refer to Internal Key Functions on page C-19.                                                                                                    |
| URL                                                                                    | A URL. Only one per action string is supported.                                                                                                    |

### **Prompt Macro Substitution**

The action.string in the efklist element can be defined by a macro substitution string, "PnNn" where:

- Pn is the prompt x as defined in the efk.efkprompt.x
- Nn is the number of digits or letters that the user can enter. The maximum number is 32. The user needs to press the **Enter** soft key to complete data entry.
- **Note** If the maximum number of characters is greater than 32 or less than one, macro execution fails.

The macros provide a generic and easy to manage way to define the prompt to be displayed to the user, the maximum number of characters that the user can input, and action that the phone performs once all user input has been collected. The macros are case sensitive.

If a macro attempts to use a prompt that is disabled, the macro execution fails. A prompt is not required for every macro.

#### **Expanded Macros**

Expanded macros are prefixed with the "^" character and are inserted directly into the local directory contact field. For more information, refer to Local Contact Directory File Format on page 4-10.

### **Configuration File Changes**

 Note
 The configuration file changes and the enhanced feature key definitions can be included together in one configuration file.

 A sample configuration for this feature—including the enhanced feature keys definitions shown in the following section, Examples— may be included with the SIP 3.1 release.

 Create a new configuration file in the style of sip.cfg in order to make configuration changes. For more information on why to create another configuration file, refer to the "Configuration File Management on SoundPoint IP Phones" whitepaper at www.polycom.com/support/voice/.

Configuration changes can performed centrally at the boot server:

| Central<br>(boot server) | Configuration file:<br>sip.cfg                                                   | <ul> <li>Turn this feature on or off.</li> <li>For more information, refer to Feature <feature></feature> on page A-92.</li> </ul>                                                                                                    |
|--------------------------|----------------------------------------------------------------------------------|----------------------------------------------------------------------------------------------------|
|                          | Configuration file: phone1.cfg                                                   | <ul> <li>Specify two calls per line key.</li> <li>For more information, refer to Registration <reg></reg> on page A-107.</li> </ul>                                                                                                    |
|                          | XML file: <b><ethernet< b=""><br/>address&gt;-directory.<br/>xml</ethernet<></b> | This file holds the macro names which correspond to the mname fields<br>in the configuration file where the enhanced feature keys are defined.<br>Macro names must be embedded into the contact (cn) fields with the<br>"!" prefix. You can also add labels in the first name (fn) fields.<br>For information on file format, refer to Local Contact Directory File<br>Format on page 4-10. |

### **Useful Tips**

The following information should be noted:

- Activation of the enhanced feature key will fail if configured values are invalid except where noted in previous sections.
- All failures are logged at level 4 (minor).

- If two macros have the same name, the first one will be used and the subsequent ones will be ignored.
- "!" and "^" macro prefixes cannot be mixed in the same macro line.
- A sequence of characters prefixed with "!" are parsed as a macro name. The exception is the speed dial reference, which starts with "!" and contains digits only.
- A sequence of characters prefixed with "^" is the action string.
- The sequence of characters accessed from speed dial keys must be prefixed by either "!" or "^" so it will be processed as an enhanced feature key. All macro references and action strings added to the local directory contact field must be prefixed by either "!" or "^".
- Action strings used in soft key definitions do not need to be prefixed by "^". However, the "!" prefix must be used if macros or speed dials are referenced.

For more information, refer to Configurable Soft Keys on page 4-50.

- A sequence of macro names in the same macro is supported (for example, "!m1!m2").
- A sequence of speed dial references is supported (for example, "!1!2").
- A sequence of macro names and speed dial references is supported (for example, "!m1!2!m2").
- Macro names that appear in the local contact directory must follow the format "!<macro name>", where <macro name> must match an <elklist> mname entry. The maximum macro length is 100 characters.
- A sequence of macros is supported, but cannot be mixed with other action types.
- Action strings that appear in the local contact directory must follow the format "^<action string>". Action strings can reference other macros or speed dial indexes. Protection against recursive macro calls exists (the enhanced feature keys fails once 50 macro substitutions is reached).

#### **Examples**

For BroadWorks specific examples, refer to "Technical Bulletin 42250: Using Enhanced Feature Keys and Configurable Soft Keys on SoundPoint IP Phones with BroadWorks" at

http://www.polycom.com/usa/en/support/voice/soundpoint\_ip/VoIP\_T echnical\_Bulletins\_pub.html .

For specific examples for other call servers, go to http://www.polycom.com/usa/en/support/voice/soundpoint\_ip/VoIP\_T echnical\_Bulletins\_pub.html .

#### **Configuration File Changes**

You must make the following changes to the <feature/> parameter that is defined in the **sip.cfg** configuration file:

```
<feature feature.18.name="enhanced-feature-keys"
feature.18.enabled="1"/>
```

#### **Action String Example**

The action string

"\$Changup\$\*444\*\$P1N4\$\$Tinvite\$\$Cwaitconnect\$\$P2N3\$\$Cpause2\$\$Tdt mf\$\$Changup\$" is executed as follows:

- 1. The user is prompted for 4 digits. For example, "1234".
- 2. The user is prompted for 3 digits. For example, "567".
- **3.** The user's active call is disconnected.
- **4.** The string "\*444\*1234" is sent using the INVITE method.
- **5.** Once connected, there is a 2 second pause, and then the string "567" is sent using DTMF dialing on the active call.
- **6.** The active call is disconnected.

#### Speed Dial Example

Your organization voice mail system is accessible through 7700 and your voice mail password is 2154. You could use a speed dial key to access your voice mail if you entered "7700\$Cpause3\$2154" as the contact number.

#### **Enhanced Feature Key XML Files**

You must ensure that the following XML code exists for the definition of "Call Park":

```
. . .
<efklist
. . .
   efk.efklist.2.mname="callpark"
   efk.efklist.2.status="1"
   efk.efklist.2.label="Call Park"
   efk.efklist.2.use.idle="1"
   efk.efklist.2.use.active="1"
   efk.efklist.2.use.alerting="1"
   efk.efklist.2.use.dialtone="1"
   efk.efklist.2.use.proceeding="1"
   efk.efklist.2.use.setup="1"
   efk.efklist.2.type="invite"
   efk.efklist.2.action.string="*68*$P1N10$"
/>
<efkprompt
   efk.efkprompt.1.status="1"
    efk.efkprompt.1.label="Enter Number: "
```

```
efk.efkprompt.l.userfeedback="visible"
efk.efkprompt.l.type="numeric"
efk.efkprompt.l.digitmatching="style1"
...
/>
```

### **Contact Directory Changes**

. . .

You must make the following contact directory changes for the definition of "Call Park":

```
<directory>
<item_list>
<item>
<fn>Call Park</fn>
<ct>!callpark</ct>
<sd>2</sd>
<rt>4</rt>
<ad>0</ad>
<ar>0</ar>
<bw>0</bw>
<bb>0</bw>
</item>
</item_list>
</directory>
```

```
Note
```

To avoid users accidently deleting the definitions in the contact directory, make the contact directory read only. For more information, refer to Local Directory <local/> on page A-68.

### Using Call Park Key

The following figure shows the second speed dial key mapped to Call Park (as well as others mapped to Park Return and Call Pickup).

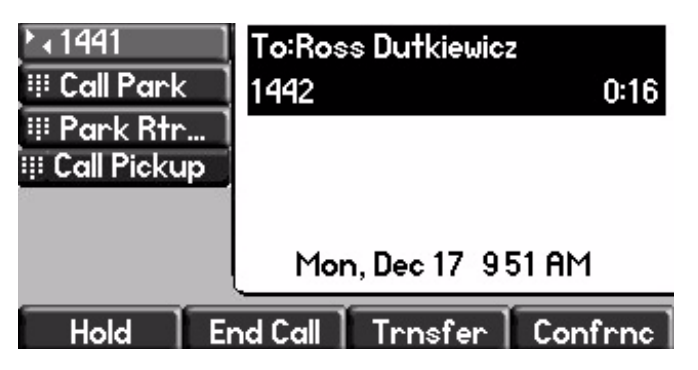

### To use the Call Park key during an active call:

- **1.** When there is an active call on line 2233:
  - **a** Select the **Call Park** soft key.

The Call Park screen appears.

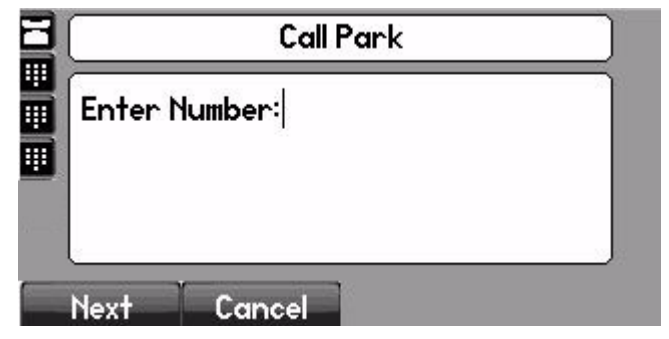

**b** Enter the number where you want to park the active call, then select the **Next** soft key.

The Call Park \* code (\*68) is prepended to the number you entered and the call is parked at that location by the call server. The active call is put on hold during this operation.

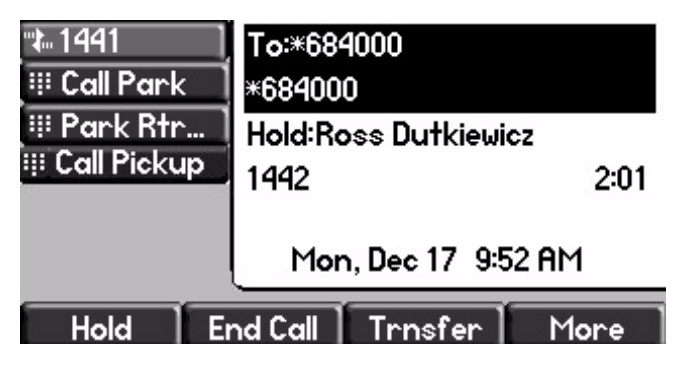

### **Configurable Soft Keys**

This feature enables phone system administrators to "program" certain frequently used functions onto the soft keys at the bottom of the phone display. This programming can be controlled based on call state. For example a Call Park function can be presented to the user when in an active call state.

If certain hard keys are missing, you may want to create a soft key. For example, if there is no **Do Not Disturb** key on a phone, you could create a **Do Not Disturb** soft key.

New soft keys can be mapped into:

- An Enhanced Feature Key sequence
- A speed dial contact directory entry

- Directly into an Enhanced Feature Key macro
- Directly into a URL
- A chained list of actions

It is possible to disable the display of specific standard keys — the soft keys that are displayed on SoundStation IP and SoundStation IP phones — to make room for other soft keys that your organization wants displayed. To ensure that the usability of features is not compromised, the disabling of certain soft keys in certain circumstances may be restricted. When a standard soft key is disabled, the space where it was remains empty. The standard keys that can be disabled include:

- New Call
- End Call
- Split
- Join
- Forward
- Directories (or Dir as it is called on the SoundPoint IP 320/330)
- Callers (appears on the SoundPoint IP 320/330)
- MyStatus and Buddies
- Hold, Transfer, and Conference

### Note

# The **Hold**, **Transfer**, and **Conference** are grouped together to avoid usability issues.

Custom soft keys can be added in the following call states:

- Idle There are no active calls.
- Active This state starts when a call is connected. It stops when the call stops or changes to another state (like hold or dial tone).
- Alerting (or ringing or incoming proceeding) The phone is ringing.
- Dial tone You can hear the dial tone.
- Proceeding (or outgoing proceeding) This state starts when the phone sends a request to the network. It stops when the call is connected.
- Setup This state starts when the user starts keying in a phone number. This state ends when the Proceeding state starts.
- Hold The call is put on hold locally.

Custom soft keys can be configured to precede the standard soft keys that are still displayed. The order of the custom soft keys follows the configuration order. The standard soft keys are shifted to the right and any empty spaces are removed.

If the custom soft keys are configured to not precede the standard soft keys, then the standard soft keys do not move. The order of the custom soft keys — starting from the leftmost empty space — follows the empty spaces. Any extra custom soft keys that are left after all empty spaces are used are appended at the end.

Up to 10 soft keys can be configured. Any additional soft keys are ignored. If more soft keys are defined than fit on the graphic display at one time, a **More** soft key is displayed followed by the remainder of the soft keys that you have defined.

This capability applies to the SoundPoint IP 301, 320, 330, 430, 501, 550, 560, 601, 650, and 670phones. This capability is linked to the Enhanced Feature Key feature (refer to Enhanced Feature Keys on page 4-40.)

Configuration changes can be performed centrally at the boot server:

| Central<br>(boot server) | Configuration file:<br>sip.cfg | Specify the soft key label, in what states it should be displayed, and prompt for input if required. |
|--------------------------|--------------------------------|----------------------------------------------------------------------------------------------------|
|                          |                                | <ul> <li>For more information, refer to Soft Keys <softkey></softkey> on page<br/>A-103.</li> </ul>  |

### **Configuration File Examples**

For BroadWorks specific examples, refer to "Technical Bulletin 42250: Using Enhanced Feature Keys and Configurable Soft Keys on SoundPoint IP Phones with BroadWorks" at

http://www.polycom.com/usa/en/support/voice/soundpoint\_ip/VoIP\_T echnical\_Bulletins\_pub.html .

For specific examples on other call servers, go to http://www.polycom.com/usa/en/support/voice/soundpoint\_ip/VoIP\_T echnical\_Bulletins\_pub.html .

### To disable the New Call soft key:

**1.** Update the **sip.cfg** configuration as follows:

softkey.feature.newcall = 0

**2.** Reboot the phone.

The **New Call** soft key is not displayed and the space where it usually appears is empty.

#### To map a chained list of actions to a soft key:

- **1.** Configure speed dial index 2 in contact directory with a regular phone number. For example, enter "2900" in the contact field.
- **2.** Configure speed dial index 1 in contact directory with "!2" in contact field.
- **3.** Update the **sip.cfg** configuration as follows:

softkey.1.label = ChainAct softkey.1.action = \$S1\$\$Tinvite\$ softkey.1.use.idle = 1

4. Reboot the phone.

soft key chainact if you press phone dials number 2900

#### To map the Do Not Disturb Enhanced Feature Key sequence to a soft key:

**1.** Update **sip.cfg** as follows:

softkey.1.label = DND
softkey.1.action = \$FDoNotDisturb\$
softkey.1.use.idle = 1

**2.** Reboot the phone.

A DND soft key is displayed on the phone when it is in the idle state.

When the **DND** soft key is pressed, the Do Not Disturb icon is displayed. When another party calls, the phone does not ring and the other party hears a busy dial tone.

#### To map a Send to Voice Mail Enhanced Feature Key sequence to a soft key:

Note

- The exact star code to transfer the active call to Voice Mail will differ depending on your call server.
- 1. Update **sip.cfg** as follows:

```
softkey.2.label = ToVMail
softkey.2.action = ^*55$P1N10$$Tinvite$
softkey.2.use.alerting = 1
```

**2.** Reboot the phone.

When another party calls, the **ToVMail** soft key is displayed. When the user presses **ToVMail** soft key, the other party is transferred to voice mail.

## **Voice Mail Integration**

The phone is compatible with voice mail servers. The subscribe contact and callback mode can be configured per user/registration on the phone. The phone can be configured with a SIP URL to be called automatically by the phone when the user elects to retrieve messages. Voice mail access can be configured to be through a single key press (for example, the **Messages** key on the SoundPoint IP 430, 500, 501, 550, 560, 600, 601, 650, and 670). A message-waiting signal from a voice mail server triggers the message-waiting indicator to flash and the call waiting audio tone is played through the active audio path.

Configuration changes can performed centrally at the boot server or locally:

| Central<br>(boot server) | Configuration file:<br>sip.cfg    | <ul> <li>For one-touch voice mail access, enable the "one-touch voice mail" user preference.</li> <li>For more information, refer to User Preferences <up></up>on page A-25.</li> </ul>                                                                                                    |
|--------------------------|-----------------------------------|----------------------------------------------------------------------------------------------------|
|                          | Configuration file:<br>phone1.cfg | For one-touch voice mail access, bypass instant messages to remove<br>the step of selecting between instant messages and voice mail after<br>pressing the Messages key on the SoundPoint IP 430, 500, 501, 550,<br>560, 600, 601, 650, and 670 (Instant messages are still accessible<br>from the Main Menu).                                                          |
|                          |                                   | <ul> <li>On a per-registration basis, specify a subscribe contact for solicited NOTIFY applications, a callback mode (self call-back or another contact), and the contact to call when the user accesses voice mail.</li> <li>For more information, refer to Messaging <msg></msg> on page A-119.</li> </ul>                                                           |
| Local                    | Web Server<br>(if enabled)        | For one-touch voice mail access, enable the "one-touch voice mail"<br>user preference and bypass instant messages to remove the step of<br>selecting between instant messages and voice mail after pressing the<br>Messages key on the SoundPoint IP 430, 500, 501, 550, 560, 600,<br>601, 650, and 670 (Instant messages are still accessible from the<br>Main Menu). |
|                          |                                   | On a per-registration basis, specify a subscribe contact for solicited NOTIFY applications, a callback mode (self call-back or another contact) to call when the user accesses voice mail.                                                                                                    |
|                          |                                   | Navigate to http:// <phoneipaddress>/reg.htm<br/>Changes are saved to local flash and backed up to &lt;<i>Ethernet</i><br/><i>address</i>&gt;-phone.cfg on the boot server. Changes will permanently<br/>override global settings unless deleted through the Reset Local</phoneipaddress>                                                                              |
|                          |                                   | Config menu selection and the <ethernet address="">-phone.cfg is removed from the boot server.</ethernet>                                                                                                    |
# **Multiple Registrations**

The SoundPoint IP 301, 320, 330, and 430 support a maximum of two registrations, the SoundPoint IP 501 supports three, the SoundPoint IP 550 and 560 supports four, and the SoundPoint IP 600, 601, and 650 support 6. Up to three SoundPoint IP Expansion Modules can be added to a single host SoundPoint IP 601 and 650 phone increasing the total number of buttons to 12 registrations on the SoundPoint IP 601 and 34 registrations on the SoundPoint IP 650 and 670. The SoundStation IP 4000, 6000, and 7000 supports a single registration.

Each registration can be mapped to one or more line keys (a line key can be used for only one registration). The user can select which registration to use for outgoing calls or which to use when initiating new instant message dialogs.

Configuration changes can performed centrally at the boot server or locally:

| CentralConfiguration file:(boot server)sip.cfg |                                                                                                    | <ul> <li>Specify the local SIP signaling port and an array of SIP servers to register to. For each server specify the registration period and the signaling failure behavior.</li> <li>For more information, refer to Local <local></local> on page A-6 and Server <server></server> on page A-7.</li> </ul>                                                                                                    |
|------------------------------------------------|----------------------------------------------------------------------------------------------------|----------------------------------------------------------------------------------------------------|
|                                                | Configuration file:<br>phone1.cfg                                                                                                    | For up to maximum number of registrations, specify a display name,<br>a SIP address, an optional display label, an authentication user ID<br>and password, the number of line keys to use, and an optional array<br>of registration servers. The authentication user ID and password are<br>optional and for security reasons can be omitted from the<br>configuration files. The local flash parameters will be used instead.<br>The optional array of servers and their associated parameters will<br>override the servers specified in <b>sip.cfg</b> if non-Null. |
|                                                |                                                                                                    | • For more information, refer to Registration <reg></reg> on page A-107.                                                                                                    |
| Local                                          | Web Server<br>(if enabled)                                                                                                    | Specify the local SIP signaling port and an array of SIP servers to register to.                                                                                                    |
|                                                |                                                                                                    | Navigate to http:// <phonelpaddress>/appConf.htm#se</phonelpaddress>                                                                                                    |
|                                                | For up to six registrations (depending on the phone model, in this case the maximum is six even for the IP 601, 650 and 670), specify a display name, a SIP address, an optional display label, an authentication user ID and password, the number of line keys to use, and an optional array of registration servers. The authentication user ID and password are optional and for security reasons can be omitted from the configuration files. The local flash parameters will be used instead. The optional array of servers will override the servers specified in <b>sip.cfg</b> in non-Null. This will also override the servers on the appConf.htm web page. |                                                                                                    |
|                                                |                                                                                                    | Navigate to http:// <phoneipaddress>/reg.htm</phoneipaddress>                                                                                                    |
|                                                |                                                                                                    | Changes are saved to local flash and backed up to <b><i>Ethernet</i></b><br><i>address&gt;-phone.cfg</i> on the boot server. Changes will permanently<br>override global settings unless deleted through the Reset Local<br>Config menu selection and the <b><i>Ethernet</i></b> <i>address&gt;-phone.cfg</i> is<br>removed from the boot server.                                                                                                    |

| Local<br>(continued) | Local Phone User<br>Interface | Use the SIP Configuration menu to specify the local SIP signaling<br>port, a default SIP server to register to and registration information for<br>up to twelve registrations (depending on the phone model). The SIP<br>Configuration menu contains a sub-set of all the parameters available<br>in the configuration files.                               |
|----------------------|-------------------------------|----------------------------------------------------------------------------------------------------|
|                      |                               | Either the Web Server or the boot server configuration files or the local phone user interface should be used to configure registrations, not a mixture of these options. When the SIP Configuration menu is used, it is assumed that all registrations use the same server.                                                                                |
|                      |                               | Changes are saved to local flash and backed up to <b><i>Ethernet</i></b><br><i>address</i> - <i>phone.cfg</i> on the boot server. Changes will permanently<br>override global settings unless deleted through the Reset Local<br>Config menu selection and the <b><i>Ethernet</i></b> <i>address</i> - <i>phone.cfg</i> is<br>removed from the boot server. |
|                      |                               | For more information, refer to Local <local></local> on page A-6, Server <server></server> on page A-7, and Registration <reg></reg> on page A-107.                                                                                                    |

## **Automatic Call Distribution**

The phone allows automatic call distribution (ACD) login and logout. This feature depends on support from a SIP server.

Configuration changes can performed centrally at the boot server:

| Central<br>(boot server) | Configuration file:<br>sip.cfg    | <ul> <li>Turn this feature on or off.</li> <li>For more information, refer to Feature <feature></feature> on page A-92.</li> </ul>        |
|--------------------------|-----------------------------------|----------------------------------------------------------------------------------------------------|
|                          | Configuration file:<br>phone1.cfg | <ul> <li>Enable this feature per registration.</li> <li>For more information, refer to Registration <reg></reg> on page A-107.</li> </ul> |

The phone also supports ACD agent available and unavailable. This feature depends on support from a SIP server.

Configuration changes can performed centrally at the boot server:

| Central<br>(boot server)          | Configuration file:<br>sip.cfg                                                                                                    | <ul><li>Turn this feature on or off.</li><li>For more information, refer to Feature <feature></feature> on page A-92.</li></ul> |
|-----------------------------------|----------------------------------------------------------------------------------------------------|----------------------------------------------------------------------------------------------------|
| Configuration file:<br>phone1.cfg | <ul> <li>Enable this feature per registration.</li> <li>For more information, refer to Registration <reg></reg> on page A-107.</li> </ul> |                                                                                                    |

## Server Redundancy

Server redundancy is often required in VoIP deployments to ensure continuity of phone service for events where the call server needs to be taken offline for maintenance, the server fails, or the connection from the phone to the server fails.

Two types of redundancy are possible:

|         | • <b>Fail-over</b> : In this mode, the full phone system functionality is preserved by having a second equivalent capability call server take over from the one that has gone down/off-line. This mode of operation should be done using DNS mechanisms or "IP Address Moving" from the primary to the back-up server.                                                                                                    |
|---------|----------------------------------------------------------------------------------------------------|
|         | • <b>Fallback</b> : In this mode, a second less featured call server (router or gateway device) with SIP capability takes over call control to provide basic calling capability, but without some of the richer features offered by the primary call server (for example, shared lines, presence, and Message Waiting Indicator). Polycom phones support configuration of multiple servers per SIP registration for this purpose.                                                                        |
|         | In some cases, a combination of the two may be deployed.                                                                                                    |
| Note    | Your SIP server provider should be consulted for recommended methods of configuring phones and servers for fail-over configuration.                                                                                                    |
| Warning | Prior to SIP 2.1, the reg.x.server.y parameters (refer to Registration <reg></reg> on page A-107) could be used for fail-over configuration. The older behavior is no longer supported. Customers that are using the reg.x.server.y. configuration parameters where y>=2 should take care to ensure that their current deployments are not adversely affected. For example the phone will only support advanced SIP features such as shared lines, missed calls, presence with the primary server (y=1). |
|         | For more information, refer to "Technical Bulletin 5844: SIP Server Fallback<br>Enhancements on SoundPoint IP Phones" at<br>http://www.polycom.com/usa/en/support/voice/soundpoint_ip/VoIP_T<br>echnical_Bulletins_pub.html .                                                                                                    |

Configuration changes can performed centrally at the boot server:

| Central<br>(boot server) | Configuration file:<br>sip.cfg    | <ul> <li>Specify global primary and fallback server configuration parameters.</li> <li>For more information, refer to Protocol <volpprot></volpprot> on page A-6.</li> </ul>                                             |
|--------------------------|-----------------------------------|----------------------------------------------------------------------------------------------------|
|                          | Configuration file:<br>phone1.cfg | <ul> <li>Specify per registration primary and fallback server configuration parameters values that override those in sip.cfg.</li> <li>For more information, refer to Registration <reg></reg> on page A-107.</li> </ul> |

### **DNS SIP Server Name Resolution**

If a DNS name is given for a proxy/registrar address, the IP address(es) associated with that name will be discovered as specified in RFC 3263. If a port is given, the only lookup will be an A record. If no port is given, NAPTR and

SRV records will be tried, before falling back on A records if NAPTR and SRV records return no results. If no port is given, and none is found through DNS, 5060 will be used.

Refer to http://www.ietf.org/rfc/rfc3263.txt for an example.

Note Failure to resolve a DNS name is treated as signalling failure that will cause a failover.

#### **Behavior When the Primary Server Connection Fails**

#### For Outgoing Calls (INVITE Fallback)

When the user initiates a call, the phone will go through the following steps to connect the call:

- **1.** Try to make the call using the working server.
- **2.** If the working server does not respond correctly to the INVITE, then try and make a call using the next server in the list (even if there is no current registration with these servers). This could be the case if the Internet connection has gone down, but the registration to the working server has not yet expired.
- **3.** If the second server is also unavailable, the phone will try all possible servers (even those not currently registered) until it either succeeds in making a call or exhausts the list at which point the call will fail.

At the start of a call, server availability is determined by SIP signaling failure. SIP signaling failure depends on the SIP protocol being used as described below:

- If TCP is used, then the signaling fails if the connection fails or the Send fails.
- If UDP is used, then the signaling fails if ICMP is detected or if the signal times out. If the signaling has been attempted through all servers in the list and this is the last server, then the signaling fails after the complete UDP timeout defined in RFC 3261. If it is not the last server in the list, the maximum number of retries using the configurable retry timeout is used. For more information, refer to Server <server/> on page A-7 and Registration <reg/> on page A-107.
- Warning If DNS is used to resolve the address for Servers, the DNS server is unavailable, and the TTL for the DNS records has expired, the phone will attempt to contact the DNS server to resolve the address of all servers in its list *before* initiating a call. These attempts will timeout, but the timeout mechanism can cause long delays (for example, two minutes) before the phone call proceeds "using the working server". To mitigate this issue, long TTLs should be used. It is strongly recommended that an on-site DNS server is deployed as part of the redundancy solution.

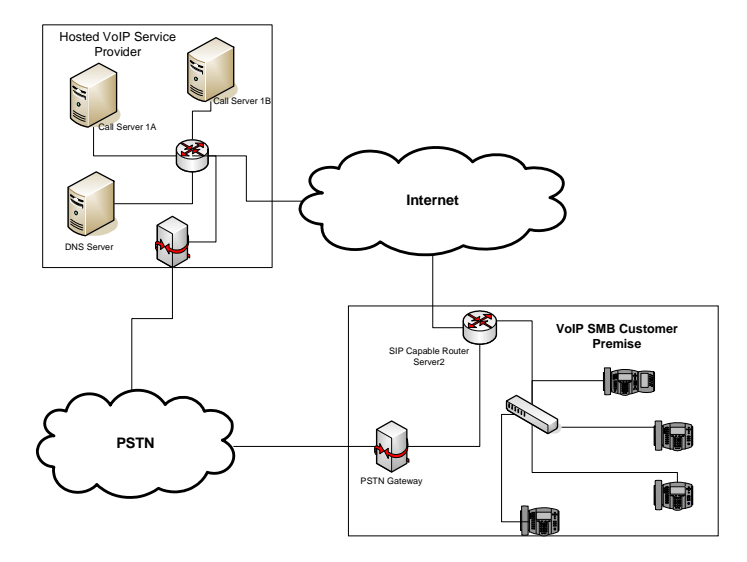

#### **Phone Configuration**

The phones at the customer site are configured as follows:

• Server 1 (the primary server) will be configured with the address of the service provider call server. The IP address of the server(s) to be used will be provided by the DNS server. For example:

reg.1.server.1.address="voipserver.serviceprovider.com"

• Server 2 (the fallback server) will be configured to the address of the router/gateway that provides the fallback telephony support and is on-site. For example:

reg.1.server.2.address=172.23.0.1

Note

It is possible to configure the phone for more than two servers per registration, but you need to exercise caution when doing this to ensure that the phone and network load generated by registration refresh of multiple registrations do not become excessive. This would be of particularly concern if a phone had multiple registrations with multiple servers per registration and it is expected that some of these servers will be unavailable.

#### **Phone Operation for Registration**

After the phone has booted up, it will register to all the servers that are configured.

Server 1 is the primary server and supports greater SIP functionality than any of servers. For example, SUBSCRIBE/NOTIFY services (used for features such as shared lines, presence, and BLF) will only be established with Server 1.

Upon registration timer expiry of each server registration, the phone will attempt to re-register. If this is unsuccessful, normal SIP re-registration behavior (typically at intervals of 30 to 60 seconds) will proceed and continue until the registration is successful (for example, when the Internet link is once again operational). While the primary server registration is unavailable, the next highest priority server in the list will serve as the working server. As soon as the primary server registration succeeds, it will return to being the working server.

Note If reg.x.server.y.register is set to 0, then phone will not register to that server. However, the INVITE will fail over to that server if all higher priority servers are down.

#### **Recommended Practices for Fallback Deployments**

In situations where server redundancy for fall-back purpose is used, the following measures should be taken to optimize the effectiveness of the solution:

- 1. Deploy an on-site DNS server to avoid long call initiation delays that can result if the DNS server records expire.
- **2.** Do not use OutBoundProxy configurations on the phone if the OutBoundProxy could be unreachable when the fallback occurs. SoundPoint IP phones can only be configured with one OutBoundProxy per registration and all traffic for that registration will be routed through this proxy for all servers attached to that registration. If Server 2 is not accessible through the configured proxy, call signaling with Server 2 will fail.
- **3.** Avoid using too many servers as part of the redundancy configuration as each registration will generate more traffic.
- **4.** Educate users as to the features that will not be available when in "fallback" operating mode.

## Presence

The Presence feature allows the phone to monitor the status of other users/devices and allows other users to monitor it. The status of monitored users is displayed visually and is updated in real time in the Buddies display screen or, for speed dial entries, on the phone's idle display. Users can block others from monitoring their phones and are notified when a change in monitored status occurs. Phone status changes are broadcast automatically to monitoring phones when the user engages in calls or invokes do-not-disturb. The user can also manually specify a state to convey, overriding, and perhaps masking, the automatic behavior.

Note

Notification when a change in monitored status occurs will be available in a subsequent release.

The presence feature works differently when Microsoft Live Communications Server 2005 is used as the call server. For more information, refer to the next section, Microsoft Live Communications Server 2005 Integration.

Configuration changes can performed centrally at the boot server:

| Central<br>(boot server) | XML file: <b><ethernet< b=""><br/>address&gt;-directory.<br/>xml</ethernet<></b> | <ul> <li>The <bw>0</bw> (buddy watching) and <bb>0</bb> (buddy blocking) elements in the &lt;<i>Ethernet address&gt;-directory.xml</i> file dictate the Presence aspects of directory entries.</li> <li>For more information, refer to Local Contact Directory on page 4-9.</li> </ul>                                                                                    |
|--------------------------|----------------------------------------------------------------------------------|----------------------------------------------------------------------------------------------------|
| Local                    | Local Phone User<br>Interface                                                    | The user can edit the directory contents. The <i>Watch Buddy</i> and <i>Block Buddy</i> fields control the buddy behavior of contacts.<br>Changes will be stored in the phone's flash file system and backed up to the boot server copy of <i><ethernet address="">-directory.xml</ethernet></i> if this is configured. When the phone boots, the boot server copy of the |
|                          |                                                                                  | directory, if present, will overwrite the local copy.                                                                                                    |

## **Microsoft Live Communications Server 2005 Integration**

SoundPoint IP phones can used with Microsoft Live Communications Server 2005 and Microsoft Office Communicator to help improve business efficiencies and increase productivity and to share ideas and information immediately with business contacts.

For instructions on changing the configuration files, refer to Configuration File Examples on page 4-62.

Note

Any contacts added through the SoundPoint IP phone's buddy list will appear in as a contact in Microsoft Office Communicator and Windows Messenger.

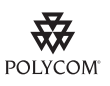

Polycom recommends that the BLF not be used in conjunction with the Microsoft Live Communications Server 2005 feature. For more information, refer to Busy Lamp Field on page 4-28.

| Central<br>(boot server) | Configuration file:<br><b>sip.cfg</b> | Specify that support for Microsoft Live Communications Server 2005 is enabled.                                                          |
|--------------------------|---------------------------------------|----------------------------------------------------------------------------------------------------|
|                          |                                       | • For more information, refer to SIP <sip></sip> on page A-10.                                                                          |
|                          |                                       | Specify the line/registration number used to send SUBSCRIBE for presence.                                                               |
|                          |                                       | • For more information, refer to Presence <pres></pres> on page A-72.                                                                   |
|                          |                                       | Turn the presence and messaging features on or off.                                                                                     |
| Cont<br>phot             |                                       | • For more information, refer to Feature <feature></feature> on page A-92.                                                              |
|                          | Configuration file:<br>phone1.cfg     | Specify the number of line keys to assign per registration.                                                                             |
|                          |                                       | • For more information, refer to Registration <reg></reg> on page A-107.                                                                |
|                          |                                       | Specify the line/registration number which has roaming buddies support enabled.                                                         |
|                          |                                       | <ul> <li>For more information, refer to Roaming Buddies         </li> <li><roaming_buddies></roaming_buddies> on page A-122.</li> </ul> |
|                          |                                       | Specify the line/registration number which has roaming privacy support enabled.                                                         |
|                          |                                       | <ul> <li>For more information, refer to Roaming Privacy<br/><roaming_privacy></roaming_privacy> on page A-123.</li> </ul>               |
| •                        |                                       |                                                                                                    |

Configuration changes can performed centrally at the boot server:

### **Configuration File Examples**

SoundPoint IP phones can be deployed in two basic methods. In the first method, Microsoft Live Communications Server 2005 serves as the call server and the phones have a single registration. In the second method, the phone has a primary registration to call server – that is not Microsoft Live Communications Server (LCS) – and a secondary registration to LCS for presence purposes.

# To set up a single registration with Microsoft Live Communications Server 2005 as the call server:

- 1. Modify the **sip.cfg** configuration file as follows:
  - **a** Open **sip.cfg** in an XML editor.
  - **b** Locate the feature parameter.
  - **c** For the feature.1.name = presence attribute, set feature.1.enabled to 1.
  - **d** For the feature.2.name = messaging attribute, set feature.2.enabled to 1.

| Set the volpProt.server.x.transport attribute to TCPpreferred or TLS.             |
|-----------------------------------------------------------------------------------|
|                                                                                   |
| Your selection depends on the LCS configuration.                                  |
| TLS protocol is not supported on SoundPoint IP 300 and 500 phones.                |
| Set the volpProt.server.x.address to the LCS address.                             |
| For example, voIpProt.server.1.address = "lcs2005.local"                          |
| Set the volpProt.SIP.lcs attribute to 1.                                          |
| (Optional) If SIP forking is desired, set volpProt.SIP.ms-forking attribute to 1. |
| Refer to SIP <sip></sip> on page A-10.                                            |
| Save the modified <b>sip.cfg</b> configuration file.                              |
| lodify the <b>phone1.cfg</b> configuration file as follows:                       |
| Open <b>phone1.cfg</b> in an XML editor.                                          |
| Locate the registration parameter.                                                |
| Set the reg.1.address to the LCS address.                                         |
| For example, reg.1.address = "7778"                                               |
| Set the reg.1.server.y.address to the LCS server name.                            |
| (Optional) Set the reg.1.server.y.transport attribute to TCPpreferred or TLS.     |
| Your selection depends on the LCS configuration.                                  |
| Set reg.1.auth.userId to the phone's LCS username.                                |
| For example, reg.1.auth.userId = "jbloggs"                                        |
| Set reg.1.auth.password to the LCS password.                                      |
| For example, reg.1.auth.password = "Password2"                                    |
| Locate the roaming_buddies attribute.                                             |
| Set the roaming_buddies.reg element to 1.                                         |
| Refer to Roaming Buddies <roaming_buddies></roaming_buddies> on page A-122.       |
| Locate the roaming_privacy attribute.                                             |
| Set the roaming_privacy.reg element to 1.                                         |
| Refer to Roaming Privacy <roaming_privacy></roaming_privacy> on page A-123.       |
| Save the modified <b>phone1.cfg</b> configuration file.                           |
|                                                                                   |

Note

To set up a dual registration with Microsoft Live Communications Server 2005 as the presence server:

- 1. (Optional) Modify the **sip.cfg** configuration file as follows:
  - **a** Open **sip.cfg** in an XML editor.
  - **b** Locate the feature parameter.
  - **c** For the feature.1.name = presence attribute, set feature.1.enabled to 1.
  - **d** For the feature.2.name = messaging attribute, set feature.2.enabled to 1.
  - **e** Locate the voIpProt parameter.
  - f If SIP forking is desired, set voIpProt.SIP.ms-forking attribute to 1. Refer to SIP <SIP/> on page A-10.
  - **g** Save the modified **sip.cfg** configuration file.
- **2.** Modify the **phone1.cfg** configuration file as follows:
  - **a** Open **phone1.cfg** in an XML editor.
  - **b** Locate the registration parameter.
  - **c** Select a registration to be used for the Microsoft Live Communications Server 2005.

Typically, this would be 2.

**d** Set the reg.x.address to the LCS address.

For example, reg.2.address = "7778"

- e Set the reg.x.server.y.address to the LCS server name.
- f (Optional) Set the reg.2.server.y.transport attribute to TCPpreferred or TLS.

Your selection depends on the LCS configuration.

**g** Set reg.x.auth.userId to the phone's LCS username.

For example, reg.2.auth.userId = "jbloggs"

**h** Set reg.x.auth.password to the LCS password.

For example, reg.2.auth.password = "Password2"

- i Locate the roaming\_buddies attribute.
- **i** Set the roaming\_buddies.reg element to the number corresponding to the LCS registration.

For example, roaming\_buddies.reg = 2

Refer to Roaming Buddies <roaming\_buddies/> on page A-122.

**k** Locate the roaming\_privacy attribute.

Set the roaming\_privacy.reg element to the number corresponding to the LCS registration.

For example, roaming\_privacy.reg = 2

Refer to Roaming Privacy <roaming\_privacy/> on page A-123.

**m** Save the modified **phone1.cfg** configuration file.

## Access URL in SIP Message

Introduced in SIP 2.2, this feature that allows information contained in incoming SIP signaling to refer to XHTML web content that can be rendered by the SoundPoint IP phone's Microbrowser.

Supporting this feature allows use of the SoundPoint IP phone's display to provide information before someone takes a call and while they are on a call (for example, a SIP re-INVITE). The information accessible at the URL can be anything that you want to have displayed.

Configuration changes can performed centrally at the boot server:

| Central       | Configuration file: | Turn this feature on or off. |                                                                     |  |
|---------------|---------------------|------------------------------|---------------------------------------------------------------------|--|
| (boot server) | sip.cfg             | •                            | For more information, refer to Microbrowser <mb></mb> on page A-95. |  |

This section provides detailed information on:

- Web Content Examples
- User Interface
- Signaling Changes

#### Web Content Examples

This feature can be used in the following circumstances:

Call Center – Customer information

The URL provided allows the phone to access information about a customer and display it before the agent takes the call.

• Call Center – Scripts for different call center groups

The phone can access a script of questions for an agent to ask a caller when a call comes in. The script can be different for each agent group.

• Restaurant menu on a hotel phone

A guest dials a number for the restaurant and a voice indicates that the menu is now available for viewing on the phone.

#### **User Interface**

There are three user interface aspects to this feature:

- Web content status indication
- Web content retrieval (spontaneous and on-demand)
- Settings menu item to control active versus passive behaviour

#### Web Content Status Indication

When valid web content (validity is determined through a SIP header parameter) is available for a SIP call, it is indicated by an icon that appears after the call appearance status text, regardless of the call state. In the examples shown below, a lightning bolt symbol is used to indicate that web content is available for the displayed call appearance and the user is encouraged to press the **Select** key to retrieve and display the content through the Microbrowser.

#### SoundPoint IP 330 Graphic Display

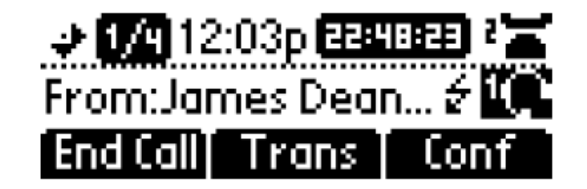

SoundPoint IP 550 Graphic Display

| <b>ካ</b> 6721       | From:0   | ireg Slowski | ź       |
|---------------------|----------|--------------|---------|
| f <sup>.</sup> 6721 | 6722     |              | :01:16  |
| <b>6723a</b>        |          |              |         |
| 6723a               |          |              |         |
|                     | Fre      | om:Sandra L  | ee      |
| Hold                | End Call | Trnsfer      | Confrnc |

#### Web Content Retrieval

Web content is retrieved either spontaneously (active mode) or at the request of the user (passive mode).

• Active Mode. Two methods can be used to achieve spontaneous web content retrieval: static configuration parameters or parameters received as part of the SIP signaling. If parameters received in the SIP signaling conflict with the static configuration, the parameters in the SIP signaling will take precedence.

If the phone is configured to spontaneously retrieve web content, the phone will launch the interactive Microbrowser and have it fetch the appropriate URL upon arrival of the appropriate SIP signaling, subject to some conditions described below.

Since new web content URLs can be received at any time – as the first URL for a call or a replacement URL – rules are needed to match displayed web content with automatic phone behaviour, which are valid actions from within the Microbrowser context.

Spontaneous web content will only be retrieved and displayed for a call if that call occupies, or will occupy, the UI focus at the time of the event.

Passive Mode. Web content can also be retrieved when the user chooses to do so. The fact that web content is available for viewing is shown through the call appearance-based web content icon descibed in Web Content Status Indication on page 4-66. The Select key can be used to fetch the associated web content for the call that is in focus. If the web content has expired, the icon will be removed and the Select key will perform no function.

Passive mode is recommended for applications where the Microbrowser is used for other applications. In the SIP 2.2 feature, interactive microbrowser sessions will be interrupted by the arrival of active-mode web content URLs, which may cause annoyance, although the Back navigation function will work in this context.

#### Settings Menu

If enabled, a new SIP web content entry is added to the **Setting > Basic > Preferences** menu to allow the user to change the current content retrieval mode. Two options are provided: passive mode and active mode.

#### **Signaling Changes**

A new SIP header must be used to report web content associated with SIP phone calls (the SSAWC header follow the BNF for the standard SIP header Alert-Info):

```
Alert-Info = "Alert-Info" HCOLON alert-param *(COMMA alert-param)
alert-param = LAQUOT absoluteURI RAQUOT *( SEMI generic-param )
```

The web content must be located with an absolute URI, which begins with the scheme identifier. Currently only the HTTP scheme is supported.

So an example header might look like:

Access-URL: <http://server.polycom.com/content23456.xhtml>

This header may be placed in SIP requests and responses, as appropriate so long as the messages are part of an INVITE-initiated dialog and the phone can associate them with an existing phone call.

This feature also requires the definition of two optional parameters:

• An *expires* parameter is defined to indicate the lifespan of the URL itself, or, assuming that the URL is permanent, the time span for which the content is expected to have relevance to the call with which it is associated. If the parameter is absent or invalid, this will be interpreted to mean that the content or the URL itself will be persistent in nature. A value, if it is present, will indicate the lifespan of the content in seconds (zero has special significance – see example below). When the lifespan expires, the phone will remove both the indication of the URL and the ability of the user to retrieve it.

For example:

Access-URL: <http://server.polycom.com/content23456.xhtml>;**expires**=60

If the server wishes to invalidate a previous URL, it can send a new header (through UPDATE) with expires=0. The *expires* parameter is ignored when determining whether to spontaneously retrieve the web content unless expires=0.

• A *mode* parameter is defined to indicate whether the web content should be displayed spontaneously or retrieved on-demand. Two values are allowed: active and passive. If the parameter is absent or invalid, this will be interpreted the same as passive, meaning that the web content will be retrievable on-demand but will not be spontaneously displayed. If the value is set to active, the web content will be spontaneously displayed, subject to the rules discussed under **Active Mode** in Web Content Retrieval on page 4-66.

For example:

```
Access-URL:
<http://server.polycom.com/content23456.xhtml>;expires=60;mode
=passive
```

In this case, the phone will indicate in the call appearance user interface that web content is available for a period of 60 seconds and will retrieve the web content at the request of the user for a period of up to 60 seconds but the phone will not spontaneously switch to the microbrowser application and download the content.

## Static DNS Cache

Starting with SIP 2.1.0, failover redundancy can only be utilized when the configured IP server hostname resolves (through SRV or A record) to multiple IP addresses. Unfortunately, some customer's are unable to configure the DNS to take advantage of failover redundancy.

The solution in SIP 3.1 is to provide the ability to statically configure a set of DNS NAPTR SRV and/or A records into the phone.

When a phone is configured with a DNS server, it will behave as follows by default:

- An initial attempt to resolve a hostname that is within the static DNS cache, for example to register with its SIP registrar, results in a query to the DNS.
- If the initial DNS query returns no results for the hostname or cannot be contacted, then the values in the static cache are used for their configured time interval.
- After the configured time interval has elapsed, a resolution attempt of the hostname will again result in a query to the DNS.
- If a DNS query for a hostname that is in the static cache returns a result, the values from the DNS are used and the statically cached values are ignored.

When a phone is not configured with a DNS server, it will behave as follows

• An attempt to resolve a hostname that is within the static DNS cache will always return the results from the static cache.

Support for negative DNS caching as described in RFC 2308 is also provided to allow faster failover when prior DNS queries have returned no results from the DNS server. For more information, go to http://tools.ietf.org/html/rfc2308.

Configuration changes can be performed centrally at the boot server:

| Central<br>(boot server) | Configuration file:<br>sip.cfg | Specify DNS NAPTR, SRV, and A records for use when the phone is not configured to use a DNS server. |
|--------------------------|--------------------------------|----------------------------------------------------------------------------------------------------|
|                          |                                | • For more information, refer to DNS Cache <dns></dns> on page A-100.                               |

#### **Configuration File Examples**

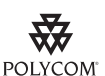

Polycom recommends that you create another file with your organization's modifications. If you must change any Polycom templates, back them up first. For more information, refer to the "Configuration File Management on SoundPoint IP Phones" whitepaper at www.polycom.com/support/voice/.

#### Example 1

This example shows how to configure static DNS cache using A records IP addresses in SIP server address fields.

When the static DNS cache is not used, the **sip.cfg** configuration would look as follows:

```
reg.1.address="1001"
reg.1.server.1.address="172.23.0.140"
reg.1.server.1.port="5075"
```

```
reg.1.server.1.transport="UDPOnly"
reg.1.server.2.address="172.23.0.150"
reg.1.server.2.port="5075"
reg.1.server.2.transport="UDPOnly"
```

When the static DNS cache is used, the **sip.cfg** configuration would look as follows:

```
reg.1.address="1001"
reg.1.server.1.address="sipserver.example.com"
reg.1.server.1.port="5075"
reg.1.server.2.address=""
reg.1.server.2.port=""
reg.1.server.2.transport=""
dns.cache.A.1.name="sipserver.example.com"
dns.cache.A.1.ttl="3600"
dns.cache.A.1.address="172.23.0.140"
```

```
dns.cache.A.1.address="172.23.0.140"
dns.cache.A.2.name="sipserver.example.com"
dns.cache.A.2.ttl="3600"
dns.cache.A.2.address="172.23.0.150"
```

Note

Above addresses are presented to SIP application in order, for example, dns.cache.A.1, dns.cache.A.2, and so on.

#### Example 2

This example shows how to configure static DNS cache where your DNS provides A records for server.X.address but not SRV. In this case, the static DNS cache on the phone provides SRV records. For more information, go to http://tools.ietf.org/html/rfc3263.

When the static DNS cache is not used, the **sip.cfg** configuration would look as follows:

```
reg.1.address="1002@sipserver.example.com"
reg.1.server.1.address="primary.sipserver.example.com"
reg.1.server.1.port="5075"
reg.1.server.2.address="secondary.sipserver.example.com"
reg.1.server.2.port="5075"
reg.1.server.2.transport="UDPOnly"
```

When the static DNS cache is used, the **sip.cfg** configuration would look as follows:

```
reg.1.address="1002"
reg.1.server.1.address="sipserver.example.com"
reg.1.server.1.port=""
reg.1.server.1.transport="UDPOnly"
```

```
reg.1.server.2.address=""
reg.1.server.2.port=""
reg.1.server.2.transport=""
dns.cache.SRV.1.name="_sip._udp.sipserver.example.com "
dns.cache.SRV.1.ttl= "3600"
dns.cache.SRV.1.priority="1"
dns.cache.SRV.1.weight="1"
dns.cache.SRV.1.port="5075"
dns.cache.SRV.1.target="primary.sipserver.example.com"
dns.cache.SRV.2.name="_sip._udp.sipserver.example.com "
dns.cache.SRV.2.ttl= "3600"
dns.cache.SRV.2.priority="2"
dns.cache.SRV.2.priority="5075"
dns.cache.SRV.2.port="5075"
dns.cache.SRV.2.port="5075"
dns.cache.SRV.2.port="5075"
dns.cache.SRV.2.port="5075"
```

Note

The reg.1.server.1.port and reg.1.server.2.port values in this example are set to null to force SRV lookups.

#### Example 3

This example shows how to configure static DNS cache where your DNS provides NAPTR and SRV records for server.X.address.

When the static DNS cache is not used, the **sip.cfg** configuration would look as follows:

```
reg.1.address="1002@sipserver.example.com
reg.1.server.1.address="172.23.0.140"
reg.1.server.1.port="5075"
reg.1.server.1.transport="UDPOnly"
reg.1.server.2.address="172.23.0.150"
reg.1.server.2.port="5075"
reg.1.server.2.transport="UDPOnly"
```

When the static DNS cache is used, the **sip.cfg** configuration would look as follows:

```
reg.1.address="1002"
reg.1.server.1.address="sipserver.example.com"
reg.1.server.1.port=""
reg.1.server.2.address=""
reg.1.server.2.port=""
reg.1.server.2.transport=""
dns.cache.NAPTR.1.name="sipserver.example.com"
dns.cache.NAPTR.1.ttl= "3600"
dns.cache.NAPTR.1.order="1"
```

```
dns.cache.NAPTR.1.preference="1"
dns.cache.NAPTR.1.flag="s"
dns.cache.NAPTR.1.service=" SIP+D2U"
dns.cache.NAPTR.1.regexp=""
dns.cache.NAPTR.1.replacement="_sip._udp.sipserver.example.com"
dns.cache.SRV.1.name="_sip._udp.sipserver.example.com "
dns.cache.SRV.1.ttl= "3600"
dns.cache.SRV.1.priority="1"
dns.cache.SRV.1.weight="1"
dns.cache.SRV.1.port="5075"
dns.cache.SRV.1.target="primary.sipserver.example.com"
dns.cache.SRV.2.name="_sip._udp.sipserver.example.com "
dns.cache.SRV.2.ttl= "3600"
dns.cache.SRV.2.priority="2"
dns.cache.SRV.2.weight="1"
dns.cache.SRV.2.port="5075"
dns.cache.SRV.2.target="secondary.sipserver.example.com"
dns.cache.A.1.name="primary.sipserver.example.com"
dns.cache.A.1.ttl="3600"
dns.cache.A.1.address="172.23.0.140"
dns.cache.A.2.name="secondary.sipserver.example.com"
dns.cache.A.2.ttl="3600"
dns.cache.A.2.address="172.23.0.150"
 The reg.1.server.1.port, reg.1.server.2.port,
 reg.1.server.1.transport, and reg.1.server.2.transport values in this
```

## **Display of Warnings from SIP Headers**

Note

The Warning Field from a SIP header may be used to cause the phone to display a three second "pop-up" to the user. For example, this feature can be used to inform the user of information such as the reason that a call transfer action failed (bad extension entered, for example). (For more information, refer to Header Support on page B-4.)

These messages are displayed in any language supported by the phone for three seconds unless overidden by another message or action.

example are set to null to force NAPTR lookups.

2500
 Call Park
 Monday, April 28
 A:28 DM
 Park success: 801
 Voicemail
 New Call Forward

For example, if a user parks a call, the following message appears on their phone:

Configuration changes can be performed centrally at the boot server:

| Central<br>(boot server) | Configuration file:<br>sip.cfg | Turn this feature on or off and specify which warnings are displayable. |
|--------------------------|--------------------------------|-------------------------------------------------------------------------|
| (,                       |                                | • For more information, refer to SIP <sip></sip> on page A-10.          |

# **Setting Up Audio Features**

Proprietary state-of-the-art digital signal processing (DSP) technology is used to provide an excellent audio experience.

This section provides information for making configuration changes for the following audio-related features:

- Low-Delay Audio Packet Transmission
- Jitter Buffer and Packet Error Concealment
- Voice Activity Detection
- DTMF Tone Generation
- DTMF Event RTP Payload
- Acoustic Echo Cancellation
- Audio Codecs
- Background Noise Suppression
- Comfort Noise Fill
- Automatic Gain Control
- IP Type-of-Service
- IEEE 802.1p/Q
- Voice Quality Monitoring

- Dynamic Noise Reduction
- Treble/Bass Controls

## Low-Delay Audio Packet Transmission

The phone is designed to minimize latency for audio packet transmission.

There are no related configuration changes.

## Jitter Buffer and Packet Error Concealment

The phone employs a high-performance jitter buffer and packet error concealment system designed to mitigate packet inter-arrival jitter and out-of-order or lost (lost or excessively delayed by the network) packets. The jitter buffer is adaptive and configurable for different network environments. When packets are lost, a concealment algorithm minimizes the resulting negative audio consequences.

Configuration changes can performed centrally at the boot server or locally:

| Central<br>(boot server) | Configuration file:<br>sip.cfg | <ul> <li>Set the jitter buffer tuning parameters including minimum and maximum size and shrink aggression.</li> <li>For more information, refer to Codec Profiles <audioprofile></audioprofile> on page A-41.</li> </ul>                                                                                                    |
|--------------------------|--------------------------------|----------------------------------------------------------------------------------------------------|
| Local                    | Web Server<br>(if enabled)     | Set the jitter buffer tuning parameters including minimum and<br>maximum size and shrink aggression.<br>Navigate to http:// <phoneipaddress>/coreConf.htm#au<br/>Changes are saved to local flash and backed up to &lt;<i>Ethernet</i><br/><i>address&gt;-phone.cfg</i> on the boot server. Changes will permanently<br/>override global settings unless deleted through the Reset Local<br/>Config menu selection and the &lt;<i>Ethernet address&gt;-phone.cfg</i> is<br/>removed from the boot server.</phoneipaddress> |

## **Voice Activity Detection**

The purpose of voice activity detection (VAD) is to conserve network bandwidth by detecting periods of relative "silence" in the transmit data path and replacing that silence efficiently with special packets that indicate silence is occurring. For those compression algorithms without an inherent VAD function, such as G.711, the phone is compatible with the comprehensive codec-independent comfort noise transmission algorithm specified in RFC 3389. This algorithm is derived from G.711 Appendix II, which defines a comfort noise (CN) payload format (or bit-stream) for G.711 use in packet-based, multimedia communication systems. The phone generates CN packets (also known as Silence Insertion Descriptor (SID) frames) and also decodes CN packets, efficiently regenerating a facsimile of the background noise at the remote end.

Configuration changes can performed centrally at the boot server:

| Central       | Configuration file: | Enable or disable VAD and set the detection threshold.                                                    |  |  |
|---------------|---------------------|----------------------------------------------------------------------------------------------------|--|--|
| (boot server) | sip.cfg             | <ul> <li>For more information, refer to Voice Activity Detection <vad></vad> on<br/>page A-52.</li> </ul> |  |  |

## **DTMF Tone Generation**

The phone generates dual tone multi-frequency (DTMF) tones in response to user dialing on the dial pad. These tones are transmitted in the real-time transport protocol (RTP) streams of connected calls. The phone can encode the DTMF tones using the active voice codec or using RFC 2833 compatible encoding. The coding format decision is based on the capabilities of the remote end point.

Configuration changes can performed centrally at the boot server:

| Central<br>(boot server) | Configuration file:<br>sip.cfg | Set the DTMF tone levels, autodialing on and off times, and other parameters.                                |  |
|--------------------------|--------------------------------|----------------------------------------------------------------------------------------------------|--|
|                          |                                | <ul> <li>For more information, refer to Dual Tone Multi-Frequency<br/><dtmf></dtmf> on page A-28.</li> </ul> |  |

## DTMF Event RTP Payload

The phone is compatible with RFC 2833 - *RTP Payload for DTMF Digits, Telephony Tones, and Telephony Signals*. RFC 2833 describes a standard RTP-compatible technique for conveying DTMF dialing and other telephony events over an RTP media stream. The phone generates RFC 2833 (DTMF only) events but does not regenerate, nor otherwise use, DTMF events received from the remote end of the call.

Configuration changes can performed centrally at the boot server:

| Central<br>(boot server) | Configuration file:<br>sip.cfg | Enable or disable RFC 2833 support in SDP offers and specify the payload value to use in SDP offers.         |  |
|--------------------------|--------------------------------|----------------------------------------------------------------------------------------------------|--|
| . ,                      |                                | <ul> <li>For more information, refer to Dual Tone Multi-Frequency<br/><dtmf></dtmf> on page A-28.</li> </ul> |  |

## Acoustic Echo Cancellation

The phone employs advanced acoustic echo cancellation (AEC) for hands-free operation. Both linear and non-linear techniques are employed to aggressively reduce echo yet provide for natural full-duplex communication patterns.

When using the handset on any SoundPoint IP phones, AEC is not normally required. In certain situations, where echo is experienced by the far-end party, when the user is on the handset, AEC may be enabled to reduce/avoid this echo. To achieve this, make the following changes in the **sip.cfg** configuration file (default settings for these parameters are disabled):

```
voice.aec.hs.enable = 1
voice.aes.hs.enable = 1
voice.ns.hs.enable = 1
voice.ns.hs.signalAttn = -6
voice.ns.hs.silenceAttn = -9
```

For more information, refer to Acoustic Echo Cancellation <aec/> on page A-37, Acoustic Echo Suppression <aes/> on page A-46, and Background Noise Suppression <ns/> on page A-47.

For the SoundPoint IP 501 and 601, utilizing acoustic echo cancellation will introduce a small delay increase into the audio path which might cause a lower voice quality.

Note

AEC on the SoundPoint IP 301 handset is not supported.

## **Audio Codecs**

The following table summarizes the phone's audio codec support:

| Algorithm  | МІМЕ Туре                           | Ref.     | Bit Rate                            | Sample<br>Rate                | Frame Size  | Effective<br>audio<br>bandwidth |
|------------|-------------------------------------|----------|-------------------------------------|-------------------------------|-------------|---------------------------------|
| G.711µ-law | PMCU                                | RFC 1890 | 64 Kbps                             | 8 Ksps                        | 10ms - 80ms | 3.5KHz                          |
| G.711a-law | PCMA                                | RFC 1890 | 64 Kbps                             | 8 Ksps                        | 10ms - 80ms | 3.5KHz                          |
| G.722      | G722/8000                           | RFC 1890 | 64 Kbps                             | 16 Ksps                       | 10ms - 80ms | 7 KHz                           |
| G.722.1    | G7221/16000                         | RFC 3047 | 16 Kbps,<br>24 Kbps,<br>32 Kbps     | 16 Ksps                       | 20ms - 80ms | 7 KHz                           |
| G.722.1C   | G7221/<br>32000                     | G7221C   | 24 Kbps<br>32 Kbps<br>48 Kbps       | 32 Ksps                       | 20ms - 80ms | 14 KHz                          |
| G.729AB    | G729                                | RFC 1890 | 8 Kbps                              | 8 Ksps                        | 10ms - 80ms | 3.5KHz                          |
| SID        | CN                                  | RFC 3389 | N/A                                 | N/A                           | N/A         | N/A                             |
| Lin16      | L16/16000<br>L16/32000<br>L16/48000 | RFC 1890 | 25.6 Kbps<br>51.2 Kbps<br>76.8 Kbps | 16 Ksps<br>32 Ksps<br>48 Ksps | 10ms        | 7 KHz<br>14 KHz<br>22 KHz       |

| Algorithm | МІМЕ Туре         | Ref.     | Bit Rate                      | Sample<br>Rate | Frame Size  | Effective<br>audio<br>bandwidth |
|-----------|-------------------|----------|-------------------------------|----------------|-------------|---------------------------------|
| Siren14   | SIREN14/<br>16000 | SIREN14  | 24 Kbps<br>32 Kbps<br>48 Kbps | 32 Ksps        | 20ms - 80ms | 14 KHz                          |
| Siren22   | SIREN22/<br>48000 | SIREN22  | 32 Kbps<br>48 Kbps<br>64 Kbps | 32 Ksps        | 20ms - 80ms | 14 KHz                          |
| RFC 2833  | phone-event       | RFC 2833 | N/A                           | N/A            | N/A         | N/A                             |

Note

The network bandwidth necessary to send the encoded voice is typically 5-10% higher than the encoded bit rate due to packetization overhead. For example, a G.722.1C call at 48kbps consumes 5xkbps of network bandwidth (one-way audio). Two-way audio would take over 100kbps.

Configuration changes can performed centrally at the boot server or locally:

| Central<br>(boot server) | Configuration file:<br>sip.cfg | <ul> <li>Specify codec priority, preferred payload sizes, and jitter buffer tuning parameters.</li> <li>For more information, refer to Codec Preferences <codecpref></codecpref> on page A-38 and Codec Profiles <audioprofile></audioprofile> on page A-41.</li> </ul>                                                                                                    |
|--------------------------|--------------------------------|----------------------------------------------------------------------------------------------------|
| Local                    | Web Server<br>(if enabled)     | Specify codec priority, preferred payload sizes, and jitter buffer tuning parameters.<br>Navigate to http:// <phoneipaddress>/coreConf.htm#au<br/>Changes are saved to local flash and backed up to <b>&lt;</b><i>Ethernet</i><br/><i>address</i><b>&gt;-phone.cfg</b> on the boot server. Changes will permanently<br/>override global settings unless deleted through the Reset Local<br/>Config menu selection and the <b><ethernet address="">-phone.cfg</ethernet></b> is<br/>removed from the boot server.</phoneipaddress> |

## **Background Noise Suppression**

Background noise suppression (BNS) is designed primarily for hands-free operation and reduces background noise to enhance communication in noisy environments.

There are no related configuration changes.

## **Comfort Noise Fill**

Comfort noise fill is designed to help provide a consistent noise level to the remote user of a hands-free call. Fluctuations in perceived background noise levels are an undesirable side effect of the non-linear component of most AEC

systems. This feature uses noise synthesis techniques to smooth out the noise level in the direction toward the remote user, providing a more natural call experience.

There are no related configuration changes.

## **Automatic Gain Control**

Automatic Gain Control (AGC) is applicable to hands-free operation and is used to boost the transmit gain of the local talker in certain circumstances. This increases the effective user-phone radius and helps with the intelligibility of soft-talkers.

There are no related configuration changes.

## **IP Type-of-Service**

The "type of service" field in an IP packet header consists of four type-of-service (TOS) bits and a 3-bit precedence field. Each TOS bit can be set to either 0 or 1. The precedence field can be set to a value from 0 through 7. The type of service can be configured specifically for RTP packets and call control packets, such as SIP signaling packets.

Configuration changes can performed centrally at the boot server or locally:

| Central<br>(boot server) | Configuration file:<br>sip.cfg | <ul> <li>Specify protocol-specific IP TOS settings.</li> <li>For more information, refer to IP TOS <ip></ip> on page A-56.</li> </ul> |
|--------------------------|--------------------------------|----------------------------------------------------------------------------------------------------|
| Local                    | Web Server<br>(if enabled)     | Specify IP TOS settings.<br>Navigate to: http:// <phoneipaddress>/netConf.htm#qo</phoneipaddress>                                     |

## IEEE 802.1p/Q

The phone will tag all Ethernet packets it transmits with an 802.1Q VLAN header for one of the following reasons:

- When it has a valid VLAN ID set in its network configuration
- When it is instructed to tag packets through Cisco Discovery Protocol (CDP) running on a connected Ethernet switch
- When a VLAN ID is obtained from DHCP (refer to DHCP Menu on page 3-7)

The 802.1p/Q user\_priority field can be set to a value from 0 to 7. The user\_priority can be configured specifically for RTP packets and call control packets, such as SIP signaling packets, with default settings configurable for all other packets.

| Central<br>(boot server) | Configuration file:<br>sip.cfg | <ul> <li>Specify default and protocol-specific 802.1p/Q settings.</li> <li>For more information, refer to Ethernet IEEE 802.1p/Q <ethernet></ethernet> on page A-55.</li> </ul> |
|--------------------------|--------------------------------|----------------------------------------------------------------------------------------------------|
| Local                    | Web Server<br>(if enabled)     | Specify 802.1p/Q settings.<br>Navigate to http:// <phoneipaddress>/netConf.htm#qo</phoneipaddress>                                                                              |
|                          | Local Phone User<br>Interface  | Specify whether CDP is to be used or manually set the VLAN ID or configure DHCP VLAN Discovery.                                                                                 |
|                          |                                | Phase 1: bootRom - Navigate to: SETUP menu during auto-boot countdown.                                                                                                    |
|                          |                                | Phase 2: Application - Navigate to:<br><i>Menu&gt;Settings&gt;Advanced&gt;Admin Settings&gt;Network</i><br><i>Configuration</i>                                                 |
|                          |                                | • For more information, refer to Setting Up the Network on page 3-2.                                                                                                    |

Configuration changes can performed centrally at the boot server or locally:

## Voice Quality Monitoring

Note

This feature requires a license key for activation. Using this feature may require purchase of a license key or activation by Polycom channels. For more information, contact your Certified Polycom Reseller.

The SoundPoint IP phones can be configured to generate various quality metrics for listening and conversational quality. These metrics can be sent between the phones in RTCP XR packets. The metrics can also be downloaded in SIP messages to a central voice quality report collector. The collection of these metrics is supported on the SoundPoint IP 330/320, 430, 501, 550, 560, 600, 601, 650, and 670 phones and the SoundStation IP 4000 phone.

**Note** Voice Quality Monitoring is not supported on the SoundStation IP 6000 and 7000 conference phones at this time.

The RTCP XR packets are complaint with *RFC 3611 - RTP Control Extended Reports (RTCP XR)*. The packets are sent to a report collector as specified in draft RFC *draft-ietf\_sipping\_rtcp-summary-02*.

Three types of quality reports can be enabled:

- Alert-Generated when the call quality degrades below a configurable threshold.
- Periodic Generated during a call at a configurable period.
- Session—Generated at the end of a call.

A wide range of performance metrics are generated. Some are based on current values, such as jitter buffer nominal delay and round trip delay, while others cover the time period from the beginning of the call until the report is sent, such as network packet loss. Some metrics are computed using other metrics as input, such as listening Mean Opinion Score (MOS), conversational MOS, listening R-factor, and conversational R-factor.

Configuration changes can performed centrally at the boot server:

| Central<br>(boot server) | Configuration file:<br>sip.cfg | Specify the location of the central report collector, how often the reports are generated, and the warning and critical threshold values that will cause generation of alert reports. |
|--------------------------|--------------------------------|----------------------------------------------------------------------------------------------------|
|                          |                                | <ul> <li>For more information, refer to Quality Monitoring <quality<br>monitoring/&gt; on page A-52.</quality<br></li> </ul>                                                          |

## **Dynamic Noise Reduction**

Dynamic noise reduction (DNR) provides maximum microphone sensitivity, while automatically reducing background noise – from fans, projectors, heating and air conditioning – for clearer sound and more efficient conferencing.

There are no related configuration changes.

## Treble/Bass Controls

The treble and bass controls equalize the tone of the high and low frequency sound from the speakers.

The SoundStation IP 7000 phone's treble and bass controls can be modified by the user (through **Menu > Settings > Basic > Audio > Treble EQ** or **Bass EQ**).

Configuration changes can performed centrally at the boot server:

| Central       | Configuration file: | Specify the user's preferences for treble and bass.                                             |  |  |
|---------------|---------------------|-------------------------------------------------------------------------------------------------|--|--|
| (boot server) | sip.cfg             | <ul> <li>For more information, refer to User Preferences <up></up> on page<br/>A-25.</li> </ul> |  |  |

# **Setting Up Security Features**

This section provides information for making configuration changes for the following security-related features:

- Local User and Administrator Privilege Levels
- Custom Certificates
- Incoming Signaling Validation

- Secure Real-Time Transport Protocol
- Configuration File Encryption

## Local User and Administrator Privilege Levels

Several local settings menus are protected with two privilege levels, user and administrator, each with its own password. The phone will prompt for either the user or administrator password before granting access to the various menu options. When the user password is requested, the administrator password will also work. The web server is protected by the administrator password (refer to Configuring SoundPoint IP / SoundStation IP Phones Locally on page 4-83).

Configuration changes can performed centrally at the boot server or locally:

| Central<br>(boot server) | Configuration file:<br>sip.cfg | <ul> <li>Specify the minimum lengths for the user and administrator passwords.</li> <li>For more information, refer to Password Lengths <pwd></pwd><length></length> on page A-89.</li> </ul>                                                                                                    |
|--------------------------|--------------------------------|----------------------------------------------------------------------------------------------------|
| Local                    | Web Server<br>(if enabled)     | None.                                                                                                    |
|                          | Local Phone User<br>Interface  | The user and administrator passwords can be changed under the<br>Settings menu or through configuration parameters (refer to Flash<br>Parameter Configuration on page A-124). Passwords can consist of<br>ASCII characters 32-127 (0x20-0x7F) only.<br>Changes are saved to local flash but are not backed up to <b><i>Ethernet</i></b><br><i>address</i> -phone.cfg on the boot server for security reasons. |

## **Custom Certificates**

The phone trusts certificates issued by widely recognized certificate authorities when trying to establish a connection to a boot server for application provisioning. Refer to Trusted Certificate Authority List on page C-1.

In addition, custom certificates can be added to the phone. This is done by using the SSL Security menu on the phone to provide the URL of the custom certificate then select an option to use this custom certificate.

Note For more information on using custom certificates, refer to "Technical Bulletin 17877: Using Custom Certificates With SoundPoint IP Phones" at http://www.polycom.com/usa/en/support/voice/soundpoint\_ip/VoIP\_Technical\_Bulle tins\_pub.html . Configuration changes can performed locally:

| Local | Local Phone User | The custom certificate can be specified and the type of certificate to |
|-------|------------------|------------------------------------------------------------------------|
|       | Interface        | trust can be set under the Settings menu.                              |

## **Incoming Signaling Validation**

The three optional levels of security for validating incoming network signaling are:

- Source IP address validation
- Digest authentication
- Source IP address validation and digest authentication

Configuration changes can performed centrally at the boot server:

| Central<br>(boot server) | Configuration File:<br>sip.cfg | Specify the type of validation to perform on a request-by-request basis, appropriate to specific event types in some cases.     |
|--------------------------|--------------------------------|----------------------------------------------------------------------------------------------------|
| . ,                      |                                | <ul> <li>For more information, refer to Request Validation<br/><requestvalidation></requestvalidation> on page A-15.</li> </ul> |

## Secure Real-Time Transport Protocol

Secure Real-Time Transport Protocol (SRTP) provides means of encrypting the audio stream(s) of VoIP phone calls to avoid interception and eavesdropping on phone calls.

For detailed configuration instructions, refer to "Technical Bulletin 25751: Secure Real-Time Transport Protocol on SoundPoint IP Phones" at http://www.polycom.com/usa/en/support/voice/soundpoint\_ip/VoIP\_T echnical\_Bulletins\_pub.html.

## **Configuration File Encryption**

Configuration files (excluding the master configuration file), contact directories, and configuration override files can all be encrypted.

**Note** The SoundPoint IP 300 and 500 phones will always fail at decrypting files. These phones will recognize that a file is encrypted, but cannot decrypt it and will display an error. Encrypted configuration files can only be decrypted on the SoundPoint IP 301, 320, 330, 430, 501,550, 560, 600, 601, 650, and 670 and the SoundStation IP 4000, 6000, and 7000 phones.

The master configuration file cannot be encrypted on the boot server. This file is downloaded by the bootROM that does not recognize encrypted files. For more information, refer to Master Configuration Files on page A-2.

For more information on encrypting configuration files including determining whether an encrypted file is the same as an unencrypted file and using the SDK to facilitate key generation, refer to Encrypting Configuration Files on page C-4.

Configuration changes can performed centrally at the boot server:

| Central<br>(boot server) | Configuration File:<br>sip.cfg               | <ul> <li>Specify the phone-specific contact directory and the phone-specific configuration override file.</li> <li>For more information, refer to Encryption <encryption></encryption> on page A-89.</li> </ul> |
|--------------------------|----------------------------------------------|----------------------------------------------------------------------------------------------------|
|                          | Configuration file:<br><device>.cfg</device> | <ul> <li>Change the encryption key.</li> <li>For more information, refer to refer to Flash Parameter<br/>Configuration on page A-124.</li> </ul>                                                                |

# **Configuring SoundPoint IP / SoundStation IP Phones Locally**

A local phone-based configuration web server is available, unless it is disabled through **sip.cfg**. It can be used as the only method of modifying phone configuration or as a distributed method of augmenting a centralized provisioning model. For more information, refer to Web Server <<u>httpd/></u> on page A-63.

The phone's local user interface also permits many application settings to be modified, such as SIP server address, ring type, or regional settings such as time/date format and language.

| Local Web<br>Server Access    | Point your web browser to http:// <phonelpaddress>/.<br/>Configuration pages are accessible from the menu along the top banner.<br/>The web server will issue an authentication challenge to all pages except for<br/>the home page.</phonelpaddress> |  |
|-------------------------------|----------------------------------------------------------------------------------------------------|--|
|                               | Credentials are (case sensitive):                                                                                                    |  |
|                               | User Name: Polycom                                                                                                    |  |
|                               | Password: The administrator password is used for this.                                                                                                    |  |
| Local Settings<br>Menu Access | Some items in the Settings menu are locked to prevent accidental changes.<br>To unlock these menus, enter the user or administrator passwords.<br>The administrator password can be used anywhere that the user password is                           |  |
|                               | used.                                                                                                    |  |
|                               | Factory default passwords are:                                                                                                    |  |
|                               | User password: 123                                                                                                    |  |
|                               | Administrator password: 456                                                                                                    |  |

| Passwords:                             |                                                                                                    |
|----------------------------------------|----------------------------------------------------------------------------------------------------|
| Administrator<br>password<br>required. | Network Configuration<br>SIP Configuration<br>SSL Security settings<br>Reset to Default - local configuration, device settings, and file system format |
| User password required.                | Reboot Phone                                                                                                    |

Changes made through the web server or local user interface are stored internally as overrides. These overrides take precedence over settings contained in the configuration obtained from the boot server.

If the boot server permits uploads, these override setting will be saved in a file called **<***Ethernet address***>-phone.cfg** on the boot server as well in flash memory.

Warning Local configuration changes will continue to override the boot server-derived configuration until deleted through the Reset Local Config menu selection.

# Troubleshooting Your SoundPoint IP / SoundStation IP Phones

This chapter provides you with some tools and techniques for troubleshooting SoundPoint IP / SoundStation IP phones and installations. The phone can provide feedback in the form of on-screen error messages, status indicators, and log files for troubleshooting issues.

This chapter includes information on:

- BootROM Error Messages
- Application Error Messages
- Status Menu
- Log Files
- Testing Phone Hardware

This chapter also presents phone issues, likely causes, and corrective actions. Issues are grouped as follows:

- Power and Startup
- Controls
- Access to Screens and Systems
- Calling
- Displays
- Audio
- Upgrading

Review the latest *Release Notes* for the SIP application for known problems and possible workarounds. For the latest *Release Notes* and the latest version of this Administrator's Guide, go to Polycom Technical Support at http://www.polycom.com/support/voice/.

If your problems is not listed in this chapter nor described in the latest *Release Notes*, contact your Certified Polycom Reseller for support.

# **Error Messages**

There are several different error messages that can be displayed on the phone when it is booting. Some of these errors are fatal, meaning that the phone will not able to boot until this issue has been resolved, and some are recoverable, meaning the phone will continue booting after the error, but the configuration of the phone may not be what you were expecting.

## **BootROM Error Messages**

Most of these errors are also logged on the phone's boot log, however, if you are having trouble connecting to the boot server, the phone will likely not be able to upload the boot log for you to examine.

#### Failed to get boot parameters via DHCP

The phone does not have an IP address and therefore cannot boot. Check that all cables are connected, the DHCP server is running and that the phone has not been put into a VLAN which is different from the DHCP server. Check the DHCP configuration.

#### Application <file name> is not compatible with this phone!

When the bootROM displays an error like "The application is not compatible", it means an application file was downloaded from the boot server, but it cannot be installed on this phone. This issue can usually be resolved by finding a software image that is compatible with the hardware or the bootROM being used and installing this on the boot server. There are various different hardware and software dependencies. Refer to the latest *Release Notes* for details on the version you are using.

#### Could not contact boot server, using existing configuration

The phone could not contact the boot server, but the causes may be numerous. It may be cabling issue, it may be related to DHCP configuration, or it could be a problem with the boot server itself. The phone can recover from this error so long as it previously downloaded a valid application bootROM image and all of the necessary configuration files.

#### Error, application is not present!

There is no application stored in flash memory and the phone cannot boot. A compatible SIP application must be downloaded into the phone using one of the supported provisioning protocols. You need to resolve the issue of connecting to the boot server. This error is typically a result one of the above errors. This error is fatal.

#### Not all configuration files were present on the server

Similarly, a message about configuration files not being present, means that the phone was able to reach the boot server, but that it was not able to find all the necessary files. So long as the files exist in flash memory, the phone can boot following this error.

Note This error does not occur with the current BootROM.

#### Error loading <file name>

When the required file does not exist in flash memory and cannot be found on the boot server, the "Error loading" message will tell you which file could not be found. This error only remains on the screen for a few seconds so you need to watch closely. The phone reboots.

Note

This error does not occur with the current BootROM.

## **Application Error Messages**

#### Config file error. Error is <Hex #>

If there is an error in the configuration file, you will not be able to reboot the phones. You must review the boot server configuration, make the correction, and reapply the configuration file by restarting the phones.

#### Network link is down

Since the SoundPoint IP / SoundStation IP phones do not have an LED indicating network LINK status like many networking devices, if a link failure is detected while the phone is running a message saying "Network link is down" will be displayed. This message will be shown on the screen whenever the phone is not in the menu system and will remain on screen until the link problem is resolved.

#### Status

When the phone is unable to register with the call control server, the icon

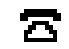

is shown (outline). Once the phone is registered, the icon **a** is

shown (solid). On the SoundStation IP 7000, the icons are  $\langle l \rangle$  and  $\langle l \rangle$ 

#### **Blinking Time**

If the phone has not been able to contact the SNTP server or if one has not been configured, the date/time display will flash until this is fixed. If an SNTP is not available, the data/time display can be turned off so that the flashing display is not a distraction.

# **Status Menu**

Debugging of single phone may be possible through an examination of the phone's status menu. Press Menu, select Status, and then press the Select soft key.

Under the *Platform* selection, you can get details on the phone's serial number or MAC address, the current IP address, the bootROM version, the application version, the name of the configuration files in use, and the address of the boot server.

In the *Network* menu, the phone will provide information about TCP/IP setting, Ethernet port speed, connectivity status of the PC port, and statistics on packets sent and received since last boot. This would also be a good place to look and see how long it's been since the phone rebooted. The Call Statistics screen shows packets sent and received on the last call.

The Lines menu will give you details about the status of each line that has been configured on the phone.

Finally, the Diagnostics menu offers a series of hardware tests to verify correct operation of the microphone, speaker, handset, and third party headset, if present. It will also let you test that each of the keys on the phone is working, and it will display the function that has been assigned to each of the keys in the configuration. This is also where you can test the LCD for faulty pixels.

In addition to the hardware tests, the Diagnostics menu has a series of real-time graphs for CPU, network and memory utilization that can be helpful in diagnosing performance issues.

# Log Files

SoundPoint IP and SoundStation IP phones will log various events to files stored in the flash file system and will periodically upload these log files to the boot server. The files are stored in the phone's home directory or a user-configurable directory.

There is one log file for the bootROM and one for the application. When a phone uploads its log files, they are saved on the boot server with the MAC address of the phone prepended to the file name. For example, **00f4f200360b-boot.log** and **00f4f200360b-app.log** are the files associated with MAC address 00f4f200360b. The bootROM log file is uploaded to the boot server after every reboot. The application log file is uploaded periodically or when the local copy reaches a predetermined size.

Both log files can be uploaded on demand using a multiple key combination described in Multiple Key Combinations on page C-10. The phone uploads four files, namely, **mac-boot.log**, **app-boot.log**, **mac-now-boot.log**, and **mac-now-app.log**. The "now\_" logs are uploaded manually.

The amount of logging that the phone performs can be tuned for the application to provide more or less detail on specific components of the phone's software. For example, if you are troubleshooting a SIP signaling issue, you are not likely interested in DSP events. Logging levels are adjusted in the configuration files or via the web interface. You should not modify the default logging levels unless directed to by Polycom Technical Support. Inappropriate logging levels can cause performance issues on the phone.

In addition to logging events, the phone can be configured to automatically execute command-line instructions at specified intervals that output run-time information such as memory utilization, task status, or network buffer contents to the log file. These techniques should only be used in consultation with Polycom Technical Support.

## **Application Logging Options**

Each of the components of the application software is capable of logging events of different severity. This allows you to capture lower severity events in one part of the application, while still only getting high severity event for other components.

The parameters for log level settings are found in the **sip.cfg** configuration file. They are log.level.change.module\_name.Log levels range from 1 to 6 (1 for the most detailed logging, 6 for critical errors only). There are currently 27 different log levels that can be adjusted to assist with the investigation of different problems.

When testing is complete, remember to return all logging levels to the default value of 4.

There are other logging parameters that you may wish to modify. Changing these parameters does not have the same impact as changing the logging levels, but you should still understand how your changes will affect the phone and the network.

- log.render.level Sets the lowest level that can be logged (default=1)
- log.render.file.size Maximum size before log file is uploaded (default=16 kb)
- log.render.file.upload.period Frequency of log uploads (default is 172800 seconds = 48 hours)
- log.render.file.upload.append—Controls if log files on the boot server are overwritten or appended, not supported by all servers
- log.render.file.upload.append.sizeLimit Controls the maximum size of log files on the boot server (default=512 kb)
- log.render.file.upload.append.limitMode Controls action to take when server log reaches max size, actions are stop and delete

#### **Scheduled Logging**

Scheduled logging is a powerful tool for anyone who is trying to troubleshoot an issue with the phone that only occurs after some time in operation.

The output of these instructions is written to the application log, and can be examined later (for trend data).

The parameters for scheduled logging are found in the **sip.cfg** configuration file. They are log.sched.module\_name.
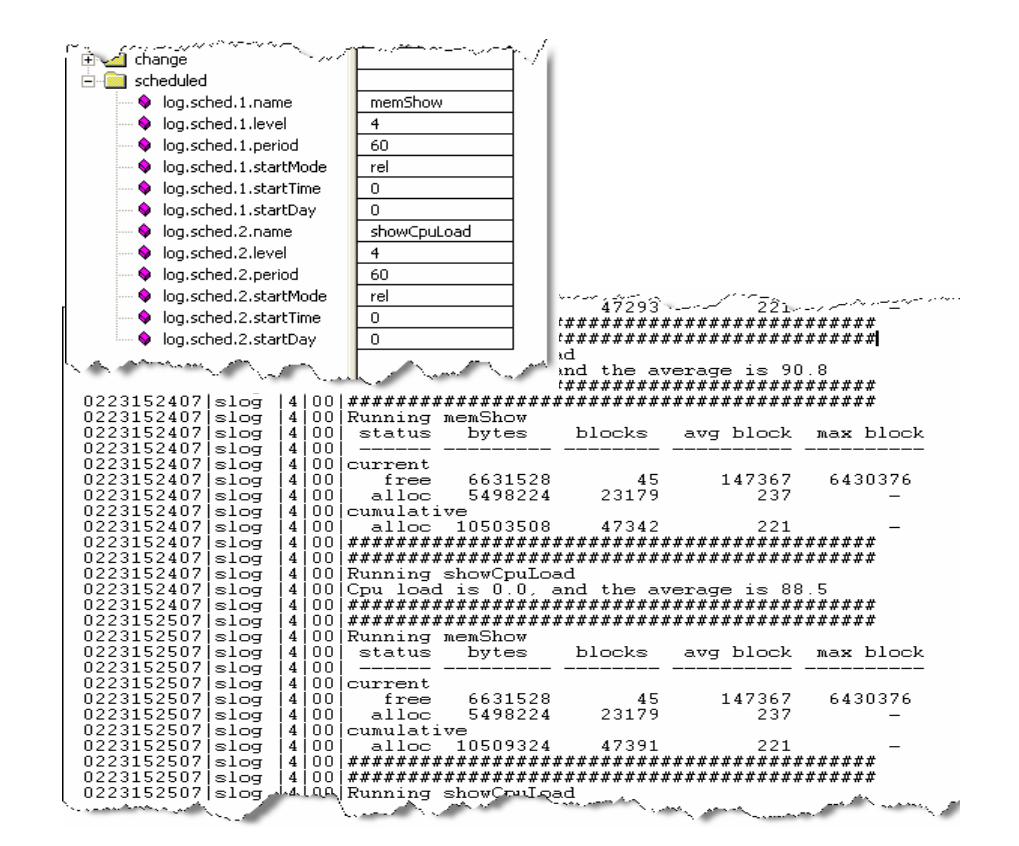

The following figure shows an example of a configuration file and the resulting log file.

#### **Manual Log Upload**

If you want to look at the log files without having to wait for the phone to upload them (which could take as long as 24 hours or more), initiate an upload by pressing correct combination of keys on the phone.

For more information, refer to Multiple Key Combinations on page C-10.

When the log files are manually uploaded, the word "now" is inserted into the name of the file, for example, 0004f200360b-now-boot.log.

# Reading a Boot Log

The following figure shows a portion of a boot log file:

| 0223214053 so  4 00  Initial log entry                                                                                                    |
|----------------------------------------------------------------------------------------------------|
| 0223214053 so  4 00 ++                                                                                                    |
| 0223214053jwdog j4j00jIx+++ Note that bootrom log times are in GMT                                                                                                    |
| 0223214053 Leta 14 00 In HOCE CHOC DOUCION TOG CINCS ALL IN ON                                                                                                    |
| Π222214Π52400/Inītial log ēntry                                                                                                    |
| 022021 4000 4 00 Initial for entry                                                                                                    |
| 0223214053[cdp [5]00[CD CDP 18 DISABLED.                                                                                                    |
| 0223214053 [cdp [5]00 80 002 10/VT MM + againg in DTCADTED                                                                                                    |
|                                                                                                    |
| U223214U53 SO [3]UU Platform: Board=2345-115UU-U2U A                                                                                                    |
| 0222214053 - [3]00 Platform: MAC=0004f2015a51, IP=0nknown, Subnet Mask=Onknown                                                                                                    |
| $[223214053]$ SO $[200]$ Platform: BOOTBLOCK=2.5.0 (11500_020) 20-Aug-04 16:05                                                                                                    |
| 0222214053 so   0 00 Application, main: Label=BOOI, Version=3.0.1.0026 29-Mar-05 10:29                                                                                                    |
| 0222214053[so [3]00[Appication, main: P/N=3150-11069-301                                                                                                    |
| 0222214053 appl 14 thitial log entry.                                                                                                    |
| $0223214054[son 1: ] \cup U ink status is net up speed to nationalize the down 172, 22, 0, 229 and d$                                                                                                    |
| 1222214033[app1] [2] 0.01T is 1.01 is 1.01 is 1.01 is 1.02 and 2.02 is 1.02 is 1.02 |
| 02232141231appt 131001ptDHCP returned result 0x3E7 from server 172.23.0.232                                                                                                    |
| 02232141231app1 131001 Phone IP address is 172 23 2 172                                                                                                    |
| 0223214123 appl 13100 Subpot mack is 255 255 0 0                                                                                                    |
| 223214123 appl 131001 3uDnet mask is 255.255.0.0.                                                                                                    |
| 0223214123[app1 [3]00] Gateway address is 172.23.2.240.                                                                                                    |
| 0223214123 app1 3 00 Time server is 172.23.0.235.                                                                                                    |
| 0223214123  app1 3 00  GMT offset is $-28800$ seconds                                                                                                    |
| 0223214123 app1 [3]00 DUC                                                                                                    |
| 0223214123 app1 3 00 DNS server 1s 1/2.23.0.200.                                                                                                    |
| 0223214123 app1  3 00 Bo DNS alternate server is 172.23.0.239.                                                                                                    |
| 0223214123 app1  3 00 Bo DNS domain is vancouver.polycom.com.                                                                                                    |
| 0223214259 cfg  3 00 Image Bootrom.ru has not changes.                                                                                                    |
| 0223214300 cfg  3 00 Image sip.ld has not changed.                                                                                                    |
| 0223214326 app1  4 00 Loaded application sip.ld successfully, errors 0x0.                                                                                                    |
| 0223214326 app1  6 00 Uploading boot log, time is THU FEB 23 21:43:26 2006                                                                                                    |

# **Boot Failure Messages**

The following figure shows an example of "Application sip.ld is not compatible with this phone!" boot failure messages:

| İЗ  | 100                | New load header info:                                        | rmation:                                                                                                    |  |  |
|-----|--------------------|--------------------------------------------------------------|----------------------------------------------------------------------------------------------------|--|--|
| İ3  | inn                | Code length:                                                 | 0×0013F22D                                                                                                    |  |  |
| ίā. | İŌŌ                | Header check Sum                                             | 0x20147429                                                                                                    |  |  |
| Ĭă. | lññ                | Code check Sum:                                              | 0x048C0D28                                                                                                    |  |  |
| ١ă. | l ñ ň              | Options:                                                     | 0x0000003                                                                                                    |  |  |
| ١ă. | l ñ ñ              | New load header information:                                 |                                                                                                    |  |  |
| ١ă. | l ñ ñ              | lCode length:                                                | 0w0013F16D                                                                                                    |  |  |
| 12  |                    | Header check Sum:                                            | 0~20147369                                                                                                    |  |  |
| 15  |                    | Code check Sum:                                              | 0**07014/202                                                                                                    |  |  |
| 13  |                    | Code check Sum.                                              | 0x04006140                                                                                                    |  |  |
| 12  |                    | UVDTIONS: UXUUUUUUUU                                         |                                                                                                    |  |  |
| 13  | 100                | Using compatible image                                       | ge I.                                                                                                    |  |  |
| 4   | 100                | initial log entry                                            |                                                                                                    |  |  |
| 3   | 00                 | hwSigParseRemove: co                                         | uld not find key                                                                                                    |  |  |
| 5   | 00                 | Bad image signature.                                         | _                                                                                                    |  |  |
| 15  | 00                 | Error updating appli                                         | cation.                                                                                                    |  |  |
| İ4  | İOC                | Application sip. Id is                                       | s not compatible                                                                                                    |  |  |
| İ4  | iod                | Loaded application sip.1d is not compatible                  |                                                                                                    |  |  |
| İ6  | 00                 | Uploading boot log.                                          | time is THU FEB :                                                                                                    |  |  |
|     | 333333333343554446 | 3 00<br>3 00<br>3 00<br>3 00<br>3 00<br>3 00<br>3 00<br>3 00 | <pre>3 00 New load header info:<br/>3 00 Code length:<br/>3 00 Code check Sum:<br/>3 00 Code check Sum:<br/>3 00 Options:<br/>3 00 New load header info:<br/>3 00 New load header info:<br/>3 00 Code length:<br/>3 00 Code length:<br/>3 00 Code check Sum:<br/>3 00 Code check Sum:<br/>3 00 Options:<br/>3 00 Options:<br/>3 00 Using compatible image<br/>4 00 Initial log entry<br/>3 00 HwSigParseRemove: con<br/>5 00 Bad image signature.<br/>5 00 Error updating applic<br/>4 00 Application sip.ld is<br/>4 00 Loaded application si<br/>6 00 Uploading boot log.</pre> |  |  |

# **Reading an Application Log**

The following figure shows a portion of an application log file:

| 0224000058                                                                                                    | SO                                                                                                    | ×                                       | 00                                      | Initial log entry                                                                                                    |
|----------------------------------------------------------------------------------------------------|----------------------------------------------------------------------------------------------------|-----------------------------------------|-----------------------------------------|----------------------------------------------------------------------------------------------------|
| 02240000581                                                                                                    | lso I                                                                                                    | ×İ                                      | nni                                     | Platform: Model=SoundPoint TP 500 Assembly=2345-11500-020 Rev=A                                                                                                    |
| 02240000581                                                                                                    |                                                                                                    | ¥                                       | ññi                                     | Platform: MAC=0004f2015a51 TP=172 23 2 172 Submet Mack=255 255 0 0                                                                                                    |
| 022400000000                                                                                                    | 30                                                                                                    | 21                                      | 001                                     | Distante DestDistante (1100,000,00,00,00,00,00,00,00,00,00,00,0                                                                                                    |
| 0224000056                                                                                                    | so                                                                                                    | *                                       | 00                                      | Flatform: Bootblock=2.5.0 (11500_020) 20-Aug-04 16:05                                                                                                    |
| 0224000058                                                                                                    | so                                                                                                    | *                                       | 00                                      | Platform: Bootrom=3.0.1.0026 29-Mar-05 10:29                                                                                                    |
| 0224000058                                                                                                    | so                                                                                                    | *                                       | 00                                      | Application, main: Label=SIP, Version=1.6.5.0043 31-Jan-06 11:16                                                                                                    |
| 0224000058                                                                                                    | SO                                                                                                    | *                                       | 00                                      | Application, main: P/N=3150-11530-165                                                                                                    |
| 02240000581                                                                                                    | hw                                                                                                    | ×                                       | 001                                     | Initial log entry, Current logging level 4                                                                                                    |
| 02240000581                                                                                                    | ares                                                                                                    | ×Ϊ                                      | 001                                     | Initial log entry Current logging level 4                                                                                                    |
| 02240000581                                                                                                    | dns                                                                                                    | ×                                       | ññi                                     | Initial log entry Current logging level 4                                                                                                    |
| 02240000581                                                                                                    | ofg                                                                                                    | ¥                                       | ññi                                     | Initial log entry Current logging level 4                                                                                                    |
| 02240000501                                                                                                    | dne                                                                                                    | *                                       | ññi                                     | Percluen initialized - added 2 namesenuene and est 'unnouver polycom o                                                                                                    |
| 02240000501                                                                                                    | lee                                                                                                    | 21                                      | 001                                     | Trainial las entre Company lassing lavel 4                                                                                                    |
| 02240000501                                                                                                    | TOA.                                                                                                    | <b>~</b>                                | 001                                     | initial log entry. Current logging level 4                                                                                                    |
| 0224000058                                                                                                    | curl                                                                                                    | *                                       | 001                                     | Initial log entry. Current logging level 4                                                                                                    |
| 0224000058                                                                                                    | copy                                                                                                    | *                                       | 00                                      | Initial log entry. Current logging level 3                                                                                                    |
| 0224000058                                                                                                    | sec                                                                                                    | *                                       | 00                                      | Initial log entry. Current logging level 4                                                                                                    |
| 0224000058                                                                                                    | copy                                                                                                    | 3                                       | 00                                      | UtilCopyC: curl_easy_perform failed: curlRes: 23, respCode 150                                                                                                    |
| 02240000581                                                                                                    | CODV                                                                                                    | 31                                      | 00                                      | UtilCopyC: curl error: Curl Error strings have been compiled out.                                                                                                    |
| 02240000581                                                                                                    | CODY                                                                                                    | зi                                      | 001                                     | UtilCopyC: curl error buffer: Failed writing body.                                                                                                    |
| 02240000581                                                                                                    | CODY                                                                                                    | 31                                      | ññi                                     | HtilConvC: curl easy perform failed: curlRes: 23 respCode 150                                                                                                    |
| 02240000581                                                                                                    | CODU                                                                                                    | žİ                                      | ňňi                                     | UtilCopyC: curl error: Curl Front strings have been compiled out                                                                                                    |
| 02240000501                                                                                                    | COPY                                                                                                    | 51                                      | 001                                     | UtilCopyC: curl opport buffer: Frild uniting had                                                                                                    |
| 02240000501                                                                                                    | сору                                                                                                    | 31                                      | 00                                      | Utilopyc: Curl error burler: raties writing body.                                                                                                    |
| 02240000581                                                                                                    | сору                                                                                                    | 3                                       | 001                                     | Ut , i cam - introduces tours - inserting the stronger of and                                                                                                    |
| 0224000058                                                                                                    | so                                                                                                    | *                                       | 00                                      | ©Contiguration: phonel ctg sin ctg                                                                                                    |
| 02240000581                                                                                                    | dne                                                                                                    | - <b>x</b>                              | 0.01                                    |                                                                                                    |
|                                                                                                    | ans                                                                                                    | ~                                       | 001                                     | Re: Contraction Product Construction Production                                                                                                    |
| 0223160058                                                                                                    | log                                                                                                    | *                                       | 00                                      | Ke:<br>Log render level set to 1                                                                                                    |
| 0223160058                                                                                                    | log<br>rtos                                                                                                    | *  *                                    | 00                                      | Ke:<br>Log render level set to 1<br>Initial log entry. Current logging level 4                                                                                                    |
| 0223160058<br>0223160058<br>0223160058                                                                                                    | log<br>rtos<br>rdisk                                                                                                    | *                                       |                                         | Ker<br>Log render level set to 1<br>Initial log entry. Current logging level 4<br>Initial log entry. Current logging level 4                                                                                                    |
| 0223160058<br>0223160058<br>0223160058<br>0223160058                                                                                                    | log<br>rtos<br>rdisk<br>res                                                                                                    | * * *                                   |                                         | Ker<br>Log render level set to 1<br>Initial log entry. Current logging level 4<br>Initial log entry. Current logging level 4<br>Initial log entry. Current logging level 4                                                                                                    |
| 0223160058<br>0223160058<br>0223160058<br>0223160058<br>0223160058<br>0223160058                                                                                                    | log<br>rtos<br>rdisk<br>res<br>httpa                                                                                                    | * * *                                   |                                         | Ker<br>Log render level set to 1<br>Initial log entry. Current logging level 4<br>Initial log entry. Current logging level 4<br>Initial log entry. Current logging level 4<br>Initial log entry. Current logging level 4                                                                                                    |
| 0223160058<br>0223160058<br>0223160058<br>0223160058<br>0223160058<br>0223160058                                                                                                    | log<br>rtos<br>rdisk<br>res<br>httpa                                                                                                    | * * * * *                               |                                         | Re:<br>Log render fevel set to 1<br>Initial log entry. Current logging level 4<br>Initial log entry. Current logging level 4<br>Initial log entry. Current logging level 4<br>Initial log entry. Current logging level 4<br>Initial log entry. Current logging level 4                                                                                                    |
| 0223160058<br>0223160058<br>0223160058<br>0223160058<br>0223160058<br>0223160058<br>0223160058                                                                                                    | log<br>rtos<br>rdisk<br>res<br>httpa<br>cdp                                                                                                    | * * * *                                 | 00                                      | Ker<br>Log render level set to 1<br>Initial log entry. Current logging level 4<br>Initial log entry. Current logging level 4<br>Initial log entry. Current logging level 4<br>Initial log entry. Current logging level 4<br>Initial log entry. Current logging level 4                                                                                                    |
| 0223160058<br>0223160058<br>0223160058<br>0223160058<br>0223160058<br>0223160058<br>0223160058<br>0223160058                                                                                                    | log<br>rtos<br>rdisk<br>res<br>httpa<br>cdp<br>cdp                                                                                                    | * * * * * * *                           | 000000000000000000000000000000000000000 | Re:<br>Log render fevel set to 1<br>Initial log entry. Current logging level 4<br>Initial log entry. Current logging level 4<br>Initial log entry. Current logging level 4<br>Initial log entry. Current logging level 4<br>Initial log entry. Current logging level 4<br>CDP is DISABLED.                                                                                                    |
| 0223160058<br>0223160058<br>0223160058<br>0223160058<br>0223160058<br>0223160058<br>0223160058<br>0223160058                                                                                                    | log<br>rtos<br>rdisk<br>res<br>httpa<br>cdp<br>cdp<br>sys                                                                                                    | * * * * * * *                           | 00 00 00 00 00 00 00 00 00 00 00        | Ker<br>Log render level set to 1<br>Initial log entry. Current logging level 4<br>Initial log entry. Current logging level 4<br>Initial log entry. Current logging level 4<br>Initial log entry. Current logging level 4<br>CDP is DISABLED.<br>Initial log entry. Current logging level 4                                                                                                    |
| 0223160058<br>0223160058<br>0223160058<br>0223160058<br>0223160058<br>0223160058<br>0223160058<br>0223160058<br>0223160058                                                                                                    | log<br>rtos<br>rdisk<br>res<br>httpa<br>cdp<br>cdp<br>sys<br>wdog                                                                                                 | * * * * * * * *                         | 00 00 00 00 00 00 00 00 00 00 00 00 00  | Ker<br>Log render fevel set to 1<br>Initial log entry. Current logging level 4<br>Initial log entry. Current logging level 4<br>Initial log entry. Current logging level 4<br>Initial log entry. Current logging level 4<br>CDP is DISABLED<br>Initial log entry. Current logging level 4<br>Initial log entry. Current logging level 4<br>Initial log entry. Current logging level 4                                                                                                    |
| 0223160058<br>0223160058<br>0223160058<br>0223160058<br>0223160058<br>0223160058<br>0223160058<br>0223160058<br>0223160058<br>0223160058<br>0223160058                                                                                                    | log<br>rtos<br>rdisk<br>res<br>httpa<br>cdp<br>cdp<br>sys<br>wdog<br>sec                                                                                          | * * * * * * * * 4                       |                                         | Kei<br>Log render level set to 1<br>Initial log entry. Current logging level 4<br>Initial log entry. Current logging level 4<br>Initial log entry. Current logging level 4<br>Initial log entry. Current logging level 4<br>CDP is DISABLED.<br>Initial log entry. Current logging level 4<br>Initial log entry. Current logging level 4<br>Initial log entry. Current logging level 4<br>Initial log entry. Current logging level 4                                                                                                    |
| 0223160058<br>0223160058<br>0223160058<br>0223160058<br>0223160058<br>0223160058<br>0223160058<br>0223160058<br>0223160058<br>0223160118<br>0223160118                                                                                                    | log<br>rtos<br>rdisk<br>res<br>httpa<br>cdp<br>cdp<br>sys<br>wdog<br>sec<br>ssps                                                                                  | ********                                | 00 00 00 00 00 00 00 00 00 00 00 00 00  | Ker<br>Log render fevel set to 1<br>Initial log entry. Current logging level 4<br>Initial log entry. Current logging level 4<br>Initial log entry. Current logging level 4<br>Initial log entry. Current logging level 4<br>CDP is DISABLED<br>Initial log entry. Current logging level 4<br>Initial log entry. Current logging level 4<br>Initial log entry. Current logging level 4<br>Unitial log entry. Current logging level 4<br>Initial log entry. Current logging level 4<br>Initial log entry. Current logging level 4<br>Initial log entry. Current logging level 4                                                                                                    |
| 0223160058<br>0223160058<br>0223160058<br>0223160058<br>0223160058<br>0223160058<br>0223160058<br>0223160058<br>0223160058<br>0223160118<br>0223160118                                                                                                    | log<br>rtos<br>rdisk<br>res<br>httpa<br>cdp<br>cdp<br>sys<br>vdog<br>sec<br>ssps<br>net                                                                           | * * * * * * * * * * * * * * * * * * * * |                                         | Kei<br>Log render fevel set to 1<br>Initial log entry. Current logging level 4<br>Initial log entry. Current logging level 4<br>Initial log entry. Current logging level 4<br>Initial log entry. Current logging level 4<br>CDP is DISABLED.<br>Initial log entry. Current logging level 4<br>Initial log entry. Current logging level 4<br>Initial log entry. Current logging level 4<br>Initial log entry. Current logging level 4<br>Initial log entry. Current logging level 4<br>Initial log entry. Current logging level 4<br>Initial log entry. Current logging level 4<br>Initial log entry. Current logging level 4                                                                                                    |
| 0223160058<br>0223160058<br>0223160058<br>0223160058<br>0223160058<br>0223160058<br>0223160058<br>0223160058<br>0223160058<br>022316018<br>0223160118<br>0223160118                                                                                                    | log<br>rtos<br>rdisk<br>res<br>httpa<br>cdp<br>cdp<br>sys<br>wdog<br>sec<br>ssps<br>net<br>httpd                                                                  | **************                          |                                         | Ker<br>Log render fevel set to 1<br>Initial log entry. Current logging level 4<br>Initial log entry. Current logging level 4<br>Initial log entry. Current logging level 4<br>Initial log entry. Current logging level 4<br>CDP is DISABLED.<br>Initial log entry. Current logging level 4<br>Initial log entry. Current logging level 4<br>Initial log entry. Current logging level 4<br>Initial log entry. Current logging level 4<br>Initial log entry. Current logging level 4<br>Initial log entry. Current logging level 4<br>Initial log entry. Current logging level 4<br>Initial log entry. Current logging level 4<br>Initial log entry. Current logging level 4<br>Initial log entry. Current logging level 4                                                                                                    |
| 0223160058<br>0223160058<br>0223160058<br>0223160058<br>0223160058<br>0223160058<br>0223160058<br>0223160058<br>0223160058<br>0223160118<br>0223160118<br>0223160118<br>0223160118                                                                                                    | log<br>rtos<br>rdisk<br>res<br>httpa<br>cdp<br>cdp<br>cdp<br>sys<br>wdog<br>sec<br>ssps<br>net<br>httpd<br>kev                                                    | * * * * * * * * * * * * * * *           |                                         | Kei<br>Log render fevel set to 1<br>Initial log entry. Current logging level 4<br>Initial log entry. Current logging level 4                                                                                                    |
| 0223160058<br>0223160058<br>0223160058<br>0223160058<br>0223160058<br>0223160058<br>0223160058<br>0223160058<br>0223160058<br>0223160018<br>0223160118<br>0223160118<br>0223160118<br>0223160118<br>0223160118                                                                                    | log<br>rtos<br>rdisk<br>res<br>httpa<br>cdp<br>cdp<br>sys<br>wdog<br>sec<br>ssps<br>net<br>httpd<br>key                                                           | * * * * * * * * * * * * * * * *         |                                         | Ker<br>Log render fevel set to 1<br>Initial log entry. Current logging level 4<br>Initial log entry. Current logging level 4<br>Initial log entry. Current logging level 4<br>Initial log entry. Current logging level 4<br>CDP is DTSABLED.<br>Initial log entry. Current logging level 4<br>Initial log entry. Current logging level 4<br>Initial log entr                                                                                                    |
| 0223160058<br>0223160058<br>0223160058<br>0223160058<br>0223160058<br>0223160058<br>0223160058<br>0223160058<br>0223160058<br>022316018<br>0223160118<br>0223160118<br>0223160118<br>0223160118                                                                                                   | log<br>rtos<br>rdisk<br>res<br>httpa<br>cdp<br>cdp<br>sys<br>wdog<br>sec<br>ssps<br>net<br>httpd<br>key<br>ssps                                                   | **********                              |                                         | <pre>Ket<br/>Log render fevel set to 1<br/>Initial log entry. Current logging level 4<br/>Initial log entry. Current logging level 4<br/>Application. conp. 1: Label=PolpDSP Orion Mem2 FS1, Version=1.3.3.0010 0</pre>                                                                                                    |
| 0223160058<br>0223160058<br>0223160058<br>0223160058<br>0223160058<br>0223160058<br>0223160058<br>0223160058<br>0223160058<br>022316018<br>0223160118<br>0223160118<br>0223160118<br>0223160118<br>0223160118<br>0223160118                                                                       | log<br>rtos<br>rdisk<br>res<br>httpa<br>cdp<br>cdp<br>cdp<br>sys<br>wdog<br>sec<br>ssps<br>net<br>httpd<br>key<br>ssps<br>ssps                                    | *****************                       |                                         | <pre>Ret<br/>Log render fevel set to 1<br/>Initial log entry. Current logging level 4<br/>Initial log entry. Current logging level 4<br/>Initial log entry. Current logging level 4<br/>Initial log entry. Current logging level 4<br/>CDP is DISABLED.<br/>Initial log entry. Current logging level 4<br/>Initial log entry. Current logging level 4<br/>Initial log entr</pre> |
| 0223160058<br>0223160058<br>0223160058<br>0223160058<br>0223160058<br>0223160058<br>0223160058<br>0223160058<br>0223160158<br>0223160118<br>0223160118<br>0223160118<br>0223160118<br>0223160118<br>0223160118<br>0223160118                                                                      | log<br>rtos<br>rdisk<br>res<br>httpa<br>cdp<br>cdp<br>sys<br>wdog<br>sec<br>ssps<br>net<br>httpd<br>key<br>ssps<br>ssps<br>ssps<br>pps                            | **********                              |                                         | <pre>Kei<br/>Log render fevel set to 1<br/>Initial log entry. Current logging level 4<br/>Initial log entry. Current logging level 4<br/>Application, comp. 1: Label=PolyDSP Orion Mem2 FS1. Version=1.3.3.0010 0<br/>Application, comp. 1: P/N=3150-11580-133.</pre>                                                                                                    |
| 0223160058<br>0223160058<br>0223160058<br>0223160058<br>0223160058<br>0223160058<br>0223160058<br>0223160058<br>0223160158<br>0223160118<br>0223160118<br>0223160118<br>0223160118<br>0223160118<br>0223160118<br>0223160118                                                                      | log<br>rtos<br>rdisk<br>res<br>httpa<br>cdp<br>cdp<br>sys<br>sec<br>ssps<br>net<br>httpd<br>key<br>ssps<br>ssps<br>ssps<br>sip                                    | *************                           |                                         | <pre>Ret<br/>Log render fevel set to 1<br/>Initial log entry. Current logging level 4<br/>Initial log entry. Current logging level 4<br/>Initial log entry. Current logging level 4<br/>Initial log entry. Current logging level 4<br/>CDP is DISABLED.<br/>Initial log entry. Current logging level 4<br/>Unitial log entry. Current logging level 4<br/>UtilCryptoConfigFileEncrypted: Could not read file /ffs0/local/local-dir<br/>Initial log entry. Current logging level 4<br/>Initial log entry. Current logging level 4<br/>File PolyDEP Orion Mem2 FSI. Version=1.3.3.0010 0<br/>Application. comp. 1: Label=PolyDEP Orion Mem2 FSI. Version=1.3.3.0010 0<br/>Initial log entry. Current logging level 4<br/>File CourdPointIPWelcome usu. erron fludd</pre>                                                                                                    |
| 0223160058<br>0223160058<br>0223160058<br>0223160058<br>0223160058<br>0223160058<br>0223160058<br>0223160058<br>0223160158<br>0223160118<br>0223160118<br>0223160118<br>0223160118<br>0223160118<br>0223160118                                                                                    | log<br>rtos<br>rdisk<br>res<br>httpa<br>cdp<br>cdp<br>cdp<br>sys<br>wdog<br>sec<br>ssps<br>ssps<br>ssps<br>ssps<br>ssps<br>ssps<br>ssps                           | *****                                   |                                         | <pre>Ret<br/>Log render fevel set to 1<br/>Initial log entry. Current logging level 4<br/>Initial log entry. Current logging level 4<br/>Application, comp. 1: Label=PolyDSP Orion Mem2 FS1. Version=1.3.3.0010 0<br/>Application, comp. 1: P/N=3150-11580-133.<br/>Initial_log entry. Current logging level 4<br/>FinderC]: Failed to download file SoundPointIPWelcome.wav, errno 0xd</pre>                                                                                                    |
| 0223160058<br>0223160058<br>0223160058<br>0223160058<br>0223160058<br>0223160058<br>0223160058<br>0223160058<br>0223160158<br>022316018<br>0223160118<br>0223160118<br>0223160118<br>0223160118<br>0223160118<br>0223160118<br>0223160118<br>0223160118                                           | log<br>rtos<br>rdisk<br>res<br>httpa<br>cdp<br>cdp<br>sys<br>sys<br>sec<br>ssps<br>sec<br>ssps<br>net<br>httpd<br>key<br>ssps<br>spp<br>sip<br>appl<br>so         | *************************************** |                                         | <pre>Ret<br/>Log render fevel set to 1<br/>Initial log entry. Current logging level 4<br/>Initial log entry. Current logging level 4<br/>Initial log entry. Current logging level 4<br/>Initial log entry. Current logging level 4<br/>CDP is DISABLED.<br/>Initial log entry. Current logging level 4<br/>Initial log entry. Current logging level 4<br/>FinderC]: Failed to download file SoundPointIPWelcome.way, errno Oxd<br/>FinderC]: Failed to find tone SoundPointIPWelcome.way. errno Oxd</pre>                                                                                                    |
| 0223160058<br>0223160058<br>0223160058<br>0223160058<br>0223160058<br>0223160058<br>0223160058<br>0223160058<br>0223160158<br>022316018<br>0223160118<br>0223160118<br>0223160118<br>0223160118<br>0223160118<br>0223160118<br>0223160118                                                         | log<br>rtos<br>rdisk<br>res<br>httpa<br>cdp<br>cdp<br>sec<br>ssps<br>ssps<br>net<br>httpd<br>key<br>ssps<br>ssps<br>ssps<br>ssps<br>ssps<br>ssps<br>ssps<br>ss    | *************************************** |                                         | <pre>Res<br/>Log render fevel set to 1<br/>Initial log entry. Current logging level 4<br/>Initial log entry. Current logging level 4<br/>Application, comp. 1: Label=PolyDSP Orion Mem2 FS1. Version=1.3.3.0010 0<br/>Application, comp. 1: PN=3150-11580-133.<br/>Initial_log entry. Current logging level 4<br/>FinderC]: Failed to download file SoundPointIPWelcome.wav, errno 0xd(<br/>oneC]::Failed to find tone SoundPointIPWelcome.wav - using default</pre>                                                                                                    |
| 0223160058<br>0223160058<br>0223160058<br>0223160058<br>0223160058<br>0223160058<br>0223160058<br>0223160058<br>0223160058<br>022316018<br>0223160118<br>0223160118<br>0223160118<br>0223160118<br>0223160118<br>0223160118<br>0223160118<br>0223160118<br>0223160118                             | log<br>rtos<br>rdisk<br>res<br>httpa<br>cdp<br>cdp<br>sys<br>wdog<br>sec<br>ssps<br>net<br>key<br>ssps<br>ssps<br>ssps<br>sip<br>so<br>slog<br>res                | *****                                   |                                         | <pre>Ret_<br/>Log render fevel set to 1<br/>Initial log entry. Current logging level 4<br/>Initial log entry. Current logging level 4<br/>Initial log entry. Current logging level 4<br/>Initial log entry. Current logging level 4<br/>CDP is DISABLED.<br/>Initial log entry. Current logging level 4<br/>Initial log entry. Current logging level 4<br/>FinderC]: Failed to download file SoundPointIPWelcome.wav, errno 0xdl<br/>oneC]::Failed to find tone SoundPointIPWelcome.wav - using default<br/>Interstructory. raised to download file SoundPointIPWelcome.wav, errno 0xdl</pre>                                                                                                    |
| 0223160058<br>0223160058<br>0223160058<br>0223160058<br>0223160058<br>0223160058<br>0223160058<br>0223160058<br>0223160158<br>022316018<br>0223160118<br>0223160118<br>0223160118<br>0223160118<br>0223160118<br>0223160118<br>0223160118<br>0223160119<br>0223160119                             | log<br>rtos<br>rdisk<br>res<br>httpa<br>cdp<br>cdp<br>sys<br>wdog<br>sec<br>ssps<br>net<br>httpd<br>key<br>ssps<br>ssps<br>sip<br>app1<br>so<br>slog<br>res<br>so | *************************************** |                                         | <pre>Respondence for the set of 1 Initial log entry. Current logging level 4 Initial log entry. Current logging level 4 Application, comp. 1: Label=PolyDSP Orion Mem2 FS1, Version=1.3.3.0010 0 Application, comp. 1: PN=3150-11580-133. Initial_log entry. Current_logging level 4 FinderC]: Failed to download file SoundPointIPWelcome.wav, errno 0xdl NomeC]::Failed to find tone SoundPointIPWelcome.wav - using default Instraments.com - using default</pre>                                                                                                    |
| 0223160058<br>0223160058<br>0223160058<br>0223160058<br>0223160058<br>0223160058<br>0223160058<br>0223160058<br>0223160058<br>022316018<br>0223160118<br>0223160118<br>0223160118<br>0223160118<br>0223160118<br>0223160118<br>0223160118<br>0223160118<br>0223160118<br>0223160121<br>0223160121 | log<br>rtos<br>rdisk<br>res<br>httpa<br>cdp<br>cdp<br>sys<br>sec<br>ssps<br>net<br>httpd<br>key<br>ssps<br>spps<br>sip<br>app1<br>so<br>slog<br>res<br>so         | *************************************** |                                         | <pre>Ret<br/>Log render fevel set to 1<br/>Initial log entry. Current logging level 4<br/>Initial log entry. Current logging level 4<br/>FinderC]: Failed to download file SoundPointIPWelcome.wav, errno Oxdl<br/>coneC]::Failed to find tone SoundPointIPWelcome.wav - using default<br/>[SoToneC]::Failed to find tone SoundPointIPWelcome.wav - using default<br/>[SoToneC]::Failed to find tone SoundPointIPWelcome.wav - using default</pre>                                                                                                    |

# **Testing Phone Hardware**

To obtain more detailed troubleshooting information, you can access certain menus on the SoundPoint IP and SoundStation IP phone that test the phone hardware.

From the diagnostics menu, you can test:

- The phone's microphones, speaker, handset, and any third-party handset (if present)
- Keypad mapping You can verify the function assign to each key.
- Graphic display You can test the LCD for faulty pixels.

#### To test the phone hardware:

>> Press Menu, and then select Status > Diagnostics > Test Hardware > Audio Diagnostics, Keypad Diagnostics, or Display Diagnostics.

# Power and Startup

| Symptom                 | Problem                                                                  | Corrective Action                                                                                                    |
|-------------------------|--------------------------------------------------------------------------|----------------------------------------------------------------------------------------------------|
| There are power issues. | The SoundPoint IP /<br>SoundStation IP family SIP<br>phone has no power. | <ul> <li>Do one of the following:</li> <li>Verify that no lights appear on the unit when it is powered up.</li> <li>Check if the phone is properly plugged into a functional AC outlet.</li> <li>Make sure that the phone isn't plugged into a plug controlled by a light switch that is off.</li> <li>If plugged into a power strip, try plugging directly into a wall outlet instead.</li> <li>Try the phone in another room where the electricity is known to be working on a particular outlet.</li> </ul> |
|                         |                                                                          | <ul> <li>If using PoE, the power supply voltage<br/>may be too high or too low.</li> </ul>                                                                                                    |

# Controls

| Symptom                     | Problem                                                                                      | Corrective Action                                                                                                    |
|-----------------------------|----------------------------------------------------------------------------------------------|----------------------------------------------------------------------------------------------------|
| The dial pad does not work. | The dial pad on the SoundPoint<br>IP / SoundStation IP family SIP<br>phone does not respond. | <ul> <li>Do one of the following:</li> <li>Check for a response from other feature keys or from the dial pad.</li> <li>Place a call to the phone from a known working telephone. Check for display updates.</li> </ul>                                  |
|                             |                                                                                              | <ul> <li>Press the Menu key followed by<br/>System Status and Server Status to<br/>check if the telephone is correctly<br/>registered to the server.</li> </ul>                                                                                         |
|                             |                                                                                              | <ul> <li>Press the Menu key followed by<br/>System Status and Network Statistics.<br/>Scroll down to see if LAN port shows<br/>active or Inactive.</li> </ul>                                                                                           |
|                             |                                                                                              | <ul> <li>Check the termination at the switch or<br/>hub end of the network LAN cable.</li> <li>Ensure that the switch/hub port<br/>connected to the telephone is<br/>operational (if not accessible, contact<br/>your system administrator).</li> </ul> |
|                             |                                                                                              | <ul> <li>Before restarting your phone, contact<br/>your system administrator, since this<br/>may allow more detailed<br/>troubleshooting to occur before losing<br/>any current status information.</li> </ul>                                          |

# Access to Screens and Systems

| Symptom                                           | Problem                                                                            | Corrective Action                                                                                                    |
|---------------------------------------------------|------------------------------------------------------------------------------------|----------------------------------------------------------------------------------------------------|
| There is no response from<br>feature key presses. | The SoundPoint IP /<br>SoundStation IP family SIP<br>phone is not in active state. | <ul> <li>Do one of the following:</li> <li>Press the keys more slowly.</li> <li>Check to see whether or not the key has been mapped to a different function or disabled.</li> <li>Make a call to the phone to check for inbound call display and ringing as normal. If successful, try to press feature keys within the call to access Directory or Buddy Status, for example.</li> <li>Press Menu followed by Status &gt; Lines to confirm line is actively registered to the call server.</li> <li>Reboot the phone to attempt re-registration to the call server (refer to Rebooting the Phone on page C-10).</li> </ul> |
| The display shows "Network Link<br>is Down".      | The LAN cable is not properly connected.                                           | <ul> <li>Do one of the following:</li> <li>Check termination at the switch or hub (furthest end of the cable from the phone).</li> <li>Check that the switch or hub is operational (flashing link/status lights) or contact your system administrator.</li> <li>Press Menu followed by Status &gt; Network. Scroll down to verify that the LAN is active.</li> <li>Ping phone from another machine.</li> <li>Reboot the phone to attempt re-registration to the call server (refer to Rebooting the Phone on page C-10).</li> </ul>                                                                                         |

# Calling

| Symptom                                        | Problem                                                                     | Corrective Action                                                                                                    |
|------------------------------------------------|-----------------------------------------------------------------------------|----------------------------------------------------------------------------------------------------|
| There is no dial tone.                         | Power is not correctly applied to<br>the SoundPoint IP family SIP<br>phone. | <ul> <li>Do one of the following:</li> <li>Check that the display is illuminated.</li> <li>Make sure the LAN cable is inserted properly at the rear of the phone (try unplugging and re-inserting the cable).</li> <li>If using in-line powering, have your system administrator check that the switch is supplying power to the phone.</li> </ul> |
|                                                | Dial tone is not present on one of audio paths.                             | <ul> <li>Do one of the following:</li> <li>Switch between Handset, Headset (if present) or Hands-Free Speakerphone to see if dial tone is present on another paths.</li> <li>If dial tone exists on another path, connect a different handset or headset to isolate the problem.</li> <li>Check configuration for gain levels.</li> </ul>          |
|                                                | The phone is not registered.                                                | Contact your system administrator.                                                                                                    |
| The phone does not ring.                       | Ring setting or volume is low.                                              | <ul> <li>Do one of the following:</li> <li>Adjust the ringing level from the front panel using the volume up/down keys.</li> <li>Check same status of handset, headset (if connected) and through the Hands-Free Speakerphone.</li> </ul>                                                                                                    |
|                                                | Outbound or inbound calling is unsuccessful.                                | <ul> <li>Do one of the following:</li> <li>Place a call to the phone under<br/>investigation. Check that the display<br/>indicates incoming call information.</li> <li>Lift the handset. Ensure dial tone is<br/>present and place a call to another<br/>extension or number. Check that the<br/>display changes in response.</li> </ul>           |
| The line icon shows an unregistered line icon. | The phone line is unregistered.                                             | Contact your system administrator.                                                                                                    |

# Displays

| Symptom                                                                            | Problem                                                                                   | Corrective Action                                                                                                    |
|------------------------------------------------------------------------------------|-------------------------------------------------------------------------------------------|----------------------------------------------------------------------------------------------------|
| There is no display.<br>The display is incorrect.<br>The display has bad contrast. | Power is not correctly applied to<br>the SoundPoint IP family SIP<br>phone.               | <ul> <li>Do one of the following:</li> <li>Check that the display is illuminated.</li> <li>Make sure the LAN cable is inserted properly at the rear of the phone (try unplugging and re-inserting the cable).</li> <li>If using in-line powering, have your system administrator check that the switch is supplying power to the phone.</li> </ul> |
|                                                                                    | The contrast needs adjustment.                                                            | <ul> <li>Do one of the following:</li> <li>Refer to the appropriate SoundPoint<br/>IP / SoundStation IP SIP phone User<br/>Guide.</li> <li>Reboot the phone to obtain a default<br/>level of contrast (refer to Rebooting<br/>the Phone on page C-10).</li> </ul>                                                                                  |
|                                                                                    | Outbound or inbound calling is unsuccessful.                                              | <ul> <li>Do one of the following:</li> <li>Place a call to the phone under<br/>investigation. Check that the display<br/>indicates incoming call information.</li> <li>Lift the handset. Ensure dial tone is<br/>present and place a call to another<br/>extension or number. Check that the<br/>display changes in response.</li> </ul>           |
| The display is flickering.                                                         | Certain type of older fluorescent<br>lighting causes the display to<br>appear to flicker. | <ul> <li>Do one of the following:</li> <li>Move the SoundPoint IP /<br/>SoundStation IP SIP phone away from<br/>the lights.</li> <li>Replace the lights.</li> </ul>                                                                                                    |

# Audio

| Symptom                                            | Problem                                                                                                    | Corrective Action                                                                                                    |
|----------------------------------------------------|----------------------------------------------------------------------------------------------------|----------------------------------------------------------------------------------------------------|
| There is no audio on the headset.                  | The connections are not correct.                                                                                                    | <ul> <li>Do one of the following:</li> <li>Ensure the headset is plugged into the jack marked Headset at the rear of the phone.</li> <li>Ensure the headset amplifier (if present) is turned on and/or the volume is correctly adjusted).</li> </ul> |
| There are audio and echo issues<br>on the headset. | <ul> <li>Possible issues include:</li> <li>Echo on external calls<br/>through a gateway.</li> <li>Internal calls (no gateway),<br/>handsfree echo.</li> <li>Internal calls (no gateway),<br/>handset to handset echo.</li> </ul> | Refer to "Technical Bulletin 16249:<br>Troubleshooting Audio and Echo Issues<br>on SoundPoint <sup>®</sup> IP Phones" at<br>http://www.polycom.com/usa/en/support/v<br>oice/soundpoint_ip/VoIP_Technical_Bullet<br>ins_pub.html .                    |

# Upgrading

| Symptom                                                                               | Problem                                                                                                    | Corrective Action                                                                                                    |
|---------------------------------------------------------------------------------------|----------------------------------------------------------------------------------------------------|----------------------------------------------------------------------------------------------------|
| SoundPoint IP 300 and/or 500<br>behave incorrectly or do not<br>display new features. | New features are not supported<br>on the SoundPoint IP 300 and<br>500 and the configuration files<br>have not been correctly modified.<br>The SoundPoint IP 300 and 500<br>will not 'understand' the new<br>configuration parameters, and<br>will attempt to load the new<br>application. | The attempt to load the new application<br>will fail since there is no 300/500 image<br>contained within the <b>sip.Id</b> file, so the<br>phone will continue on and run the current<br>version of application that it has in<br>memory. It will however use the new<br>configuration files. Refer to Supporting<br>SoundPoint IP 300 and 500 Phones on<br>page 3-20. |

# **Configuration Files**

This appendix provides detailed descriptions of certain configuration files used by the Session Initiation Protocol (SIP) application. It is a reference for all parameters that are configurable when using the centralized provisioning installation model.

This appendix contains information on:

- Master Configuration Files (MAC-address.cfg or 00000000000.cfg)
- Application Configuration (sip.cfg)
- Per-Phone Configuration (phone1.cfg)
- Flash Parameter Configuration

The application configuration files dictate the behavior of the phone once it is running the executable specified in the master configuration file.

Caution Configuration files should only be modified by a knowledgeable system administrator. Applying incorrect parameters may render the phone unusable. The configuration files which accompany a specific release of the SIP software must be used together with that software. Failure to do this may render the phone unusable.

#### Note

In the tables in the subsequent sections, "Null" should be interpreted as the empty string, that is, attributeName="" when the file is viewed in an XML editor.

To enter special characters in a configuration file, enter the appropriate sequence using an XML editor:

- & as &
- " as "
- 'as '
- < as &lt;</p>
- > as >

#### Note

The various .hd. parameters in **sip.cfg** (such as voice.aec.hd.enable, voice.ns.hd.enable, and voice.agc.hd.enable) are headset parameters. They are not connected to high definition or HD voice.

# **Master Configuration Files**

The master configuration files can be one of:

- Specified master configuration file The master configuration file can be explicitly specified in the boot server address, for example, http://usr:pwd@server/dir/example1.cfg. The filename must end with .cfg and be at least five characters long. If this file cannot be downloaded, the phone will search for the per-phone master configuration file (described next).
- Per-phone master configuration file If per-phone customization is required, the file should be named <Ethernet address>.cfg, where Ethernet address is the MAC address of the phone in question. For A-F hexadecimal digits, use upper or lower case, for example, 0004f200106c.cfg. The Ethernet address can be viewed using the About soft key during the auto-restart countdown of the bootROM or through the *Menu* > *Status* > *Platform* > *Phone* menu in the application. It is also printed on a label on the back of the phone. If this file cannot be downloaded, the phone will search for the default master configuration file (described next).
- Default master configuration file For systems in which the configuration is identical for all phones (no per-phone **<Ethernet address>.cfg** files), the default master configuration file may be used to set the configuration for all phones. The file named **0000000000.cfg** (<12 zeros>.cfg) is the default master configuration file and it is recommended that one be present on the boot server. If a phone does not find its own **<Ethernet address>.cfg** file, it will use this one, and establish a baseline configuration. This file is part of the standard Polycom distribution of configuration files. It should be used as the template for the **<Ethernet address>.cfg** files.

The default master configuration file, **0000000000.cfg**, is shown below:

```
<?xml version="1.0" standalone="yes"?>
<!-- Default Master SIP Configuration File -->
<!-- edit and rename this file to <Ethernet-address>.cfg for
each phone. -->
<!-- $Revision: 1.14 $ $Date 2005/07/27 18:43:30 $ -->
< APPLICATION APP_FILE_PATH="sip.ld"
CONFIG_FILES="phone1.cfg, sip.cfg" MISC_FILES=""
LOG FILE DIRECTORY="" OVERRIDES_DIRECTORY=""/>
```

Master configuration files contain six XML attributes:

 APP\_FILE\_PATH – The path name of the application executable. It can have a maximum length of 255 characters. This can be a URL with its own protocol, user name and password, for example http://usr:pwd@server/dir/sip.ld.

- CONFIG\_FILES A comma-separated list of configuration files. Each file
  name has a maximum length of 255 characters and the list of file names has
  a maximum length of 2047 characters, including commas and white space.
  Each configuration file can be specified as a URL with its own protocol,
  user name and password, for example
  ftp://usr:pwd@server/dir/phone2034.cfg.
- MISC\_FILES A comma-separated list of other required files. Dictionary
  resource files listed here will be stored in the phone's flash file system. So
  if the phone reboots at a time when the boot server is unavailable, it will
  still be able to load the preferred language.

Note On the SoundPoint IP 500, there is insufficient room for a language file. Specifying one will cause a reboot loop

- LOG\_FILE\_DIRECTORY An alternative directory to use for log files if required. A URL can also be specified. This is blank by default.
- CONTACTS\_DIRECTORY An alternative directory to use for user directory files if required. A URL can also be specified. This is blank by default.
- OVERRIDES\_DIRECTORY An alternative directory to use for configuration overrides files if required. A URL can also be specified. This is blank by default.
- LICENSE\_DIRECTORY An alternative directory to use for license files if required. A URL can also be specified. This is blank by default.

Warning

The order of the configuration files listed in CONFIG\_FILES is significant:

- The files are processed in the order listed (left to right).
- The same parameters may be included in more than one file.
- The parameter found first in the list of files will be the one that is effective.

This provides a convenient means of overriding the behavior of one or more phones without changing the baseline configuration files for an entire system.

For more information, refer to the "Configuration File Management on SoundPoint IP Phones" whitepaper at <a href="https://www.polycom.com/support/voice/">www.polycom.com/support/voice/</a>

If you have a requirement for different application loads on different phones on the same boot server, you can create a variable in the master configuration file that is replaced by the MAC address of each phone when it reboots. An example is shown below:

```
<?xml version="1.0" standalone="yes"?>
<!-- Default Master SIP Configuration File -->
<!-- edit and rename this file to <Ethernet-address>.cfg for
each phone. -->
<!-- $RCSfile: 0000000000.cfg,v $ $Revision:$ -->
< APPLICATION APP_FILE_PATH="sip[MACADDRESS].ld"</pre>
```

```
CONFIG_FILES="phone1[MACADDRESS].cfg, sip.cfg" MISC_FILES=""
LOG FILE DIRECTORY="" OVERRIDES_DIRECTORY=""
CONTACTS_DIRECTORY="" LICENSE_DIRECTORY=""/>
```

If you have a requirement for separate application loads on different phones on the same boot server, you can modify the application that is loaded when each phone reboots. An example is below:

```
<?xml version="1.0" standalone="yes"?>
<!-- Default Master SIP Configuration File -->
<!-- edit and rename this file to <Ethernet-address>.cfg for
each phone. -->
<!-- $RCSfile: 0000000000.cfg,v $ $Revision:$ -->
< APPLICATION APP_FILE_PATH="[PHONE_PART_NUMBER].sip.ld"
CONFIG_FILES="phonel.cfg, sip.cfg" MISC_FILES=""
LOG FILE DIRECTORY="" OVERRIDES_DIRECTORY=""/>
```

You can also use the substitution strings PHONE\_MODEL, PHONE\_PART\_NUMBER, and PHONE\_MAC\_ADDRESS in the master configuration file. For more information, refer to Product, Model, and Part Number Mapping on page C-26.

You can also direct phone upgrades to a software image and configuration files based on the phone model number and part number. All XML attributes can be modified in this manner. An example is below:

```
<?xml version="1.0" standalone="yes"?>
<!-- Default Master SIP Configuration File -->
<!-- edit and rename this file to <Ethernet-address>.cfg for
each phone. -->
<!-- $RCSfile: 0000000000.cfg,v $ $Revision:$ -->
<APPLICATION APP_FILE_PATH="sip.ld" CONFIG_FILES="phonel.cfg,
sip.cfg" MISC_FILES="" LOG_FILE_DIRECTORY=""
OVERRIDES_DIRECTORY=""
CONTACTS_DIRECTORY="" LICENSE_DIRECTORY=""
APP_FILE_PATH_SPIP300="SPIP300.sip.ld"
CONFIG_FILES_SPIP300="phonel_SPIP300.cfg, sip_SPIP300.cfg"
APP_FILE_PATH_SPIP500="SPIP500.sip.ld"
CONFIG_FILES_SPIP500="phonel_SPIP500.cfg, sip_SPIP500.cfg" />
```

For more information, refer to "Technical Bulletin 35361: Overriding Parameters in Master Configuration File on SoundPoint IP Phones" at http://www.polycom.com/usa/en/support/voice/soundpoint\_ip/VoIP\_T echnical\_Bulletins\_pub.html.

# **Application Configuration**

The configuration file **sip.cfg** contains SIP protocol and core configuration settings that would typically apply to an entire installation and must be set before the phones will be operational, unless changed through the local web

server interface or local menu settings on the phone. These settings include the local port used for SIP signaling, the address and ports of a cluster of SIP application servers, voice codecs, gains, and tones, and other parameters.

These parameters include:

- Protocol <voIpProt/>
- Dial Plan <dialplan/>
- Localization <lcl/>
- User Preferences <up/>
- Tones <tones/>
- Sampled Audio for Sound Effects <saf/>
- Sound Effects <se/>
- Voice Settings <voice/>
- Quality of Service <QOS/>
- Basic TCP/IP <TCP\_IP/>
- Web Server < httpd/>
- Call Handling Configuration <call/>
- Directory <dir/>
- Presence <pres/>
- Fonts <font/>
- Keys <key/>
- Backgrounds <bg/>>
- Bitmaps <bitmap/>
- Indicators <ind/>
- Event Logging <log/>
- Security <sec/>
- License <license/>
- Provisioning <prov/>
- RAM Disk <ramdisk/>
- Request <request/>
- Feature <feature/>
- Resource <res/>

- Microbrowser <mb/>
- Applications <apps/>
- Peer Networking <pnet/>
- DNS Cache <dns/>
- Soft Keys <softkey/>

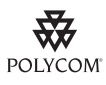

Polycom recommends that you create another file with your organization's modifications. If you must change any Polycom templates, back them up first. For more information, refer to the "Configuration File Management on SoundPoint IP Phones" whitepaper at www.polycom.com/support/voice/.

# Protocol <volpProt/>

This attribute includes:

- Local <local/>
- Server <server/>
- SDP <SDP/>
- SIP <SIP/>
- Music on Hold <musicOnHold/>

### Local <local/>

| Attribute           | Permitted<br>Values | Default | Interpretation                                                                                                    |
|---------------------|---------------------|---------|----------------------------------------------------------------------------------------------------|
| volpProt.local.port | 0 to 65535          | 5060    | Local port for sending and receiving SIP signaling packets.                                                        |
|                     |                     |         | If set to 0 or Null, 5060 is used for the local port but it is not advertised in the SIP signaling.                |
|                     |                     |         | If set to some other value, that value is used<br>for the local port and it is advertised in the<br>SIP signaling. |

# Server <server/>

| Attribute                      | Permitted<br>Values                              | Default | Interpretation                                                                                                    |
|--------------------------------|--------------------------------------------------|---------|----------------------------------------------------------------------------------------------------|
| volpProt.server.dhcp.available | 0, 1                                             | 0       | If set to 1, check with the DHCP server for<br>SIP server IP address. If set to 0, do not<br>check with DHCP server.                                                                                                    |
| volpProt.server.dhcp.option    | 128 to 255                                       | Null    | Option to request from the DHCP server if<br>volpProt.server.dhcp.available = 1. There is<br>no default value for this parameter, it must be<br>filled in with a valid value.<br><b>Note:</b> If the reg.x.server.y.address parameter<br>in Registration <reg></reg> on page A-107 is<br>non-Null, it takes precedence even if the<br>DHCP server is available. |
| volpProt.server.dhcp.type      | 0, 1                                             | Null    | If set to 0, IP request address.<br>If set to 1, request string.<br>Type to request from the DHCP server if<br>volpProt.server.dhcp.available = 1.<br>There is no default value for this parameter, it<br>must be filled in with a valid value.                                                                                                    |
| volpProt.server.x.address      | dotted-deci<br>mal IP<br>address or<br>host name | Null    | IP address or host name and port of a SIP server that accepts registrations. Multiple servers can be listed starting with x=1, 2, for fault tolerance.                                                                                                    |
| volpProt.server.x.port         | 0, Null, 1 to<br>65535                           | Null    | <b>Note:</b> If the reg.x.server.y.address parameter<br>in Registration <reg></reg> on page A-107 is<br>non-Null, <u>all</u> of the reg.x.server.y.xxx<br>parameters will override the volpProt.server<br>parameters.                                                                                                    |
|                                |                                                  |         | If port is 0 or Null:<br>If voIpProt.server.x.address is a<br>hostname and<br>voIpProt.server.x.transport is set to<br>DNSnaptr. do NAPTR then SRV lookups.                                                                                                    |
|                                |                                                  |         | If voIpProt.server.x.transport is set to<br>TCPpreferred or UDPOnly then use 5060<br>and don't advertise the port number in<br>signalling.                                                                                                    |
|                                |                                                  |         | If volpProt.server.x.address is an IP<br>address, there is no DNS lookup and 5060 is<br>used for the port but it is not advertised in<br>signaling.                                                                                                    |
|                                |                                                  |         | If port is 1 to 65535:<br>This value is used and it is advertised in<br>signaling.                                                                                                    |

| Attribute                         | Permitted<br>Values                                                   | Default      | Interpretation                                                                                                    |
|-----------------------------------|-----------------------------------------------------------------------|--------------|----------------------------------------------------------------------------------------------------|
| volpProt.server.x.transport       | DNSnaptr or<br>TCPpreferre<br>d or<br>UDPOnly or<br>TLS or<br>TCPOnly | DNSnapt<br>r | If set to Null or DNSnaptr:<br>If voIpProt.server.x.address is a<br>hostname and volpProt.server.x.port is 0 or<br>Null, do NAPTR then SRV look-ups to try to<br>discover the transport, ports and servers, as<br>per RFC 3263. If<br>voIpProt.server.x.address is an IP<br>address, or a port is given, then UDP is used.<br>If set to TCPpreferred:<br>TCP is the preferred transport, UDP is used if<br>TCP fails. |
|                                   |                                                                       |              | Only UDP will be used.<br>If set to TLS:<br>If TLS fails, transport fails. Leave port field<br>empty (will default to 5061) or set to 5061.                                                                                                    |
|                                   |                                                                       |              | If set to TCPOnly:<br>Only TCP will be used.                                                                                                    |
|                                   |                                                                       |              | <b>NOTE:</b> TLS is not supported on SoundPoint IP 300 and 500 phones.                                                                                                    |
| volpProt.server.x.expires         | positive<br>integer,<br>minimum<br>300                                | 3600         | The phone's requested registration period in seconds.<br><b>Note:</b> The period negotiated with the server may be different. The phone will attempt to re-register at the beginning of the overlap period. For example, if "expires"=3600 and "overlap"=60, the phone will re-register after 3540 seconds (3600 – 60).                                                                                               |
| volpProt.server.x.expires.overlap | positive<br>integer,<br>minimum 5,<br>maximum<br>65535                | 60           | The number of seconds before the expiration<br>time returned by server x at which the phone<br>should try to re-register. The phone will try to<br>re-register at half the expiration time returned<br>by the server if that value is less than the<br>configured overlap value.                                                                                                    |
| volpProt.server.x.register        | 0, 1                                                                  | 1            | If set to 0, calls can be routed to an outbound proxy without registration.                                                                                                    |
| volpProt.server.x.retryTimeOut    | Null or<br>non-negativ<br>e integer                                   | 0            | If set to 0 or Null, use standard RFC 3261<br>signaling retry behavior. Otherwise<br>retryTimeOut determines how often retries<br>will be sent.<br>Units = milliSeconds. (Finest resolution =                                                                                                    |
|                                   |                                                                       |              | 100ms).                                                                                                    |

| Attribute                           | Permitted<br>Values                 | Default | Interpretation                                                                                                    |
|-------------------------------------|-------------------------------------|---------|----------------------------------------------------------------------------------------------------|
| volpProt.server.x.retryMaxCount     | Null or<br>non-negativ<br>e integer | 3       | If set to 0 or Null, 3 is used. retryMaxCount retries will be attempted before moving on to the next available server. |
| volpProt.server.x.expires.lineSeize | positive<br>integer,<br>minimum 10  | 30      | Requested line-seize subscription period.                                                                              |
| volpProt.server.x.lcs               | 0, 1                                | 0       | This attribute overrides the<br>voIpProt.SIP.lcs.<br>If set to 1, the proprietary "epid" parameter is                  |
|                                     |                                     |         | added to the From field of all requests to<br>support Microsoft Live Communications<br>Server.                         |

# SDP <SDP/>

| Attribute                                    | Permitted<br>Values | Default | Interpretation                                                                                                    |
|----------------------------------------------|---------------------|---------|----------------------------------------------------------------------------------------------------|
| volpProt.SDP.<br>useLegacyPayloadNegotiation | 0, 1                | Null    | If set to 1, the phone transmits and receives<br>RTP using the payload type identified by the<br>first codec listed in the SDP of the codec<br>negotiation answer.        |
|                                              |                     |         | If set to 0 or Null, RFC 3264 is followed for transmit and receive RTP payload type values.                                                                               |
| volpProt.SDP.answer.<br>useLocalPreferences  | 0 or 1              | 0       | If set to 1, the phones uses its own<br>preference list when deciding which codec to<br>use rather than the preference list in the offer.<br>If set to 0, it is disabled. |

# SIP <SIP/>

| Attribute                        | Permitted<br>Values | Default | Interpretation                                                                                                    |
|----------------------------------|---------------------|---------|----------------------------------------------------------------------------------------------------|
| volpProt.SIP.useContactInReferTo | 0, 1                | 0       | If set to 0, the "To URI" is used in the REFER.<br>If set to 1, the "Contact URI" is used in the<br>REFER.                                                                                                    |
| volpProt.SIP.useRFC2543hold      | 0, 1                | 0       | If set to 1, use the obsolete c=0.0.0.0<br>RFC2543 technique, otherwise, use SDP<br>media direction attributes (such as<br>a=sendonly) per RFC 3264 when initiating<br>hold. In either case, the phone processes<br>incoming hold signaling in either format.                                                                                                    |
| volpProt.SIP.useSendonlyHold     | 0, 1                | 1       | If set to 1, the phone will send a reinvite with<br>a stream mode attribute of "sendonly" when a<br>call is put on hold. This is the same as the<br>previous behavior.                                                                                                    |
|                                  |                     |         | If set to 0, the phone will send a reinvite with<br>a stream mode attribute of "inactive" when a<br>call is put on hold.                                                                                                    |
|                                  |                     |         | <b>NOTE:</b> The phone will ignore the value of this parameter if set to 1 when the parameter volpProt.SIP.useRFC2543hold is also set to 1 (default is 0).                                                                                                    |
| volpProt.SIP.lcs                 | 0, 1                | 0       | If set to 1, the proprietary "epid" parameter is<br>added to the From field of all requests to<br>support Microsoft Live Communications<br>Server.                                                                                                    |
| volpProt.SIP.ms-forking          | 0, 1                | 0       | If set to 0, support for MS-forking is disabled.<br>If set to 1, support for MS-forking is enabled<br>and the phone will reject all Instant Message<br>INVITEs. This parameter is relevant for<br>Microsoft Live Communications Server<br>server installations.<br>Note that if any end point registered to the<br>same account has MS-forking disabled, all<br>other end points default back to non-forking<br>mode. Windows Messenger does not use<br>MS-forking so be aware of this behavior if<br>one of the end points is Windows Messenger. |
| volpProt.SIP.dialog.usePvalue    | 0, 1                | 0       | If set to 0, phone uses "pval" field name in<br>Dialog. This obeys the<br>draft-ietf-sipping-dialog-package-06.txt draft.<br>If set to 1, phone uses a field name of<br>"pvalue".                                                                                                    |

| Attribute                                        | Permitted<br>Values | Default | Interpretation                                                                                                    |
|--------------------------------------------------|---------------------|---------|----------------------------------------------------------------------------------------------------|
| volpProt.SIP.connectionReuse.<br>useAlias        | 0, 1                | 0       | If set to 0, this is the old behavior.<br>If set to 1, phone uses the connection reuse<br>draft which introduces "alias".                                                                                                    |
| volpProt.SIP.sendCompactHdrs                     | 0, 1                | 0       | If set to 0, SIP header names generated by<br>the phone use the long form, for example<br>'From'.<br>If set to 1, SIP header names generated by<br>the phone use the short form, for example 'f'.                                                                                                    |
| volpProt.SIP.keepalive.<br>sessionTimers         | 0, 1                | 0       | If set to 1, the session timer will be enabled.<br>If set to 0, the session timer will be disabled,<br>and the phone will not declare "timer" in<br>"Support" header in INVITE. The phone will<br>still respond to a re-INVITE or UPDATE. The<br>phone will not try to re-INVITE or do UPDATE<br>even if remote end point asks for it. |
| volpProt.SIP.requestURI.E164.<br>addGlobalPrefix | 0, 1                | 0       | If set to 1, '+' global prefix is added to E.164<br>user parts in sip: URIs:.                                                                                                    |
| volpProt.SIP.<br>allowTransferOnProceeding       | 0, 1                | 1       | If set to 1, a transfer can be completed during<br>the proceeding state of a consultation call.<br>If set to 0, a transfer is not allowed during the<br>proceeding state of a consultation call.<br>If set to Null, the default value is used.                                                                                         |
| volpProt.SIP.dialog.useSDP                       | 0, 1                | 0       | If set to 0, new dialog event package draft is<br>used (no SDP in dialog body).<br>If set to 1, for backwards compatibility, use<br>this setting to send SDP in dialog body.                                                                                                    |
| volpProt.SIP.pingInterval                        | 0 to 3600           | 0       | The number in seconds to send "PING" message. This feature is disabled by default.                                                                                                    |
| volpProt.SIP.useContactInReferTo                 | 0, 1                | 0       | If set to 1, the Contact URI is used.<br>If set to 0, the TO URI is used (previous<br>behavior).                                                                                                    |
| volpProt.SIP.serverFeatureControl.cf             | 0, 1                | 0       | If set to 1, server-based call forwarding is<br>enabled. The call server has control of call<br>forwarding.<br>If set to 0, server-based call forwarding is not<br>enabled. This is the old behavior.                                                                                                    |
| volpProt.SIP.serverFeatureControl.<br>dnd        | 0, 1                | 0       | If set to 1, server-based DND is enabled. The call server has control of DND.<br>If set to 0, server-based DND is not enabled.<br>This is the old behavior.                                                                                                    |

| Attribute                            | Permitted<br>Values | Default | Interpretation                                                                                                    |
|--------------------------------------|---------------------|---------|----------------------------------------------------------------------------------------------------|
| volpProt.SIP.authOptimizedInFailover | 0,1                 | 0       | If set to 1, when failover occurs, the first new SIP request is sent to the server that sent the proxy authentication request.                |
|                                      |                     |         | If set to 0, when failover occurs, the first new SIP request is sent to the server with the highest priority in the server list.              |
|                                      |                     |         | If reg.x.auth.optimizedInFailover set to Null, this attribute is checked.                                                                     |
|                                      |                     |         | If<br>voIpProt.SIP.authOptimizedInFailover<br>is Null, then this feature is disabled.                                                         |
|                                      |                     |         | If both attributes are set, the value of reg.x.auth.optimizedInFailover takes precedence.                                                     |
| volpProt.SIP.csta                    | 0, 1                | 0       | If set to 1, uaCSTA is enabled.                                                                                                    |
| volpProt.SIP.strictLineSeize         | 0, 1                | Null    | If set to 1, forces the phone to wait for 200<br>OK response when receiving a TRYING<br>notify.<br>If set to 0 or Null, this is old behavior. |
| volpProt.SIP.strictUserValidation    | 0, 1                | Null    | If set to 1, forces the phone to match user portion of signaling exactly.                                                                     |
|                                      |                     |         | If set to 0 or Null, phone will use first registration if the user part does not match any registration.                                      |
| volpProt.SIP.lineSeize.retries       | 3 to 10             | 10      | Controls the number of times the phone will<br>retry a notify when attempting to seize a line<br>(BLA).                                       |
| volpProt.SIP.header.diversion.enable | 0, 1                | 0       | If set to 1, the diversion header is displayed if received.                                                                                   |
|                                      |                     |         | If set to 0 or Null, the diversion header is not displayed.                                                                                   |

| Attribute                          | Permitted<br>Values | Default | Interpretation                                                                                                    |
|------------------------------------|---------------------|---------|----------------------------------------------------------------------------------------------------|
| volpProt.SIP.header.list.useFirst  | 0, 1                | 1       | If set to 1 or Null, the first diversion header is displayed.                                                                                   |
|                                    |                     |         | If set to 0, the last diversion header is displayed.                                                                                            |
| volpProt.SIP.header.warning.codes. | comma               | Null    | A list of accepted warning codes.                                                                                                    |
| accept                             | separated<br>list   | rated   | If set to Null, all codes are accepted. Only codes between 300 and 399 are supported.                                                           |
|                                    |                     |         | For example, if you want to accept only codes 325 to 330:                                                                                       |
|                                    |                     |         | <pre>voIpProt.SIP.header.warning.codes.acc ept = 325,326,327,328,329,330</pre>                                                                  |
|                                    |                     |         | Text will be shown in the appropriate<br>language. For more information, refer to<br>lcl.ml.lang.tags.x in Multilingual <ml></ml> on page A-22. |
| volpProt.SIP.header.warning.enable | 0, 1                | 0       | If set to 1, the warning header is displayed if received.                                                                                       |
|                                    |                     |         | If set to 0 or Null, the warning header is not displayed.                                                                                       |

This attribute also includes:

- Outbound Proxy <outboundProxy/>
- Alert Information <alertInfo/>
- Request Validation <requestValidation/>
- Special Events <specialEvent/>
- Conference Setup <conference/>

# Outbound Proxy <outboundProxy/>

| Attribute                                | Permitted<br>Values                                                   | Default      | Interpretation                                                                                                    |
|------------------------------------------|-----------------------------------------------------------------------|--------------|----------------------------------------------------------------------------------------------------|
| volpProt.SIP.outboundProxy.address       | dotted-deci<br>mal IP<br>address or<br>host name                      | Null         | IP address or host name and port of a SIP server to which the phone shall send all requests.                                                                                                    |
| volpProt.SIP.outboundProxy.port          | 1 to 65535                                                            | 5060         |                                                                                                    |
| volpProt.SIP.outboundProxy.<br>transport | DNSnaptr or<br>TCPpreferre<br>d or<br>UDPOnly or<br>TLS or<br>TCPOnly | DNSnapt<br>r | If set to Null or DNSnaptr:<br>If volpProt.SIP.outboundProxy.address is a<br>hostname and<br>voIpProt.SIP.outboundProxy.port is 0 or<br>Null, do NAPTR then SRV look-ups to try to<br>discover the transport, ports and servers, as<br>per RFC 3263. If<br>voIpProt.SIP.outboundProxy.address is<br>an IP address, or a port is given, then UDP is<br>used.<br>If set to TCPpreferred:<br>TCP is the preferred transport, UDP is used if<br>TCP fails.<br>If set to UDPOnly:<br>Only UDP will be used.<br>If set to TLS:<br>If TLS fails, transport fails. Leave port field<br>empty (will default to 5061) or set to 5061.<br>If set to TCPOnly:<br>Only TCP will be used.<br><b>NOTE:</b> TLS is not supported on SoundPoint<br>IP 300 and 500 phones |

# Alert Information <alertInfo/>

This configuration attribute is defined as follows:

| Attribute                      | Permitted<br>Values                                                                               | Default | Interpretation                                                                                                    |
|--------------------------------|---------------------------------------------------------------------------------------------------|---------|----------------------------------------------------------------------------------------------------|
| volpProt.SIP.alertInfo.x.value | string to<br>compare<br>against the<br>value of<br>Alert-Info<br>headers in<br>INVITE<br>requests | Null    | Alert-Info fields from INVITE requests will be<br>compared against as many of these<br>parameters as are specified (x=1, 2,, N)<br>and if a match is found, the behavior<br>described in the corresponding ring class<br>(refer to Ring type <rt></rt> on page A-36) will<br>be applied. |
| volpProt.SIP.alertInfo.x.class | positive<br>integer                                                                               | Null    |                                                                                                    |

## Request Validation <requestValidation/>

| Attribute                                    | Permitted<br>Values                                                                                                    | Default | Interpretation                                                                                                    |
|----------------------------------------------|----------------------------------------------------------------------------------------------------|---------|----------------------------------------------------------------------------------------------------|
| volpProt.SIP.requestValidation.x.<br>request | One of:<br>"INVITE", "ACK"<br>, "BYE"<br>"REGISTER",<br>"CANCEL",<br>"OPTIONS",<br>"INFO",<br>"MESSAGE",<br>"SUBSCRIBE"<br>"NOTIFY",<br>"REFER",<br>"PRACK", or<br>"UPDATE" | Null    | Sets the name of the method for which<br>validation will be applied.<br><b>WARNING</b> : Intensive request validation<br>may have a negative performance impact<br>due to the additional signaling required in<br>some cases, therefore, use it wisely.                                                                                                    |
| volpProt.SIP.requestValidation.x.<br>method  | Null or<br>one of: "source",<br>"digest" or<br>"both"/"all"                                                                                                    | Null    | If Null, no validation is done. Otherwise this<br>sets the type of validation performed for the<br>request:<br><i>source</i> : ensure request is received from an<br>IP address of a server belonging to the set<br>of target registration servers;<br><i>digest</i> : challenge requests with digest<br>authentication using the local credentials<br>for the associated registration (line);<br><i>both</i> or <i>all</i> : apply both of the above methods |

| Attribute                                            | Permitted<br>Values | Default         | Interpretation                                                                                                    |
|------------------------------------------------------|---------------------|-----------------|----------------------------------------------------------------------------------------------------|
| volpProt.SIP.requestValidation.x.<br>request.y.event | A valid string      | Null            | Determines which events specified with the<br>Event header should be validated; only<br>applicable when<br>voIpProt.SIP.requestValidation.x.re<br>quest is set to "SUBSCRIBE" or "NOTIFY".<br>If set to Null, all events will be validated. |
| volpProt.SIP.requestValidation.<br>digest.realm      | A valid string      | Polycom<br>SPIP | Determines string used for Realm.                                                                                                    |

## Special Events <specialEvent/>

This configuration attribute is defined as follows:

| Attribute                                            | Permitted<br>Values | Default | Interpretation                                                                                                    |
|------------------------------------------------------|---------------------|---------|----------------------------------------------------------------------------------------------------|
| volpProt.SIP.specialEvent.lineSeize.<br>nonStandard  | 0, 1                | 1       | If set to 1, process a 200 OK response for a<br>line-seize event SUBSCRIBE as though a<br>line-seize NOTIFY with Subscription State:<br>active header had been received, this speeds<br>up processing.                     |
| volpProt.SIP.specialEvent.<br>checkSync.alwaysReboot | 0, 1                | 0       | If set to 1, always reboot when a NOTIFY message is received from the server with event equal to check-sync.                                                                                                    |
|                                                      |                     |         | If set to 0, only reboot if any of the files listed<br>in <b><mac-address>.cfg</mac-address></b> have changed on the<br>FTP server when a NOTIFY message is<br>received from the server with event equal to<br>check-sync. |

### **Conference Setup <conference/>**

| Attribute                       | Permitted<br>Values                             | Default | Interpretation                                                                                                    |
|---------------------------------|-------------------------------------------------|---------|----------------------------------------------------------------------------------------------------|
| volpProt.SIP.conference.address | ASCII string<br>up to 128<br>characters<br>long | Null    | If Null, conferences are set up on the phone<br>locally.<br>If set to some value, conferences are set up<br>by the server using the conferencing agent<br>specified by this address. The acceptable<br>values depend on the conferencing server<br>implementation policy. |

## Music on Hold <musicOnHold/>

This configuration attribute is defined as follows:

| Attribute                    | Permitted<br>Values | Default | Interpretation                                                                                                  |
|------------------------------|---------------------|---------|----------------------------------------------------------------------------------------------------|
| volpProt.SIP.musicOnHold.uri | string              | Null    | A URI that provides the media stream to play for the remote party on hold.                                      |
|                              |                     |         | If reg.x.musicOnHold is set to Null, this attribute is checked.                                                 |
|                              |                     |         | <b>Note</b> : The SIP URI parameter transport is supported when configured with the values of UDP, TCP, or TLS. |

# Dial Plan <dialplan/>

Note

The dial plan is not applied against Placed Call List, VoiceMail, last call return, and remote control dialed numbers.

| Attribute                     | Permitted<br>Values | Default | Interpretation                                                                                                    |
|-------------------------------|---------------------|---------|----------------------------------------------------------------------------------------------------|
| dialplan.applyToCallListDial  | 0, 1                | 0       | This attribute covers dialing from Received<br>Call List and Missed Call List including dialing<br>from Edit or Info sub- menus.                                                                                  |
|                               |                     |         | If set to 0, the dial plan is not applied against the dialed number.                                                                                                    |
|                               |                     |         | if set to 1, the dial plan is applied against the dialed number.                                                                                                    |
| dialplan.applyToDirectoryDial | 0, 1                | 0       | This attribute covers dialing from Directory as well as Speed Dial List.                                                                                                    |
|                               |                     |         | Value interpretation is the same as for dialplan.applyToCallListDial.                                                                                                    |
|                               |                     |         | <b>Note:</b> An Auto Call Contact number is considered a dial from directory.                                                                                                    |
| dialplan.applyToUserDial      | 0, 1                | 1       | This attribute covers the case when the user<br>presses the <b>Dial</b> soft key to send dialed<br>number when in idle state display.<br>Value interpretation is the same as for<br>dialplan.applyToCallListDial. |

| Attribute                        | Permitted<br>Values | Default | Interpretation                                                                                                    |
|----------------------------------|---------------------|---------|----------------------------------------------------------------------------------------------------|
| dialplan.applyToUserSend         | 0, 1                | 1       | This attribute covers the case when the user presses the <b>Send</b> soft key to send the dialed number.                                      |
|                                  |                     |         | Value interpretation is the same as for dialplan.applyToCallListDial.                                                                         |
| dialplan.impossibleMatchHandling | 0, 1 or 2           | 0       | If set to 0, the digits entered up to and<br>including the point where an impossible<br>match occurred are sent to the server<br>immediately. |
|                                  |                     |         | If set to 1, give reorder tone.                                                                                                    |
|                                  |                     |         | If set to 2, allow user to accumulate digits and dispatch call manually with the Send soft key.                                               |
| dialplan.removeEndOfDial         | 0, 1                | 1       | If set to 1, strip trailing # digit from digits sent out.                                                                                     |

This attributes also includes:

- Digit Map <digitmap/>
- Routing <routing/>

#### Digit Map <digitmap/>

A digit map is defined either by a "string" or by a list of strings. Each string in the list is an alternative numbering scheme, specified either as a set of digits or timers, or as an expression over which the gateway will attempt to find a shortest possible match.

Digit map extension letter "R" indicates that certain matched strings are replaced. The following examples shows the semantics of the syntax:

- R9RRxxxxxx Remove 9 at the beginning of the dialed number
  - For example, if a customer dials 914539400, the first 9 is removed when the call is placed.
- RR604Rxxxxxx Prepend 604 to all 7 digit numbers
  - For example, if a customer dials 4539400, 604 is added to the front of the number, so a call to 6044539400 is placed.
- R9R604Rxxxxxx Replaces 9 with 604
- R999R911R Convert 999 to 911
- xxR601R600Rxx When applied on 1160122 gives 1160022
- xR60xR600Rxxxxxx Any 60x will be replaced with 600 in the middle of the dialed number that matches

- For example, if a customer dials 16092345678, a call is placed to 16002345678.
- 911xxx.T A period (".") which matches an arbitrary number, including zero, of occurrences of the preceding construct
  - For example:
     91112 with waiting time to comply with T is a match
     911123 with waiting time to comply with T is a match
     9111234 with waiting time to comply with T is a match
     and the number can grow indefinitely given that pressing the next
     digit takes less than T.

The following guidelines should be noted:

- You must use only \*, #, +, or 0-9 between second and third R
- If a digit map does not comply, it is not included in the digit plan as a valid one. That is, no matching is done against it.
- There is no limitation on the number of R triplet sets in a digit map. However, a digit map that contains less than full number of triplet sets (for example, a total of 2Rs or 5Rs) is considered an invalid digit map.
- Using T in the left part of RRR syntax is not recommended. For example, R0TR322R should be avoided.

| Attribute                 | Permitted Values                                                                                                    | Default                                                                                                    | Interpretation                                                                                                    |
|---------------------------|----------------------------------------------------------------------------------------------------|----------------------------------------------------------------------------------------------------|----------------------------------------------------------------------------------------------------|
| dialplan.digitmap         | string compatible with the<br>digit map feature of<br>MGCP described in 2.1.5<br>of RFC 3435. String is<br>limited to 768 bytes and<br>30 segments; a comma is<br>also allowed; when<br>reached in the digit map,<br>a comma will turn dial<br>tone back on;'+' is allowed<br>as a valid digit; extension<br>letter 'R' is used as<br>defined above. | [2-9]11 0T <br>+011xxx.T <br>0[2-9]xxxxxxxxx <br>+1[2-9]xxxxxxxxx <br>[2-9]xxxxxxxxxxxxxxxxxxx]<br>[2-9]xxxT | When this attribute is<br>present, number-only dialing<br>during the setup phase of<br>new calls will be compared<br>against the patterns therein<br>and if a match is found, the<br>call will be initiated<br>automatically eliminating the<br>need to press Send.<br>Attributes<br>dialplan.applyToCallLis<br>tDial,<br>dialplan.applyToDirecto<br>ryDial,<br>dialplan.applyToUserDia<br>1, and<br>dialplan.applyToUserSen<br>d control the use of match<br>and replace in the dialed<br>number in the different<br>scenarios. |
| dialplan.digitmap.timeOut | string of positive integers<br>separated by ' '                                                                                                    | 3 3 3 3 3 3                                                                                                  | Timeout in seconds for each<br>segment of digit map.<br><b>Note:</b> If there are more digit<br>maps than timeout values,<br>the default value of 3 will be<br>used. If there are more<br>timeout values than digit<br>maps, the extra timeout<br>values are ignored.                                                                                                    |

This configuration attribute is defined as follows:

### Routing <routing/>

This attribute allows the user to create a specific routing path for outgoing SIP calls independent of other "default" configurations.

This attribute also includes:

- Server <server/>
- Emergency <emergency/>

#### Server <server/>

This configuration attribute is defined as follows:

| Attribute                             | Permitted Values                          | Default | Interpretation                                                         |
|---------------------------------------|-------------------------------------------|---------|------------------------------------------------------------------------|
| dialplan.routing.server.x.<br>address | dotted-decimal IP address<br>or host name | Null    | IP address or host name and port of a SIP server that will be used for |
| dialplan.routing.server.x.port        | 1 to 65535                                | 5060    | be listed starting with x=1, 2, for fault tolerance.                   |

#### Emergency <emergency/>

In the following attributes, x is the index of the emergency entry description and y is the index of the server associated with emergency entry x. For each emergency entry (index x), one or more server entries (indexes (x,y)) can be configured. x and y must both use sequential numbering starting at 1.

| Attribute                                 | Permitted Values                       | Default                                            | Interpretation                                                                                                    |
|-------------------------------------------|----------------------------------------|----------------------------------------------------|----------------------------------------------------------------------------------------------------|
| dialplan.routing.emergency.x.<br>value    | Single entry representing<br>a SIP URL | for x =1,<br>value = "911", Null<br>for all others | This determines the URLs<br>that should be watched for.<br>When one of these defined<br>URLs is detected as having<br>been dialed by the user, the<br>call will automatically be<br>directed to the defined<br>emergency server. |
| dialplan.routing.emergency.x.<br>server.y | positive integer                       | for x=1, y =1, Null<br>for all others              | Index representing the<br>server defined in Server<br><server></server> on page A-21 that<br>will be used for emergency<br>routing.                                                                                              |

# Localization <lcl/>

The phone has a multilingual user interface. It supports both North American and international time and date formats. The call progress tones can also be customized. For more information, refer to Chord-Sets <chord/> on page A-29, and Call Progress Patterns on page A-33.

This attribute includes:

- Multilingual <ml/>
- Date and Time <datetime/>

## Multilingual <ml/>

The multilingual feature is based on string dictionary files downloaded from the boot server. These files are encoded in standalone XML format. Several western European and Asian languages are included with the distribution.

| Attribute                       | Permitted Values                                                                                                    | Interpretation                                                                                                    |
|---------------------------------|----------------------------------------------------------------------------------------------------|----------------------------------------------------------------------------------------------------|
| Icl.ml.lang                     | Null<br>OR<br>An exact match for<br>one of the folder<br>names under the<br>SoundPointIPLocalizat<br>ion folder on the boot<br>server. | If Null, the default internal language (US<br>English) will be used, otherwise, the<br>language to be used may be specified in the<br>format <i>language-region</i> .                                                                                                    |
| IcI.ml.lang.menu.x              | String in the format language_region                                                                                                   | Multiple lcl.ml.lang.menu.x attributes<br>are supported - as many languages as are<br>desired. However, the lcl.ml.lang.menu.x<br>attributes must be sequential<br>(lcl.ml.lang.menu.1,<br>lcl.ml.lang.menu.2,<br>lcl.ml.lang.menu.3,,<br>lcl.ml.lang.menu.N) with no gaps and the<br>strings must exactly match a folder name<br>under the SoundPointIPLocalization folder<br>on the boot server for the phone to be able to<br>locate the dictionary file.<br>For example:<br>lcl.ml.lang.menu.1 = "Chinese_China" |
| Icl.ml.lang.clock.x.24HourClock | 0,1                                                                                                    | If attribute present, overrides<br>lcl.datetime.time.24HourClock.<br>If 1, display time in 24-hour clock mode<br>rather than am/pm.                                                                                                    |
| Icl.ml.lang.clock.x.format      | string which includes<br>'D', 'd' and 'M' and two<br>optional commas                                                                   | If attribute present, overrides<br>Icl.datetime.date.format;<br>D = day of week<br>d = day<br>M = month<br>Up to two commas may be included.<br>For example: D,dM = Thursday, 3 July or<br>Md,D = July 3, Thursday<br>The field may contain 0, 1 or 2 commas<br>which can occur only between characters<br>and only one at a time. For example: "D,,dM"<br>is illegal.                                                                                                    |

| Attribute                      | Permitted Values                                                          | Interpretation                                                                                                    |
|--------------------------------|---------------------------------------------------------------------------|----------------------------------------------------------------------------------------------------|
| lcl.ml.lang.clock.x.longFormat | 0, 1                                                                      | If attribute present, overrides<br>lcl.datetime.date.longFormat.<br>If 1, display the day and month in long format<br>(Friday/November), otherwise use<br>abbreviations (Fri/Nov).                                                                                                    |
| lcl.ml.lang.clock.x.dateTop    | 0, 1                                                                      | If attribute present, overrides<br>lcl.datetime.date.dateTop.<br>If 1, display date above time, otherwise<br>display time above date.                                                                                                    |
| lcl.ml.lang.y.list             | "All" or a comma-separated list                                           | A list of the languages supported on<br>hardware platform 'y' where 'y' can be<br>IP_500, IP_600, or IP4000.<br>The IP_500 platform does not support any<br>Asian languages. The IP_4000 platform<br>does not support Slovenian.                                                                                                    |
| Icl.ml.lang.tags.x             | string in the format<br>language_region,<br>language; preference<br>level | <ul> <li>The format is:</li> <li>The first two letters are the ISO-639 language abbreviation.</li> <li>The next two letters are the ISO-3166 country code.</li> <li>The next two letters are the ISO-639 language abbreviation.</li> <li>The remainder of the string is the preference level for the display of the language, or English if the language is not available</li> <li>For example:</li> <li>lcl.ml.lang.tags.1 = "zh-cn,zh;q=0.9,en;q=0.8"</li> <li>For more information, refer to the Accept-Language header definition in the HTTP RFC 2616 at http://www.w3.org/Protocols/rfc2616/rfc2616</li> <li>-sec14.html#sec14.4</li> </ul> |

#### To add new languages to those included with the distribution:

- **1.** Create a new dictionary file based on an existing one.
- **2.** Change the strings making sure to encode the XML file in UTF-8 but also ensuring the UTF-8 characters chosen are within the Unicode character ranges indicated in the tables below.
- **3.** Place the file in an appropriately named folder according to the format *language\_region* parallel to the other dictionary files under the SoundPointIPLocalization folder on the boot server.

- **4.** Add a lcl.ml.lang.clock.menu.x attribute to the configuration file.
- 5. Add lcl.ml.lang.clock.x.24HourClock, lcl.ml.lang.clock.x.format, lcl.ml.lang.clock.x.longFormat and lcl.ml.lang.clock.x.dateTop attributes and set them according to the regional preferences.
- **6.** (Optional) Set lcl.ml.lang to be the new *language\_region* string.

| Basic character support includes the following Unicode character ranges |                 |
|-------------------------------------------------------------------------|-----------------|
| Name                                                                    | Range           |
| C0 Controls and Basic Latin                                             | U+0000 - U+007F |
| C1 Controls and Latin-1 Supplement                                      | U+0080 - U+00FF |
| Cyrillic (partial)                                                      | U+0400 - U+045F |

| Extended character support available on SoundPoint IP 600 and SoundStation IP 4000 and 7000 platforms includes the following Unicode character ranges |                 |  |
|----------------------------------------------------------------------------------------------------|-----------------|--|
| Name                                                                                                    | Range           |  |
| CJK Symbols and Punctuation                                                                                                    | U+3000 - U+303F |  |
| Hiragana                                                                                                    | U+3040 - U+309F |  |
| Katakana                                                                                                    | U+30A0 - U+30FF |  |
| Bopomofo                                                                                                    | U+3100 - U+312F |  |
| Hangul Compatibility Jamo                                                                                                    | U+3130 - U+318F |  |
| Bopomofo Extended                                                                                                    | U+31A0 - U+31BF |  |
| Enclosed CJK Letters and Months                                                                                                    | U+3200 - U+327F |  |
| CJK Compatibility                                                                                                    | U+3300 - U+33FF |  |
| CJK Unified Ideographs                                                                                                    | U+4E00 - U+9FFF |  |
| Hangul Syllables                                                                                                    | U+AC00 - U+D7A3 |  |
| CJK Compatibility Ideographs                                                                                                    | U+F900 - U+FAFF |  |
| CJK Half-width forms                                                                                                    | U+FF00 - U+FFFF |  |

#### Note

Within a Unicode range, some characters may not be supported due to their infrequent usage

## Date and Time <datetime/>

This configuration attribute is defined as follows:

| Attribute                     | Permitted<br>Values                                                     | Interpretation                                                                                                    |
|-------------------------------|-------------------------------------------------------------------------|----------------------------------------------------------------------------------------------------|
| Icl.datetime.time.24HourClock | 0,1                                                                     | If set to 1, display time in 24-hour clock mode rather than a.m./p.m.                                                                   |
| Icl.datetime.date.format      | string which<br>includes 'D', 'd'<br>and 'M' and two<br>optional commas | Controls format of date string.<br>D = day of week<br>d = day<br>M = month                                                              |
|                               |                                                                         | Up to two commas may be included.<br>For example: D,dM = Thursday, 3 July or Md,D = July<br>3, Thursday                                 |
|                               |                                                                         | The field may contain 0, 1 or 2 commas which can occur only between characters and only one at a time. For example: "D,,dM" is illegal. |
| Icl.datetime.date.longFormat  | 0,1                                                                     | If set to 1, display the day and month in long format (Friday/November), otherwise, use abbreviations (Fri/Nov).                        |
| Icl.datetime.date.dateTop     | 0, 1                                                                    | If set to 1, display date above time else display time above date.                                                                      |

# User Preferences <up/>

| Attribute              | Permitted<br>Values | Default | Interpretation                                                                                                    |
|------------------------|---------------------|---------|----------------------------------------------------------------------------------------------------|
| up.headsetMode         | 0,1                 | 0       | If set to 1, the headset will be selected as the<br>preferred transducer after its first use until the<br>headset key is pressed again; otherwise,<br>hands-free will be selected preferentially over<br>the headset. |
| up.useDirectoryNames   | 0,1                 | 0       | If set to 1, the name fields of directory entries<br>which match incoming calls will be used for<br>caller identification display and in the call lists<br>instead of the name provided through network<br>signaling. |
| up.oneTouchVoiceMail   | 0, 1                | 0       | If set to 1, the voice mail summary display is<br>bypassed and voice mail is dialed directly (if<br>configured).                                                                                                    |
| up.welcomeSoundEnabled | 0, 1                | 1       | If set to 1, play welcome sound effect after a reboot.                                                                                                    |

| Attribute                            | Permitted<br>Values                                            | Default | Interpretation                                                                                                    |
|--------------------------------------|----------------------------------------------------------------|---------|----------------------------------------------------------------------------------------------------|
| up.welcomeSoundOnWarmBootE<br>nabled | 0, 1                                                           | 0       | If set to 1, play welcome sound effect on warm as well as cold boots.                                               |
|                                      |                                                                |         | If set to 0, only a cold boot will trigger the welcome sound effect.                                                |
| up.localClockEnabled                 | 0, 1                                                           | 1       | If set to 1, display the date and time on the idle display.                                                         |
| up.backlight.onIntensity             | 0 (off),<br>1 (low),<br>2 (medium), 3<br>(high)                | Null    | This parameter controls the intensity of the LCD backlight when it turns on during normal use of the phone.         |
|                                      |                                                                |         | The default value is medium.                                                                                        |
| up.backlight.idleIntensity           | 0 (off),<br>1 (low),<br>2 (medium), 3<br>(high)                | Null    | This parameter controls the intensity of the LCD backlight when the phone is idle.                                  |
|                                      |                                                                |         | The default value is low.                                                                                           |
|                                      |                                                                |         | <b>Note:</b> If idleIntensity is set higher than<br>onIntensity, it will be replaced with the<br>onIntensity value. |
| up.toneControl.bass                  | -4 to 4, Null                                                  | 0       | Bass equalization control.                                                                                          |
|                                      |                                                                |         | Each step is an increment of 1 dB at 225 kHz and 2 dB < 225 Hz.                                                     |
| up.toneControl.treble                | -4 to 4, Null                                                  | 0       | Treble equalization control.                                                                                        |
|                                      |                                                                |         | Each step is an increment of 1 dB at 3.7 kHz and 2 dB > 10 kHz.                                                     |
| up.audioSetup.auxInput               | 0 - Other<br>Input,<br>1 - Polycom<br>Wireless Mic,            | Null    | Auxiliary audio input.                                                                                              |
|                                      |                                                                |         | If set to Null, default value is 2.                                                                                 |
|                                      | 2 - 011                                                        | NIII    | Auviliant audio autout                                                                                              |
| up.audioSetup.auxOutput              | 0 - Otner<br>Input,<br>1 - Polycom<br>Wireless Mic,<br>2 - off | NUI     | Auxiliary audio output.                                                                                             |
|                                      |                                                                |         |                                                                                                    |
| up.idleTimeout                       | positive<br>integer,<br>seconds                                | Null    | Timeout for the idle display or default call handling display.                                                      |
|                                      |                                                                |         | If set to 0, there is no timeout.                                                                                   |
|                                      |                                                                |         | If set to Null, the default timeout of 20 seconds is used.                                                          |
|                                      |                                                                |         | If set to value greater than 0, the timeout is for that number of seconds (maximum 65536).                          |
| Attribute          | Permitted<br>Values         | Default | Interpretation                                                                                                    |
|--------------------|-----------------------------|---------|----------------------------------------------------------------------------------------------------|
| up.mwiVisible      | 0 - Disabled<br>1 - Enabled | 0       | If set to 0 or Null, there is no MWI for registration x (SIP 2.1.0 and 2.1.1 behavior).                                                 |
|                    |                             |         | If set to 1, msg.mwi.x.callBackMode is set to disabled. MWI notification will be displayed for registration x (Pre-SIP 2.1.0 behavior). |
| up.handsfreeMode   | 0 - Disabled<br>1 - Enabled | 1       | If set to 1 or Null, hands-free speakerphone is enabled.                                                                                |
|                    |                             |         | If set to 0, hands-free speakerphone is disabled.                                                                                       |
| up.numberFirst CID | 0, 1                        | 0       | If set to 0 or Null, caller ID display will show caller's name first.                                                                   |
|                    |                             |         | If set to 1, caller ID display will show caller's number first.                                                                         |

# Tones <tones/>

This attribute describes configuration items for the tone resources available in the phone.

This attribute includes:

- Dual Tone Multi-Frequency <DTMF/>
- Chord-Sets <chord/>

# Dual Tone Multi-Frequency <DTMF/>

This configuration attribute is defined as follows:

| Attribute                      | Permitted<br>Values | Default | Interpretation                                                                                                    |
|--------------------------------|---------------------|---------|----------------------------------------------------------------------------------------------------|
| tone.dtmf.level                | -33 to -3           | -15     | Level of the high frequency component of<br>the DTMF digit measured in dBm0; the<br>low frequency tone will be two dB lower.                                                                                                    |
| tone.dtmf.onTime               | positive<br>integer | 50      | When a sequence of DTMF tones is<br>played out automatically, this is the length<br>of time in milliseconds the tones will be<br>generated for; this is also the minimum<br>time the tone will be played for when<br>dialing manually (even if key press is<br>shorter).                                                                                                    |
| tone.dtmf.offTime              | positive<br>integer | 50      | When a sequence of DTMF tones is<br>played out automatically, this is the length<br>of time in milliseconds the phone will<br>pause between digits; this is also the<br>minimum inter-digit time when dialing<br>manually.                                                                                                    |
| tone.dtmf.chassis.masking      | 0, 1                | 0       | If set to 1, DTMF tones will be substituted<br>with a non-DTMF pacifier tone when<br>dialing in hands-free mode. This prevents<br>DTMF digits being broadcast to other<br>surrounding telephony devices or being<br>inadvertently transmitted in-band due to<br>local acoustic echo.<br><b>Note:</b> tone.dtmf.chassis.masking should<br>only be enabled when tone.dtmf.viaRtp is<br>disabled. |
| tone.dtmf.stim.pac.offHookOnly | 0, 1                | 0       | Not currently used.                                                                                                    |

| Attribute                | Permitted<br>Values | Default | Interpretation                                                                                                    |
|--------------------------|---------------------|---------|----------------------------------------------------------------------------------------------------|
| tone.dtmf.viaRtp         | 0, 1                | 1       | If set to 1, encode DTMF in the active<br>RTP stream, otherwise, DTMF may be<br>encoded within the signaling protocol only<br>when the protocol offers the option.                                                                                                    |
|                          |                     |         | <b>Note:</b> tone.dtmf.chassis.masking should be enabled when tone.dtmf.viaRtp is disabled.                                                                                                    |
| tone.dtmf.rfc2833Control | 0, 1                | 1       | If set to 1, the phone will indicate a<br>preference for encoding DTMF through<br>RFC 2833 format in its Session<br>Description Protocol (SDP) offers by<br>showing support for the phone-event<br>payload type; this does not affect SDP<br>answers, these will always honor the<br>DTMF format present in the offer since<br>the phone has native support for RFC<br>2833. |
| tone.dtmf.rfc2833Payload | 96-127              | 101     | The phone-event payload encoding in the dynamic range to be used in SDP offers.                                                                                                    |

## Chord-Sets <chord/>

Chord-sets are the building blocks of sound effects that use synthesized rather than sampled audio (most call progress and ringer sound effects). A chord-set is a multi-frequency note with an optional on/off cadence. A chord-set can contain up to four frequency components generated simultaneously, each with its own level.

There are three blocks of chord sets:

- callProg (used for call progress sound effect patterns)
- ringer
- misc (miscellaneous)

All three blocks use the same chord set specification format.

In the following table, *x* is the chord-set number and *cat* is one of callProg, ringer, or misc.

| Attribute                | Permitted<br>Values | Interpretation                                                                                          |
|--------------------------|---------------------|----------------------------------------------------------------------------------------------------|
| tone.chord.cat.x.freq.y  | 0-1600              | Frequency for this component in Hertz; up to four chord-set components can be specified (y=1, 2, 3, 4). |
| tone.chord.cat.x.level.y | -57 to 3            | Level of this component in dBm0.                                                                        |
| tone.chord.cat.x.onDur   | positive<br>integer | On duration in milliseconds, 0=infinite.                                                                |
| tone.chord.cat.x.offDur  | positive<br>integer | Off duration in milliseconds, 0=infinite.                                                               |
| tone.chord.cat.x.repeat  | positive<br>integer | Specifies how many times the ON/OFF cadence is repeated, 0=infinite.                                    |

# Sampled Audio for Sound Effects <saf/>

The following sampled audio WAVE file (.wav) formats are supported:

- mono 8 kHz G.711 μ-Law
- G.711 A-Law
- L16/16000 (16-bit, 16 kHz sampling rate, mono)
- L16/32000 (16-bit, 32 kHz sampling rate, mono)
- L16/48000 (16-bit, 48 kHz sampling rate, mono)

Note

L16/16000 is not supported on SoundPoint IP 301phones, and SoundStation IP 4000 phones. L16/32000 and L16/48000 are supported on SoundStation IP 6000 and 7000 phones.

The phone uses built-in wave files for some sound effects. The built-in wave files can be replaced with files downloaded from the boot server or from the Internet, however, these are stored in volatile memory so the files will need to remain accessible should the phone need to be rebooted. Files will be truncated to a maximum size of 300 kilobytes.

| Attribute | Permitted Values                                                                                                    | Interpretation                                                                                                    |
|-----------|----------------------------------------------------------------------------------------------------|----------------------------------------------------------------------------------------------------|
| saf.x     | Null OR valid path name<br>OR an RFC<br>1738-compliant URL to a<br>HTTP, FTP, or TFTP<br>wave file resource.<br><b>Note:</b> Refer to the above<br>wave file format<br>restrictions. | If Null, the phone will use a built-in file.<br>If set to a path name, the phone will attempt to download this file<br>at boot time from the boot server.<br>If set to a URL, the phone will attempt to download this file at boot<br>time from the Internet.<br><b>Note:</b> A TFTP URL is expected to be in the format:<br>tftp:// <host>/[pathname]<filename>, for example:<br/>tftp://somehost.example.com/sounds/example.wav.</filename></host> |

In the following table, *x* is the sampled audio file number.

The following table defines the default usage of the sampled audio files with the phone:

| Sampled Audio File | Default use within phone (pattern reference) |
|--------------------|----------------------------------------------|
| 1                  | Ringer 12 (se.pat.misc.7)                    |
| 2                  | Ringer 13 (se.pat.ringer.13)                 |
| 3                  | Ringer 14 (se.pat.ringer.14)                 |
| 4                  | Ringer 15 (se.pat.ringer.15)                 |
| 5                  | Ringer 16 (se.pat.ringer.16)                 |
| 6                  | Ringer 17 (se.pat.ringer.17)                 |
| 7                  | Ringer 18 (se.pat.ringer.18)                 |
| 8                  | Ringer 19 (se.pat.ringer.19)                 |
| 9                  | Ringer 20 (se.pat.ringer.20)                 |
| 10                 | Ringer 21 (se.pat.ringer.21)                 |
| 11                 | Ringer 22 (se.pat.ringer.22)                 |
| 12-24              | Not used.                                    |

Note

In SIP 3.1, the SoundPoint IP welcome sound was removed from <code>saf.1</code>. If you want the welcome sound to be played when a phone reboots or restarts, set <code>saf.1</code> to <code>SoundPointIPWelcome.wav</code>.

# Sound Effects <se/>

The phone uses both synthesized (based on the chord-sets, refer to Chord-Sets <chord/> on page A-29) and sampled audio sound effects. Sound effects are defined by patterns: rudimentary sequences of chord-sets, silence periods, and wave files.

| Attribute             | Permitted<br>Values | Default | Interpretation                                                                                                    |
|-----------------------|---------------------|---------|----------------------------------------------------------------------------------------------------|
| se.stutterOnVoiceMail | 0, 1                | 1       | If set to 1, stuttered dial tone is used in place of<br>normal dial tone to indicate that one or more<br>messages (voice mail) are waiting at the message<br>center. |
| se.appLocalEnabled    | 0, 1                | 1       | If set to 1, local user interface sound effects such as confirmation/error tones, will be enabled.                                                                   |

This configuration attribute is defined as follows:

This attribute also includes:

- Patterns <pat/>
- Ring type <rt/>

## Patterns <pat/>

Patterns use a simple script language that allows different chord sets or wave files to be strung together with periods of silence. The script language uses the following instructions:

| Instruction                                                                                                    | Meaning                                                                                                    | Example                                                                                                  |
|----------------------------------------------------------------------------------------------------|----------------------------------------------------------------------------------------------------|----------------------------------------------------------------------------------------------------|
| sampled (n) Play sampled audio file n                                                                                                    |                                                                                                    | <pre>se.pat.callProg.x.inst.y.type ="sampled" (sampled audio file instruction type)</pre>                |
|                                                                                                    |                                                                                                    | <pre>se.pat.callProg.x.inst.y.value ="3" (specifies sampled audio file 3)</pre>                          |
| chord (n, d)                                                                                                    | Play chord set n (d is optional and allows the                                                              | <pre>se.pat.callProg.x.inst.y.type = "chord" (chord set<br/>instruction type)</pre>                      |
|                                                                                                    | chord set ON duration to<br>be overridden to d                                                              | <pre>se.pat.callProg.x.inst.y.value = "3" (specifies call progress chord set 3)</pre>                    |
| miniseconas)                                                                                                    | <pre>se.pat.callProg.x.inst.y.param = "2000" (override ON duration of chord set to 2000 milliseconds)</pre> |                                                                                                    |
| silence (d) Play silence for d<br>milliseconds (Rx audio                                                                                            |                                                                                                    | <pre>se.pat.callProg.x.inst.y.type = "silence" (silence instruction type)</pre>                          |
| is not muted)                                                                                                    | <pre>se.pat.callProg.x.inst.y.value = "300" (specifies silence is to last 300 milliseconds)</pre>           |                                                                                                    |
| branch (n) Advance n instructions<br>and execute that<br>instruction (n must be<br>negative and must not<br>branch beyond the first<br>instruction) |                                                                                                    | <pre>se.pat.callProg.x.inst.y.type = "branch" (branch instruction type)</pre>                            |
|                                                                                                    |                                                                                                    | <pre>se.pat.callProg.x.inst.y.value = "-5" (step back 5 instructions and execute that instruction)</pre> |

**Note** Currently, patterns that use the *sampled* instruction are limited to the following format: *sampled* followed by optional *silence* and optional *branch* back to the beginning.

In the following table, *x* is the pattern number, *y* is the instruction number. Both *x* and *y* need to be sequential. There are three categories of sound effect patterns: *callProg* (Call Progress Patterns), *ringer* (Ringer Patterns) and *misc* (Miscellaneous Patterns).

| Attribute                          | Permitted<br>Values                            | Interpretation                                                                                                    |                                                                                                    |
|------------------------------------|------------------------------------------------|----------------------------------------------------------------------------------------------------|----------------------------------------------------------------------------------------------------|
| se.pat.callProg.x.name             | UTF-8<br>encoded<br>string                     | Used for identification purposes in the user interface (currently<br>used for ringer patterns only); for patterns that use a sampled<br>audio file which has been overridden by a downloaded<br>replacement, the se.pat.ringer.x.name parameter will be<br>overridden in the user interface by the file names of the wave file. |                                                                                                    |
| se.pat.callProg.x.inst.y.type      | sampled OR<br>chord OR<br>silence OR<br>branch | As above.                                                                                                    |                                                                                                    |
| se.pat.callProg.x.inst.y.<br>value | integer                                        | Instruction type:<br>sampled<br>chord<br>silence<br>branch                                                                                                    | Interpretation:<br>sampled audio file number<br>chord set number<br>silence duration in ms<br>number of instructions to advance |
| se.pat.callProg.x.inst.y.<br>param | positive<br>integer                            | If instruction type is chord, this optional parameter specifies the or<br>duration to be used, overriding the on duration specified in the<br>chord-set definition.                                                                                                    |                                                                                                    |

#### **Call Progress Patterns**

The following table maps call progress patterns to their usage within the phone.

| Call progress<br>pattern number | Use within phone    |
|---------------------------------|---------------------|
| 1                               | dial tone           |
| 2                               | busy tone           |
| 3                               | ring back tone      |
| 4                               | reorder tone        |
| 5                               | stuttered dial tone |
| 6                               | call waiting tone   |

| Call progress<br>pattern number | Use within phone                          |
|---------------------------------|-------------------------------------------|
| 7                               | alternate call waiting tone (distinctive) |
| 8                               | confirmation tone                         |
| 9                               | howler tone (off-hook warning)            |
| 10                              | record warning                            |
| 11                              | message waiting tone                      |
| 12                              | alerting                                  |
| 13                              | intercom announcement tone                |
| 14                              | barge-in tone                             |
| 15                              | secondary dial tone                       |

## **Ringer Patterns**

The following table maps ringer pattern numbers to their default descriptions.

| Ringer pattern number | Default description  |
|-----------------------|----------------------|
| 1                     | Silent Ring          |
| 2                     | Low Trill            |
| 3                     | Low Double Trill     |
| 4                     | Medium Trill         |
| 5                     | Medium Double Trill  |
| 6                     | High Trill           |
| 7                     | High Double Trill    |
| 8                     | Highest Trill        |
| 9                     | Highest Double Trill |
| 10                    | Beeble               |
| 11                    | Triplet              |
| 12                    | Ringback-style       |
| 13                    | Sampled audio file 2 |
| 14                    | Sampled audio file 3 |
| 15                    | Sampled audio file 4 |
| 16                    | Sampled audio file 5 |
| 17                    | Sampled audio file 6 |

| Ringer pattern number | Default description   |
|-----------------------|-----------------------|
| 18                    | Sampled audio file 7  |
| 19                    | Sampled audio file 8  |
| 20                    | Sampled audio file 9  |
| 21                    | Sampled audio file 10 |
| 22                    | Sampled audio file 11 |

## Note

Silent Ring will only provide a visual indication of an incoming call, but no audio indication.

Sampled audio files 1-21 all use the same built-in file unless that file has been replaced with a downloaded file. For more information, refer to Sampled Audio for Sound Effects <saf/> on page A-30.

### **Miscellaneous Patterns**

The following table maps miscellaneous patterns to their usage within the phone.

| Miscellaneous<br>pattern number | Use within phone               |
|---------------------------------|--------------------------------|
| 1                               | new message waiting indication |
| 2                               | new instant message            |
| 3                               | Not used                       |
| 4                               | local hold notification        |
| 5                               | positive confirmation          |
| 6                               | negative confirmation          |
| 7                               | welcome (boot up)              |

## Ring type <rt/>

Ring type is used to define a simple class of ring to be applied based on some credentials that are usually carried within the network protocol. The ring class includes attributes such as call-waiting and ringer index, if appropriate. The ring class can use one of four types of ring that are defined as follows:

| ring        | Play a specified ring pattern or call waiting indication.                                                  |
|-------------|----------------------------------------------------------------------------------------------------|
| visual      | Provide only a visual indication (no audio indication) of incoming call (no ringer needs to be specified). |
| answer      | Provide auto-answer on incoming call.                                                                      |
| ring-answer | Provide auto answer on incoming call after a ring period.                                                  |

**Note** The auto-answer on incoming call is currently only applied if there is no other call in progress on the phone at the time.

In the following table, *x* is the ring class number. The *x* index needs to be sequential.

| Attribute                  | Permitted Values                                                                                      | Interpretation                                                                                                    |
|----------------------------|----------------------------------------------------------------------------------------------------|----------------------------------------------------------------------------------------------------|
| se.rt.enabled              | 0,1                                                                                                   | Set to 1 to enable the ring type feature within the phone, 0 otherwise.                                                                           |
| se.rt.modification.enabled | 0,1                                                                                                   | Set to 1 to allow user modification through local user interface of the pre-defined ring type enabled for modification.                           |
| se.rt.x.name               | UTF-8 encoded string                                                                                  | Used for identification purposes in the user interface.                                                                                           |
| se.rt.x.type               | ring OR visual OR answer<br>OR ring-answer                                                            | As defined in table above.                                                                                                    |
| se.rt.x.ringer             | integer - only relevant if the<br>type is set to 'ring' or<br>'ring-answer'                           | The ringer index to be used for this class of ring.<br>The ringer index should match one of Ringer<br>Patterns on page A-34.                      |
| se.rt.x.callWait           | integer - only relevant if the<br>type is set to 'ring' or<br>'ring-answer'                           | The call waiting index to be used for this class of ring. The call waiting index should match one defined in Call Progress Patterns on page A-33. |
| se.rt.x.timeout            | positive integer - only<br>relevant if the type is set to<br>'ring-answer'. Default<br>value is 2000. | The duration of the ring in milliseconds before the call is auto answered. If this field is omitted or is left blank, a value of 2000 is used.    |
| se.rt.x.mod                | 0,1                                                                                                   | Set to 1 if the user interface should allow for<br>modification by the user of the ringer index used for<br>this ring class.                      |

### Note

Modification of se.rt.modification.enabled and se.rt.x.name parameters through the user interface will be implemented in a future release.

# Voice Settings <voice/>

This configuration attribute is defined as follows:

| Attribute            | Permitted<br>Values | Default | Interpretation                                                                                                    |
|----------------------|---------------------|---------|----------------------------------------------------------------------------------------------------|
| voice.txPacketFilter | 0, 1                | Null    | Flag to determine whether or not narrowband Tx<br>high-pass filtering should be enabled.<br>If set to 1, narrowband Tx high-pass filter is<br>enabled.<br>If set 0 or Null, no Tx filtering is performed. |

This attribute includes:

- Voice Coding Algorithms <codecs/>
- Volume Persistence <volume/>
- Gains <gain/>
- Acoustic Echo Cancellation <aec/>
- Acoustic Echo Suppression <aes/>
- Background Noise Suppression <ns/>
- Automatic Gain Control <agc/>
- Receive Equalization <rxEq/>
- Transmit Equalization <txEq/>
- Voice Activity Detection <vad/>
- Quality Monitoring <quality monitoring/>

## Voice Coding Algorithms <codecs/>

The following voice codecs are supported:

| Algorithm  | МІМЕ Туре                           | Label   | Bit Rate                            | Sample<br>Rate                | Frame Size  | Effective Audio<br>Bandwidth |
|------------|-------------------------------------|---------|-------------------------------------|-------------------------------|-------------|------------------------------|
| G.711µ-law | PMCU                                | G711mu  | 64 Kbps                             | 8 Ksps                        | 10ms - 80ms | 3.5 KHz                      |
| G.711a-law | PCMA                                | G711A   | 64 Kbps                             | 8 Ksps                        | 10ms - 80ms | 3.5 KHz                      |
| G.722      | G722/8000                           | G722    | 64 Kbps                             | 16 Ksps                       | 10ms - 80ms | 7 KHz                        |
| G.722.1    | G7221/16000                         | G7221   | 16 Kbps,<br>24 Kbps,<br>32 Kbps     | 16 Ksps                       | 20ms - 80ms | 7 KHz                        |
| G.722.1C   | G7221/<br>32000                     | G7221C  | 24 Kbps<br>32 Kbps<br>48 Kbps       | 32 Ksps                       | 20ms - 80ms | 14 KHz                       |
| G.729AB    | G729                                | G729AB  | 8 Kbps                              | 8 Ksps                        | 10ms - 80ms | 3.5 KHz                      |
| Lin16      | L16/16000<br>L16/32000<br>L16/48000 | L16     | 25.6 Kbps<br>51.2 Kbps<br>76.8 Kbps | 16 Ksps<br>32 Ksps<br>48 Ksps | 10ms        | 7 KHz<br>14 KHz<br>22 KHz    |
| Siren14    | SIREN14/<br>16000                   | SIREN14 | 24 Kbps<br>32 Kbps<br>48 Kbps       | 32 Ksps                       | 20ms - 80ms | 14 KHz                       |
| Siren22    | SIREN22/<br>48000                   | SIREN22 | 32 Kbps<br>48 Kbps<br>64 Kbps       | 48 Ksps                       | 20ms - 80ms | 22 KHz                       |

These codecs include:

- Codec Preferences <codecPref/>
- Codec Profiles <audioProfile/>

Codec Preferences <codecPref/>

| Attribute              | Permitted<br>Values | Default | Interpretation                                                                                 |
|------------------------|---------------------|---------|------------------------------------------------------------------------------------------------|
| voice.codecPref.G711Mu | Null, 1-3           | 1       | Specifies the codec preferences for                                                            |
| voice.codecPref.G711A  |                     | 2       | 600 and 601 platforms.                                                                         |
| voice.codecPref.G729AB |                     | 3       | 1 = highest<br>3 = lowest<br>Null = do not use<br>Give each codec a unique priority, this will |
|                        |                     |         | Give each codec a unique prio<br>dictate the order used in SDP                                 |

| Attribute                                  | Permitted<br>Values | Default | Interpretation                                                                          |
|--------------------------------------------|---------------------|---------|-----------------------------------------------------------------------------------------|
| voice.codecPref.IP_300.G711Mu              | Null, 1-3           | 1       | Specifies the codec preferences for                                                     |
| voice.codecPref.IP_300.G711A               |                     | 2       | as above.                                                                               |
| voice.codecPref.IP_300.G729AB              |                     | 3       |                                                                                         |
| voice.codecPref.IP_650.G711Mu              | Null, 1-4           | 2       | Specifies the codec preferences for the                                                 |
| voice.codecPref.IP_650.G711A               |                     | 3       | platform. Interpretation as above.                                                      |
| voice.codecPref.IP_650.G729AB              |                     | 4       |                                                                                         |
| voice.codecPref.IP_650.G722                |                     | 1       |                                                                                         |
| voice.codecPref.IP_4000.G711Mu             | Null, 1-3           | 1       | Specifies the codec preferences for the                                                 |
| voice.codecPref.IP_4000.G711A              |                     | 2       | Interpretation as above.                                                                |
| voice.codecPref.IP_4000.G729AB             | -                   | Null    | Not supported by default so that G.711Mu and G.711A local conferences can be supported. |
| voice.codecPref.IP_6000.G711Mu             | Null, 1-13          | 5       | Specifies the codec preferences for the                                                 |
| voice.codecPref.IP_6000.G711A              |                     | 6       | Interpretation as above.                                                                |
| voice.codecPref.IP_6000.G722               |                     | 3       |                                                                                         |
| voice.codecPref.IP_6000.G7221.16kbps       |                     | Null    |                                                                                         |
| voice.codecPref.IP_6000.G7221.24kbps       |                     | Null    |                                                                                         |
| voice.codecPref.IP_6000.G7221.32kbps       |                     | 4       |                                                                                         |
| voice.codecPref.IP_6000.G729AB             |                     | 7       |                                                                                         |
| voice.codecPref.IP_6000.G7221C.<br>24kbps  |                     | Null    |                                                                                         |
| voice.codecPref.IP_6000.G7221C.<br>32kbps  |                     | Null    |                                                                                         |
| voice.codecPref.IP_6000.G7221C.<br>48kbps  |                     | 1       |                                                                                         |
| voice.codecPref.IP_6000.Siren14.<br>24kbps |                     | Null    |                                                                                         |
| voice.codecPref.IP_6000.Siren14.<br>32kbps |                     | Null    |                                                                                         |
| voice.codecPref.IP_6000.Siren14.<br>48kbps |                     | 2       |                                                                                         |

| Attribute                                  | Permitted<br>Values | Default | Interpretation                          |
|--------------------------------------------|---------------------|---------|-----------------------------------------|
| voice.codecPref.IP_7000.G711Mu             | Null, 1-16          | 6       | Specifies the codec preferences for the |
| voice.codecPref.IP_7000.G711A              |                     | 7       | Interpretation as above.                |
| voice.codecPref.IP_7000.G722               |                     | 4       |                                         |
| voice.codecPref.IP_7000.G7221.16kbps       |                     | Null    |                                         |
| voice.codecPref.IP_7000.G7221.24kbps       |                     | Null    |                                         |
| voice.codecPref.IP_7000.G7221.32kbps       |                     | 5       |                                         |
| voice.codecPref.IP_7000.G7221C.<br>24kbps  |                     | Null    |                                         |
| voice.codecPref.IP_7000.G7221C.<br>32kbps  | -                   | Null    |                                         |
| voice.codecPref.IP_7000.G7221C.<br>48kbps  |                     | 2       |                                         |
| voice.codecPref.IP_7000.G729AB             |                     | 8       |                                         |
| voice.codecPref.IP_7000.Lin16.16ksps       |                     | Null    |                                         |
| voice.codecPref.IP_7000.Lin16.32ksps       |                     | Null    |                                         |
| voice.codecPref.IP_7000.Lin16.48ksps       |                     | Null    |                                         |
| voice.codecPref.IP_7000.Siren22.<br>32kbps |                     | Null    |                                         |
| voice.codecPref.IP_7000.Siren22.<br>48kbps |                     | Null    |                                         |
| voice.codecPref.IP_7000.Siren22.<br>64kbps | -                   | 1       |                                         |
| voice.codecPref.IP_7000.Siren14.<br>24kbps |                     | Null    |                                         |
| voice.codecPref.IP_7000.Siren14.<br>32kbps |                     | Null    |                                         |
| voice.codecPref.IP_7000.Siren14.<br>48kbps |                     | 3       |                                         |

#### Note

Codecs with a default of Null are available for test purposes only and are not expected to be used in your deployment.

## Codec Profiles <audioProfile/>

The following profile attributes can be adjusted for each of the five supported codecs. In the table, *x*=G711Mu, G711A, G722, G7221, G7221C, and G729AB, Lin16, Siren14, and Siren22.

| Attribute                               | Permitted<br>Values                                                                                                    | Interpretation                                                                                                    |
|-----------------------------------------|----------------------------------------------------------------------------------------------------|----------------------------------------------------------------------------------------------------|
| voice.audioProfile.x.payloadSize        | 10, 20, 30,80                                                                                                    | Preferred Tx payload size in milliseconds to be<br>provided in SDP offers and used in the<br>absence of ptime negotiations. This is also the<br>range of supported Rx payload sizes.<br>The payload size for G7221, G7221C, Siren14,<br>and Siren22 are further subdivided.                                                                                                    |
| voice.audioProfile.x.jitterBufferMin    | 20, 40, 50, 60,<br>(multiple of<br>10)                                                                                              | The smallest jitter buffer depth (in milliseconds)<br>that must be achieved before play out begins<br>for the first time. Once this depth has been<br>achieved initially, the depth may fall below this<br>point and play out will still continue. This<br>parameter should be set to the smallest<br>possible value which is at least two packet<br>payloads, and larger than the expected short<br>term average jitter. The IP4000 values are the<br>same as the IP30x values. |
| voice.audioProfile.x.jitterBufferShrink | 10, 20, 30,<br>(multiple of 10)                                                                                                    | The absolute minimum duration time (in<br>milliseconds) of RTP packet Rx with no packet<br>loss between jitter buffer size shrinks. Use<br>smaller values (1000 ms) to minimize the delay<br>on known good networks. Use larger values to<br>minimize packet loss on networks with large<br>jitter (3000 ms).                                                                                                    |
| voice.audioProfile.x.jitterBufferMax    | ><br>jitterBufferMin,<br>multiple of 10,<br><=300 for IP<br>320, 330, 430,<br>501,550, 600,<br>601, and 650<br><= 200 for IP<br>301 | The largest jitter buffer depth to be supported<br>(in milliseconds). Jitter above this size will<br>always cause lost packets. This parameter<br>should be set to the smallest possible value<br>that will support the expected network jitter.                                                                                                    |

### Volume Persistence <volume/>

The user's selection of the receive volume during a call can be remembered between calls. This can be configured per termination (handset, headset and hands-free/chassis). In some countries regulations exist which dictate that receive volume should be reset to nominal at the start of each call on handset and headset.

| Attribute                      | Permitted<br>Values | Default | Interpretation                                |
|--------------------------------|---------------------|---------|-----------------------------------------------|
| voice.volume.persist.handset   | 0, 1                | 0       | If set to 1, the receive volume will be       |
| voice.volume.persist.headset   | 0, 1                | 0       | If set to 0, the receive volume will be reset |
| voice.volume.persist.handsfree | 0, 1                | 1       | to nominal at the start of each call.         |

#### Gains <gain/>

The default gain settings have been carefully adjusted to comply with the TIA-810-A digital telephony standard.

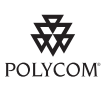

| Attribute                            | Default |
|--------------------------------------|---------|
| voice.gain.rx.analog.handset         | 0       |
| voice.gain.rx.analog.headset         | 0       |
| voice.gain.rx.analog.chassis         | 0       |
| voice.gain.rx.analog.chassis.IP_300  | -6      |
| voice.gain.rx.analog.chassis.IP_330  | 0       |
| voice.gain.rx.analog.chassis.IP_430  | 0       |
| voice.gain.rx.analog.chassis.IP_601  | 6       |
| voice.gain.rx.analog.chassis.IP_650  | 0       |
| voice.gain.rx.analog.chassis.IP_6000 | 0       |
| voice.gain.rx.analog.chassis.IP_7000 | 0       |
| voice.gain.rx.analog.ringer          | 0       |
| voice.gain.rx.analog.ringer.IP_300   | -6      |
| voice.gain.rx.analog.ringer.IP_330   | 0       |

| Attribute                             | Default |
|---------------------------------------|---------|
| voice.gain.rx.analog.ringer.IP_430    | 0       |
| voice.gain.rx.analog.ringer.IP_601    | 6       |
| voice.gain.rx.analog.ringer.IP_650    | 0       |
| voice.gain.rx.analog.ringer.IP_6000   | 0       |
| voice.gain.rx.analog.ringer.IP_7000   | 0       |
| voice.gain.rx.digital.handset         | -15     |
| voice.gain.rx.digital.headset         | -21     |
| voice.gain.rx.digital.chassis         | 0       |
| voice.gain.rx.digital.chassis.IP_330  | 6       |
| voice.gain.rx.digital.chassis.IP_430  | 6       |
| voice.gain.rx.digital.chassis.IP_4000 | 0       |
| voice.gain.rx.digital.chassis.IP_6000 | 6       |
| voice.gain.rx.digital.chassis.IP_7000 | 6       |
| voice.gain.rx.digital.chassis.IP_601  | 0       |
| voice.gain.rx.digital.chassis.IP_650  | 6       |
| voice.gain.rx.digital.ringer          | -21     |
| voice.gain.rx.digital.ringer.IP_330   | -12     |
| voice.gain.rx.digital.ringer.IP_430   | -12     |
| voice.gain.rx.digital.ringer.IP_4000  | -21     |
| voice.gain.rx.digital.ringer.IP_601   | -21     |
| voice.gain.rx.digital.ringer.IP_650   | -12     |
| voice.gain.rx.digital.ringer.IP_6000  | -21     |
| voice.gain.rx.digital.ringer.IP_7000  | -21     |
| voice.gain.rx.analog.handset.sidetone | -20     |
| voice.gain.rx.analog.headset.sidetone | -24     |
| voice.gain.tx.analog.handset          | 6       |
| voice.gain.tx.analog.headset          | 3       |
| voice.gain.tx.analog.chassis          | 3       |
| voice.gain.tx.analog.chassis.IP_300   | 0       |
| voice.gain.tx.analog.chassis.IP_330   | 36      |

| Attribute                                  | Default |
|--------------------------------------------|---------|
| voice.gain.tx.analog.chassis.IP_430        | 36      |
| voice.gain.tx.analog.chassis.IP_601        | 0       |
| voice.gain.tx.analog.chassis.IP_650        | 36      |
| voice.gain.tx.analog.chassis.IP_6000       | 0       |
| voice.gain.tx.analog.chassis.IP_7000       | 0       |
| voice.gain.tx.digital.handset              | 0       |
| voice.gain.tx.digital.handset.IP_330       | 10      |
| voice.gain.tx.digital.handset.IP_430       | 10      |
| voice.gain.tx.digital.handset.IP_650       | 6       |
| voice.gain.tx.digital.headset              | 0       |
| voice.gain.tx.digital.headset.IP_330       | 10      |
| voice.gain.tx.digital.headset.IP_430       | 10      |
| voice.gain.tx.digital.headset.IP_650       | 6       |
| voice.gain.tx.digital.chassis              | 3       |
| voice.gain.tx.digital.chassis.IP_330       | 12      |
| voice.gain.tx.digital.chassis.IP_430       | 12      |
| voice.gain.tx.digital.chassis.IP_4000      | 0       |
| voice.gain.tx.digital.chassis.IP_601       | 6       |
| voice.gain.tx.digital.chassis.IP_650       | 12      |
| voice.gain.tx.digital.chassis.IP_6000      | 6       |
| voice.gain.tx.digital.chassis.IP_7000      | 6       |
| voice.gain.tx.analog.preamp.handset        | 23      |
| voice.gain.tx.analog.preamp.headset        | 23      |
| voice.gain.tx.analog.preamp.chassis        | 32      |
| voice.gain.tx.analog.preamp.chassis.IP_601 | 32      |
| voice.handset.rxag.adjust.IP_330           | 1       |
| voice.handset.rxag.adjust.IP_430           | 1       |
| voice.handset.rxag.adjust.IP_650           | 1       |
| voice.handset.txag.adjust.IP_330           | 18      |
| voice.handset.txag.adjust.IP_430           | 18      |

| Attribute                            | Default |
|--------------------------------------|---------|
| voice.handset.txag.adjust.IP_650     | 18      |
| voice.handset.sidetone.adjust.IP_330 | 3       |
| voice.handset.sidetone.adjust.IP_430 | 3       |
| voice.handset.sidetone.adjust.IP_650 | 0       |
| voice.headset.rxag.adjust.IP_330     | 4       |
| voice.headset.rxag.adjust.IP_430     | 1       |
| voice.headset.rxag.adjust.IP_650     | 1       |
| voice.headset.txag.adjust.IP_330     | 21      |
| voice.headset.txag.adjust.IP_430     | 39      |
| voice.headset.txag.adjust.IP_650     | 21      |
| voice.headset.sidetone.adjust.IP_330 | -3      |
| voice.headset.sidetone.adjust.IP_430 | -3      |
| voice.headset.sidetone.adjust.IP_650 | -3      |

## Acoustic Echo Cancellation <aec/>

These settings control the performance of the speakerphone acoustic echo canceller.

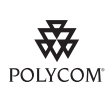

| Attribute                     | Default |
|-------------------------------|---------|
| voice.aec.hs.enable           | 1       |
| voice.aec.hs.lowFreqCutOff    | 100     |
| voice.aec.hs.highFreqCutOff   | 7000    |
| voice.aec.hs.erlTab_0_300     | -24     |
| voice.aec.hs.erlTab_300_600   | -24     |
| voice.aec.hs.erlTab_600_1500  | -24     |
| voice.aec.hs.erlTab_1500_3500 | -24     |
| voice.aec.hs.erlTab_3500_7000 | -24     |
| voice.aec.hd.enable           | 0       |

| Attribute                     | Default |
|-------------------------------|---------|
| voice.aec.hd.lowFreqCutOff    | 100     |
| voice.aec.hd.highFreqCutOff   | 7000    |
| voice.aec.hd.erlTab_0_300     | -24     |
| voice.aec.hd.erlTab_300_600   | -24     |
| voice.aec.hd.erlTab_600_1500  | -24     |
| voice.aec.hd.erlTab_1500_3500 | -24     |
| voice.aec.hd.erlTab_3500_7000 | -24     |
| voice.aec.hf.enable           | 1       |
| voice.aec.hf.lowFreqCutOff    | 100     |
| voice.aec.hf.highFreqCutOff   | 7000    |
| voice.aec.hf.erlTab_0_300     | -6      |
| voice.aec.hf.erlTab_300_600   | -6      |
| voice.aec.hf.erlTab_600_1500  | -6      |
| voice.aec.hf.erlTab_1500_3500 | -6      |
| voice.aec.hf.erlTab_3500_7000 | -6      |

## Acoustic Echo Suppression <aes/>

These settings control the performance of the speakerphone acoustic echo suppressor.

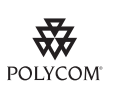

| Attribute                    | Default |
|------------------------------|---------|
| voice.aes.hs.enable          | 1       |
| voice.aes.hs.duplexBalance   | 7       |
| voice.aes.hd.enable          | 0       |
| voice.aes.hd.duplexBalance   | 0       |
| voice.aes.hf.enable          | 1       |
| voice.aes.hf.duplexBalance.0 | 7       |
| voice.aes.hf.duplexBalance.1 | 7       |

| Attribute                            | Default |
|--------------------------------------|---------|
| voice.aes.hf.duplexBalance.2         | 6       |
| voice.aes.hf.duplexBalance.3         | 6       |
| voice.aes.hf.duplexBalance.4         | 5       |
| voice.aes.hf.duplexBalance.5         | 4       |
| voice.aes.hf.duplexBalance.6         | 4       |
| voice.aes.hf.duplexBalance.7         | 3       |
| voice.aes.hf.duplexBalance.8         | 2       |
| voice.aes.hf.duplexBalance.IP_4000.0 | 10      |
| voice.aes.hf.duplexBalance.IP_4000.1 | 9       |
| voice.aes.hf.duplexBalance.IP_4000.2 | 8       |
| voice.aes.hf.duplexBalance.IP_4000.3 | 7       |
| voice.aes.hf.duplexBalance.IP_4000.4 | 6       |
| voice.aes.hf.duplexBalance.IP_4000.5 | 5       |
| voice.aes.hf.duplexBalance.IP_4000.6 | 4       |
| voice.aes.hf.duplexBalance.IP_4000.7 | 3       |
| voice.aes.hf.duplexBalance.IP_4000.8 | 2       |

## Background Noise Suppression <ns/>

These settings control the performance of the transmit background noise suppression feature.

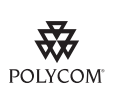

| Attribute               | Default |
|-------------------------|---------|
| voice.ns.hs.enable      | 1       |
| voice.ns.hs.signalAttn  | -6      |
| voice.ns.hs.silenceAttn | -9      |
| voice.ns.hd.enable      | 0       |
| voice.ns.hd.signalAttn  | 0       |
| voice.ns.hd.silenceAttn | 0       |

| Attribute                       | Default |
|---------------------------------|---------|
| voice.ns.hf.enable              | 1       |
| voice.ns.hf.signalAttn          | -6      |
| voice.ns.hf.silenceAttn         | -9      |
| voice.ns.hf.IP_4000.enable      | 1       |
| voice.ns.hf.IP_4000.signalAttn  | -6      |
| voice.ns.hf.IP_4000.silenceAttn | -9      |

## Automatic Gain Control <agc/>

These settings control the performance of the transmit automatic gain control feature.

Note

Automatic Gain Control will be implemented in a future release.

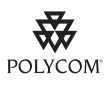

| Attribute           | Default |
|---------------------|---------|
| voice.agc.hs.enable | 0       |
| voice.agc.hd.enable | 0       |
| voice.agc.hf.enable | 0       |

## Receive Equalization <rxEq/>

These settings control the performance of the receive equalization feature.

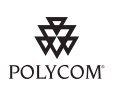

| Attribute                              | Default |
|----------------------------------------|---------|
| voice.rxEq.hs.IP_330.preFilter.enable  | 1       |
| voice.rxEq.hs.IP_430.preFilter.enable  | 1       |
| voice.rxEq.hs.IP_500.preFilter.enable  | 1       |
| voice.rxEq.hs.IP_600.preFilter.enable  | 1       |
| voice.rxEq.hs.IP_601.preFilter.enable  | 1       |
| voice.rxEq.hs.IP_650.preFilter.enable  | 1       |
| voice.rxEq.hs.IP_330.postFilter.enable | 0       |
| voice.rxEq.hs.IP_430.postFilter.enable | 0       |
| voice.rxEq.hs.IP_500.postFilter.enable | 0       |
| voice.rxEq.hs.IP_600.postFilter.enable | 0       |
| voice.rxEq.hs.IP_601.postFilter.enable | 0       |
| voice.rxEq.hs.IP_650.postFilter.enable | 0       |
| voice.rxEq.hd.IP_330.preFilter.enable  | 0       |
| voice.rxEq.hd.IP_430.preFilter.enable  | 0       |
| voice.rxEq.hd.IP_500.preFilter.enable  | 0       |
| voice.rxEq.hd.IP_600.preFilter.enable  | 0       |
| voice.rxEq.hd.IP_601.preFilter.enable  | 0       |
| voice.rxEq.hd.IP_650.preFilter.enable  | 1       |
| voice.rxEq.hd.IP_330.postFilter.enable | 0       |
| voice.rxEq.hd.IP_430.postFilter.enable | 0       |
| voice.rxEq.hd.IP_500.postFilter.enable | 0       |
| voice.rxEq.hd.IP_600.postFilter.enable | 0       |
| voice.rxEq.hd.IP_601.postFilter.enable | 0       |
| voice.rxEq.hd.IP_650.postFilter.enable | 0       |

| Attribute                               | Default |
|-----------------------------------------|---------|
| voice.rxEq.hf.IP_330.preFilter.enable   | 1       |
| voice.rxEq.hf.IP_430.preFilter.enable   | 1       |
| voice.rxEq.hf.IP_500.preFilter.enable   | 1       |
| voice.rxEq.hf.IP_600.preFilter.enable   | 1       |
| voice.rxEq.hf.IP_601.preFilter.enable   | 1       |
| voice.rxEq.hf.IP_650.preFilter.enable   | 1       |
| voice.rxEq.hf.IP_4000.preFilter.enable  | 0       |
| voice.rxEq.hf.IP_6000.preFilter.enable  | 0       |
| voice.rxEq.hf.IP_7000.preFilter.enable  | 0       |
| voice.rxEq.hf.IP_330.postFilter.enable  | 0       |
| voice.rxEq.hf.IP_430.postFilter.enable  | 0       |
| voice.rxEq.hf.IP_500.postFilter.enable  | 1       |
| voice.rxEq.hf.IP_600.postFilter.enable  | 1       |
| voice.rxEq.hf.IP_601.postFilter.enable  | 1       |
| voice.rxEq.hf.IP_650.postFilter.enable  | 0       |
| voice.rxEq.hf.IP_4000.postFilter.enable | 0       |
| voice.rxEq.hf.IP_6000.postFilter.enable | 0       |
| voice.rxEq.hf.IP_7000.postFilter.enable | 0       |

## Transmit Equalization <txEq/>

These settings control the performance of the hands-free transmit equalization feature.

0

0

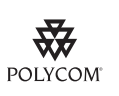

Polycom recommends that you do not change these values.

| Attribute                             | Default |
|---------------------------------------|---------|
| voice.txEq.hs.IP_330.preFilter.enable | 0       |

voice.txEq.hs.IP\_430.preFilter.enable voice.txEq.hs.IP\_500.preFilter.enable voice.txEq.hs.IP\_600.preFilter.enable

| Attribute                              | Default |
|----------------------------------------|---------|
| voice.txEq.hs.IP_601.preFilter.enable  | 0       |
| voice.txEq.hs.IP_650.preFilter.enable  | 1       |
| voice.txEq.hs.IP_330.postFilter.enable | 1       |
| voice.txEq.hs.IP_430.postFilter.enable | 1       |
| voice.txEq.hs.IP_500.postFilter.enable | 1       |
| voice.txEq.hs.IP_600.postFilter.enable | 1       |
| voice.txEq.hs.IP_601.postFilter.enable | 1       |
| voice.txEq.hs.IP_650.postFilter.enable | 1       |
| voice.txEq.hd.IP_330.preFilter.enable  | 0       |
| voice.txEq.hd.IP_430.preFilter.enable  | 0       |
| voice.txEq.hd.IP_500.preFilter.enable  | 0       |
| voice.txEq.hd.IP_600.preFilter.enable  | 0       |
| voice.txEq.hd.IP_601.preFilter.enable  | 0       |
| voice.txEq.hd.IP_650.preFilter.enable  | 1       |
| voice.txEq.hd.IP_330.postFilter.enable | 0       |
| voice.txEq.hd.IP_430.postFilter.enable | 0       |
| voice.txEq.hd.IP_500.postFilter.enable | 0       |
| voice.txEq.hd.IP_600.postFilter.enable | 0       |
| voice.txEq.hd.IP_601.postFilter.enable | 0       |
| voice.txEq.hd.IP_650.postFilter.enable | 0       |
| voice.txEq.hf.IP_330.preFilter.enable  | 0       |
| voice.txEq.hf.IP_430.preFilter.enable  | 0       |
| voice.txEq.hf.IP_500.preFilter.enable  | 0       |
| voice.txEq.hf.IP_600.preFilter.enable  | 0       |
| voice.txEq.hf.IP_601.preFilter.enable  | 0       |
| voice.txEq.hf.IP_650.preFilter.enable  | 1       |
| voice.txEq.hf.IP_4000.preFilter.enable | 0       |
| voice.txEq.hf.IP_6000.preFilter.enable | 0       |
| voice.txEq.hf.IP_7000.preFilter.enable | 0       |
| voice.txEq.hf.IP_330.postFilter.enable | 1       |

| Attribute                               | Default |
|-----------------------------------------|---------|
| voice.txEq.hf.IP_430.postFilter.enable  | 1       |
| voice.txEq.hf.IP_500.postFilter.enable  | 1       |
| voice.txEq.hf.IP_600.postFilter.enable  | 1       |
| voice.txEq.hf.IP_601.postFilter.enable  | 1       |
| voice.txEq.hf.IP_650.postFilter.enable  | 1       |
| voice.txEq.hf.IP_4000.postFilter.enable | 0       |
| voice.txEq.hf.IP_6000.postFilter.enable | 0       |
| voice.txEq.hf.IP_7000.postFilter.enable | 0       |

## Voice Activity Detection <vad/>

These settings control the performance of the voice activity detection (silence suppression) feature.

| Attribute                  | Permitted<br>Values     | Default | Interpretation                                                                                                    |
|----------------------------|-------------------------|---------|----------------------------------------------------------------------------------------------------|
| voice.vadEnable            | 0, 1                    | 0       | If set to 1, enable VAD.                                                                                                    |
| voice.vadThresh            | integer from 0<br>to 30 | 15      | The threshold for determining what is active voice and<br>what is background noise in dB. This does not apply to<br>G.729AB codec operation which has its own built-in VAD<br>function.     |
| voice.vad.<br>signalAnnexB | 0, 1                    | Null    | If set to 1 or Null and voice.vadEnable is set to 1,<br>Annex B is used. A new line can be added to SDP<br>depending on the setting of this parameter and the<br>voice.vadEnable parameter. |
|                            |                         |         | • If voice.vadEnable is set to 1, add attribute line<br>a=fmtp:18 annexb="yes" below a=rtpmap attribute<br>line (where '18' could be replaced by another<br>payload).                       |
|                            |                         |         | • If voice.vadEnable is set to 0, add attribute line<br>a=fmtp:18 annexb="no" below a=rtpmap attribute<br>line (where '18' could be replaced by another<br>payload).                        |
|                            |                         |         | If set to 0, there is no change to SDP.                                                                                                    |

### Quality Monitoring <quality monitoring/>

This attribute includes:

- Central Report Collector <collector/>
- Alert Reports <alert/>

- Server <server/>
- RTCP-XR <rtcpxr/>

## Central Report Collector <collector/>

This configuration attribute is defined as follows:

| Attribute                                                      | Permitted<br>Values | Default | Interpretation                                                                                                    |
|----------------------------------------------------------------|---------------------|---------|----------------------------------------------------------------------------------------------------|
| voice.qualityMonitoring.collector.enable.<br>periodic          | 0, 1                | 0       | Enables generation of periodic quality reports throughout a call.                                                                                                    |
| voice.qualityMonitoring.collector.enable.<br>session           | 0, 1                | 0       | Enables generation of a quality report at the end of each call.                                                                                                    |
| voice.qualityMonitoring.collector.enable.<br>triggeredPeriodic | 0, 1, 2             | 0       | Controls the generation of periodic<br>quality reports triggered by alert<br>states.<br>If set to 0, alert states do not cause<br>periodic reports to be generated.<br>If set to 1, periodic reports will be<br>generated when an alert state is<br>critical.<br>If set to 2, periodic reports will be<br>generated when an alert state is<br>either warping or critical |
|                                                                |                     |         | Note: This parameter is ignored<br>when<br>qualityMonitoring.collector.e<br>nable.periodic is set 1, since<br>periodic reports are sent throughout<br>the duration of a call.                                                                                                    |
| voice.qualityMonitoring.collector.period                       | 5 to 20             | 20      | The time interval between successive periodic quality reports.                                                                                                    |

# Alert Reports <alert/>

This configuration attribute is defined as follows:

| Attribute                                                            | Permitted<br>Values | Default | Interpretation                                                                                                    |
|----------------------------------------------------------------------|---------------------|---------|----------------------------------------------------------------------------------------------------|
| voice.qualityMonitoring.collector.<br>alert.moslq.threshold.warning  | Null, 15 to 40      | Null    | Threshold value of listening MOS<br>score (MOS-LQ) that causes phone<br>to send a warning alert quality<br>report. Configure the desired MOS<br>value multiplied by 10. If set to Null,<br>warning alerts are not generated<br>due to MOS-LQ.<br>For example, a configured value of<br>35 corresponds to the MOS score<br>3.5.   |
| voice.qualityMonitoring.collector.<br>alert.moslq.threshold.critical | Null, 15 to 40      | Null    | Threshold value of listening MOS<br>score (MOS-LQ) that causes phone<br>to send a critical alert quality report.<br>Configure the desired MOS value<br>multiplied by 10. If set to Null,<br>critical alerts are not generated due<br>to MOS-LQ.<br>For example, a configured value of<br>28 corresponds to the MOS score<br>2.8. |
| voice.qualityMonitoring.collector.alert.<br>delay.threshold.warning  | Null, 10 to<br>2000 | Null    | Threshold value of one way delay<br>(in ms) that causes phone to send a<br>critical alert quality report. If set to<br>Null, warning alerts are not<br>generated due to one way delay.<br>One-way delay includes both<br>network delay and end system<br>delay.                                                                  |
| voice.qualityMonitoring.collector.alert.<br>delay.threshold.critical | Null, 10 to<br>2000 | Null    | Threshold value of one way delay<br>(in ms) that causes phone to send a<br>critical alert quality report. If set to<br>Null, critical alerts are not generated<br>due to one way delay. One-way<br>delay includes both network delay<br>and end system delay.                                                                    |

#### Server <server/>

This configuration attribute is defined as follows:

| Attribute                                              | Permitted<br>Values                           | Default | Interpretation                                                                                                    |
|--------------------------------------------------------|-----------------------------------------------|---------|----------------------------------------------------------------------------------------------------|
| voice.qualityMonitoring.collector.server.x.<br>address | Dotted-decima<br>I IP address or<br>host name | Null    | IP address or host name and port of<br>a SIP server (report collector) that<br>accepts voice quality reports<br>contained in SIP PUBLISH<br>messages. Set x to 1as only one<br>report collector is supported at this<br>time. |
| voice.qualityMonitoring.collector.server.x.<br>port    | 0, Null, 1 to<br>65535                        | 5060    | If port is 0 or Null, port 5060 will be<br>used. Set x to 1as only one report<br>collector is supported at this time.                                                                                                    |

### RTCP-XR <rtcpxr/>

This configuration attribute is defined as follows:

| Attribute                             | Permitted<br>Values | Default | Interpretation                         |
|---------------------------------------|---------------------|---------|----------------------------------------|
| voice.qualityMonitoring.enable.rtcpxr | 0, 1                | 0       | Enables generation of RTCP-XR packets. |

# Quality of Service <QOS/>

These settings control the Quality of Service (QOS) options.

This attribute includes:

- Ethernet IEEE 802.1p/Q <ethernet/>
- IP TOS <IP/>

## Ethernet IEEE 802.1p/Q <ethernet/>

The following settings control the 802.1p/Q user\_priority field:

- RTP <RTP/>
- Call Control <callControl/>
- Other <other/>

## RTP <RTP/>

These parameters apply to RTP packets.

| Attribute                      | Permitted<br>Values | Default | Interpretation                      |
|--------------------------------|---------------------|---------|-------------------------------------|
| qos.ethernet.rtp.user_priority | 0-7                 | 5       | User-priority used for RTP packets. |

#### Call Control <callControl/>

These parameters apply to call control packets, such as the network protocol signaling.

| Attribute                              | Permitted<br>Values | Default | Interpretation                               |
|----------------------------------------|---------------------|---------|----------------------------------------------|
| qos.ethernet.callControl.user_priority | 0-7                 | 5       | User-priority used for call control packets. |

## Other <other/>

These default parameter values are used for all packets which are not set explicitly.

| Attribute                        | Permitted<br>Values | Default | Interpretation                                                          |
|----------------------------------|---------------------|---------|-------------------------------------------------------------------------|
| qos.ethernet.other.user_priority | 0-7                 | 2       | User-priority used for packets that do not have a per-protocol setting. |

## IP TOS <IP/>

The following settings control the "type of service" field in outgoing packets:

- RTP <*rtp*/>
- Call Control <callControl/>

# RTP <rtp/>

These parameters apply to RTP packets.

| Attribute                  | Permitted<br>Values                                                                                              | Default | Interpretation                                                                                                    |
|----------------------------|----------------------------------------------------------------------------------------------------|---------|----------------------------------------------------------------------------------------------------|
| qos.ip.rtp.dscp            | 0 to 63 or<br>EF or<br>any of<br>AF11,AF12,<br>AF13,AF21,<br>AF22,AF23,<br>AF31,AF32,<br>AF33,AF41,<br>AF42,AF43 | Null    | This parameter allows the DSCP of<br>packets to be specified. If set to a<br>value, this will override the other<br>qos.ip.rtp parameters. Default<br>of Null which means the other<br>qos.ip.rtp parameters will be<br>used. |
| qos.ip.rtp.min_delay       | 0, 1                                                                                                    | 1       | If set to 1, set min-delay bit in the IP<br>TOS field of the IP header, or else<br>don't set it.                                                                                                    |
| qos.ip.rtp.max_throughput  | 0, 1                                                                                                    | 1       | If set to 1, set max-throughput bit in<br>the IP TOS field of the IP header, or<br>else don't set it.                                                                                                    |
| qos.ip.rtp.max_reliability | 0, 1                                                                                                    | 0       | If set to 1, set max-reliability bit in<br>the IP TOS field of the IP header, or<br>else don't set it.                                                                                                    |
| qos.ip.rtp.min_cost        | 0, 1                                                                                                    | 0       | If set to 1, set min-cost bit in the IP<br>TOS field of the IP header, or else<br>don't set it.                                                                                                    |
| qos.ip.rtp.precedence      | 0-7                                                                                                    | 5       | If set to 1, set precedence bits in the<br>IP TOS field of the IP header, or<br>else don't set them.                                                                                                    |

## Call Control <callControl/>

These parameters apply to call control packets, such as the network protocol signaling.

| Attribute                          | Permitted<br>Values                                                                                              | Default | Interpretation                                                                                                    |
|------------------------------------|----------------------------------------------------------------------------------------------------|---------|----------------------------------------------------------------------------------------------------|
| qos.ip.callControl.dscp            | 0 to 63 or<br>EF or<br>any of<br>AF11,AF12,<br>AF13,AF21,<br>AF22,AF23,<br>AF31,AF32,<br>AF33,AF41,<br>AF42,AF43 | Null    | This parameter allows the DSCP of<br>packets to be specified. If set to a<br>value this will override the other<br>qos.ip.callControl<br>parameters. Default of Null which<br>means the other<br>qos.ip.callControl<br>parameters will be used. |
| qos.ip.callControl.min_delay       | 0, 1                                                                                                    | 1       | If set to 1, set min-delay bit in the IP<br>TOS field of the IP header, or else<br>don't set it.                                                                                                    |
| qos.ip.callControl.max_throughput  | 0, 1                                                                                                    | 0       | If set to 1, set max-throughput bit in<br>the IP TOS field of the IP header, or<br>else don't set it.                                                                                                    |
| qos.ip.callControl.max_reliability | 0, 1                                                                                                    | 0       | If set to 1, set max-reliability bit in<br>the IP TOS field of the IP header, or<br>else don't set it.                                                                                                    |
| qos.ip.callControl.min_cost        | 0, 1                                                                                                    | 0       | If set to 1, set min-cost bit in the IP<br>TOS field of the IP header, or else<br>don't set it.                                                                                                    |
| qos.ip.callControl.precedence      | 0-7                                                                                                    | 5       | If set to 1, set precedence bits in the<br>IP TOS field of the IP header, or<br>else don't set them.                                                                                                    |

# Basic TCP/IP <TCP\_IP/>

This attribute includes:

- Network Monitoring <netMon/>
- Time Synchronization <sntp/>
- Port <port/>
- Keep-Alive <keepalive/>

## Network Monitoring <netMon/>

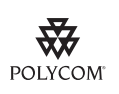

Polycom recommends that you do not change these values.

### This configuration attribute is defined as follows:

| Attribute               | Permitted<br>Values | Default |
|-------------------------|---------------------|---------|
| tcplpApp.netMon.enabled | 0, 1                | 1       |
| tcpIpApp.netMon.period  | 1 to 86400          | 30      |

## Time Synchronization <sntp/>

The following table describes the parameters used to set up time synchronization and daylight savings time. The defaults shown will enable daylight savings time (DST) for North America.

Daylight savings defaults:

- Do not use fixed day, use first or last day of week in the month.
- Start DST on the second Sunday in March at 2 am.
- Stop DST on the first Sunday in November at 2 am.

| Attribute                  | Permitted<br>Values                 | Default             | Interpretation                                                              |
|----------------------------|-------------------------------------|---------------------|-----------------------------------------------------------------------------|
| tcplpApp.sntp.resyncPeriod | positive<br>integer                 | 86400 (24<br>hours) | Time in seconds between<br>Simple Network Time<br>Protocol (SNTP) re-syncs. |
| tcpIpApp.sntp.address      | valid host<br>name or IP<br>address | clock               | Address of the SNTP server.                                                 |

| Attribute                                    | Permitted<br>Values                | Default                     | Interpretation                                                                                                    |
|----------------------------------------------|------------------------------------|-----------------------------|----------------------------------------------------------------------------------------------------|
| tcplpApp.sntp.address.overrideDHCP           | 0, 1                               | 0                           | These parameters<br>determine whether<br>configuration file<br>parameters override DHCP<br>parameters for the SNTP<br>server address and<br>Greenwich Mean Time<br>(GMT) offset. If set to 0,<br>DHCP values will override<br>configuration file<br>parameters. If set to 1, the<br>configuration file<br>parameters will override<br>DHCP values. |
| tcpIpApp.sntp.gmtOffset                      | positive or<br>negative<br>integer | -28800<br>(Pacific<br>time) | Offset in seconds of the<br>local time zone from GMT.<br>3600 seconds = 1 hour                                                                                                    |
| tcplpApp.sntp.gmtOffset.overrideDHCP         | 0, 1                               | 0                           | These parameters<br>determine whether<br>configuration file<br>parameters override DHCP<br>parameters for the SNTP<br>server address and GMT<br>offset. If set to 0, DHCP<br>values will override<br>configuration file<br>parameters. If set to 1, the<br>configuration file<br>parameters will override<br>DHCP values.                          |
| tcplpApp.sntp.daylightSavings.enable         | 0, 1                               | 1                           | If set to 1, apply daylight savings rules to displayed time.                                                                                                    |
| tcplpApp.sntp.daylightSavings.fixedDayEnable | 0, 1                               | 0                           | If set to 0, month, date, and<br>dayOfWeek are used in<br>DST date calculation.<br>If set to 1, then only month<br>and date are used.                                                                                                    |
| tcplpApp.sntp.daylightSavings.start.month    | 1-12                               | 3 (March)                   | Month to start DST.<br>Mapping: 1=Jan, 2=Feb,,<br>12=Dec                                                                                                    |

| Attribute                                                     | Permitted<br>Values | Default | Interpretation                                                                                                    |
|---------------------------------------------------------------|---------------------|---------|----------------------------------------------------------------------------------------------------|
| tcplpApp.sntp.daylightSavings.start.date                      | 1-31                | 8       | If fixedDayEnable is set to<br>1, use as day of the month<br>to start DST.<br>If fixedDayEnable is set to<br>0, us the mapping: 1 = the<br>first occurrence of a given<br>day-of-the-week in a month,<br>8 = the second occurrence<br>of a given day-of-the-week<br>in a month, 15 = the third<br>occurrence of a given<br>day-of-the-week in a month,<br>22 = the fourth occurrence<br>of a given day-of-the-week<br>in a month |
| tcpIpApp.sntp.daylightSavings.start.time                      | 0-23                | 2       | Time of day to start DST in<br>24 hour clock.<br>Mapping: 2=2 am, 14=2 pm                                                                                                    |
| tcpIpApp.sntp.daylightSavings.start.dayOfWeek                 | 1-7                 | 1       | Day of week to apply DST.<br>Mapping: 1=Sun, 2=Mon,<br>, 7=Sat                                                                                                    |
| tcpIpApp.sntp.daylightSavings.start.dayOfWeek.<br>lastInMonth | 0, 1                | 0       | If set to 1 and<br>fixedDayEnable is set to 0,<br>DST starts on the last day<br>(specified by<br>start.dayOfWeek) of the<br>week in the month. The<br>start.date is ignored.                                                                                                    |
| tcpIpApp.sntp.daylightSavings.stop.month                      | 1-12                | 11      | Month to stop DST.                                                                                                    |
| tcpIpApp.sntp.daylightSavings.stop.date                       | 1-31                | 1       | Day of the month to stop DST.                                                                                                    |
| tcpIpApp.sntp.daylightSavings.stop.time                       | 0-23                | 2       | Time of day to stop DST in 24 hour clock.                                                                                                    |
| tcpIpApp.sntp.daylightSavings.stop.dayOfWeek                  | 1-7                 | 1       | Day of week to stop DST.                                                                                                    |
| tcpIpApp.sntp.daylightSavings.stop.dayOfWeek.<br>lastInMonth  | 0, 1                | 0       | If set to 1 and<br>fixedDayEnable set to 0,<br>DST stops on the last day<br>(specified by<br>stop.dayOfWeek) of the<br>week in the month. The<br>stop.date is ignored.                                                                                                    |

## Port <port/>

This attribute includes:

## • RTP <*rtp*/>

# RTP <rtp/>

This configuration attribute is defined as follows:

| Attribute                             | Permitted<br>Values                      | Default | Interpretation                                                                                                    |
|---------------------------------------|------------------------------------------|---------|----------------------------------------------------------------------------------------------------|
| tcplpApp.port.rtp.filterBylp          | 0, 1                                     | 1       | If set to 1, reject RTP packets<br>arriving from (sent from) a<br>non-negotiated (through SDP) IP<br>address.                                                                                                    |
| tcplpApp.port.rtp.filterByPort        | 0, 1                                     | 0       | If set to 1, reject RTP packets<br>arriving from (sent from) a<br>non-negotiated (through SDP)<br>port.                                                                                                    |
| tcplpApp.port.rtp.forceSend           | Null,<br>1024-65534                      | Null    | When non-Null, send all RTP<br>packets to, and expect all RTP<br>packets to arrive on, the<br>specified port.<br><b>Note:</b> both<br>tcplpApp.port.rtp.filterByIp and<br>tcplpApp.port.rtp.filterByPort<br>must be enabled for this to work.                                                                                                    |
| tcplpApp.port.rtp.mediaPortRangeStart | Null, even<br>integer from<br>1024-65534 | Null    | If set to Null, the value 2222 will<br>be used for the first allocated<br>RTP port, otherwise, the<br>specified port will be used.<br>Subsequent ports will be<br>allocated from a pool starting<br>with the specified port plus two<br>up to a value of (start-port + 46),<br>after which the port number will<br>wrap back to the starting value. |
### Keep-Alive <keepalive/>

Allowing for the configuration of TCP keep-alive on SIP TLS connections, the phone can detect a failures quickly (in minutes) and attempt to re-register with the SIP call server (or its redundant pair).

This configuration attribute is defined as follows:

| Attribute                                            | Permitted<br>Values | Default | Interpretation                                                                                                    |
|------------------------------------------------------|---------------------|---------|----------------------------------------------------------------------------------------------------|
| tcplpApp.keepalive.tcp.idleTransmitInterval          | 10 to 7200          | Null    | After idle x seconds, the keep-alive message is sent to the call server.                                                          |
|                                                      |                     |         | If set to Null, the default value is 30 seconds.                                                                                  |
|                                                      |                     |         | <i>Note</i> : If this parameter is set to a value that is out of range, the default value is used.                                |
| tcpIpApp.keepalive.tcp.<br>noResponseTrasmitInterval | 5 to 120            | Null    | If no response is received to<br>keep-alive message, another<br>keep-alive message is sent to<br>the call server after x seconds. |
|                                                      |                     |         | If set to Null, the default value to 20 seconds.                                                                                  |
|                                                      |                     |         | <i>Note</i> : If this parameter is set to a value that is out of range, the default value is used.                                |
| tcplpApp.keepalive.tcp.sip.tls.enable                | 0, 1                | 0       | If set to 1, enable TCP keep-alive<br>for SIP signalling connections<br>that use TLS transport.                                   |
|                                                      |                     |         | If set to 0, disable TCP<br>keep-alive for SIP signalling<br>connections that use TLS<br>transport.                               |

## Web Server <a href="httpd/">httpd/</a>

The phone contains a local web server for user and administrator features. This can be disabled for applications where it is not needed or where it poses a security threat. The web server supports both basic and digest authentication. The authentication user name and password are not configurable for this release.

| Attribute     | Permitted<br>Values | Default | Interpretation                                |
|---------------|---------------------|---------|-----------------------------------------------|
| httpd.enabled | 0, 1                | 1       | If set to 1, the HTTP server will be enabled. |

This attribute also includes:

Configuration <cfg/>

## Configuration <cfg/>

This configuration attribute is defined as follows:

| Attribute         | Permitted<br>Values | Default | Interpretation                                                                     |
|-------------------|---------------------|---------|------------------------------------------------------------------------------------|
| httpd.cfg.enabled | 0, 1                | 1       | If set to 1, the HTTP server configuration interface will be enabled.              |
| httpd.cfg.port    | 1-65535             | 80      | Port is 80 for HTTP servers. Care should be taken when choosing an alternate port. |

# Call Handling Configuration <call/>

| Attribute                  | Permitted<br>Values | Default | Interpretation                                                                                                    |
|----------------------------|---------------------|---------|----------------------------------------------------------------------------------------------------|
| call.rejectBusyOnDnd       | 0, 1                | 1       | If set to 1, reject all incoming calls with the reason "busy" if do-not-disturb is enabled.                                                                                                    |
|                            |                     |         | <b>Note:</b> This attribute is ignored when the line is configured as shared. The reason being that even though one party has turned on DND, the other person/people sharing that line do not necessarily want all calls to that number diverted away. |
|                            |                     |         | <b>Note:</b> If server-based DND is enabled, this parameter is disabled.                                                                                                    |
| call.enableOnNotRegistered | 0, 1                | 1       | If set to 1, calls will be allowed when the phone is<br>not successfully registered, otherwise, calls will<br>not be permitted without a valid registration.                                                                                           |
| call.offeringTimeOut       | positive<br>integer | 60      | Time in seconds to allow an incoming call to ring before dropping the call, 0=infinite.                                                                                                    |
|                            |                     |         | <b>Note:</b> The call diversion, no answer feature will take precedence over this feature if enabled. For more information, refer to No Answer <noanswer></noanswer> on page A-115.                                                                    |
| call.ringBackTimeOut       | positive<br>integer | 60      | Time in seconds to allow an outgoing call to remain in the ringback state before dropping the call, 0=infinite.                                                                                                    |

| Attribute                                  | Permitted<br>Values               | Default    | Interpretation                                                                                                    |
|--------------------------------------------|-----------------------------------|------------|----------------------------------------------------------------------------------------------------|
| call.dialtoneTimeOut                       | Null, positive<br>integer         | 60         | Time in seconds to allow the dialtone to be<br>played before dropping the call.<br>If set to 0, the call is not dropped.<br>If set to Null, call dropped after 60 seconds.                                                                                                    |
| call.lastCallReturnString                  | string of<br>maximum<br>length 32 | *69        | The string sent to the server when the user selects the "last call return" action.                                                                                                    |
| call.callsPerLineKey                       | 1 to 24 OR<br>1 to 8              | 24 OR<br>8 | For the SoundPoint IP 600, 601, and 650, the<br>permitted range is 1 to 24 and the default is 24.<br>For all other phones the permitted range is 1 to 8<br>and the default is 8.<br>This is the number of calls that may be active or<br>on hold per line key on the phone.<br>Note that this may be overridden by the<br>per-registration attribute of<br>reg.x.callsPerLineKey. Refer to Registration<br><reg></reg> on page A-107.                                                                                                    |
| call.stickyAutoLineSeize                   | Null, 0, 1                        | 0          | If set to 1, makes the phone use "sticky" line<br>seize behavior. This will help with features that<br>need a second call object to work with. The<br>phone will attempt to initiate a new outgoing call<br>on the same SIP line that is currently in focus on<br>the LCD (this was the behavior in SIP 1.6.5).<br>If set to 0 or Null, the feature is disabled (this was<br>the behavior in SIP 1.6.6).<br><b>Note:</b> This may fail due to glare issues in which<br>case the phone may select a different available<br>line for the call.                                                                                                    |
| call.stickyAutoLineSeize.<br>onHookDialing | Null, 0, 1                        | Null       | If call.stickyAutoLineSeize is set to 1, this<br>parameter has no effect. The regular<br>stickyAutoLineSeize behavior is followed.<br>If call.stickyAutoLineSeize is set to 0 or Null<br>and this parameter is set to 1, this overrides the<br>stickyAutoLineSeize behavior for hot dial only.<br>(Any new call scenario seizes the next available<br>line.)<br>If call.stickyAutoLineSeize is set to 0 or Null<br>and this parameter is set to 0 or Null, there is no<br>difference between hot dial and new call<br>scenarios.<br><b>Note</b> : A hot dial occurs on the line which is<br>currently in the call appearance. Any new call<br>scenario seizes the next available line. |

| Attribute                     | Permitted<br>Values | Default | Interpretation                                                                                                    |
|-------------------------------|---------------------|---------|----------------------------------------------------------------------------------------------------|
| call.singleKeyPressConference | 0,1                 | 0       | If set to 1, the conference will be setup after a<br>user presses the <b>Conference</b> soft key or<br><b>Conference</b> key the first time. Also, all sound<br>effects (dial tone, DTMF tone while dialing and<br>ringing back) are heard by all existing<br>participants in the conference.<br>If set to 0 or Null, sound effects are only heard by<br>conference initiator (old behavior).<br>Only supported for SoundPoint IP 550, 560,650<br>and 670 and SoundStation IP 7000. For all<br>others, set to 0. |
| call.localConferenceCallHold  | 0, 1                | 0       | If set to 0, a hold will happen for all legs when<br>conference is put on hold. (old behavior).<br>If set to 1, only the host is out of the conference,<br>all other parties in conference continue to talk.<br>(new behavior).<br>If set to Null, the default value is 0.<br>Only supported for SoundPoint IP 550, 560,650<br>and 670 and SoundStation IP 7000. For all<br>others, set to 0.                                                                                                    |
| call.transfer.blindPreferred  | 0,1                 | Null    | If set to 1, the Blind soft key appears as a transfer type.<br>If set to 0 or Null, the Normal soft key appears.<br><b>Note:</b> This parameter is supported on the SoundPoint IP 330/320 only.                                                                                                    |
| call.directedCallPickupString | star code           | *97     | The star code to initiate a directed call pickup.<br><b>Note:</b> The default value supports the<br>BroadWorks calls server only. You must change<br>the value if your organization uses a different call<br>server.                                                                                                    |

This attribute also includes:

- Shared Calls <shared/>
- Hold, Local Reminder <hold/><localReminder/>

## Shared Calls <shared/>

This configuration attribute is defined as follows:

| Attribute                    | Permitted<br>Values | Default | Interpretation                                                                                                    |
|------------------------------|---------------------|---------|----------------------------------------------------------------------------------------------------|
| call.shared.disableDivert    | 0, 1                | 1       | If set to 1, disable diversion feature for shared lines.                                                                                                    |
|                              |                     |         | <b>Note:</b> This feature is disabled on most call servers.                                                                                                    |
| call.shared.seizeFailReorder | 0, 1                | 1       | If set to 1, play re-order tone locally on shared line seize failure.                                                                                                    |
| call.shared.oneTouchResume   | 0, 1                | 0       | If set to 1, when a shared line has a call on hold<br>the remote user can press that line and resume<br>the call. If more than one call is on hold on the<br>line then the first one will be selected and<br>resumed automatically.                                      |
|                              |                     |         | If set to 0, pressing the shared line will bring up<br>a list of the calls on that line and the user can<br>select which call the next action should be<br>applied to.                                                                                                   |
|                              |                     |         | <b>Note:</b> This parameter affects the SoundStation<br>IP 4000, 6000, and 7000 phones. For other<br>phones a quick press and release of the line<br>key will resume a call whereas pressing and<br>holding down the line key will show a list of calls<br>on that line. |
| call.shared.exposeAutoHolds  | 0, 1                | 0       | If set to 1, on a shared line, when setting up a conference, a re-INVITE will be sent to the server.                                                                                                    |
|                              |                     |         | If set to 0, no re-INVITE will be sent to the server.                                                                                                    |

### Hold, Local Reminder <hold/><localReminder/>

| Attribute                          | Permitted<br>Values     | Default | Interpretation                                                                                                    |
|------------------------------------|-------------------------|---------|----------------------------------------------------------------------------------------------------|
| call.hold.localReminder.enabled    | 0, 1                    | 0       | If set to 1, periodically notify the local<br>user that calls have been on hold for<br>an extended period of time. |
| call.hold.localReminder.period     | non-negative<br>integer | 60      | Time in seconds between subsequent reminders.                                                                      |
| call.hold.localReminder.startDelay | non-negative<br>integer | 90      | Time in seconds to wait before the initial reminder.                                                               |

# Directory <dir/>

This attribute includes:

- Local Directory <local/>
- Corporate Directory <corp/>

### Local Directory <local/>

The local directory is stored in either flash memory or RAM on the phone. The local directory size is limited based on the amount of flash memory in the phone. (Different phone models have variable flash memory.)

When the volatile storage option is enabled, ensure that a properly configured boot server that allows uploads is available to store a back-up copy of the directory or its contents will be lost when the phone reboots or loses power.

| Attribute                          | Permitted<br>Values | Default | Interpretation                                                                                                    |
|------------------------------------|---------------------|---------|----------------------------------------------------------------------------------------------------|
| dir.local.volatile.4meg            | 0, 1                | 0       | Applies to platforms with 4 Mbytes<br>of flash memory.<br>If set to 1, use volatile storage for<br>phone-resident copy of the directory<br>to allow for larger size.                                                                                                    |
| dir.local.nonVolatile.maxSize.4meg | 1 to 50             | 50      | Applies to platforms with 4 Mbytes<br>of flash memory. Maximum size in<br>Kbytes of non-volatile storage that<br>the directory will be permitted to<br>consume.                                                                                                    |
| dir.local.volatile.maxSize         | 1 to 200            | 200     | When the volatile storage option is<br>set (refer to see<br>dir.local.volatile.4meg and<br>dir.local.volatile.8meg), this<br>attribute is the maximum size of<br>contact directory file that the phone<br>supports. Note that phones with 16<br>MB RAM support up to 50 Kbytes of<br>directory file, and phones with more<br>than 16 MB RAM support up to 200<br>Kbytes of directory file. When the<br>value specified for this attribute<br>exceeds the limit, the limit will be<br>used as the max. directory size. |
| dir.local.volatile.8meg            | 0, 1                | 0       | Attribute applies only to platforms<br>with 8 Mbytes or more of flash<br>memory.<br>If set to 1, use volatile storage for<br>phone-resident copy of the directory<br>to allow for larger size.                                                                                                    |

| Attribute                          | Permitted<br>Values | Default | Interpretation                                                                                                    |
|------------------------------------|---------------------|---------|----------------------------------------------------------------------------------------------------|
| dir.local.nonVolatile.maxSize.8meg | 1 to 100            | 100     | Attribute applies only to platforms<br>with 8 Mbytes or more of flash<br>memory.<br>This is the maximum size of<br>non-volatile storage that the<br>directory will be permitted to<br>consume.                                                                                                    |
| dir.local.readonly                 | 0, 1                | 1       | Specifies whether or not local<br>contact directory is read only.<br>If set to 0 or Null, the local contact<br>directory is editable.<br>If set to 1, the local contact directory<br>is read only.<br><b>Note:</b> If the local contact directory is<br>read only, speed dial entry on the<br>SoundPoint IP 320/330 is disabled<br>(enter the speed dial index followed<br>by "#"). |
| dir.search.field                   | 0, 1                | Null    | Specifies how to search the contact<br>directory. If set to 1, search by<br>contact's first name. If set to 0,<br>search by contact's last name.                                                                                                    |

## Corporate Directory <corp/>

A portion of the corporate directory is stored in flash memory on the phone. The size is based on the amount of flash memory in the phone. (Different phone models have variable flash memory.)

| Attribute          | Permitted<br>Values                          | Default                | Interpretation                                                                                                    |
|--------------------|----------------------------------------------|------------------------|----------------------------------------------------------------------------------------------------|
| dir.corp.address   | dotted-decimal<br>IP address or<br>host name | Null                   | The IP address or host name of the LDAP server interface to the corporate directory.                                               |
| dir.corp.port      | 0, Null, 1 to<br>65535                       | 389 (TCP)<br>636 (TLS) | This parameter is used to specify<br>the port to connect to on the server,<br>if a full URL is not provided.                       |
| dir.corp.transport | TCP, TLS, Null                               | ТСР                    | This parameter is used to specify<br>whether a TCP or TLS connection is<br>made with the server, if a full URL is<br>not provided. |

| Attribute                  | Permitted<br>Values                                                         | Default                  | Interpretation                                                                                                    |
|----------------------------|-----------------------------------------------------------------------------|--------------------------|----------------------------------------------------------------------------------------------------|
| dir.corp.baseDN            | UTF-8 encoded string                                                        | Null                     | The base domain name is the starting point for making queries on the LDAP server.                                                                                                    |
| dir.corp.user              | UTF-8 encoded string                                                        | Null                     | The username used to authenticate to the LDAP server.                                                                                                    |
| dir.corp.password          | UTF-8 encoded string                                                        | Null                     | The password used to authenticate to the LDAP server.                                                                                                    |
| dir.corp.filterPrefix      | UTF-8 encoded<br>string                                                     | (objectclas<br>s=person) | Predefined filter string.<br>If set to Null or invalid,<br>"(objectclass=person)" is used.                                                                                                    |
| dir.corp.scope             | "one", "sub",<br>"base"                                                     | "sub"                    | Type of search.<br>If set to "one", a search of the level<br>one below the baseDN is<br>performed.<br>If set to "sub" or Null, a recursive<br>search (of all levels below the<br>baseDN) is performed.<br>If set to "base", a search at the<br>baseDN level is performed.                                                                                                    |
| dir.corp.attribute.x.name  | UTF-8 encoded<br>string                                                     | Null                     | The name of the attribute to match<br>on the server. Each name must be<br>unique, however, an LDAP entry<br>can have multiple attributes with the<br>same name.<br>Up to eight attributes can be<br>configured ( $x = 1$ to 8).                                                                                                    |
| dir.corp.attribute.x.label | UTF-8 encoded string                                                        | Null                     | A UTF-8 encoded string that is used as the label when data is displayed.                                                                                                    |
| dir.corp.attribute.x.type  | first_name,<br>last_name,<br>phone_number,<br>SIP_address,<br>URL,<br>other | last_name                | This parameter defines how the<br>attribute is interpreted by the phone.<br>Entries can have multiple attributes<br>of the same type. Type 'other' is<br>used for display purposes only.<br>If the user saves the entry to the<br>local contact directory on the<br>phone, first_name, last_name, and<br>phone_number are copied. The<br>user can place a call to the<br>phone_number and SIP_address<br>from the corporate directory. |

| Attribute                      | Permitted<br>Values       | Default | Interpretation                                                                                                    |
|--------------------------------|---------------------------|---------|----------------------------------------------------------------------------------------------------|
| dir.corp.attribute.x.sticky    | 0, 1                      | Null    | If set to 0 or Null, the filter criteria for this attribute is reset after a reboot.                                                                                                  |
|                                |                           |         | If set to 1, the filter criteria for this attribute is retained through a reboot.                                                                                                    |
|                                |                           |         | Such attributes are denoted with a "*" before the label when displayed on the phone.                                                                                                  |
| dir.corp.attribute.x.filter    | UTF-8 encoded string      | Null    | The filter string for this attribute, which is edited when searching.                                                                                                    |
| dir.corp.backGroundSync        | 0, 1                      | 0       | If set to 0 or Null, there will be no<br>background downloading from the<br>LDAP server.                                                                                              |
|                                |                           |         | If set to 1, there will be background downloading of data from the LDAP server.                                                                                                    |
| dir.corp.backGroundSync.period | 3600 to 604800<br>seconds | 86400   | The corporate directory cache is<br>refreshed after the corporate<br>directory feature has not been used<br>for this period of time.                                                  |
|                                |                           |         | The default period is 24 hours. The minimum is 1 hour and the maximum is 7 days.                                                                                                    |
| dir.corp.viewPersistence       | 0, 1                      | 1       | If set to 0, the browse position in the data on the LDAP server and the attribute filters are reset for subsequent usage of the corporate directory.                                  |
|                                |                           |         | If set to 1or Null, the browse<br>position in the data and the attribute<br>filters are retained for subsequent<br>usage of the corporate directory.                                  |
| dir.corp.leg.viewPersistence   | 0, 1                      | 0       | This parameter is the same as dir.corp.viewPersistence.                                                                                                    |
|                                |                           |         | <i>Note</i> : For SoundPoint IP 301, 501,<br>600, and 601 legacy phones, use<br>"leg" tagged parameter. This<br>prevents slow behavior after exiting<br>from the corporate directory. |

| Attribute          | Permitted<br>Values | Default | Interpretation                                                                               |
|--------------------|---------------------|---------|----------------------------------------------------------------------------------------------|
| dir.corp.cacheSize | 8 to 256            | 64      | The maximum number of entries that can be cached locally on the phone.                       |
| dir.corp.pageSize  | 8 to 64             | 16      | The maximum number of entries requested from the corporate directory server with each query. |

## Presence <pres/>

The parameter pres.reg is the line number used to send SUBSCRIBE. If this parameter is missing, the phone will use the primary line to send SUBSCRIBE.

| Attribute         | Permitted<br>Values | Default | Interpretation                                                                                                    |
|-------------------|---------------------|---------|----------------------------------------------------------------------------------------------------|
| pres.reg          | positive<br>integer | 1       | Specifies the line/registration<br>number used to send SUBSCRIBE<br>for presence. Must be a valid<br>line/registration number. If the<br>number is not a valid<br>line/registration number, it is<br>ignored. |
| pres.idleSoftkeys | 0, 1                | Null    | If set to Null or 0, the presence idle<br>soft keys ( <b>MyStat</b> and <b>Buddies</b> ) do<br>not appear.<br>If set to Null or 1, the presence idle<br>soft keys appear.                                     |

## Fonts <font/>

Note

This section does not apply to the SoundPoint IP 301 phones.

These settings control the phone's ability to dynamically load an external font file during boot up. Loaded fonts can either overwrite pre-existing fonts embedded within the software (not recommended) or can extend the phone's font support for Unicode ranges not already embedded. The font file must be a Microsoft **.fnt** or **.fon** file format. (**.fon** file format is a collection of **.fnt** fonts grouped together within a single file.) The font file name must follow a specific pattern as described:

### Font filename: <fontName>\_<fontHeightInPixels>\_<fontRange>.<fontExtension>

- <fontName> is a free string of characters that typically carries the meaning of the font. Examples are "fontFixedSize" for a fixed-size font, or "fontProportionalSize" for a proportional size font.
- <fontHeightInPixels> describes the font height in number of screen pixels.
- <fontRange> describes the Unicode range covered by this font. Since .fnt or .fon are 256 characters based blocks, the <fontRange> is Uxx00\_UxxFF (.fnt file) or Uxx00\_UyyFF (.fon file). For more information, refer to Multilingual User Interface on page 4-30.
- <fontExtension> describes the file type. Either .fnt for single 256 characters font or .fon for multiple .fnt files.

If it is necessary to overwrite an existing font, use these <fontName>\_<fontHeightInPixels>:

| SoundPoint IP 320, 330, 430, 500 and 501 |                                                                                                    |  |  |  |  |  |
|------------------------------------------|----------------------------------------------------------------------------------------------------|--|--|--|--|--|
| "fontProp_10"                            | This is the font used widely in the current implementation.                                                                         |  |  |  |  |  |
| "fontPropSoftkey_10"                     | This is the soft key specific font.                                                                                                 |  |  |  |  |  |
| SoundPoint IP 550, 560, 600,             | SoundPoint IP 550, 560, 600, 601, 650, and 670                                                                                      |  |  |  |  |  |
| "fontProp_19"                            | This is the font used widely in the current implementation including for soft keys.                                                 |  |  |  |  |  |
| "fontProp_26"                            | This is the font used to display time (but not date).                                                                               |  |  |  |  |  |
| "fontProp_x"                             | This is a small font used for the CPU/Load/Net utilization graphs, this is the same as the "fontProp_10" for the SoundPoint IP 500. |  |  |  |  |  |

If the <fontName>\_<fontHeightInPixels> does not match any of the names above, then the downloaded font will be applied against all fonts defined in the phone, which means that you may lose the benefit of fonts being calibrated differently depending on their usage. For example, the font used to display the time on the SoundPoint IP 650 is a large font, larger than the one used to display the date, and if you overwrite this default font with a unique font, you lose this size aspect. For example:

- to overwrite the font used for SoundPoint IP 500 soft keys for ASCII, the name should be **fontPropSoftkey\_10\_U000\_U00FF.fnt**.
- to add support for a new font that will be used everywhere and that is not currently supported. For example, for the Eastern/Central European Czech language, this is Unicode range 100-17F, the name could be fontCzechIP500\_10\_U0100\_U01FF.fnt and fontCzechIP600\_19\_U0100\_U01FF.fnt.

When defining a single **.fon** file, there is a need for a *font delimiter*, currently "Copyright Polycom Canada Ltd" is used as an embedded delimiter, but this can be configured using **font.delimiter**. The font delimiter is important to retrieve the different scrambled **.fnt** blocks. This font delimiter must be placed in the "copyright" attribute of the **.fnt** header. **.fon** files are useful if you want

to include support for a large number of font ranges at once; otherwise, if simply adding or changing a few fonts currently in use, multiple **.fnt** files are recommended since they are easier to work with individually.

This configuration attribute is defined as follows:

| Attribute      | Permitted Values                  | Default | Interpretation                                                       |
|----------------|-----------------------------------|---------|----------------------------------------------------------------------|
| font.delimiter | string up to 256 ASCII characters | Null    | Delimiter required to retrieve different grouped <b>.fnt</b> blocks. |

This attribute also includes:

- IP\_330 font <IP\_330/>
- IP\_400 font <IP\_400/>
- IP\_500 font <IP\_500/>
- IP\_600 font <IP\_600/>

### IP\_330 font <IP\_330/>

This configuration attribute is defined as follows:

| Attribute          | Permitted Values                                                              | Default | Interpretation                                                                                                    |
|--------------------|-------------------------------------------------------------------------------|---------|----------------------------------------------------------------------------------------------------|
| font.IP_330.x.name | fontName_height_Uxx00_U<br>yyFF.fon OR<br>fontName_height_Uxx00_U<br>xxFF.fnt | Null    | Defines the font file that will be loaded from<br>boot server during boot up.<br><b>Note:</b> When several font.IP_330.x.name<br>are defined, the index x must follow<br>consecutive increasing order. |

#### IP\_400 font <IP\_400/>

| Attribute          | Permitted Values                                                              | Default | Interpretation                                                                                                    |
|--------------------|-------------------------------------------------------------------------------|---------|----------------------------------------------------------------------------------------------------|
| font.IP_400.x.name | fontName_height_Uxx00_U<br>yyFF.fon OR<br>fontName_height_Uxx00_U<br>xxFF.fnt | Null    | Defines the font file that will be loaded from<br>boot server during boot up.<br><b>Note:</b> When several font.IP_400.x.name<br>are defined, the index x must follow<br>consecutive increasing order. |

### IP\_500 font <IP\_500/>

This configuration attribute is defined as follows:

| Attribute          | Permitted Values                                                              | Default | Interpretation                                                                                                    |
|--------------------|-------------------------------------------------------------------------------|---------|----------------------------------------------------------------------------------------------------|
| font.IP_500.x.name | fontName_height_Uxx00_U<br>yyFF.fon OR<br>fontName_height_Uxx00_U<br>xxFF.fnt | Null    | Defines the font file that will be loaded from<br>boot server during boot up.<br><b>Note:</b> When several font.IP_500.x.name<br>are defined, the index x must follow<br>consecutive increasing order. |

### IP\_600 font <IP\_600/>

This configuration attribute is defined as follows:

| Attribute          | Permitted Values                                                              | Default | Interpretation                                                                                                    |
|--------------------|-------------------------------------------------------------------------------|---------|----------------------------------------------------------------------------------------------------|
| font.IP_600.x.name | fontName_height_Uxx00<br>_UyyFF.fon OR<br>fontName_height_Uxx00<br>_UxxFF.fnt | Null    | Defines the font file that will be loaded from<br>boot server during boot up.<br><b>Note:</b> When several font.IP_600.x.name<br>are defined, the index x must follow<br>consecutive increasing order. |

## Keys <key/>

These settings control the scrolling behavior of keys and can be used to change key functions.

| Attribute             | Permitted<br>Values | Default | Interpretation                                                                                                    |
|-----------------------|---------------------|---------|----------------------------------------------------------------------------------------------------|
| key.scrolling.timeout | positive<br>integer | 1       | The time-out after which a key that is enabled for<br>scrolling will go into scrolling mode until the key is<br>released. Keys enabled for scrolling are menu<br>navigation keys (left, right, up, down arrows), volume<br>keys, and some context-specific soft keys. The value is<br>an integer multiple of 500 milliseconds (1=500ms). |

SoundPoint IP 301, 320, 330, 430, 501, 550, 560, 600, 601, and 650, and 670 and SoundStation IP 4000, 6000, and 7000 key functions can be changed from the factory defaults, although this is typically not necessary. For each key whose function you wish to change, add an XML attribute in the format described in the following table to the <keys .../> element of the configuration file. These will override the built-in assignments.

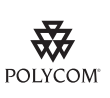

Polycom does not recommend the remapping for keys.

In the following table, x=IP\_300, IP\_330, IP 430, IP\_500, IP\_550, IP\_600, IP\_650, and IP\_4000, and IP\_7000 and y is the key number. Note that IP\_300 parameters affect SoundPoint IP 301 phones, IP\_330 parameters affect SoundPoint IP 430 phones, IP\_500 parameters affect SoundPoint IP 501 phones, IP\_550 parameters affect SoundPoint IP 550 and 560 phones, IP\_600 parameters affect SoundPoint IP 600 and 601 phones, IP\_650 parameters affect SoundPoint IP 430 phones, IP\_4000 parameters affect the SoundStation IP 4000 and 6000 phones, and IP\_7000 parameters affect the SoundStation IP 7000 phones. IP 300: y=1-35; IP 330: y=1-34; IP 430: y=1-35; IP 500: y=1-40; IP\_550: y=1-40; IP 600: y=1-42; IP\_650:y=1-42; IP\_4000:y=1-29; IP\_7000:y=1-30.

| Attribute             | Permitted Values        | Interpretation                                                                                       |
|-----------------------|-------------------------|----------------------------------------------------------------------------------------------------|
| key.x.y.function.prim | Functions listed below. | Sets the function for key y on platform x.                                                           |
| key.x.y.subPoint.prim | positive integer        | Sets the sub-identifier for key functions with<br>a secondary array identifier such as<br>SpeedDial. |

The following table lists the functions that are available:

| Functions   |              |          |               |
|-------------|--------------|----------|---------------|
| ArrowDown   | Dialpad5     | Line2    | Select        |
| ArrowLeft   | Dialpad6     | Line3    | Setup         |
| ArrowRight  | Dialpad7     | Line4    | SoftKey1      |
| ArrowUp     | Dialpad8     | Line5    | SoftKey2      |
| BuddyStatus | Dialpad9     | Line6    | SoftKey3      |
| CallList    | DialpadStar  | Messages | SoftKey4      |
| Conference  | DialpadPound | Menu     | SpeedDial     |
| Delete      | Directories  | MicMute  | SpeedDialMenu |
| Dialpad0    | DoNotDisturb | MyStatus | Transfer      |
| Dialpad1    | Handsfree    | Null     | VolDown       |
| Dialpad2    | Headset      | Offline  | VolUp         |
| Dialpad3    | Hold         | Redial   |               |
| Dialpad4    | Line1        | Release  |               |

# Backgrounds <bg/>

The backgrounds used by the SoundPoint IP 550, 560, 650, and 670 phones are defined in this section. In the following table, w=1 to 3, x=1 to 6.

| Attribute                            | Permitted<br>Values | Default               | Interpretation                                                                                                    |
|--------------------------------------|---------------------|-----------------------|----------------------------------------------------------------------------------------------------|
| bg.hiRes.color.selection             | w,x                 | 1,1                   | Specify which type of background (w) and index for that type (x) is selected on reboot where $w=1$ to 3, $x=1$ to 6.                                                                                                    |
| bg.hiRes.color.pat.solid.x.<br>name  | any string          |                       | Solid pattern name.<br>For x=1: Light Blue, x=2: Teal, x=3: Tan, x=4:Null                                                                                                    |
| bg.hiRes.color.pat.solid.x.red       | 0 to 255            |                       | The screen background layouts.                                                                                                    |
| bg.hiRes.color.pat.solid.x.<br>green | 0 to 255            |                       | For x=1, red (151), green, (207), blue (249)<br>For x=2, red (73), green (148), blue (148)                                                                                                    |
| bg.hiRes.color.pat.solid.x.blue      | 0 to 255            |                       | For x=4, red (Null), green (Null), blue (Null)                                                                                                    |
| bg.hiRes.color.bm.x.name             | any string          | built-in              | Graphic files for display on the phone and                                                                                                    |
| bg.hiRes.color.bm.x.em.name          | any string          | Value of<br>"Thistle" | <ul> <li>Expansion Module.</li> <li>For x=1:</li> <li>name is "Leaf.jpg"<br/>name is "LeafEM.jpg"</li> <li>For x=2:</li> <li>name is "Sailboat.jpg"<br/>name is "SailboatEM.jpg"</li> <li>For x=3:</li> <li>name is "Beach.jpg"<br/>name is "BeachEM.jpg"</li> <li>For x=4:</li> <li>name is "Palm.jpg"<br/>name is "PalmEM.jpg"</li> <li>For x=5:</li> <li>name is "Jellyfish.jpg"<br/>name is "JellyfishEM.jpg"</li> <li>For x=6:</li> <li>name is "Mountain.jpg"<br/>name is "Mountain.jpg"</li> <li>Note: If the file is missing or unavailable, the<br/>built-in default solid pattern is displayed.</li> </ul> |

| Attribute                             | Permitted<br>Values | Default | Interpretation                                                                                                    |
|---------------------------------------|---------------------|---------|----------------------------------------------------------------------------------------------------|
| button.color.selection.x.y.<br>modify | any string          |         | The label color for soft keys and line key labels<br>associated with the defined backgrounds. These<br>values can be modified locally by the user. |
|                                       |                     |         | The format is:                                                                                                    |
|                                       |                     |         | "rgbHILo, <parameter list="">".</parameter>                                                                                                    |
|                                       |                     |         | For example:                                                                                                    |
|                                       |                     |         | "rbgHiLo, 51, 255, 68, 255, 0, 119" is the default<br>button color associated with the built-in<br>background.                                     |
| bg.gray.selection                     | w,x                 | 2,1     | Specify which type of background (w) and index (x) for that type is selected on reboot.                                                            |
| bg.hiRes.gray.pr.x.adj                |                     | -3      | Specify the brightness adjustment to the graphic.                                                                                                  |
| bg.hiRes.gray.pat.solid.x.name        | any string          | White   | Solid pattern name.                                                                                                    |
|                                       |                     |         | For x=1: White, x=2: Light Gray, x=3, 4: Null                                                                                                    |
| bg.hiRes.gray.pat.solid.x.red         | 0 to 255            |         | The screen background layouts.                                                                                                    |
| bg.hiRes.gray.pat.solid.x.green       | 0 to 255            |         | For x=1, red (255), green, (255), blue (255)                                                                                                    |
| bg.hiRes.gray.pat.solid.x.blue        | 0 to 255            |         | For $x=3$ and 4, all values are Null.                                                                                                    |
|                                       |                     |         | <b>Note</b> : The values for red, green, and blue must be the same to display correctly on grayscale.                                              |

| Attribute                            | Permitted<br>Values | Default | Interpretation                                                                                                    |
|--------------------------------------|---------------------|---------|----------------------------------------------------------------------------------------------------|
| bg.hiRes.gray.bm.x.name              | any string          |         | Graphic files for display on the phone and                                                                                                    |
| bg.hiRes.gray.bm.x.em.name           | any string          |         | Expansion Module and also the brightness adjustment to the graphic.                                                                                |
| bg.hiRes.gray.bm.x.adj               | integer             |         | For x=1:                                                                                                    |
|                                      |                     |         | <ul> <li>name is "Leaf.jpg"<br/>name is "LeafEM.jpg"<br/>adjustment is "0"</li> </ul>                                                              |
|                                      |                     |         | For $x=2$ :                                                                                                    |
|                                      |                     |         | <ul> <li>name is "Sailboat.jpg"<br/>name is "SailboatEM.jpg"<br/>adjustment is "-3"</li> </ul>                                                     |
|                                      |                     |         | For x=3:                                                                                                    |
|                                      |                     |         | <ul> <li>name is "Beach.jpg"<br/>name is "BeachEM.jpg"<br/>adjustment is "0"</li> </ul>                                                            |
|                                      |                     |         | For x=4:                                                                                                    |
|                                      |                     |         | <ul> <li>name is "Palm.jpg"<br/>name is "PalmEM.jpg"<br/>adjustment is "-3"</li> </ul>                                                             |
|                                      |                     |         | For x=5:                                                                                                    |
|                                      |                     |         | <ul> <li>name is "Jellyfish.jpg"<br/>name is "JellyfishEM.jpg"<br/>adjustment is "-2"</li> </ul>                                                   |
|                                      |                     |         | For x=6:                                                                                                    |
|                                      |                     |         | <ul> <li>name is "Mountain.jpg"<br/>name is "MountainEM.jpg"<br/>adjustment is "0"</li> </ul>                                                      |
|                                      |                     |         | <b>Note:</b> If the file is missing or unavailable, the built-in default solid pattern is displayed.                                               |
|                                      |                     |         | <b>Note:</b> The adjustment value is changed on each individual phone when the user lightens or darkens the graphic during preview.                |
| button.gray.selection.x.y.<br>modify | any string          |         | The label color for soft keys and line key labels<br>associated with the defined backgrounds. These<br>values can be modified locally by the user. |
|                                      |                     |         | The format is:<br>"robHll o correspondent lists"                                                                                                   |
|                                      |                     |         | By default, all defaults are set to "none".                                                                                                    |

## Bitmaps <br/> <br/> <br/

The bitmaps used by each phone model are defined in this section.

# Platform <IP\_300/>, <IP 330/>, <IP\_400/>, <IP\_500/>, <IP\_600/>, <IP\_4000/>, and <IP\_7000/>

In the following table, *x*=IP\_300, IP\_330, IP\_400, IP\_500, IP\_600, IP\_4000, or IP\_7000 and *y* is the bitmap number. Note that IP\_300 parameters affect SoundPoint IP 301 phones, IP\_330 parameters affect SoundPoint IP 320 and 330 phones, IP\_400 parameters affect SoundPoint IP 430 phones, IP\_500 parameters affect SoundPoint IP 550, 560, 600, 601, and 650, and 670 phones, IP\_4000 parameters affect SoundStation IP 4000 and 6000 phones, and IP\_7000 parameters affect SoundStation IP 7000 phones.

| Attribute       | Permitted Values                 | Interpretation                                                                                                    |
|-----------------|----------------------------------|----------------------------------------------------------------------------------------------------|
| bitmap.x.y.name | The name of a bitmap to be used. | This is the name of a bitmap to be used for creating an animation. If the bitmap is to be downloaded from the boot server, its name must:                                              |
|                 |                                  | <ul> <li>Be different from any name already in use in sip.cfg.</li> <li>Match the name of the corresponding <filename>.bmp to be retrieved from the boot server.</filename></li> </ul> |

## Indicators <ind/>

The following indicators are used by the phone:

- Animations <anim/> <IP\_300/>, <IP\_330/>, <IP\_400/>, <IP\_500/>, <IP\_600/>, <IP\_4000/>, and <IP\_7000/>
- Patterns <pattern/>
- Classes <class/>
- Assignments

| Attribute               | Permitted<br>Values  | Default | Interpretation                                                                                                    |
|-------------------------|----------------------|---------|----------------------------------------------------------------------------------------------------|
| ind.idleDisplay.mode    | 1 (default), 2,<br>3 | Null    | <ul> <li>The idle display animation screen layouts.</li> <li>For example, for the SoundPoint IP 330/320:</li> <li>If set to 1 or Null, the idle display animation size is 87 x 11 pixels.</li> <li>If set to 2, the idle display animation size is 87 x 22 pixels.</li> <li>If set to 3, the idle display animation size is 102 x 22 pixels.</li> </ul> |
| ind.idleDisplay.enabled | 0, 1                 | 0       | If set to 1, the idle display may support presentation of a custom animation if configured in the animation section of <b>sip.cfg</b> .                                                                                                    |

This configuration attribute is defined as follows:

# Animations <anim/> <IP\_300/>, <IP\_330/>, <IP\_400/>, <IP\_500/>, <IP\_600/>, <IP\_4000/>, and <IP\_7000/>

This section defines bitmap animations composed of bitmap/duration couples. In the following table, *x*=IP\_300, IP\_330, IP\_400, IP\_500, IP\_600, IP\_4000 or IP\_7000, *y* is the animation number, *z* is the step in the animation. Note that IP\_300 parameters affect SoundPoint IP 301 phones, IP\_330 parameters affect SoundPoint IP 300 parameters affect SoundPoint IP 300 parameters affect SoundPoint IP 300 parameters affect SoundPoint IP 500 parameters affect SoundPoint IP 501 phones and IP\_600 parameters affect SoundPoint IP 550, 560, 600, 601, 650, and 670 phones, IP\_4000 parameters affect SoundStation IP 4000 and 6000 phones, and IP\_7000 parameters affect SoundStation IP 7000 phones.

```
Note
```

As of SIP 2.2.0, a maximum of 24 frames per animation is supported.

| Attribute                     | Permitted Values                  | Interpretation                                                                                                    |
|-------------------------------|-----------------------------------|----------------------------------------------------------------------------------------------------|
| ind.anim.x.y.frame.z.bitmap   | A bitmap name defined previously. | Bitmap to use.<br>Note that it must be defined already, refer to<br>Platform <ip_300></ip_300> , <ip 330=""></ip> , <ip_400></ip_400> ,<br><ip_500></ip_500> , <ip_600></ip_600> , <ip_4000></ip_4000> , and<br><ip_7000></ip_7000> on page A-80. |
| ind.anim.x.y.frame.z.duration | positive integer                  | Duration in milliseconds for this step. 0=infinite.                                                                                                    |

#### Patterns <pattern/>

This section defines patterns for the LED indicators. In the following table, x is the pattern number, y is the step in the pattern.

| Attribute                     | Permitted<br>Values                                  | Interpretation                                     |
|-------------------------------|------------------------------------------------------|----------------------------------------------------|
| ind.pattern.x.step.y.state    | On or Off                                            | Turn LED on or off for this step.                  |
| ind.pattern.x.step.y.duration | positive integer                                     | Duration in milliseconds for this step. 0=infinite |
| ind.pattern.x.step.y.colour   | Red or Green<br>(default is Red if<br>not specified) | For bi-color LEDs, specify color.                  |

### Classes <class/>

This section defines the available classes for the LED and graphical icon indicator types. In the following table, *x* is the class number, *y* is the identifier of the state number for that class.

| Attribute                 | Permitted<br>Values | Interpretation                                                                                                    |
|---------------------------|---------------------|----------------------------------------------------------------------------------------------------|
| ind.class.x.state.y.index | positive integer    | For LED type indicators, index refers to the pattern index, such as index x in the Patterns <pattern></pattern> tag above.                                                                                                    |
|                           |                     | For Graphic Icon type indicators, index refers to the animation index, such as index y in the Animations <anim></anim> <ip_300></ip_300> , <ip_330></ip_330> , <ip_400></ip_400> , <ip_500></ip_500> , <ip_600></ip_600> , <ip_600></ip_600> , <ip_4000></ip_4000> , and <ip_7000></ip_7000> tag above. |

#### Assignments

This attribute assigns a type and a class to an indicator. In the case of the Graphic Icon type, it also assigns a physical location and size in pixels on the LCD display (refer to the next section). In the case of the LED type, it assigns a physical LED number (refer to Graphic Icons <gi/> <IP\_300/>, <IP\_330>, <IP\_400/>, <IP\_500/>, <IP\_600/>, <IP\_4000/>, and <IP\_7000/> on page A-83).

#### LEDs <led/>

In the following table, *x* is the LED number.

| Attribute         | Permitted<br>Values | Interpretation                                                                          |
|-------------------|---------------------|-----------------------------------------------------------------------------------------|
| ind.led.x.index   |                     | This is for internal usage only and should not be changed (this is the logical index).  |
| ind.led.x.class   | positive integer    | Assigns the class (defined in Classes <class></class> on page A-82) for this indicator. |
| ind.led.x.physNum |                     | This maps the logical index to a specific physical LED.                                 |

# Graphic Icons <gi/> <IP\_300/>, <IP\_330>, <IP\_400/>, <IP\_500/>, <IP\_600/>, <IP\_4000/>, and <IP\_7000/>

In the following table, *x*=IP\_300, IP\_330, IP\_400, IP\_500, IP\_600, IP\_4000, or IP\_7000, *y* is the graphic icon number. Note that IP\_300 parameters affect SoundPoint IP 301 phones, IP\_330 parameters affect SoundPoint IP 320 and 330 phones, IP\_400 parameters affectSoundPoint IP 430 phones, IP\_500 parameters affect SoundPoint IP 501 phones, and IP\_600 parameters affect SoundPoint IP 550, 560, 600, 601, 650, and 670 phones, IP\_4000 parameters affect SoundStation IP 4000 and 6000 phones, and IP\_7000 parameters affect SoundStation IP 7000 phones.

| Attribute        | Permitted<br>Values                                                                                                  | Interpretation                                                                                                    |
|------------------|----------------------------------------------------------------------------------------------------|----------------------------------------------------------------------------------------------------|
| ind.gi.x.y.index |                                                                                                    | This is for internal usage only and should not be changed (this is the logical index).                                                              |
| ind.gi.x.y.class | positive integer                                                                                                    | Assigns the class (defined in Classes <class></class> on page A-82) for this indicator.                                                             |
| ind.gi.x.y.physX | IP 300: 0-19<br>IP 330: 0-101<br>IP 400: 0-122<br>IP 500: 0-159<br>IP 600: 0-319<br>IP 4000: 0-247<br>IP 7000: 0-255 | For Graphic Icon type indicators, this is the x-axis location of the<br>upper left corner of the indictor measured in pixels from left to<br>right. |

| Attribute        | Permitted<br>Values                                                                                                | Interpretation                                                                                                    |
|------------------|----------------------------------------------------------------------------------------------------|----------------------------------------------------------------------------------------------------|
| ind.gi.x.y.physY | IP 300: 0-3<br>IP 330: 0-19<br>IP 400: 0-45<br>IP 500: 0-79<br>IP 600: 0-159<br>IP 4000: 0-67<br>IP 7000: 0-127    | For Graphic Icon type indicators, this is the y-axis location of the<br>upper left corner of the indicator measured in pixels from top to<br>bottom. |
| ind.gi.x.y.physW | IP 300: n/a<br>IP 330: 1-87<br>IP 400: 1-102<br>IP 500: 1-160<br>IP 600: 1-320<br>IP 4000: 1-248<br>IP 7000: 1-256 | For Graphic Icon type indicators, this is the width of the indicator measured in pixels.                                                             |
| ind.gi.x.y.physH | IP 300: n/a<br>IP 330: 1-20<br>IP 400: 1-23<br>IP 500: 1-80<br>IP 600: 1-160<br>IP 4000: 1-68<br>IP 7000: 1-128    | For Graphic Icon type indicators, this is the height of the indicator measured in pixels.                                                            |

# Event Logging <log/>

Caution

Logging parameter changes can impair system operation. Do not change any logging parameters without prior consultation with Polycom Technical Support.

The event logging system supports the following classes of events:

| Level | Interpretation                                        |
|-------|-------------------------------------------------------|
| 0     | Debug only                                            |
| 1     | High detail event class                               |
| 2     | Moderate detail event class                           |
| 3     | Low detail event class                                |
| 4     | Minor error - graceful recovery                       |
| 5     | Major error - will eventually incapacitate the system |
| 6     | Fatal error                                           |

Each event in the log contains the following fields separated by the | character:

- time or time/date stamp
- 1-5 character component identifier (such as "so")
- event class
- · cumulative log events missed due to excessive CPU load
- free form text the event description

### Example:

| 011511.006 so                                            | 2 00 soCoreAudioTermChg: | chassis -> | idle |
|----------------------------------------------------------|--------------------------|------------|------|
| time stamp<br>ID<br>event class<br>missed events<br>text |                          |            |      |

Three formats are available for the event timestamp:

| Туре                                      | Example                                                      |
|-------------------------------------------|--------------------------------------------------------------|
| 0 - seconds.milliseconds                  | 011511.006 1 hour, 15 minutes, 11.006 seconds since booting. |
| 1 - absolute time with minute resolution  | 0210281716 2002 October 28, 17:16                            |
| 2 - absolute time with seconds resolution | 1028171642 October 28, 17:16:42                              |

Two types of logging are supported:

- Basic Logging <level/><change/> and <render/>
- Scheduled Logging Parameters <sched/>

## Basic Logging <level/><change/> and <render/>

| Attribute            | Permitted<br>Values | Default | Interpretation                                                                                                    |
|----------------------|---------------------|---------|----------------------------------------------------------------------------------------------------|
| log.level.change.xxx | 0-5                 | 4       | Control the logging detail level for<br>individual components. These are<br>the input filters into the internal<br>memory-based log system.<br>Possible values for xxx are so,<br>app1, sip, sspsc, ssps, pps, net,<br>cfg, cdp, pmt, ftp, ares, dns, cxss,<br>httpd, rdisk, copy, slog, res, key,<br>log, curl, rtos, mb, ib, sotet, ttrs,<br>srtp, usb, efk, clink, ldap, and peer,<br>and pnetm.                                                                                                    |
| log.render.level     | 0-6                 | 1       | Specifies the lowest class of event<br>that will be rendered to the log files.<br>This is the output filter from the<br>internal memory-based log system.<br>The log.render.level maps to<br>syslog severity as follows:<br>0 -> SeverityDebug (7)<br>1 -> SeverityDebug (7)<br>2 -> SeverityInformational (6)<br>3 -> SeverityInformational (6)<br>4 -> SeverityError (3)<br>5 -> SeverityError (3)<br>5 -> SeverityError (2)<br>6 -> SeverityEmergency (0)<br>7 -> SeverityNotice (5)<br>For more information, refer to<br>Syslog Menu on page 3-11. |
| log.render.type      | 0-2                 | 2       | Refer to above table for timestamp type.                                                                                                    |
| log.render.realtime  | 0, 1                | 1       | Set to 1.<br><i>Note:</i> Polycom recommends that<br>you do not change this value.                                                                                                    |
| log.render.stdout    | 0, 1                | 1       | Set to 1.<br><b>Note:</b> Polycom recommends that<br>you do not change this value.                                                                                                    |
| log.render.file      | 0, 1                | 1       | Set to 1.<br><b>Note:</b> Polycom recommends that<br>you do not change this value.                                                                                                    |

| Attribute                               | Permitted<br>Values                | Default | Interpretation                                                                                                    |
|-----------------------------------------|------------------------------------|---------|----------------------------------------------------------------------------------------------------|
| log.render.file.size                    | positive<br>integer, 1 to<br>179.5 | 16      | Maximum local application log file<br>size in Kbytes. When this size is<br>exceeded, the file is uploaded to<br>the boot server and the local copy<br>is erased. |
| log.render.file.upload.period           | positive<br>integer                | 172800  | Time in seconds between log file uploads to the boot server.                                                                                                    |
|                                         |                                    |         | <b>Note:</b> The log file will not be<br>uploaded if no new events have<br>been logged since the last upload.                                                    |
| log.render.file.upload.append           | 0, 1                               | 1       | If set to 1, use append mode when uploading log files to server.                                                                                                 |
|                                         |                                    |         | <b>Note:</b> HTTP and TFTP don't<br>support append mode unless the<br>server is set up for this.                                                                 |
| log.render.file.upload.append.sizeLimit | positive<br>integer                | 512     | Maximum log file size on boot server in Kbytes.                                                                                                    |
| log.render.file.upload.append.limitMode | delete, stop                       | delete  | Behavior when server log file has reached its limit.                                                                                                    |
|                                         |                                    |         | delete=delete file and start over                                                                                                    |
|                                         |                                    |         | stop=stop appending to file                                                                                                    |

### Scheduled Logging Parameters <sched/>

The phone can be configured to schedule certain advanced logging tasks on a periodic basis. These attributes should be set in consultation with Polycom Technical Support. Each scheduled log task is controlled by a unique attribute set starting with log.sched.x where *x* identifies the task.

| Attribute          | Permitted<br>Values    | Interpretation                                                                                                    |
|--------------------|------------------------|----------------------------------------------------------------------------------------------------|
| log.sched.x.name   | alphanumeric<br>string | Name of an internal system command to be periodically executed.<br>To be supplied by Polycom.                                                                                  |
| log.sched.x.level  | 0-5                    | Event class to assign to the log events generated by this command.<br>This needs to be the same or higher than log.level.change.slog for<br>these events to appear in the log. |
| log.sched.x.period | positive<br>integer    | Seconds between each command execution. 0=run once                                                                                                    |

| Attribute             | Permitted<br>Values             | Interpretation                                                                                                    |
|-----------------------|---------------------------------|----------------------------------------------------------------------------------------------------|
| log.sched.x.startMode | abs, rel                        | Start at <i>abs</i> olute time or <i>rel</i> ative to boot.                                                              |
| log.sched.x.startTime | positive<br>integer OR<br>hh:mm | Seconds since boot when startMode is <i>rel</i> or the start time in 24-hour clock format when startMode is <i>abs</i> . |
| log.sched.x.startDay  | 1-7                             | When startMode is <i>abs</i> , specifies the day of the week to start command execution. 1=Sun, 2=Mon,, 7=Sat            |

# Security <sec/>

This attribute's settings affect security aspects of the phone.

This configuration attribute is defined as follows:

| Attribute       | Permitted<br>Values | Default | Interpretation                                                                                                    |
|-----------------|---------------------|---------|----------------------------------------------------------------------------------------------------|
| sec.tagSerialNo | 0, 1                | Null    | If set to 1, the phone may advertise its serial number<br>(Ethernet address) through protocol signaling.<br>If set to 0 or Null, the phones does advertise its serial<br>number. |

This attribute also includes:

- Encryption <encryption/>
- Password Lengths <pwd/><length/>

## Encryption <encryption/>

This configuration attribute is defined as follows:

| Attribute                           | Permitted<br>Values | Default | Interpretation                                                                                                    |
|-------------------------------------|---------------------|---------|----------------------------------------------------------------------------------------------------|
| sec.encryption.upload.dir           | 0, 1                | 0       | If set to 0, the phone-specific contact directory is<br>uploaded to the server unencrypted regardless of<br>how it was downloaded. This will replace whatever<br>phone-specific contact directory is on the server<br>even if it is encrypted.                   |
|                                     |                     |         | If set to 1, the phone-specific contact directory is<br>uploaded encrypted regardless of how it was<br>downloaded. This will replace whatever<br>phone-specific contact directory is on the server<br>even if it is unencrypted.                                 |
| sec.encryption.upload.<br>overrides | 0, 1                | 0       | If set to 0, the phone-specific configuration override<br>file ( <ethernet address="">-phone.cfg) is uploaded<br/>unencrypted regardless of how it was downloaded.<br/>This will replace the override file on the server<br/>even if it is encrypted.</ethernet> |
|                                     |                     |         | If set to 1, the phone-specific configuration override<br>file is uploaded encrypted regardless of how it was<br>downloaded. This will replace the override file on<br>the server even if it is unencrypted.                                                     |

## Password Lengths <pwd/><length/>

This configuration attribute is defined as follows:

| Attribute            | Permitted<br>Values | Default | Interpretation                                 |
|----------------------|---------------------|---------|------------------------------------------------|
| sec.pwd.length.admin | 0-32                | 1       | Password changes will need to be at least this |
| sec.pwd.length.user  | 0-32                | 2       | long. Use 0 to allow null passwords.           |

## License <license/>

This attribute's settings control aspects of the feature licensing system.

| This configuration attribute is defined as follows: |
|-----------------------------------------------------|
|-----------------------------------------------------|

| Attribute            | Permitted<br>Values | Default | Interpretation                                            |
|----------------------|---------------------|---------|-----------------------------------------------------------|
| license.polling.time | 00:00 - 23:59       | 2:00am  | The time to check whether or not the license has expired. |

# Provisioning <prov/>

Permitted Attribute Values Default Interpretation 5-512 5 prov.fileSystem.rfs0.minFreeSpace Minimum free space in Kbytes to reserve in the file system when 420 prov.fileSystem.ffs0.4meg.minFreeSpace downloading files from the boot server. prov.fileSystem.ffs0.2meg.minFreeSpace 48 Note: Polycom recommends that prov.fileSystem.ffs0.8meg.minFreeSpace 512 you do not change these parameters. Note: For the SoundPoint IP 650 platform, prov.fileSystem.ffs0.8meg.m *inFreeSpace is internally* replaced by 2X the value. Note: For the SoundPoint IP 7000 platform. prov.fileSystem.rfs0.minFre eSpace is internally replaced by 4X the value. prov.polling.enabled 0, 1 0 If set to 1, automatic periodic boot server polling for upgrades is enabled. prov.polling.mode abs, rel abs Polling mode is absolute or relative. prov.polling.period integer 86400 Polling period in seconds. greater than Rounded up to the nearest 3600 number of days in abs mode. Measured relative to boot time in rel mode. 03:00 prov.polling.time Format is Only used in abs mode. Polling hh:mm time.

This attribute's settings control aspects of the phone's boot server provisioning system.

# RAM Disk <ramdisk/>

This attribute's settings control the phone's internal RAM disk feature.

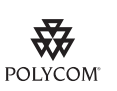

Polycom recommends that you do not change these values.

| Attribute              | Permitted<br>Values | Default | Interpretation                                                                                                    |
|------------------------|---------------------|---------|----------------------------------------------------------------------------------------------------|
| ramdisk.enable         | 0, 1                | 1       | If set to 1, RAM disk will be available. The RAM disk is used to cache downloaded wave files, and other resources for the user interface.                                                |
| ramdisk.bytesPerBlock  | 0, 32, 33,,<br>1024 | 0       | These four parameters use internal defaults when value is set to 0.                                                                                                    |
| ramdisk.blocksPerTrack | 0, 1, 2,,<br>65536  | 0       | <b>Note</b> : For the SoundPoint IP 650 platform,<br>ramdisk.bytesPerBlock is internally replaced by 2X<br>the value.                                                                    |
| ramdisk.nBlocks        | 0, 1, 2,,<br>65536  | 4096    | <i>Note</i> : For the SoundPoint IP 7000 platform, ramdisk.bytesPerBlock is internally replaced by 4X                                                                                    |
| ramdisk.nBlocks.IP_650 | 0, 1, 2,,<br>65536  | 2048    | the value.                                                                                                    |
| ramdisk.minsize        | 50 to 16384         | 50      | Smallest size in Kbytes of RAM disk to create<br>before returning an error. RAM disk size is variable<br>depending on the amount of device memory.                                       |
| ramdisk.minfree        | 512 to 16384        | 3072    | Minimum amount of free space that must be left<br>after the RAM disk has been created. The RAM<br>disk's size will be reduced as necessary in order to<br>leave this amount of free RAM. |

This configuration attribute is defined as follows:

# Request <request/>

This attribute includes:

• Delay <delay/>

### Delay <delay/>

These settings control the phone's behavior when a request for restart or reconfiguration is received.

| Attribute          | Permitted<br>Values         | Default | Interpretation                                                                                                    |
|--------------------|-----------------------------|---------|----------------------------------------------------------------------------------------------------|
| request.delay.type | Null, "audio", or<br>"call" | call    | Defines the strategy to adopt before a request gets<br>executed. If set to "audio", a request can be executed as<br>soon as there is no active audio on the phone,<br>independently of any call state. If set to "call", a request<br>can be executed as soon as there are no calls in any<br>state on the phone. |

# Feature <feature/>

Attribute **Permitted Values** Interpretation feature.x.name "presence", These are features offered on the phone: "messaging", "presence" is the presence feature including management of "directory", buddies and own status "calllist", "messaging" is the instant messaging feature "ring-download", "directory" is the local directory feature "calllist-received", "calllist-placed", "calllist" is the locally controlled call lists "calllist-missed", "ring-download" is run-time downloading of ringers "url-dialing", "calllist-received" is the received-calls list feature (the "call-park", "calllist" feature must be enabled for this feature to be "group-call-pickup", available) "directed-call-pickup", "calllist-placed" is the placed-calls list feature (the "calllist" "last-call-return", feature must be enabled for this feature to be available) "acd-login-logout", "acd-agent-available" "calllist-missed" is the missed-calls list feature (the "calllist" "nway-conference" feature must be enabled for this feature to be available) "call-recording" "url-dialing" controls whether URL/name dialing is available "enhanced-feature-keys" from a private line (it is never available from a shared line) "corporate-directory" "call-park" is the call park and park-retrieve features "group-call-pickup" is the group call pickup feature "directed-call-pickup" is the directed call pickup feature "last-call-return" is the last call return feature "acd-login-logout" is the ACD login/logout feature "acd-agent-available" is the ACD agent available/unavailable feature "nway-conference" is the conference managing feature "call-recording" is the call recording and playback feature "enhanced-feature-keys" is the enhanced feature keys feature "corporate-directory" is the corporate directory feature

These settings control the activation or deactivation of a feature at run time. In the table below, x is the feature number.

| Attribute         | Permitted Values                                                                                                    | Interpretation                                                                                                    |
|-------------------|----------------------------------------------------------------------------------------------------|----------------------------------------------------------------------------------------------------|
| feature.x.enabled | 0 or 1 (default) except for                                                                                                    | If set to 0, the feature will be disabled.                                                                                                    |
|                   | x=9                                                                                                    | If set to 1, the feature will be enabled and usable by the local user.                                                                                                    |
|                   |                                                                                                    | <b>Note:</b> The "url-dialing" feature must be disabled by setting feature.9.enabled to 0 in order to prevent unknown callers from being identified on the display by an IP address.                                                                                                    |
|                   |                                                                                                    | <b>Note:</b> The "call list" feature can be disabled on all<br>SoundPoint IP and SoundStation IP platforms except the<br>SoundPoint IP 330/320 and SoundStation IP 7000.                                                                                                    |
|                   |                                                                                                    | <b>Note:</b> For feature.16.name ="nway-conference":                                                                                                    |
|                   |                                                                                                    | <ul> <li>If set to 0, the n-way conferencing feature is disabled,<br/>meaning that three-way conferencing can exist, but<br/>there is no manage conference page.</li> </ul>                                                                                                    |
|                   |                                                                                                    | <ul> <li>If set to , the n-way conferencing feature is enabled, the<br/>maximum number of conference parties for the platform<br/>can exist, and there is a manage conference page.</li> </ul>                                                                                                    |
|                   | <b>Note</b> : The manage conference feature is always disabled on<br>the SoundPoint IP 301, 320/330, 430, 501 600/601 phone.<br>The manage conference feature is always enabled on the<br>SoundStation IP 7000 phone. |                                                                                                    |
|                   |                                                                                                    | <b>Note:</b> feature.16.name = "nway-conference",<br>feature.17.name = "call-recording", and<br>feature.19.name = "corporate-directory" are charged<br>for separately. To activate these features, you must go to the<br>Polycom Resource Center<br>(http://extranet.polycom.com/csnprod/signon.html) to<br>retrieve the activation code. |

## Resource <res/>

This attribute's settings control the maximum size or an external resource retrieved at run time.

For more information, refer to "Technical Bulletin 35704: Allocating Adequate Memory for resources on SoundPoint IP and SoundStation IP Phones" at http://www.polycom.com/usa/en/support/voice/soundpoint\_ip/VoIP\_T echnical\_Bulletins\_pub.html .

This attribute also includes:

- Finder <finder/>
- Quotas <quotas/>

### Finder <finder/>

This configuration attribute is defined as follows:

| Attribute            | Permitted<br>Values | Default | Interpretation                                                                                                    |
|----------------------|---------------------|---------|----------------------------------------------------------------------------------------------------|
| res.finder.sizeLimit | positive<br>integer | 300     | If a resource that is being downloaded to the phone<br>is larger than this value * 1024 bytes (= the<br>maximum size), the resource will be automatically<br>truncated to the maximum size defined.                                             |
|                      |                     |         | <b>Note</b> : For the SoundPoint IP 550, 560, 650, and 670 phones, this value is internally replaced by 2X the value. For the SoundStation IP 6000 and 7000 phones, this value is internally replaced by 4X the value.                          |
| res.finder.minfree   | 1 to 2048           | 600     | A resource will not be downloaded to the phone if the<br>amount of free memory is less than this value * 1024<br>bytes (= the minimum size). This parameter is used<br>for 16MB SDRAM platforms and scaled up for<br>platforms with more SDRAM. |
|                      |                     |         | If set to 0 or Null, the default value of 600 is used.                                                                                                    |
|                      |                     |         | <b>Note</b> : For the SoundPoint IP 550, 560, 650, and 670 phones, this value is internally replaced by 2X the value. For the SoundStation IP 6000 and 7000 phones, this value is internally replaced by 4X the value.                          |

### Quotas <quotas/>

| Attribute         | Permitted<br>Values                                      | Interpretation                                                                                                    |
|-------------------|----------------------------------------------------------|----------------------------------------------------------------------------------------------------|
| res.quotas.x.name | 1="tone",<br>2= "bitmap",<br>3="font",<br>5="background" | The name of the sub-application for which the particular quota<br>will apply:<br>"tone" relates to all downloaded tones and sound effects<br>"bitmap" relates to all downloaded bitmaps<br>"font" relates to all downloaded fonts<br>"background" relates to all downloaded backgrounds |

| Attribute                           | Permitted<br>Values | Interpretation                                                                                                    |
|-------------------------------------|---------------------|----------------------------------------------------------------------------------------------------|
| res.quotas.x.value positive integer |                     | When a particular resource (one of category "font", "bitmap", or "font") is downloaded to the phone, a quota equal to this value * 1024 bytes of compound data size is applied for that category. If downloading a resource would exceed the quota for that category, the resource will not be downloaded and a predefined default will be used instead. |
|                                     |                     | For res.guotas.x.value, the default is 300 KB for tones, 10 KB for bitmaps and fonts, and 600KB for backgrounds.                                                                                                    |
|                                     |                     | <b>Note</b> : For the SoundPoint IP 550, 560, 650, and 670 phones, this value is internally replaced by 2X the value. For the SoundStation IP 6000 and 7000 phones, this value is internally replaced by 4X the value.                                                                                                    |

## Microbrowser <mb/>

This attribute's settings control the home page, proxy and size limits to be used by the Microbrowser when it is selected to provide services. The Microbrowser is supported on the SoundPoint IP 430, 501, 550, 560, 601, 650, and 670 and the SoundStation IP 4000, 6000, and 7000 phones.

This configuration attribute is defined as follows:

| Attribute          | Permitted Values                                                                              | Default                            | Interpretation                                                                                                    |
|--------------------|-----------------------------------------------------------------------------------------------|------------------------------------|----------------------------------------------------------------------------------------------------|
| mb.proxy           | Null or<br>domain name or<br>IP address in the<br>format<br><address>:<port></port></address> | Null.<br>Default<br>port =<br>8080 | Address of the desired HTTP proxy to be used<br>by the Microbrowser. If blank, normal unproxied<br>HTTP is used by the Microbrowser.                                                                             |
| mb.ssawc.enabled   | 0, 1                                                                                          | Null                               | If set to 0 or Null, spontaneous display of web<br>content is disabled.<br>If set to 1, spontaneous display of web content is<br>enabled.                                                                        |
| mb.ssawc.call.mode | Active, Passive                                                                               | Null                               | Control the spontaneous display of web content.<br>If set to passive or Null, the web content is<br>displayed only when requested by the user.<br>If set to active, the web content is displayed<br>immediately. |

This attribute also includes:

- Idle Display <idleDisplay/>
- Main Browser <main/>
- Browser Limits <limits/>

## Idle Display <idleDisplay/>

The Microbrowser can be used to create a display that will be part of the phone's idle display. These settings control the home page and the refresh rate.

| Attribute              | Permitted Values                                                               | Default | Interpretation                                                                                                    |
|------------------------|--------------------------------------------------------------------------------|---------|----------------------------------------------------------------------------------------------------|
| mb.idleDisplay.home    | Null or any fully<br>formed valid HTTP<br>URL. Length up to<br>255 characters. | Null    | URL used for Microbrowser idle display home<br>page. For example:<br>http://www.example.com/xhtml/frontpage.cgi?pa<br>ge=home. If empty, there will be no<br>Microbrowser idle display feature. Note that the<br>Microbrowser idle display feature. Note that the<br>Microbrowser idle display will displace the idle<br>display indicator (refer to<br>ind.idleDisplay.enabled in Indicators <ind></ind><br>on page A-80).<br><b>Note:</b> If ind.idleDisplay.enabled is enabled,<br>miscellaneous XML errors can occur on<br>SoundPoint IP 430, 501, 550, 560, 600, 601,<br>650, and 670 and SoundStation IP 4000, 6000,<br>and 7000 phones. |
| mb.idleDisplay.refresh | 0 or an integer > 5                                                            | 0       | The period in seconds between refreshes of the idle display Microbrowser's content. If set to 0, the idle display Microbrowser is not refreshed. The minimum refresh period is 5 seconds (values from 1 to 4 are ignored, and 5 is used). <b>Note:</b> If an HTTP Refresh header is detected, it will be respected, even if this parameter is set to 0. The refresh parameter will be respected only in the event that a refresh fails. Once a refresh is successful, the value in the HTTP refresh header, if available, will be used.                                                                                                    |

## Main Browser <main/>

This setting controls the home page used by the Microbrowser when that function is selected.

| Attribute           | Permitted Values                                                    | Default | Interpretation                                                                                                    |
|---------------------|---------------------------------------------------------------------|---------|----------------------------------------------------------------------------------------------------|
| mb.main.home        | Any fully formed valid<br>HTTP URL. Length<br>up to 255 characters. | Null    | URL used for Microbrowser home page. If blank,<br>the browser will notify the user that a blank<br>home-page was used.                                                                              |
|                     |                                                                     |         | For example:<br>http://www.example.com/xhtml/frontpage.cgi?pa<br>ge=home.                                                                                                    |
| mb.main.statusbar   | 0, 1                                                                | Null    | Flag to determine whether or not to turn off display of status messages.                                                                                                    |
|                     |                                                                     |         | If set to 1, the display of the status bar is enabled.                                                                                                    |
|                     |                                                                     |         | If set to 0, or Null, the display of the status bar is disabled.                                                                                                    |
| mb.main.idleTimeout | 0 - 600, seconds                                                    | Null    | Timeout for the interactive browser. If the interactive browser remains idle for a defined period of time, the phone should return to the idle browser.                                             |
|                     |                                                                     |         | If set to 0, there is no timeout.                                                                                                    |
|                     |                                                                     |         | If set to Null, the value from up.idleTimeout is<br>used. Refer to User Preferences <up></up> on page<br>A-25. If mb.main.idleTimeout and<br>up.idleTimeout are Null, the timeout is 20<br>seconds. |
|                     |                                                                     |         | If set to value greater than 0 and less than 600, the timeout is for that number of seconds.                                                                                                    |

### Browser Limits limits/>

These settings limit the size of object which the Microbrowser will display by limiting the amount of memory available for the Microbrowser.

| Attribute       | Permitted Values | Default | Interpretation                                                                                                    |
|-----------------|------------------|---------|----------------------------------------------------------------------------------------------------|
| mb.limits.nodes | positive integer | 256     | Limits the number of tags that the XML parser<br>will handle. This limits the amount of memory<br>used by complicated pages. A maximum total of<br>500 (256 each) is recommended. This value is<br>used as referent values for 16MB of SDRAM.<br><b>Note:</b> Increasing this value may have a<br>detrimental effect on performance of the phone |
| mb.limits.cache | positive integer | 200     | Limits the total size of objects downloaded for<br>each page (both XHTML and images). Once this<br>limit is reached, no more images are<br>downloaded until the next page is requested.<br>Units = kBytes. This value is used as referent<br>values for 16MB of SDRAM.                                                                           |
|                 |                  |         | <b>Note:</b> Increasing this value may have a detrimental effect on performance of the phone.                                                                                                    |

# Applications <apps/>

This attribute's settings control the telephone notification events, state polling events, and the push server controls.

| Attribute                              | Permitted Values | Default | Interpretation                                                                                                    |
|----------------------------------------|------------------|---------|----------------------------------------------------------------------------------------------------|
| apps.telNotification.URL               | URL              | Null    | The URL to which the phone sends notifications of specified events. The protocol used can be either HTTP or HTTPS. |
| apps.telNotification.<br>incomingEvent | 0 or 1           | 0       | If set to 0, incoming call notification is disabled.<br>If set to 1, incoming call notification is enabled.        |
| apps.telNotification.<br>outgoingEvent | 0 or 1           | 0       | If set to 0, outgoing call notification is disabled.<br>If set to 1, outgoing call notification is enabled.        |
| apps.telNotification.<br>offhookEvent  | 0 or 1           | 0       | If set to 0, offhook notification is disabled.<br>If set to 1, offhook notification is enabled                     |
| apps.telNotification.<br>onhookEvent   | 0 or 1           | 0       | If set to 0, onhook notification is disabled.<br>If set to 1, onhook notification is enabled                       |
| Attribute                      | Permitted Values | Default | Interpretation                                                                                                    |
|--------------------------------|------------------|---------|----------------------------------------------------------------------------------------------------|
| apps.statePolling.URL          | URL              | Null    | The URL to which the phone sends call<br>processing state/device/network information.<br>The protocol used can be either HTTP or<br>HTTPS.<br><b>Note:</b> To enable state polling, the attributes<br>apps.statePolling.URL,<br>apps.statePolling.username, and<br>apps.statePolling.password must be set to<br>non-Null values.                                                                                                    |
| apps.statePolling.<br>username | string           | Null    | The user name to access the state polling URL.                                                                                                    |
| apps.statePolling.<br>password | string           | Null    | The password to access the state polling URL.                                                                                                    |
| apps.push.messageType          | 0 to 3           | 0       | <ul> <li>Select the allowable push priority messages on phone. The values are:</li> <li>0: (None) Discard push messages</li> <li>1: (Critical) Allows only critical push messages</li> <li>2: (Normal) Allows only normal push messages</li> <li>3: (Both) Allows both critical and normal push messages</li> </ul>                                                                                                    |
| apps.push.<br>serverRootURL    | URL              | Null    | The relative URL (received from HTTP URL<br>Push message) is appended to the application<br>server root URL and the resultant URL is sent to<br>the Microbrowser.<br>For example, if the application server root URL<br>is http://172.24.128.85:8080/sampleapps and<br>the relative URL is /examples/sample.html, the<br>URL that is sent to the Microbrowser is<br>http://172.24.128.85:8080/sampleapps/example<br>s/sample.html.<br>The protocol used can be either HTTP or<br>HTTPS. |
| apps.push.username             | string           | Null    | The user name to access the push server URL.<br><b>Note</b> : To enable the push functionality, the<br>attributes apps.push.username and<br>apps.push.password must be set to non-Null<br>values.                                                                                                    |
| apps.push.password             | string           | Null    | The password to access the push server URL.                                                                                                    |

## Peer Networking <pnet/>

Peer networking manages communications between Polycom devices. For the SoundStation IP 7000 conference phone, it manages daisy-chaining and video integation with the HDX video systems.

Attribute **Permitted Values** Default Interpretation pnet.role "auto" Null The role of the SoundStation IP 7000 when communicating with other Polycom devices. "standAlone" If the attribute is not defined or is null, the default "masterOnly" value is "auto" meaning that the configuration of "masterPreferred" the peer role is automatic. "slaveOnly" The other value definitions are: "slavePreferred" "standAlone" - IP 7000 is always only • standalone. "masterOnly" - IP 7000 is always the master. . "masterPreferred" - The configuration is automatic, but if the call capability of the daisy-chained IP 7000 is the same as this one, this one is the master. "slaveOnly" - IP 7000 is always the slave. . "slavePreferred" - The configuration is automatic, but if the call capability of the daisy-chained IP 7000 is the same as this one, this one is the slave.

This configuration attribute is defined as follows:

## DNS Cache <dns/>

In the tables below, a maximum of 12 entries of NAPTR, SRV, and A record can be added.

This attribute includes:

- NAPTR <NAPTR/> attribute
- SRV <SRV/>
- A <A/>

## NAPTR <NAPTR/>

| Attribute                         | Permitted Values                      | Default | Interpretation                                                                                                    |
|-----------------------------------|---------------------------------------|---------|----------------------------------------------------------------------------------------------------|
| dns.cache.NAPTR.x.<br>name        | domain name string                    | Null    | The domain name to which this resource record refers.                                                                                                    |
| dns.cache.NAPTR.x.ttl             | 300 to 65535                          | 300     | Specifies the time interval (in seconds) that the resource record may be cached before the source of the information should again be consulted.                                                                                                    |
| dns.cache.NAPTR.x.<br>order       | 0 to 65535                            | 0       | A 16-bit unsigned integer specifying the order in which the NAPTR records must be processed to ensure the correct ordering of rules.                                                                                                    |
| dns.cache.NAPTR.x.<br>preference  | 0 to 65535                            | 0       | A 16-bit unsigned integer that specifies the order<br>in which NAPTR records with equal "order"<br>values should be processed, low numbers being<br>processed before high numbers.                                                                                                    |
| dns.cache.NAPTR.x.<br>flags       | string                                |         | Flags to control aspects of the rewriting and<br>interpretation of the fields in the record. Flags<br>are single characters from the set [A-Z, 0-9].<br>The alphabetic characters are case insensitive.<br>At this time only four flag, "S", "A", "U", and "P"<br>are defined. For more information, go to<br>http://tools.ietf.org/html/rfc2915. |
| dns.cache.NAPTR.x.<br>service     | string                                |         | Specifies the service(s) available down this rewrite path. For more information, go to http://tools.ietf.org/html/rfc2915.                                                                                                    |
| dns.cache.NAPTR.x.<br>regexp      | string                                | Null    | A string containing a substitution expression that<br>is applied to the original string held by the client<br>in order to construct the next domain name to<br>lookup. The grammar of the substitution<br>expression is given in RFC 2915.<br><b>Note:</b> This attribute is currently not used.                                                  |
| dns.cache.NAPTR.x.<br>replacement | domain name string<br>with SRV prefix | Null    | The next name to query for NAPTR, SRV, or<br>address records depending on the value of the<br>flags field. It must be a fully qualified<br>domain-name.                                                                                                    |

## SRV <SRV/>

This configuration attribute is defined as follows:

| Attribute                | Permitted Values    | Default | Interpretation                                                                                                    |
|--------------------------|---------------------|---------|----------------------------------------------------------------------------------------------------|
| dns.cache.SRV.x.name     | domain name string  | Null    | The domain name string with SRV prefix.                                                                                            |
| dns.cache.SRV.x.ttl      | 0 to 65535, seconds | 300     | Specifies the time interval that the resource record may be cached before the source of the information should again be consulted. |
| dns.cache.SRV.x.priority | 0 to 65535          | 0       | The priority of this target host. For more information, go to http://tools.ietf.org/html/rfc2782.                                  |
| dns.cache.SRV.x.weight   | 0 to 65535          | 0       | A server selection mechanism. For more information, go to http://tools.ietf.org/html/rfc2782.                                      |
| dns.cache.SRV.x.port     | 0 to 65535          | 0       | The port on this target host of this service. For more information, go to http://tools.ietf.org/html/rfc2782.                      |
| dns.cache.SRV.x.target   | domain name string  | Null    | The domain name of the target host. For more information, go to http://tools.ietf.org/html/rfc2782.                                |

## A <A/>

| Attribute             | Permitted Values                       | Default | Interpretation                                                                                                    |
|-----------------------|----------------------------------------|---------|----------------------------------------------------------------------------------------------------|
| dns.cache.A.x.name    | valid hostname                         | Null    | Hostname                                                                                                    |
| dns.cache.A.x.ttl     | 0 to 65535                             | 300     | Specifies the time interval that the resource record may be cached before the source of the information should again be consulted. |
| dns.cache.A.x.address | dotted-decimal IP<br>version 4 address | Null    | IP address that hostname dns.cache.A.x.name maps to.                                                                               |

# Soft Keys <softkey/>

| Attribute            | Permitted<br>Values | Default | Interpretation                                                                                                    |
|----------------------|---------------------|---------|----------------------------------------------------------------------------------------------------|
| softkey.x.label      | string              | Null    | This is the text displayed with the soft key.                                                                                                    |
|                      |                     |         | If set to Null, the label to display is<br>determined as follows:                                                                                                    |
|                      |                     |         | <ul> <li>If the soft key is mapped to a enhanced<br/>feature key macro, the label of the<br/>enhanced feature key macro will be<br/>used.</li> </ul>                                                                                                    |
|                      |                     |         | <ul> <li>If the soft key is mapped to a speed<br/>dial, the label of the corresponding<br/>directory entry will be used. If this label<br/>does not exist as well and the directory<br/>entry is a enhanced feature key macro,<br/>then the label of the enhanced feature<br/>key macro will be used.</li> </ul> |
|                      |                     |         | <ul> <li>If the soft key is mapped to chained<br/>actions, only the first one is considered<br/>for label, using the rules above.</li> </ul>                                                                                                    |
|                      |                     |         | <ul> <li>If no labels are found after the above<br/>steps, the soft key label will be blank.</li> </ul>                                                                                                    |
| softkey.x.action     | string              | Null    | The same syntax as the enhanced feature key action. For more information, refer to Macro Definition on page 4-44.                                                                                                    |
| softkey.x.enable     | 0 (default)<br>1    | Null    | If set to 0 or Null, the soft key is disabled.<br>If set to 1, the soft key is enabled.                                                                                                    |
| softkey.x.precede    | 0 (default)<br>1    | Null    | If set to 0 or Null, the soft key replaces any<br>empty space from the leftmost position.<br>If set to 1, the soft key is displayed before<br>the first standard soft key.                                                                                                    |
| softkey.x.use.idle   | 0 (default)<br>1    | Null    | If set to 0 or Null, the soft key is not displayed in the idle state.                                                                                                    |
|                      |                     |         | If set to 1, the soft key is displayed in the idle state.                                                                                                    |
| softkey.x.use.active | 0 (default)<br>1    | Null    | If set to 0 or Null, the soft key is not displayed in the active call state.                                                                                                    |
|                      |                     |         | If set to 1, the soft key is displayed in the active call state.                                                                                                    |

This configuration attribute is defined as follows (where x = 1 to maximum number of defined soft keys):

| Attribute                | Permitted<br>Values | Default | Interpretation                                                                                                    |
|--------------------------|---------------------|---------|----------------------------------------------------------------------------------------------------|
| softkey.x.use.alerting   | 0 (default)<br>1    | Null    | If set to 0 or Null, the soft key is not<br>displayed in the alerting state.<br>If set to 1, the soft key is displayed in the<br>alerting state.                                  |
| softkey.x.use.dialtone   | 0 (default)<br>1    | Null    | If set to 0 or Null, the soft key is not<br>displayed in the dialtone state.<br>If set to 1, the soft key is displayed in the<br>dialtone state.                                  |
| softkey.x.use.proceeding | 0 (default)<br>1    | Null    | If set to 0 or Null, the soft key is not<br>displayed in the proceeding state.<br>If set to 1, the soft key is displayed in the<br>proceeding state.                              |
| softkey.x.use.setup      | 0 (default)<br>1    | Null    | If set to 0 or Null, the soft key is not<br>displayed in the setup state.<br>If set to 1, the soft key is displayed in the<br>setup state.                                        |
| softkey.x.use.hold       | 0 (default)<br>1    | Null    | If set to 0 or Null, the soft key is not<br>displayed in the hold state.<br>If set to 1, the soft key is displayed in the<br>hold state.                                          |
| softkey.feature.newcall  | 0<br>1 (default)    | Null    | If set to 0, the <b>New Call</b> soft key is not<br>displayed when there is another way to<br>place a call.<br>If set to 1 or Null, the <b>New Call</b> soft key is<br>displayed. |
| softkey.feature.endcall  | 0<br>1 (default)    | Null    | If set to 0, the <b>End Call</b> soft key is not<br>displayed.<br>If set to 1 or Null, the <b>EndCall</b> soft key is<br>displayed.                                               |
| softkey.feature.split    | 0<br>1 (default)    | Null    | If set to 0, the <b>Split</b> soft key is not<br>displayed.<br>If set to 1 or Null, the <b>Split</b> soft key is<br>displayed.                                                    |
| softkey.feature.join     | 0<br>1 (default)    | Null    | If set to 0, the <b>Join</b> soft key is not<br>displayed.<br>If set to 1 or Null, the <b>Join</b> soft key is<br>displayed.                                                      |
| softkey.feature.forward  | 0<br>1 (default)    | Null    | If set to 0, the <b>Forward</b> soft key is not<br>displayed.<br>If set to 1 or Null, the <b>Forward</b> soft key is<br>displayed.                                                |

| Attribute                   | Permitted<br>Values      | Default | Interpretation                                                                                                    |
|-----------------------------|--------------------------|---------|----------------------------------------------------------------------------------------------------|
| softkey.feature.directories | 0<br>1<br>Null (default) | Null    | <ul> <li>If set to Null, the <b>Dir</b> soft key is displayed<br/>on the SoundPoint IP 320/330 phone, but<br/>not on any other phone.</li> <li>If set to 0, the <b>Dir</b> soft key is not displayed<br/>on any phone.</li> <li>If set to 1, the <b>Dir</b> soft key is displayed on<br/>all phones as follows:</li> <li>In the idle state, it is displayed after the<br/><b>New Call</b> and <b>Callers</b> soft keys.</li> <li>In the dialtone state, it is displayed after<br/>the <b>End Call</b> and <b>Callers</b> soft keys.</li> <li>During a conference or transfer, it is<br/>displayed of the the <b>Cellers</b> and <b>Cansel</b>.</li> </ul> |
|                             |                          |         | displayed after the <b>Callers</b> and <b>Cancel</b> soft keys.                                                                                                    |
| softkey.feature.callers     | 0<br>1<br>Null (default) | Null    | <ul> <li>If set to Null, the Callers soft key is displayed on the SoundPoint IP 320/330 phone, but not on any other phone.</li> <li>If set to 0, the Callers soft key is not displayed on any phone.</li> <li>If set to 1, the Callers soft key is displayed on all phones as follows:</li> <li>In the idle state, it is displayed after the New Call soft key and before the Dir soft key.</li> <li>In the dialtone state, it is displayed after the End Call soft key and before the Dir soft key.</li> <li>During a conference or transfer, it is displayed before the Cancel soft key.</li> </ul>                                                     |
| softkey.feature.mystatus    | 0 or 1                   | 1       | If set to 0, the <b>MyStatus</b> soft key is not<br>displayed.<br>If set to 1 or Null, the <b>MyStatus</b> soft key is<br>displayed.<br><b>Note</b> : pres.idleSoftKeys must be set to<br>1 for this soft key to be displayed.                                                                                                    |

| Attribute                                         | Permitted<br>Values | Default | Interpretation                                                                                                    |
|---------------------------------------------------|---------------------|---------|----------------------------------------------------------------------------------------------------|
| softkey.feature.buddies                           | 0 or 1              | 1       | If set to 0, the <b>Buddies</b> soft key is not displayed.                                                                                                    |
|                                                   |                     |         | If set to 1 or Null, the <b>Buddies</b> soft key is displayed.                                                                                                    |
|                                                   |                     |         | <b>Note:</b> pres.idleSoftKeys must be set to 1 for this soft key to be displayed.                                                                                                    |
| softkey.feature.<br>basicCallManagement.redundant | 0 or 1              | 1       | If set to 0 and the phone has hard keys<br>mapped for <b>Hold</b> , <b>Transfer</b> , and<br><b>Conference</b> functions (all must be<br>mapped), all of these soft keys are not<br>displayed.<br>If set to 1 or Null, all of these soft keys are<br>displayed. |

# **Per-Phone Configuration**

This section covers the parameters in the per-phone example configuration file **phone1.cfg**. This file would normally be used as a template for the per-phone configuration files. For more information, refer to Deploying Phones From the Boot Server on page 3-14.

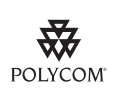

Polycom recommends that you create another file with your organization's modifications. If you must change any Polycom templates, back them up first. For more information, refer to the "Configuration File Management on SoundPoint IP Phones" whitepaper at www.polycom.com/support/voice/.

The parameters include:

- Registration <reg/>
- Calls <call/>
- Diversion <divert/>
- Dial Plan <dialplan/>
- Messaging <msg/>
- Network Address Translation <nat/>
- Attendant <attendant/>
- Roaming Buddies <roaming\_buddies/>
- Roaming Privacy <roaming\_privacy/>

User Preferences <user\_preferences/>

## **Registration <reg/>**

٠

SoundPoint IP 301, 320, 330, and 430 support a maximum of two unique registrations, SoundPoint IP 501 supports three, the SoundPoint IP 550 and 560 supports four, and SoundPoint IP 600, 601, 650, and 670 support six. Up to three SoundPoint IP Expansion Modules can be added to a single host SoundPoint IP 601 and 650 phone increasing the total number of buttons to 12 registrations on the IP 601 and 34 registrations on the IP 650. Each registration can optionally be associated with a private array of servers for completely segregated signaling. The SoundStation IP 4000, 6000, and 7000 supports a single registration.

In the following table, x is the registration number. IP 301, 320, 330, 430: *x*=1-2; IP 501: *x*=1-3; IP 550, 560: *x*=1-4; IP 600: *x*=1-6; IP 601: *x*=1-12; IP 650, 670: *x*=1-34; IP 4000: *x*=1; IP 6000: *x*=1; IP 7000: *x*=1.

| Attribute            | Permitted<br>Values                                      | Default | Interpretation                                                                                                    |
|----------------------|----------------------------------------------------------|---------|----------------------------------------------------------------------------------------------------|
| reg.x.csta           | 0, 1                                                     | Null    | If set to 1, uaCSTA is enabled.<br>If reg.x.csta is not Null, this attribute<br>overrides the global CSTA flag in the <b>sip.cfg</b><br>configuration file.                                                           |
| reg.x.displayName    | UTF-8 encoded string                                     | Null    | Display name used for local user interface as well as SIP signaling.                                                                                                    |
| reg.x.address        | string in the format<br>userPart from<br>userPart@domain | Null    | The user part or the user and the host part of<br>the phone's SIP URI.<br>The user part of the phone's SIP URI. For<br>example, reg.x.address="1002" from<br>1002@polycom.com or<br>reg.x.address="1002@polycom.com". |
| reg.x.label          | UTF-8 encoded<br>string                                  | Null    | Text label to appear on the display adjacent<br>to the associated line key. If omitted, the label<br>will be derived from the user part of<br>reg.x.address.                                                          |
| reg.x.lcs            | 0, 1                                                     | 0       | If set to 1, the Microsoft Live Communications<br>Server is supported for registration x.                                                                                                    |
| reg.x.type           | private OR shared                                        | private | If set to private, use standard call signaling.<br>If set to shared, augment call signaling with<br>call state subscriptions and notifications and<br>use access control for outgoing calls.                          |
| reg.x.thirdPartyName | string in the same<br>format as<br>reg.x.address         | Null    | This field must match the reg.x.address<br>value of the other registration which makes<br>up the bridged line appearance (BLA). It must<br>be Null in all other cases.                                                |

| Attribute                        | Permitted<br>Values                                               | Default      | Interpretation                                                                                                    |
|----------------------------------|-------------------------------------------------------------------|--------------|----------------------------------------------------------------------------------------------------|
| reg.x.auth.userId                | string                                                            | Null         | User ID to be used for authentication<br>challenges for this registration. If non-Null,<br>will override the "Reg User x" parameter<br>entered into the Authentication submenu off<br>of the Settings menu on the phone.      |
| reg.x.auth.password              | string                                                            | Null         | Password to be used for authentication<br>challenges for this registration. If non-Null,<br>will override the "Reg Password x" parameter<br>entered into the Authentication submenu off<br>of the Settings menu on the phone. |
| reg.x.server.y.address           | dotted-decimal IP<br>address or host<br>name                      | Null         | Optional IP address or host name, port,<br>transport, registration period, fail-over<br>parameters and line seize subscription period                                                                                         |
| reg.x.server.y.port              | 0, Null, 1 to 65535                                               | Null         | of a SIP server that accepts registrations.<br>Multiple servers can be listed starting with                                                                                                    |
| reg.x.server.y.transport         | DNSnaptr or<br>TCPpreferred or<br>UDPOnly or<br>TLS or<br>TCPOnly | DNSnap<br>tr | y=1, 2, for fault tolerance. If specified,<br>these servers may override the servers<br>specified in <b>sip.cfg</b> in Server <server></server> on<br>page A-7.<br><b>Note:</b> If the reg.x.server.y.address parameter       |
| reg.x.server.y.expires           | positive integer                                                  | Null         | parameters will override the parameters                                                                                                    |
| reg.x.server.y.register          | 0, 1                                                              | Null         | specified in <b>sip.cfg</b> in Server <server></server> on page A-7.                                                                                                    |
| reg.x.server.y.expires.overlap   | positive integer,<br>minimum 5,<br>maximum 65535                  | 60           | <b>Note:</b> If the reg.x.server.y.address parameter is non-Null, it takes precedence even if the DHCP server is available.                                                                                                   |
| reg.x.server.y.retryTimeOut      | Null or<br>non-negative<br>integer                                | Null         | <i>Note:</i> TLS is not supported on SoundPoint IP 300 and 500 phones.                                                                                                    |
| reg.x.server.y.retryMaxCount     | Null or<br>non-negative<br>integer                                | Null         |                                                                                                    |
| reg.x.server.y.expires.lineSeize | positive integer                                                  | Null         |                                                                                                    |
| reg.x.server.y.lcs               | 0, 1                                                              | 0            | This attribute overrides the reg.x.lcs.<br>If set to 1, the Microsoft Live Communications<br>Server is supported for registration x.                                                                                          |
| reg.x.acd-login-logout           | 0, 1                                                              | 0            | If both parameters are set to 1 for a                                                                                                    |
| reg.x.acd-agent-available        | 0, 1                                                              | 0            | for that registration.                                                                                                    |
| reg.x.ringType                   | 1 to 22                                                           | 2            | The ringer to be used for calls received by this registration. Default is the first non-silent ringer.                                                                                                    |

| Attribute                   | Permitted<br>Values                          | Default    | Interpretation                                                                                                    |
|-----------------------------|----------------------------------------------|------------|----------------------------------------------------------------------------------------------------|
| reg.x.lineKeys              | 1 to <i>max</i>                              | 1          | max = the number of line keys on the phone. $max =$ 1 on SoundStation IP 4000, 6000,7000, $max =$ 2 on IP 301, 320, 330, 430, $max =$ 3 on IP 501, $max =$ 4 on IP 550, 560, $max =$ 4 on IP 600, $max =$ 48 on IP 601, 650, 670 (without anyExpansion Modules attached, only 6 line keysare available)The number of line keys on the phone to beassociated with registration 'x'.                                                                                                    |
| reg.x.callsPerLineKey       | 1 to 34 OR<br>1 to 24 OR<br>1 to 8           | 24 OR<br>8 | For the SoundPoint IP 650 and 670, the<br>permitted range is 1 to 34 and the default is<br>34.<br>For the SoundPoint IP 550, 560, 600, and<br>601, the permitted range is 1 to 24 and the<br>default is 24.<br>For all other phones the permitted range is 1<br>to 8 and the default is 8.<br>This is the number of calls or conferences<br>which may be active or on hold per line key<br>associated with this registration.<br>Note that this overrides<br>call.callsPerLineKey for this registration.<br>Refer to Call Handling Configuration <call></call><br>on page A-64.<br><b>Note:</b> A call active on another phone on a<br>shared line counts as a call for every phone<br>sharing that registration. |
| reg.x.bargeInEnabled        | 0, 1                                         | Null       | Allow remote user of SCA to interrupt call.<br>(Works in a similar way to resume.)<br>If set to 1, barge-in is enabled for line x.<br>If set to 0 or Null, barge-in is disabled for line<br>x.                                                                                                    |
| reg.x.outboundProxy.address | dotted-decimal IP<br>address or host<br>name | Null       | IP address or host name and port of a SIP server to which the phone shall send all requests.                                                                                                    |
| reg.x.outboundProxy.port    | 1 to 65535                                   | 5060       |                                                                                                    |

| Attribute                      | Permitted<br>Values                                               | Default      | Interpretation                                                                                                    |
|--------------------------------|-------------------------------------------------------------------|--------------|----------------------------------------------------------------------------------------------------|
| reg.x.outboundProxy.transport  | DNSnaptr or<br>TCPpreferred or<br>UDPOnly or<br>TLS or<br>TCPOnly | DNSnap<br>tr | If set to Null or DNSnaptr:<br>If reg.x.outboundProxy.address is a<br>hostname and reg.x.outboundProxy.port is 0<br>or Null, do NAPTR then SRV look-ups to try<br>to discover the transport, ports and servers,<br>as per RFC 3263. If<br>reg.x.outboundProxy.address is an IP<br>address, or a port is given, then UDP is used. |
|                                |                                                                   |              | TCP is the preferred transport, UDP is used if TCP fails.                                                                                                    |
|                                |                                                                   |              | If set to UDPOnly:<br>Only UDP will be used.                                                                                                    |
|                                |                                                                   |              | If set to TLS:<br>If TLS fails, transport fails. Leave port field<br>empty (will default to 5061) or set to 5061.                                                                                                    |
|                                |                                                                   |              | If set to TCPOnly:<br>Only TCP will be used.                                                                                                    |
|                                |                                                                   |              | <b>NOTE:</b> TLS is not supported on SoundPoint IP 300 and 500 phones.                                                                                                    |
| reg.x.proxyRequire             | string                                                            | Null         | The string that needs to appear in the<br>"Proxy-Require" header. If Null, no<br>"Proxy-Require" will be sent.                                                                                                    |
| reg.x.serverFeatureControl.cf  | 0, 1                                                              | 0            | If set to 1, server-based call forwarding is<br>enabled. The call server has control of call<br>forwarding.<br>If set to 0, server-based call forwarding is not<br>enabled. This is the old behavior.                                                                                                    |
|                                |                                                                   |              | If reg.x.serverFeatureControl.cf is not<br>Null, this attribute overrides the global<br>server-based call forwarding flag in the<br><b>sip.cfg</b> configuration file.                                                                                                    |
| reg.x.serverFeatureControl.dnd | 0, 1                                                              | 0            | If set to 1, server-based DND is enabled. The call server has control of DND.                                                                                                    |
|                                |                                                                   |              | This is the old behavior.                                                                                                    |
|                                |                                                                   |              | If reg.x.serverFeatureControl.dnd is not<br>Null, this attribute overrides the global<br>server-based call forwarding flag in the<br><b>sip.cfg</b> configuration file.                                                                                                    |

| Attribute                      | Permitted<br>Values | Default | Interpretation                                                                                                    |
|--------------------------------|---------------------|---------|----------------------------------------------------------------------------------------------------|
| reg.x.auth.optimizedInFailover | 0, 1                | 0       | If set to 1, when failover occurs, the first new SIP request is sent to the server that sent the proxy authentication request.   |
|                                |                     |         | If set to 0, when failover occurs, the first new SIP request is sent to the server with the highest priority in the server list. |
|                                |                     |         | If this parameter is Null,<br>voIpProt.SIP.authOptimizedInFailover<br>is checked.                                                |
|                                |                     |         | If both parameters are set, this parameter takes precedence.                                                                     |
| reg.x.strictLineSeize          | 0, 1                | Null    | If set to 1, forces phone to wait for 200 OK on registration x when receiving a TRYING notify.                                   |
|                                |                     |         | If set to 0 or Null, this is old behavior.                                                                                       |
|                                |                     |         | If this parameter is Null,<br>voIpProt.SIP.strictLineSeize is<br>checked.                                                        |
|                                |                     |         | If both parameters are set, this parameter takes precedence.                                                                     |
| reg.x.musicOnHold.uri          | string              | Null    | A URI that provides the media stream to play<br>for the remote party on hold.<br>When present, and if reg.x.musicOnHold is       |
|                                |                     |         | not Null, this attribute overrides the global<br>Music on Hold defined in the <b>sip.cfg</b><br>configuration file.              |

## Calls <call/>

This attribute affects the call-oriented per-phone configuration. This attribute includes:

- Do Not Disturb <donotdisturb/>
- Automatic Off-Hook Call Placement <autoOffHook/>
- Missed Call Configuration <serverMissedCall/>
- Missed Call Tracking <missedCallTracking/>
- Call Waiting <callWaiting/>

#### Do Not Disturb <donotdisturb/>

This configuration attribute is defined as follows:

| Attribute                | Permitted<br>Values | Default | Interpretation                                                                                                    |
|--------------------------|---------------------|---------|----------------------------------------------------------------------------------------------------|
| call.donotdisturb.perReg | 0, 1                | 0       | If set to 1, the DND feature will allow selection of DND on a per-registration basis.                                                                                            |
|                          |                     |         | <b>NOTE:</b> If<br>voIpProt.SIP.serverFeatureControl.dnd is<br>set to 1 (enabled), this parameter is ignored. For<br>more information, refer to SIP <sip></sip> on page<br>A-10. |

#### Automatic Off-Hook Call Placement <autoOffHook/>

An optional per-registration feature is supported which allows automatic call placement when the phone goes off-hook.

In the following table, x is the registration number. IP 301, 320, 330, 430: *x*=1-2; IP 501: *x*=1-3; IP 550, 560: *x*=1-4; IP 600: *x*=1-6; IP 601: *x*=1-12; IP 650, 670: *x*=1-34; IP 4000: *x*=1; IP 6000: *x*=1; IP 7000: *x*=1.

| Attribute                  | Permitted Values                                                                                                    | Default | Interpretation                                                        |
|----------------------------|----------------------------------------------------------------------------------------------------|---------|-----------------------------------------------------------------------|
| call.autoOffHook.x.enabled | 0, 1                                                                                                    | 0       | If set to 1, a call will be                                           |
| call.autoOffHook.x.contact | ASCII encoded string containing digits<br>(the user part of a SIP URL) or a string<br>that constitutes a valid SIP URL (6416<br>or 6416@polycom.com) | Null    | the contact specified<br>upon going off-hook on<br>this registration. |

#### Missed Call Configuration <serverMissedCall/>

The phone supports a per-registration configuration of which events will cause the locally displayed "missed calls" counter to be incremented.

In the following table, x is the registration number. IP 301, 320, 330, 430: *x*=1-2; IP 501: *x*=1-3; IP 550, 560: *x*=1-4; IP 600: *x*=1-6; IP 601: *x*=1-12; IP 650, 670: *x*=1-34; IP 4000: *x*=1; IP 6000: *x*=1; IP 7000: *x*=1.

| Attribute                       | Permitted<br>Values | Default | Interpretation                                                                      |
|---------------------------------|---------------------|---------|-------------------------------------------------------------------------------------|
| call.serverMissedCall.x.enabled | 0, 1                | 0       | If set to 0, all missed-call events will increment the counter.                     |
|                                 |                     |         | If set to 1, only missed-call events sent by the server will increment the counter. |
|                                 |                     |         | <b>NOTE:</b> This feature is supported with the Sylantro call server only.          |

#### Missed Call Tracking <missedCallTracking/>

You can enable/disable missed call tracking on a per-line basis.

In the following table, x is the registration number. IP 301, 320, 330, 430: *x*=1-2; IP 501: *x*=1-3; IP 550, 560: *x*=1-4; IP 600: *x*=1-6; IP 601: *x*=1-12; IP 650, 670: *x*=1-34; IP 4000: *x*=1; IP 6000: *x*=1; IP 7000: *x*=1.

| Attribute                         | Permitted<br>Values | Default | Interpretation                                                                                                    |
|-----------------------------------|---------------------|---------|----------------------------------------------------------------------------------------------------|
| call.missedCallTracking.x.enabled | 0, 1                | 1       | If set to 1 or Null, missed call tracking is enabled.                                                                                                    |
|                                   |                     |         | If call.missedCallTracking.x.enabled is<br>set to 0, then missedCall counter is not<br>updated regardless of what<br>call.serverMissedCalls.x.enabled is set<br>to (and regardless of how the server is<br>configured). There is no Missed Call List<br>provided under Menu > Features of the phone. |
|                                   |                     |         | If call.missedCallTracking.x.enabled is<br>set to 1 and call.serverMissedCalls.x.enabled<br>is set to 0, then the number of missedCall<br>counter is incremented regardless of how the<br>server is configured.                                                                                      |
|                                   |                     |         | If call.missedCallTracking.x.enabled is<br>set to 1 and<br>call.serverMissedCalls.x.enabled is set<br>to 1, then the handling of missedCalls depends<br>on how the server is configured.                                                                                                    |

#### Call Waiting <callWaiting/>

| Attribute             | Permitted<br>Values   | Default | Interpretation                                                                                                    |
|-----------------------|-----------------------|---------|----------------------------------------------------------------------------------------------------|
| call.callWaiting.ring | beep, ring,<br>silent | beep    | Specifies the ring tone heard on an incoming call when another call is active.<br>If set to Null, the default value is beep. |

## **Diversion <divert/>**

The phone has a flexible call forward/diversion feature for each registration. In all cases, a call will only be diverted if a non-Null contact has been configured.

In the following tables, x is the registration number. IP 301, 320, 330, 430: *x*=1-2; IP 501: *x*=1-3; IP 550, 560: *x*=1-4; IP 600: *x*=1-6; IP 601: *x*=1-12; IP 650, 670: *x*=1-34; IP 4000: *x*=1; IP 6000: *x*=1; IP 7000: *x*=1.

| Attribute                     | Permitted Values                                                                                                    | Default | Interpretation                                                                                                    |
|-------------------------------|----------------------------------------------------------------------------------------------------|---------|----------------------------------------------------------------------------------------------------|
| divert.x.contact              | ASCII encoded string<br>containing digits (the user<br>part of a SIP URL) or a string<br>that constitutes a valid SIP<br>URL (6416 or<br>6416@polycom.com | Null    | The forward-to contact used for<br>all automatic call diversion<br>features unless overridden by a<br>specific contact of a per-call<br>diversion feature (refer to<br>below).                                   |
| divert.x.autoOnSpecificCaller | 0, 1                                                                                                    | 1       | If set to 1, calls may be diverted<br>using the Auto Divert feature of<br>the directory. This is a global<br>flag.<br><b>Note:</b> If server-based call<br>forwarding is enabled, this<br>parameter is disabled. |
| divert.x.sharedDisabled       | 0, 1                                                                                                    | 1       | If set to 1, all diversion features<br>on that line will be disabled if<br>the line is configured as<br>shared.                                                                                                  |

This attribute also includes:

- Forward All <fwd/>
- Busy <busy/>
- No Answer <noanswer/>
- Do Not Disturb <dnd/>

#### Forward All <fwd/>

This configuration attribute is defined as follows:

| Attribute            | Permitted<br>Values | Default | Interpretation                                                                                                    |
|----------------------|---------------------|---------|----------------------------------------------------------------------------------------------------|
| divert.fwd.x.enabled | 0, 1                | 1       | If set to 1, the user will be able to enable universal call forwarding through the soft key menu.<br><b>Note:</b> If server-based call forwarding is enabled, this parameter is enabled. |

A - 114

## Busy <busy/>

Calls can be automatically diverted when the phone is busy.

| Attribute             | Permitted Values                                                                                                    | Default | Interpretation                                                                                              |
|-----------------------|----------------------------------------------------------------------------------------------------|---------|----------------------------------------------------------------------------------------------------|
| divert.busy.x.enabled | 0, 1                                                                                                    | 1       | If set to 1, calls will be<br>forwarded on busy to the<br>contact specified below.                          |
|                       |                                                                                                    |         | <b>Note:</b> If server-based call forwarding is enabled, this parameter is disabled.                        |
| divert.busy.x.timeout | positive integer                                                                                                    | 60      | Time in seconds to allow altering before initiating the diversion.                                          |
| divert.busy.x.contact | ASCII encoded string<br>containing digits (the user part<br>of a SIP URL) or a string that<br>constitutes a valid SIP URL<br>(6416 or 6416@polycom.com | Null    | Forward-to contact for calls<br>forwarded due to busy status, if<br>Null, divert.x.contact will be<br>used. |

### No Answer <noanswer/>

The phone can automatically divert calls after a period of ringing.

| Attribute                 | Permitted Values                                                                                                    | Default | Interpretation                                                                                                    |
|---------------------------|----------------------------------------------------------------------------------------------------|---------|----------------------------------------------------------------------------------------------------|
| divert.noanswer.x.enabled | 0, 1                                                                                                    | 1       | If set to 1, calls will be<br>forwarded on no answer to the<br>contact specified.                                 |
|                           |                                                                                                    |         | <b>Note:</b> If server-based call forwarding is enabled, this parameter is disabled.                              |
| divert.noanswer.x.timeout | positive integer                                                                                                    | 60      | Time in seconds to allow altering before initiating the diversion.                                                |
| divert.noanswer.x.contact | ASCII encoded string<br>containing digits (the user part<br>of a SIP URL) or a string that<br>constitutes a valid SIP URL<br>(6416 or 6416@polycom.com) | Null    | Forward-to contact used for<br>calls forwarded due to no<br>answer, if Null,<br>divert.x.contact will be<br>used. |

#### Do Not Disturb <dnd/>

The phone can automatically divert calls when Do Not Disturb (DND) is enabled.

| Attribute            | Permitted Values                                                                                                    | Default | Interpretation                                                                                                    |
|----------------------|----------------------------------------------------------------------------------------------------|---------|----------------------------------------------------------------------------------------------------|
| divert.dnd.x.enabled | 0, 1                                                                                                    | 0       | If set to 1, calls will be<br>forwarded on DND to the<br>contact specified below.                                 |
|                      |                                                                                                    |         | <b>Note:</b> If server-based DND or server-base call forwarding is enabled, this parameter is disabled.           |
| divert.dnd.x.contact | ASCII encoded string containing digits<br>(the user part of a SIP URL) or a string<br>that constitutes a valid SIP URL (6416 or<br>6416@polycom.com) | Null    | Forward-to contact used for<br>calls forwarded due to DND<br>status, if Null<br>divert.x.contact will be<br>used. |

# Dial Plan <dialplan/>

Per-registration dial plan configuration is supported.

In the following tables, *x* is the registration number. IP 301, 320, 330, 430: *x*=1-2; IP 501: *x*=1-3; IP 550, 560: *x*=1-4; IP 600: *x*=1-6; IP 601: *x*=1-12; IP 650, 670: *x*=1-34; IP 4000: *x*=1; IP 6000: *x*=1; IP 7000: *x*=1.

| Attribute                       | Permitted<br>Values | Default | Interpretation                                                                                                    |
|---------------------------------|---------------------|---------|----------------------------------------------------------------------------------------------------|
| dialplan.x.applyToCallListDial  | 0, 1                | 0       | When present, and if<br>dialplan.x.digitmap is not<br>Null, this attribute overrides the<br>global dial plan defined in the<br><b>sip.cfg</b> configuration file.<br>For interpretation, refer to Dial<br>Plan <dialplan></dialplan> on page A-17. |
| dialplan.x.applyToDirectoryDial | 0, 1                | 0       | When present, and if<br>dialplan.x.digitmap is not<br>Null, this attribute overrides the<br>global dial plan defined in the<br><b>sip.cfg</b> configuration file.<br>For interpretation, refer to Dial<br>Plan <dialplan></dialplan> on page A-17. |

| Attribute                          | Permitted<br>Values | Default | Interpretation                                                                                                    |
|------------------------------------|---------------------|---------|----------------------------------------------------------------------------------------------------|
| dialplan.x.applyToUserDial         | 0, 1                | 1       | When present, and if<br>dialplan.x.digitmap is not<br>Null, this attribute overrides the<br>global dial plan defined in the<br><b>sip.cfg</b> configuration file.<br>For interpretation, refer to Dial<br>Plan <dialplan></dialplan> on page A-17. |
| dialplan.x.applyToUserSend         | 0, 1                | 1       | When present, and if<br>dialplan.x.digitmap is not<br>Null, this attribute overrides the<br>global dial plan defined in the<br><b>sip.cfg</b> configuration file.<br>For interpretation, refer to Dial<br>Plan <dialplan></dialplan> on page A-17. |
| dialplan.x.impossibleMatchHandling | 0, 1 or 2           | 0       | When present, and if<br>dialplan.x.digitmap is not<br>Null, this attribute overrides the<br>global dial plan defined in the<br><b>sip.cfg</b> configuration file.<br>For interpretation, refer to Dial<br>Plan <dialplan></dialplan> on page A-17. |
| dialplan.x.removeEndOfDial         | 0, 1                | 1       | When present, and if<br>dialplan.x.digitmap is not<br>Null, this attribute overrides the<br>global dial plan defined in the<br><b>sip.cfg</b> configuration file.<br>For interpretation, refer to Dial<br>Plan <dialplan></dialplan> on page A-17. |

This attribute also includes:

- Digit Map <digitmap/>
- Routing <routing/>

## Digit Map <digitmap/>

For more information on digit map syntax, refer to Digit Map <digitmap/> on page A-18.

| Attribute                   | Permitted<br>Values                                                                                                    | Default | Interpretation                                                                                                    |
|-----------------------------|----------------------------------------------------------------------------------------------------|---------|----------------------------------------------------------------------------------------------------|
| dialplan.x.digitmap         | A string compatible with the<br>digit map feature of MGCP<br>described in 2.1.5 of RFC<br>3435; string is limited to 768<br>bytes and 30 segments; a<br>comma is also allowed; a<br>comma is also allowed;<br>when reached in the digit<br>map, a comma will turn dial<br>tone back on;'+' is allowed<br>as a valid digit; extension<br>letter 'R' is used as defined<br>above. | Null    | When present, this attribute<br>overrides the global dial plan<br>defined in the <b>sip.cfg</b><br>configuration file.<br>For more information, refer to<br>Digit Map <digitmap></digitmap> on page<br>A-18.                                            |
| dialplan.x.digitmap.timeOut | string of positive integers<br>separated by ' '                                                                                                    | Null    | When present, and if<br>dialplan.x.digitmap is not<br>Null, this attribute overrides the<br>global dial plan defined in the<br><b>sip.cfg</b> configuration file.<br>For more information, refer to<br>Digit Map <digitmap></digitmap> on page<br>A-18. |

This configuration attribute is defined as follows:

#### Routing <routing/>

This attribute allows specific routing paths for outgoing SIP calls to be configured independent of other 'default' configuration.

This attribute includes:

- Server <server/>
- Emergency <emergency/>

#### Server <server/>

| Attribute                               | Permitted Values                          | Default | Interpretation                                                                  |
|-----------------------------------------|-------------------------------------------|---------|---------------------------------------------------------------------------------|
| dialplan.x.routing.server.y.<br>address | dotted-decimal IP address<br>or host name | Null    | IP address or host name and<br>port of a SIP server that will                   |
| dialplan.x.routing.server.y.port        | 1 to 65535                                | 5060    | Multiple servers can be listed<br>starting with y=1, 2, for<br>fault tolerance. |

#### Emergency <emergency/>

In the following attributes, y is the index of the emergency entry description and z is the index of the server associated with the emergency entry y. For each emergency entry (index y), one or more server entry (indexes (y,z)) can be configured. y and z must both follow single step increasing numbering starting at 1.

This configuration attribute is defined as follows:

| Attribute                                   | Permitted Values                                                          | Default                                          | Interpretation                                                                                                    |
|---------------------------------------------|---------------------------------------------------------------------------|--------------------------------------------------|----------------------------------------------------------------------------------------------------|
| dialplan.x.routing.emergency.<br>y.value    | Comma separated list of<br>entries or single entry<br>representing a or a | Null<br>Example:<br>"15,17,18", "911",<br>"sos". | This represents the URLs that should be watched for emergency routing.                                                                                         |
| combination of SIP URL.                     | combination of SIP URL.                                                   |                                                  | When one of these defined<br>URL is detected as being<br>dialed by the user, the call<br>will be automatically directed<br>to the defined emergency<br>server. |
| dialplan.x.routing.emergency.<br>y.server.z | positive integer                                                          | Null                                             | Index representing the<br>server defined in Server<br><server></server> on page A-118<br>that will be used for<br>emergency routing.                           |

# Messaging <msg/>

Message-waiting indication is supported on a per-registration basis.

This configuration attribute is defined as follows:

| Attribute                | Permitted<br>Values | Default | Interpretation                                                                                                    |
|--------------------------|---------------------|---------|----------------------------------------------------------------------------------------------------|
| msg.bypassInstantMessage | 0, 1                | 0       | If set to 1, the display offering a choice of<br>"Message Center" and "Instant Messages" will<br>be bypassed when pressing the Messages key.<br>The phone will act as if "Message Center" was<br>chosen. Refer to Voice Mail Integration on<br>page 4-54. Instant Messages will still be<br>accessible from the Main Menu. |

This attribute also includes:

• Message Waiting Indicator <mwi/>

#### Message Waiting Indicator <mwi/>

In the following table, *x* is the registration number. IP 301, 320, 330, 430: *x*=1-2; IP 501: *x*=1-3; IP 550, 560: *x*=1-4; IP 600: *x*=1-6; IP 601: *x*=1-12; IP 650, 670: *x*=1-34; IP 4000: *x*=1; IP 6000: *x*=1; IP 7000: *x*=1.

| Attribute                  | Permitted Values                                                                                                    | Default        | Interpretation                                                                                                    |
|----------------------------|----------------------------------------------------------------------------------------------------|----------------|----------------------------------------------------------------------------------------------------|
| msg.mwi.x.subscribe        | ASCII encoded string containing<br>digits (the user part of a SIP<br>URL) or a string that constitutes<br>a valid SIP URL (6416 or<br>6416@polycom.com) | Null           | If non-Null, the phone will send<br>a SUBSCRIBE request to this<br>contact after boot-up.                                                                                                    |
| msg.mwi.x.<br>callBackMode | contact or<br>registration or<br>disabled                                                                                                    | "registration" | Configures message retrieval<br>and notification for the line.<br>If set to "contact", a call will be<br>placed to the contact specified<br>in the callback attribute when<br>the user invokes message<br>retrieval.<br>If set to "registration", a call will<br>be placed using this registration<br>to the contact registered (the<br>phone will call itself).<br>If set to "disabled", message<br>retrieval and message<br>notification are disabled. |
| msg.mwi.x.callBack         | ASCII encoded string containing<br>digits (the user part of a SIP<br>URL) or a string that constitutes<br>a valid SIP URL (6416 or<br>6416@polycom.com) | Null           | Contact to call when retrieving messages for this registration.                                                                                                    |

This configuration attribute is defined as follows:

## Network Address Translation <nat/>

These parameters define port and IP address changes used in NAT traversal. The port changes will change the port used by the phone, while the IP entry simply changes the IP advertised in the SIP signaling. This allows the use of simple NAT devices that can redirect traffic, but do not allow for port mapping. For example, port 5432 on the NAT device can be sent to port 5432 on an internal device, but not port 1234.

| Attribute              | Permitted<br>Values           | Default | Interpretation                                                                                                    |
|------------------------|-------------------------------|---------|----------------------------------------------------------------------------------------------------|
| nat.ip                 | dotted-decima<br>I IP address | Null    | IP address to advertise within SIP signaling - should match the external IP address used by the NAT device.                                                                                                    |
| nat.signalPort         | 1024 to 65535                 | Null    | If non-Null, this port will be used by the phone for SIP signaling, overriding the value set for voIpProt.local.signalPort in <b>sip.cfg</b> .                                                                                                    |
| nat.mediaPortStart     | 1024 to 65535                 | Null    | If non-Null, this attribute will be used to set the initially allocated RTP port, overriding the value set for tcpIpApp.port.rtp.mediaPortRangeStart in <b>sip.cfg</b> . Refer to RTP <rtp></rtp> on page A-62.                                                                                                    |
| nat.keepalive.interval | 0 to 3600                     | Null    | If non-Null (or 0), the keepalive interval in seconds. This<br>parameter is used to set the interval at which phones will<br>send a keep-alive packet to the gateway/NAT device to<br>keep the communication port open so that NAT can<br>continue to function as setup initially.                                                                                                    |
|                        |                               |         | The Microsoft Live Communications Server 2005<br>keepalive feature will override this interval. If you want to<br>deploy phones behind a NAT and connect them to Live<br>Communications Server, the keepalive interval received<br>from the Live Communications Server must be short<br>enough to keep the NAT port open. Once the TCP<br>connection is closed, the phones stop sending keep-alive<br>packets. |

This configuration attribute is defined as follows:

# Attendant <attendant/>

Note

These attributes are available on SoundPoint IP 320/330, 430, 550, 560, 600, 601, 650, and 670 phones only.

The Busy Lamp Field (BLF) / attendant console feature enhances support for a phone-based attendant console.

| Attribute          | Permitted<br>Values | Default | Interpretation                                                                                                    |
|--------------------|---------------------|---------|----------------------------------------------------------------------------------------------------|
| attendant.uri      | string              | Null    | For attendant console / busy lamp field (BLF) feature.<br>This specifies the list SIP URI on the server. If this is just<br>a user part, the URI is constructed with the server host<br>name/IP.                                                         |
| attendant.reg      | positive<br>integer | 1       | For attendant console / BLF feature. This is the index of<br>the registration which will be used to send a SUBSCRIBE<br>to the list SIP URI specified in attendant.uri. For example,<br>attendant.reg = 2 means the second registration will<br>be used. |
| attendant.ringType | 1 to 22             | Null    | The ring tone to play when a BLF dialog is in the offering state.                                                                                                    |

This configuration attribute is defined as follows:

# Roaming Buddies <roaming\_buddies/>

Note

This attribute is used in conjunction with Microsoft Live Communications Server 2005 only.

| Attribute           | Permitted<br>Values | Default | Interpretation                                                                                                    |
|---------------------|---------------------|---------|----------------------------------------------------------------------------------------------------|
| roaming_buddies.reg | positive<br>integer | Null    | Specifies the line/registration number which has roaming buddies support enabled. If Null, roaming buddies is disabled. If value < 1, then value is replaced with 1. |
|                     |                     |         | <i>Warning:</i> This parameter must be enabled (value > 0) if the call server is Microsoft Live Communications Server 2005.                                          |

# Roaming Privacy <roaming\_privacy/>

Note

This attribute is used in conjunction with Microsoft Live Communications Server 2005 only.

This configuration attribute is defined as follows:

| Attribute           | Permitted<br>Values | Default | Interpretation                                                                                                    |
|---------------------|---------------------|---------|----------------------------------------------------------------------------------------------------|
| roaming_privacy.reg | positive<br>integer | Null    | Specifies the line/registration number which has roaming privacy support enabled. If Null, roaming privacy is disabled. If value < 1, then value is replaced with 1. |

# User Preferences <user\_preferences/>

| Attribute              | Permitted<br>Values | Default | Interpretation                                                                                                    |
|------------------------|---------------------|---------|----------------------------------------------------------------------------------------------------|
| up.analogHeadsetOption | 0, 1, 2             | 0       | Selects optional external hardware for use with a headset attached to the phone's analog headset jack.                                                                                                    |
|                        |                     |         | If set to 0, no compatible headset is attached.                                                                                                    |
|                        |                     |         | If set to 1, a DHSG-compatible headset is attached and can be used as an electronic hookswitch.                                                                                                    |
|                        |                     |         | If set to 2, a Plantronics compatible headset is attached and can be used an electronic hookswitch.                                                                                                    |
| up.offHookAction.none  | 0, 1                | Null    | If set to 0 or Null, the behavior introduced in SIP 2.1.2<br>occurs. When users go off-hook, the phone tries to<br>seize a line. Which line is seized depends on<br>voIpProt.SIP.strictLineSeize,<br>voIPProt.SIP.lineSeize.retries, and<br>reg.x.strictLineSeize. |
|                        |                     |         | If set to 1, the behavior from SIP 1.6.7 occurs. When<br>users go off-hook, the phone does not seize a line or<br>answer a ringing call. The user must use the line keys<br>to either make a new call or answer a ringing call.                                    |
|                        |                     |         | This will apply under all ringer settings, not just SilentRing.                                                                                                    |

# **Flash Parameter Configuration**

Any field in the bootROM setup menu and the application SIP Configuration menu can be set through a configuration file.

A DHCP server can be configured to point the phones to a boot server that has the required configuration files. The new settings will be downloaded by the phones and used to configure them. This removes the need for manual interaction with phones to configure basic settings. This is especially useful for initial installation of multiple phones.

These device settings are detected when the application starts. If the new settings would normally cause a reboot if they were changed in the application Network Configuration menu, then they will cause a reboot when the application starts.

Warning The parameters for this feature should be put in separate configuration files to simplify maintenance. Do not add them to existing configuration files (such as **sip.cfg**). One new configuration file will be required for parameters that should apply to all phones, and individual configuration files will be required for phone-specific parameters such as SIP registration information.

The global device.set parameter must be enabled when the initial installation is done, and then it should be disabled. This prevents subsequent reboots by individual phones triggering a reset of parameters on the phone that may have been tweaked since the initial installation.

#### Warning

incorrect setting could set the IP Address of multiple phones to the same value. Note that some parameters may be ignored, for example if DHCP is enabled it will still override the value set with device.net.ipAddress.

This feature is very powerful and should be used with caution. For example, an

Individual parameters are checked to see whether they are in range, however, the interaction between parameters is not checked. If a parameter is out of range, an error message will appear in the log file and parameter will not be used.

Incorrect configuration could cause phones to get into a reboot loop. For example, server A has a configuration file that specifies that server B should be used, which has a configuration file that specifies that server A should be used.

Polycom recommends that you test the new configuration files on two phones before initializing all phones. This should detect any errors including IP address conflicts.

| Name                               | Possible Values                                             | Description                                                                                                    |
|------------------------------------|-------------------------------------------------------------|----------------------------------------------------------------------------------------------------|
| device.set                         | 0 or 1<br>default = 0                                       | If set to 0, do not use any device.xxx.yyy fields to<br>set any parameters. Set this to 0 after the initial<br>installation.  |
|                                    |                                                             | If set to 1, use the device.xxx.yyy fields that have device.xxx.yyy.set = 1. Set this to 1 for the initial installation only. |
| device.xxx.yyy.set                 | 0 or 1<br>default = 0                                       | If set to 0, do not use the device.xxx.yyy value.                                                                             |
|                                    |                                                             | If set to 1, use the device.xxx.yyy value.                                                                                    |
|                                    |                                                             | then use the contents of the device.net.ipAddress field.                                                                      |
| device.net.ipAddress               | dotted-decimal IP address                                   | Phone's IP address.                                                                                                    |
|                                    |                                                             | <b>Note:</b> This field is not used when DHCP client is enabled.                                                              |
| device.net.subnetMask              | dotted-decimal IP address                                   | Phone's subnet mask.                                                                                                    |
|                                    |                                                             | <b>Note:</b> This field is not used when DHCP client is enabled.                                                              |
| device.net.IPgateway               | dotted-decimal IP address                                   | Phone's default router / IP gateway.                                                                                          |
|                                    |                                                             | <b>Note:</b> This field is not used when DHCP client is enabled.                                                              |
| device.net.vlanld                  | Null, 0 to 4094                                             | Phone's 802.1Q VLAN identifier.<br><b>Note:</b> Null = no VLAN tagging                                                        |
| device.net.cdpEnabled              | 0 or 1                                                      | If set to 1, the phone will attempt to determine its VLAN ID through the CDP.                                                 |
| device.dhcp.enabled                | 0 or 1                                                      | For description, refer to DHCP or Manual TCP/IP<br>Setup on page 3-2.                                                         |
| device.dhcp.offerTimeout           | 1 to 600                                                    | Number of seconds the phone waits for secondary DHCP Offer messages before selecting an offer.                                |
| device.dhcp.<br>bootSrvUseOpt      | 0 to 3                                                      | For descriptions, refer to DHCP Menu on page 3-7.                                                                             |
| device.dhcp.bootSrvOpt             | 128 to 254 (Cannot be the same as VLAN ID Option)           |                                                                                                    |
| device.dhcp.<br>bootSrvOptType     | 0 or 1                                                      |                                                                                                    |
| device.dhcp.<br>dhcpVlanDiscUseOpt | 0 to 2                                                      |                                                                                                    |
| device.dhcp.<br>dhcpVlanDiscOpt    | 128 to 254 (Cannot be the<br>same as Boot Server<br>Option) |                                                                                                    |

This flash attributes are defined as follows:

| Name                                   | Possible Values                                       | Description                                                                                                    |
|----------------------------------------|-------------------------------------------------------|----------------------------------------------------------------------------------------------------|
| device.prov.serverName                 | any string                                            | For descriptions, refer to Server Menu on page 3-9.                                                                                                    |
| device.prov.serverType                 | 0 to 4                                                |                                                                                                    |
| device.prov.user                       | any string                                            |                                                                                                    |
| device.prov.password                   | any string                                            |                                                                                                    |
| device.prov.appProvType                | 0 or 1                                                |                                                                                                    |
| device.prov.appProvString              | any string                                            |                                                                                                    |
| device.prov.<br>redunAttemptLimit      | 10, Null                                              |                                                                                                    |
| device.prov.<br>redunInterAttemptDelay | 300, Null                                             |                                                                                                    |
| device.sntp.serverName                 | any string                                            | Can be dotted-decimal IP address or domain name<br>string. SNTP server from which the phone will obtain<br>the current time                               |
| device.sntp.gmtOffset                  | -43200 to 46800                                       | GMT offset in seconds, corresponding to -12 to +13 hours.                                                                                                 |
| device.dns.serverAddress               | dotted-decimal IP address                             | Primary server to which the phone directs Domain Name System queries.                                                                                     |
| device.dns.altSrvAddress               | dotted-decimal IP address                             | Secondary server to which the phone directs Domain Name System queries.                                                                                   |
| device.dns.domain                      | any string                                            | The phone's DNS domain.                                                                                                    |
| device.auth.<br>localAdminPassword     | any string                                            | The phone's local administrator password.                                                                                                    |
| device.auth.<br>localUserPassword      | any string                                            | The phone user's local password.                                                                                                    |
| device.auth.regUserx                   | any string                                            | The SIP registration user name for registration x where $x = 1$ to 12.                                                                                    |
| device.auth.regPasswordx               | any string                                            | The SIP registration password for registration x where $x = 1$ to 12.                                                                                     |
| device.sec.<br>configEncryption.key    | any string                                            | Configuration encryption key that is used for encryption of configuration files.                                                                          |
| device.syslog.serverName               | dotted-decimal IP address<br>OR<br>domain name string | The syslog server IP address or host name.<br>The default value is NULL.                                                                                  |
| device.syslog.transport                | None=0,<br>UDP=1,<br>TCP=2,<br>TLS=3                  | The protocol that the phone will use to write to the syslog server.<br>If set to "None", transmission is turned off, but the server address is preserved. |

| Name                        | Possible Values         | Description                                                                                                    |
|-----------------------------|-------------------------|----------------------------------------------------------------------------------------------------|
| device.syslog.facility      | 0 to 23                 | A description of what generated the log message.<br>For more information, refer to section 4.1.1 of RFC 3165.                                                                                                    |
|                             |                         | The default value is 16, which maps to "local 0".                                                                                                    |
| device.syslog.renderLevel   | 0 to 6                  | Specifies the lowest class of event that will be<br>rendered to syslog. It is based on<br>log.render.level and can be a lower value.<br>Refer to Basic Logging <level></level> <change></change> and<br><render></render> on page A-86. |
| device.syslog.prependMac    | Enabled, Disabled       | If enabled, the phone's MAC address is prepended to the log message sent to the syslog server.                                                                                                    |
| device.em.power             | Enabled, Disabled, Null | Refer to the EM Power parameter in Main Menu on page 3-6.                                                                                                    |
| device.net.etherVlanFilter  | Enabled, Disabled       | Refer to the VLAN Filtering parameter in Ethernet<br>Menu on page 3-11.                                                                                                    |
| device.net.etherStormFilter | Enabled, Disabled       | Refer to the Storm Filtering parameter in Ethernet Menu on page 3-11.                                                                                                    |
| device.serial.enable        | 0,1                     | Enables the debug serial port.<br>The default value is 1.                                                                                                    |
| device.sec.SSL.certList     | all, custom, default    | The type of certificate list.                                                                                                    |
| device.sec.SSL.customCert   | X.509 certificate       | The certificate value.                                                                                                    |

# Session Initiation Protocol (SIP)

This chapter provides a description of the basic Session Initiation Protocol (SIP) and the protocol extensions that are supported by the current SIP application. To find the applicable Request For Comments (RFC) document, go to http://www.ietf.org/rfc.html and enter the RFC number.

This chapter contains information on:

- Basic Protocols All the basic calling functionality described in the SIP specification is supported. Transfer is included in the basic SIP support.
- Protocol Extensions Extensions add features to SIP that are applicable to a range of applications, including reliable 1xx responses and session timers.

For information on supported RFC's and Internet drafts, refer to the following section, RFC and Internet Draft Support.

This chapter also describes:

- Request Support
- Header Support
- Response Support
- Hold Implementation
- Reliability of Provisional Responses
- Transfer
- Third Party Call Control
- SIP for Instant Messaging and Presence Leveraging Extensions
- Shared Call Appearance Signaling
- Bridged Line Appearance Signaling

# **RFC and Internet Draft Support**

The following RFC's and Internet drafts are supported:

- RFC 1321 The MD5 Message-Digest Algorithm
- RFC 2327 SDP: Session Description Protocol
- RFC 2387 The MIME Multipart / Related Content-type
- RFC 2976 The SIP INFO Method
- RFC 3261 SIP: Session Initiation Protocol (replacement for RFC 2543)
- RFC 3262—Reliability of Provisional Responses in the Session Initiation Protocol (SIP)
- RFC 3263 Session Initiation Protocol (SIP): Locating SIP Servers
- RFC 3264 An Offer / Answer Model with the Session Description Protocol (SDP)
- RFC 3265 Session Initiation Protocol (SIP) Specific Event Notification
- RFC 3311 The Session Initiation Protocol (SIP) UPDATE Method
- RFC 3325—SIP Asserted Identity
- RFC 3515 The Session Initiation Protocol (SIP) Refer Method
- RFC 3555 MIME Type of RTP Payload Formats
- RFC 3611 RTP Control Protocol Extended reports (RTCP XR)
- RFC 3665—Session Initiation Protocol (SIP) Basic Call Flow Examples
- draft-ietf-sip-cc-transfer-05.txt-SIP Call Control Transfer
- RFC 3725 Best Current Practices for Third Party Call Control (3pcc) in the Session Initiation Protocol (SIP)
- RFC 3842 A Message Summary and Message Waiting Indication Event Package for the Session Initiation Protocol (SIP)
- RFC 3856 A Presence Event Package for Session Initiation Protocol (SIP)
- RFC 3891 The Session Initiation Protocol (SIP) "Replaces" Header
- RFC 3892 The Session Initiation Protocol (SIP) Referred-By Mechanism
- RFC 3959 The Early Session Disposition Type for the Session Initiation Protocol (SIP)
- RFC 3960 Early Media and Ringing Tone Generation in the Session Initiation Protocol (SIP)
- RFC 3968 The Internet Assigned Number Authority (IANA) Header Field Parameter Registry for the Session Initiation Protocol (SIP)

- RFC 3969 The Internet Assigned Number Authority (IANA) Uniform Resource Identifier (URI) Parameter Registry for the Session Initiation Protocol (SIP)
- RFC 4028 Session Timers in the Session Initiation Protocol (SIP)
- RFC 4235 An INVITE-Initiated Dialog Event Package for the Session Initiation Protocol (SIP)
- RFC 4662 Session Initiation Protocol (SIP) Event Notification Extension for Resource Lists
- draft-levy-sip-diversion-08.txt Diversion Indication in SIP
- draft-anil-sipping-bla-02.txt Implementing Bridged Line Appearances (BLA) Using Session Initiation Protocol (SIP)
- draft-ietf-sip-privacy-04.txt SIP Extensions for Network-Asserted Caller Identity and Privacy within Trusted Networks
- draft-ietf-sipping-cc-conferencing-03.txt SIP Call Control Conferencing for User Agents
- draft-ietf-sipping-rtcp-summary-02.txt Session Initiation Protocol Package for Voice Quality Reporting Event
- draft-ietf-sip-connect-reuse-04.txt Connection Reuse in the Session Initiation Protocol (SIP)

## **Request Support**

The following SIP request messages are supported:

| Method    | Supported | Notes |
|-----------|-----------|-------|
| REGISTER  | Yes       |       |
| INVITE    | Yes       |       |
| ACK       | Yes       |       |
| CANCEL    | Yes       |       |
| BYE       | Yes       |       |
| OPTIONS   | Yes       |       |
| SUBSCRIBE | Yes       |       |
| NOTIFY    | Yes       |       |
| REFER     | Yes       |       |
| PRACK     | Yes       |       |

| Method  | Supported | Notes                                                                                                    |
|---------|-----------|----------------------------------------------------------------------------------------------------|
| INFO    | Yes       | RFC 2976, the phone does not generate INFO requests, but will issue a final response upon receipt. No INFO message bodies are parsed. |
| MESSAGE | Yes       | Final response is sent upon receipt. Message bodies of type text/plain are sent and received.                                         |
| UPDATE  | Yes       |                                                                                                    |

# **Header Support**

The following SIP request headers are supported:

Note

In the following table, a "Yes" in the Supported column means the header is sent and properly parsed.

| Header              | Supported | Notes |
|---------------------|-----------|-------|
| Accept              | Yes       |       |
| Accept-Encoding     | No        |       |
| Accept-Language     | Yes       |       |
| Alert-Info          | Yes       |       |
| Allow               | Yes       |       |
| Allow-Events        | Yes       |       |
| Authentication-Info | No        |       |
| Authorization       | Yes       |       |
| Call-ID             | Yes       |       |
| Call-Info           | Yes       |       |
| Contact             | Yes       |       |
| Content-Disposition | No        |       |
| Content-Encoding    | No        |       |
| Content-Language    | No        |       |
| Content-Length      | Yes       |       |
| Content-Type        | Yes       |       |
| CSeq                | Yes       |       |
| Date                | No        |       |

| Header               | Supported | Notes |
|----------------------|-----------|-------|
| Diversion            | Yes       |       |
| Error-Info           | No        |       |
| Event                | Yes       |       |
| Expires              | Yes       |       |
| From                 | Yes       |       |
| In-Reply-To          | No        |       |
| Max-Forwards         | Yes       |       |
| Min-Expires          | No        |       |
| Min-SE               | Yes       |       |
| MIME-Version         | No        |       |
| Organization         | No        |       |
| P-Asserted-Identity  | Yes       |       |
| P-Preferred-Identity | Yes       |       |
| Priority             | No        |       |
| Proxy-Authenticate   | Yes       |       |
| Proxy-Authorization  | Yes       |       |
| Proxy-Require        | No        |       |
| RAck                 | Yes       |       |
| Record-Route         | Yes       |       |
| Refer-To             | Yes       |       |
| Referred-By          | Yes       |       |
| Remote-Party-ID      | Yes       |       |
| Replaces             | Yes       |       |
| Reply-To             | No        |       |
| Require              | Yes       |       |
| Retry-After          | No        |       |
| Route                | Yes       |       |
| RSeq                 | Yes       |       |
| Server               | No        |       |
| Session-Expires      | Yes       |       |

| Header             | Supported | Notes                         |
|--------------------|-----------|-------------------------------|
| Subject            | No        |                               |
| Subscription-State | Yes       |                               |
| Supported          | Yes       |                               |
| Timestamp          | No        |                               |
| То                 | Yes       |                               |
| Unsupported        | No        |                               |
| User-Agent         | Yes       |                               |
| Via                | Yes       |                               |
| Warning            | Yes       | Only warning codes 300 to 399 |
| WWW-Authenticate   | Yes       |                               |

# **Response Support**

The following SIP responses are supported:

Note

In the following table, a "Yes" in the Supported column means the header is sent and properly parsed. The phone may not actually generate the response.

#### **1xx Responses - Provisional**

| Response                    | Supported | Notes |
|-----------------------------|-----------|-------|
| 100 Trying                  | Yes       |       |
| 180 Ringing                 | Yes       |       |
| 181 Call Is Being Forwarded | No        |       |
| 182 Queued                  | No        |       |
| 183 Session Progress        | Yes       |       |

#### **2xx Responses - Success**

| Response     | Supported | Notes              |
|--------------|-----------|--------------------|
| 200 OK       | Yes       |                    |
| 202 Accepted | Yes       | In REFER transfer. |
### **3xx Responses - Redirection**

| Response                | Supported | Notes |
|-------------------------|-----------|-------|
| 300 Multiple Choices    | Yes       |       |
| 301 Moved Permanently   | Yes       |       |
| 302 Moved Temporarily   | Yes       |       |
| 305 Use Proxy           | No        |       |
| 380 Alternative Service | No        |       |

### 4xx Responses - Request Failure

Note

All 4xx responses for which the phone does not provide specific support will be treated the same as 400 Bad Request.

| Response                          | Supported | Notes |
|-----------------------------------|-----------|-------|
| 400 Bad Request                   | Yes       |       |
| 401 Unauthorized                  | Yes       |       |
| 402 Payment Required              | No        |       |
| 403 Forbidden                     | No        |       |
| 404 Not Found                     | Yes       |       |
| 405 Method Not Allowed            | Yes       |       |
| 406 Not Acceptable                | No        |       |
| 407 Proxy Authentication Required | Yes       |       |
| 408 Request Timeout               | No        |       |
| 410 Gone                          | No        |       |
| 413 Request Entity Too Large      | No        |       |
| 414 Request-URI Too Long          | No        |       |
| 415 Unsupported Media Type        | Yes       |       |
| 416 Unsupported URI Scheme        | No        |       |
| 420 Bad Extension                 | No        |       |
| 421 Extension Required            | No        |       |
| 423 Interval Too Brief            | No        |       |
| 480 Temporarily Unavailable       | Yes       |       |

| Response                            | Supported | Notes |
|-------------------------------------|-----------|-------|
| 481 Call/Transaction Does Not Exist | Yes       |       |
| 482 Loop Detected                   | Yes       |       |
| 483 Too Many Hops                   | No        |       |
| 484 Address Incomplete              | Yes       |       |
| 485 Ambiguous                       | No        |       |
| 486 Busy Here                       | Yes       |       |
| 487 Request Terminated              | Yes       |       |
| 488 Not Acceptable Here             | Yes       |       |
| 491 Request Pending                 | No        |       |
| 493 Undecipherable                  | No        |       |

### 5xx Responses - Server Failure

| Response                  | Supported | Notes |
|---------------------------|-----------|-------|
| 500 Server Internal Error | Yes       |       |
| 501 Not Implemented       | Yes       |       |
| 502 Bad Gateway           | No        |       |
| 503 Service Unavailable   | No        |       |
| 504 Server Time-out       | No        |       |
| 505 Version Not Supported | No        |       |
| 513 Message Too Large     | No        |       |

### 6xx Responses - Global Failure

| Response                    | Supported | Notes |
|-----------------------------|-----------|-------|
| 600 Busy Everywhere         | No        |       |
| 603 Decline                 | Yes       |       |
| 604 Does Not Exist Anywhere | No        |       |
| 606 Not Acceptable          | No        |       |

### **Hold Implementation**

The phone supports both currently accepted means of signaling hold.

The first method, no longer recommended due in part to the RTCP problems associated with it, is to set the "c" destination addresses for the media streams in the SDP to zero, for example, c=0.0.0.0.

The second, and preferred, method is to signal the media directions with the "a" SDP media attributes sendonly, recvonly, inactive, or sendrecv. The hold signaling method used by the phone is configurable (refer to SIP <SIP/>on page A-10), but both methods are supported when signaled by the remote end point.

Note

Even if the phone is set to use c=0.0.0.0, it will not do so if it gets any sendrecv, sendonly, or inactive from the server. These flags will cause it to revert to the other hold method.

### **Reliability of Provisional Responses**

The phone fully supports RFC 3262 - Reliability of Provisional Responses.

### Transfer

The phone supports transfer using the REFER method specified in draft-ietf-sip-cc-transfer-05 and RFC 3515.

### Third Party Call Control

The phone supports the delayed media negotiations (INVITE without SDP) associated with third party call control applications.

When used with an appropriate server, the User Agent Computer Supported Telecommunications Applications (uaCSTA) feature on the phone may be utilized for remote control of the phone from computer applications such as Microsoft Office Communicator.

The phone is compliant with "Using CSTA for SIP Phone User Agents (uaCSTA), ECMA TR/087" for the Answer Call, Hold Call, and Retrieve Call functions and "Services for Computer Supported Telecommunications Applications Phase III", ECMA – 269 for the Conference Call function.

This feature is enabled by configuration parameters described in SIP <SIP/> on page A-10 and Registration <reg/> on page A-107 and needs to be activated by a feature application key.

### SIP for Instant Messaging and Presence Leveraging Extensions

The phone is compatible with the Presence and Instant Messaging features of Microsoft Windows Messenger 5.1. In a future release, support for the Presence and Instant Message recommendations in the SIP Instant Messaging and Presence Leveraging Extensions (SIMPLE) proposals will be provided by the following Internet drafts or their successors:

- draft-ietf-simple-cpim-mapping-01
- draft-ietf-simple-presence-07
- draft-ietf-simple-presencelist-package-00
- draft-ietf-simple-winfo-format-02
- draft-ietf-simple-winfo-package-02

### Shared Call Appearance Signaling

A shared line is an address of record managed by a call server. The server allows multiple end points to register locations against the address of record.

The phone supports shared call appearances (SCA) using the SUBSCRIBE-NOTIFY method in the "SIP Specific Event Notification" framework (RFC 3265). The events used are:

- "call-info" for call appearance state notification
- "line-seize for the phone to ask to seize the line

### Bridged Line Appearance Signaling

A bridged line is an address of record managed by a server. The server allows multiple end points to register locations against the address of record.

The phone supports bridged line appearances (BLA) using the SUBSCRIBE-NOTIFY method in the "SIP Specific Event Notification" framework (RFC 3265). The events used are:

"dialog" for bridged line appearance subscribe and notify

С

# Miscellaneous Administrative Tasks

This appendix provides information required by varied aspects of the Session Initiation Protocol (SIP) application. This includes:

- Trusted Certificate Authority List
- Encrypting Configuration Files
- Adding a Background Logo
- BootROM/SIP Application Dependencies
- Multiple Key Combinations
- Default Feature Key Layouts
- Internal Key Functions
- Assigning a VLAN ID Using DHCP
- Parsing Vendor ID Information
- Product, Model, and Part Number Mapping
- Disabling PC Ethernet Port

## **Trusted Certificate Authority List**

The following certificate authorities are trusted by the phone by default:

- ABAecom (sub., Am. Bankers Assn.) Root CA
- ANX Network CA by DST
- American Express CA
- American Express Global CA
- BelSign Object Publishing CA
- BelSign Secure Server CA

- Deutsche Telekom AG Root CA
- Digital Signature Trust Co. Global CA 1
- Digital Signature Trust Co. Global CA 2
- Digital Signature Trust Co. Global CA 3
- Digital Signature Trust Co. Global CA 4
- Entrust Worldwide by DST
- Entrust.net Premium 2048 Secure Server CA
- Entrust.net Secure Personal CA
- Entrust.net Secure Server CA
- Equifax Premium CA
- Equifax Secure CA
- GeoTrust Primary Certification Authority
- GeoTrust Global CA
- GeoTrust Global CA 2
- GeoTrust Universal CA
- GeoTrust Universal CA 2
- GTE CyberTrust Global Root
- GTE CyberTrust Japan Root CA
- GTE CyberTrust Japan Secure Server CA
- GTE CyberTrust Root 2
- GTE CyberTrust Root 3
- GTE CyberTrust Root 4
- GTE CyberTrust Root 5
- GTE CyberTrust Root CA
- GlobalSign Partners CA
- GlobalSign Primary Class 1 CA
- GlobalSign Primary Class 2 CA
- GlobalSign Primary Class 3 CA
- GlobalSign Root CA
- National Retail Federation by DST

- TC TrustCenter, Germany, Class 1 CA
- TC TrustCenter, Germany, Class 2 CA
- TC TrustCenter, Germany, Class 3 CA
- TC TrustCenter, Germany, Class 4 CA
- Thawte Personal Basic CA
- Thawte Personal Freemail CA
- Thawte Personal Premium CA
- Thawte Premium Server CA
- Thawte Server CA
- Thawte Universal CA Root
- UPS Document Exchange by DST
- ValiCert Class 1 VA
- ValiCert Class 2 VA
- ValiCert Class 3 VA
- VeriSign Class 4 Primary CA
- Verisign Class 1 Public Primary Certification Authority
- Verisign Class 1 Public Primary Certification Authority G2
- Verisign Class 1 Public Primary Certification Authority G3
- Verisign Class 2 Public Primary Certification Authority
- Verisign Class 2 Public Primary Certification Authority G2
- Verisign Class 2 Public Primary Certification Authority G3
- Verisign Class 3 Public Primary Certification Authority
- Verisign Class 3 Public Primary Certification Authority G2
- Verisign Class 3 Public Primary Certification Authority G3
- Verisign Class 4 Public Primary Certification Authority G2
- Verisign Class 4 Public Primary Certification Authority G3
- Verisign/RSA Commercial CA
- Verisign/RSA Secure Server CA

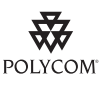

Polycom endeavors to maintain a built-in list of the most commonly used CA Certificates. Due to memory contraints, we cannot keep as thorough a list as some other applications (for example, browsers). If you are using a certificate from a commercial Certificate Authority not in the list above, you may submit a Feature Request for Polycom to add your CA to the trusted list by visiting https://jira.polycom.com:8443//secure/CreateIssue!default.jspa?os\_username=jirag uest&os\_password=polycom. At this point, you can use the Custom Certificate method to load your particular CA certificate into the phone (refer to "Technical Bulletin 17877: using Custom Certificates on SoundPoint IP Phones" at http://www.polycom.com/usa/en/support/voice/soundpoint\_ip/VoIP\_Technical\_Bulle tins\_pub.html).

## **Encrypting Configuration Files**

The phone can recognize encrypted files, which it downloads from the boot server and it can encrypt files before uploading them to the boot server. There must be an encryption key on the phone to perform these operations. Configuration files (excluding the master configuration file), contact directories, and configuration override files can be encrypted.

A separate SDK, with a readme file, is provided to facilitate key generation and configuration file encryption and decrypt on a UNIX or Linux server. The utility is distributed as source code that runs under the UNIX operating system. For more information, contact Polycom Technical Support.

A key is generated by the utility and must be downloaded to the phone so that it can decrypt the files that were encrypted on the server. The device.sec.configEncryption.key configuration file parameter is used to set the key on the phone. The utility generates a random key and the encryption is Advanced Encryption Standard (AES) 128 in Cipher Block Chaining (CBC) mode. An example key would look like this:

Crypt=1;KeyDesc=companyNameKey1;Key=06a9214036b8a15b512e03d534120006;

If the phone doesn't have a key, it must be downloaded to the phone in plain text (a potential security hole if not using HTTPS). If the phone already has a key, a new key can be downloaded to the phone encrypted using the old key (refer to Changing the Key on the Phone on page C-5). At a later date, new phones from the factory will have a key pre-loaded in them. This key will be changed at regular intervals to enhance security

It is recommended that all keys have unique descriptive strings in order to allow simple identification of which key was used to encrypt a file. This makes boot server management easier.

After encrypting a configuration file, it is useful to rename the file to avoid confusing it with the original version, for example rename **sip.cfg** to **sip.enc**. However, the directory and override filenames cannot be changed in this manner.

You can check whether an encrypted file is the same as an unencrypted file by:

- **1.** Run the configFileEncrypt utility on the unencrypted file with the "-d" option. This shows the "digest" field.
- **2.** Look at the encrypted file using WordPad and check the first line that shows a "Digest=...." field. If the two fields are the same, then the encrypted and unencrypted file are the same.

**Note** If a phone downloads an encrypted file that it cannot decrypt, the action is logged, an error message displays, and the phone reboots. The phone will continue to do this until the boot server provides an encrypted file that can be read, an unencrypted file, or the file is removed from the master configuration file list.

NoteThe SoundPoint IP 300 and 500 phones will always fail at decrypting files. These<br/>phones will recognize that a file is encrypted, but cannot decrypt it and will display<br/>an error. This information is logged. Encrypted configuration files can only be<br/>decrypted on the SoundPoint IP 301, 320, 330, 430, 501,550, 560, 600, 601, 650,<br/>and 670 and the SoundStation IP 4000, 6000, and 7000 phones.<br/>The master configuration file cannot be encrypted on the boot server. This file is<br/>downloaded by the bootROM that does not recognize encrypted files. For more<br/>information, refer to Master Configuration Files on page 2-5.

The following configuration file changes are required to modify this feature:

| Central<br>(boot server) | Configuration File: <b>sip.cfg</b>           | Specify the phone-specific contact directory and the phone-specific configuration override file.<br>For more information, refer to Encryption<br><encryption></encryption> on page A-89. |
|--------------------------|----------------------------------------------|----------------------------------------------------------------------------------------------------|
|                          | Configuration file:<br><device>.cfg</device> | Change the encryption key.<br>For more information, refer to Flash Parameter<br>Configuration on page A-124.                                                                             |

### Changing the Key on the Phone

For security purposes, it may be desirable to change the key on the phones and the server from time to time.

### To change a key:

 Put the new key into a configuration file that is in the list of files downloaded by the phone (specified in 0000000000.cfg or <Ethernet address>.cfg).

Use the device.sec.configEncryption.key parameter to specify the new key.

**2.** Manually reboot the phone so that it will download the new key. The phone will automatically reboot a second time to use the new key.

At this point, the phone expects all encrypted configuration files on the boot server to use the new key and it will continue to reboot until this is the case. The files on the server must be updated to the new key or they must be made available in unencrypted format. Updating to the new key requires decrypting the file with the old key, then encrypting it with the new key.

Note that configuration files, contact directory files and configuration override files may all need to be updated if they were already encrypted. In the case of configuration override files, they can be deleted from the boot server so that the phone will replace them when it successfully boots.

## Adding a Background Logo

This section provides instructions on how to add a background logo to all SoundPoint IP phones in your organization. You must be running at least BootROM 2.x.x and SIP 1.x.x. One bitmap file is required for each model, but SoundPoint IP 301 phones do not support bitmap logos.

| Model          | Width | Height | Color Depth                    |
|----------------|-------|--------|--------------------------------|
| IP 301         | n/a   | n/a    | n/a                            |
| IP 320/330     | 102   | 23     | monochrome                     |
| IP 430         | 94    | 23     | monochrome                     |
| IP 501         | 114   | 51     | 2-bit grayscale or monochrome  |
| IP 600/601     | 209   | 109    | 2-bit grayscale or monochrome  |
| IP 550/560/650 | 209   | 109    | 4-bit grayscale or monochrome  |
| IP 670         | 209   | 109    | 12-bit color                   |
| IP 4000        | 150   | 33     | monochrome                     |
| IP 6000        | 150   | 33     | 32-bit grayscale or monochrome |
| IP 7000        | 255   | 128    | 32-bit grayscale or monochrome |

Logos smaller than described in the table above are acceptable, but larger logos may be truncated or interfere with other areas of the user interface.

| Color      | RGB Values (Decimal) | RGB Values<br>(Hexadecimal) |
|------------|----------------------|-----------------------------|
| Black      | 0,0,0                | 00,00,00                    |
| Dark Gray  | 96,96,96             | 60,60,60                    |
| Light Gray | 160,160,160          | A0,A0,A0                    |
| White      | 255,255,255          | FF,FF,FF                    |

The SoundPoint IP 501/600/601 phones only support the four colors black, dark gray, light gray, and white. Any other colors will be approximated.

The SoundPoint IP 550/560/650 phones support a 4-bit grayscale, which is a smooth gradient from black (0, 0, 0) to white (FF, FF, FF).

The SoundPoint IP 670 phones support a 12-bit color scale from black (0, 0, 0) to white (FFFF, FFFF, FFFF).

The SoundStation IP 4000 phone only supports black and white. Any other colors will be rendered as either black or white.

The SoundStation IP 6000 phone is the same as the IP 7000.

The SoundStation IP 7000 phone supports a 32-bit grayscale, which is a smooth gradient from black (0, 0, 0) to white (FF, FF, FF).

#### **Configuration File Changes**

In the <bitmaps> section of **sip.cfg**, find the end of each model's bitmap list and add your bitmap to the end; do not include the **.bmp** extension.

| Model                           | Associate Parameter    |
|---------------------------------|------------------------|
| IP 301                          | n/a                    |
| IP 320, 330                     | bitmap.IP_330.61.name  |
| IP 430                          | bitmap.IP_400.61.name  |
| IP 501                          | bitmap.IP_500.61.name  |
| IP 550, 560, 600, 601, 650, 670 | bitmap.IP_600.65.name  |
| IP 4000, 6000                   | bitmap.IP_4000.65.name |
| IP 7000                         | bitmap.IP_7000.65.name |

For example:

#### <bitmaps>

```
<IP_300 ... />
```

<IP\_330 ... bitmap.IP\_330.61.name="logo-330" />

```
<IP_400 ... bitmap.IP_400.61.name="logo-430" />
<IP_500 ... bitmap.IP_500.61.name="logo-500" />
<IP_600 ... bitmap.IP_600.65.name="logo-600" />
<IP_4000 ... bitmap.IP_4000.65.name="logo-4000" />
<IP_7000 ... bitmap.IP_7000.65.name="logo-7000" />
</bitmaps>
```

Next, enable the idle display feature and modify the idle display "animation" for each model to point to your bitmap (again without the **.bmp** extension):

```
<indicators ind.idleDisplay.enabled="1">
  <Animations>
   <IP_300>
   </IP_300>
   <IP_330>
   ....
    <IDLE_DISPLAY ind.anim.IP_330.30.frame.1.bitmap="logo-330"
ind.anim.IP_330.30.frame.1.duration="0"/>
   ....
   </IP_330>
   <IP_400>
     <IDLE_DISPLAY ind.anim.IP_400.30.frame.1.bitmap="logo-400"
ind.anim.IP_400.30.frame.1.duration="0"/>
     ....
    </IP_500>
    <IP_500>
      <IDLE_DISPLAY ind.anim.IP_500.42.frame.1.bitmap="logo-500"
ind.anim.IP_500.42.frame.1.duration="0"/>
     ....
    </IP_500>
    <IP_600>
     <IDLE_DISPLAY ind.anim.IP_600.46.frame.1.bitmap="logo-600"
ind.anim.IP_600.46.frame.1.duration="0"/>
    </IP 600>
    <IP_4000>
     ...
     <IDLE_DISPLAY ind.anim.IP_4000.45.frame.1.bitmap="logo-4000"
ind.anim.IP_4000.45.frame.1.duration="0"/>
     ....
    </IP_4000>
    <IP_7000>
      <IDLE_DISPLAY ind.anim.IP_7000.46.frame.1.bitmap="logo-4000"
ind.anim.IP_7000.46.frame.1.duration="0"/>
    </IP_7000>
```

```
</Animations>
```

```
</indicators>
```

## **BootROM/SIP Application Dependencies**

Not withstanding the hardware backward compatibility mandate, there have been times throughout the life of the SoundPoint IP / SoundStation IP phones where certain dependencies on specific bootROM and application versions have been necessitated.

This table summarizes some the major dependences that you are likely to encounter:

| Model      | BootROM          | SIP Application                 |  |
|------------|------------------|---------------------------------|--|
| IP 301/501 | 2.6.1 or later   | 1.4.2, 1.5.4, 1.6.1 or<br>later |  |
| IP 320/330 | 3.2.3 B or later | 2.1.1 or later                  |  |
| IP 430     | 3.1.3 C or later | 1.6.6 or later                  |  |
| IP 550     | 3.2.2 B or later | 2.1 or later                    |  |
| IP 560     | 4.0.1 or later   | 2.2.2 or later                  |  |
| IP 600     | 2.0 or later     | 1.0 or later                    |  |
| IP 601/EM  | 3.1 or later     | 1.6 or later                    |  |
| IP 650/EM  | 3.2.2 B or later | 2.0.3 B or later                |  |
| IP 650/BEM | 4.0.1 or later   | 2.2.2 or later                  |  |
| IP 670/CEM | 4.1.1 or later   | 3.0.3 or later                  |  |
| IP 4000    | 3.1.2 or later   | 1.4 or later                    |  |
| IP 6000    | 4.1.1 or later   | 3.0.2 or later                  |  |
| IP 7000    | 4.1.1 or later   | 3.0.2 or later                  |  |

### **Migration Dependencies**

In addition to the bootROM and application dependencies, there are certain restrictions with regard to upgrading or downgrading from one bootROM release to another bootROM release. These restrictions are typically caused by the addition of features that change the way bootROM provisioning is done, so the older version become incompatible.

There is always a way to move forward with bootROM releases, although it may be a two or three step procedure sometimes, but there are cases where it is impossible to move backward. Make special note of these cases before upgrading.

Note that:

- 1.x cannot be upgraded to any 2.x automatically
- 2.0 and 2.1 can not upgrade past 2.4
- Only 2.6 can upgrade to 3.0
- 3.0 cannot be downgraded

For example, a two step upgrade would be necessary from bootROM 2.1 to bootROM 2.5. A direct upgrade is not supported, but upgrading to bootROM 2.2 first, then upgrading to 2.5 will work.

Downgrade restrictions are limited to major releases. Going from 2.x to 1.x and from 3.x to 2.x are both impossible in the field.

### **Multiple Key Combinations**

On SoundPoint IP and SoundStation IP phones, certain multiple key combinations can be used to reboot the phone and restore factory defaults.

For other methods for resetting and rebooting your SoundPoint IP or SoundStation IP phones, refer to "Quick Tip 18298: Resetting and Rebooting SoundPoint IP Phones" at http://www.polycom.com/support/voice/.

#### **Rebooting the Phone**

For the key combination, press and hold certain key combinations (depending on the phone model) simultaneously until a confirmation tone is heard or for about three seconds:

- IP 301: Volume-, Volume+, Hold, and Do Not Disturb
- IP 320 and 330: Volume-, Volume+, Hold, and Hands-free
- IP 430 and 501: Volume-, Volume+, Hold, and Messages
- IP 550, 560, 600, 601, and 650, and 670: Volume-, Volume+, Mute, and Messages
- IP 4000 and 6000: \*, #, Volume+, and Select
- IP 7000: \*, #, Volume-, and Volume+

As of SIP 3.1, users can restart their phones by pressing the **Menu** key, and then selecting **Settings > Basic > Restart Phone**. Any new bootROM and SIP applications will be downloaded to the phone as a result of this restart.

### **Restoring Factory Defaults**

Note

For the key combination, press and hold certain key combinations (depending on the phone model) simultaneously during the countdown process in the bootROM until the password prompt appears:

- IP 301, 501, 550, 600, 601, and 650, and 670: 4, 6, 8 and \* dial pad keys
- IP 320, 330, and 430, 560, 7000: 1, 3, 5, and 7 dial pad keys
- IP 4000 and 6000: 6, 8 and \* dial pad keys

Enter the administrator password to initiate the reset. Resetting to factory defaults will also reset the administrator password (factory default password is 456).

### **Uploading Log Files**

For the key combination, press and hold certain key combinations (depending on the phone model) simultaneously until a confirmation tone is heard or for about three seconds:

- IP 301: The two Line keys and the Up and Down arrow keys
- IP 320 and 330: Menu, Dial, and the two Line keys
- IP 430, 501, 550, 560, 600, 601, 650, 670, and 7000: Up, Down, Left, and Right arrow keys
- IP 4000 and 6000: Menu, Exit, Off-hook/Hands-free, Redial

## **Default Feature Key Layouts**

The following figures and tables show the default SIP key layouts for the SoundPoint IP 301, 320, 330, 430, 501, 550, 560, 600, 601, 650, and 670 and SoundStation IP 4000, 6000, and 7000 models.

### SoundPoint IP 301

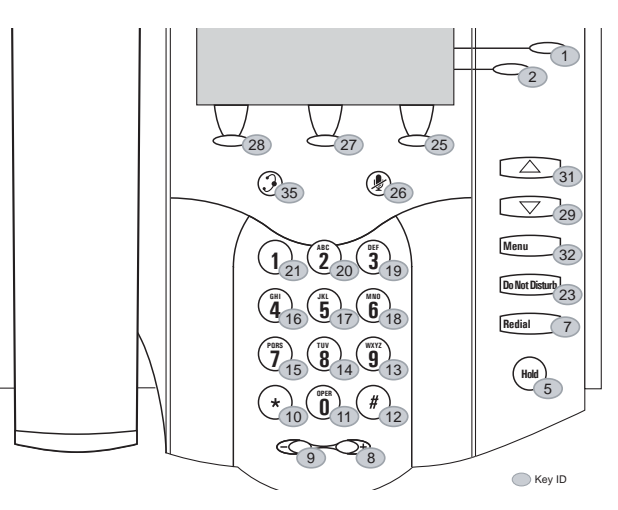

| Key ID | Function    | Key ID | Function     | Key ID | Function     | Key ID | Function |
|--------|-------------|--------|--------------|--------|--------------|--------|----------|
| 1      | Line1       | 12     | DialpadPound | 23     | DoNotDisturb | 34     | n/a      |
| 2      | Line2       | 13     | Dialpad9     | 24     | n/a          | 35     | Headset  |
| 3      | n/a         | 14     | Dialpad8     | 25     | SoftKey3     | 36     | n/a      |
| 4      | n/a         | 15     | Dialpad7     | 26     | MicMute      | 37     | n/a      |
| 5      | Hold        | 16     | Dialpad4     | 27     | SoftKey2     | 38     | n/a      |
| 6      | n/a         | 17     | Dialpad5     | 28     | SoftKey1     | 39     | n/a      |
| 7      | Redial      | 18     | Dialpad6     | 29     | ArrowDown    | 40     | n/a      |
| 8      | VolUp       | 19     | Dialpad3     | 30     | n/a          | 41     | n/a      |
| 9      | VolDown     | 20     | Dialpad2     | 31     | ArrowUp      | 42     | n/a      |
| 10     | DialpadStar | 21     | Dialpad1     | 32     | Menu         |        |          |
| 11     | Dialpad0    | 22     | n/a          | 33     | n/a          |        |          |

SoundPoint IP 320/330

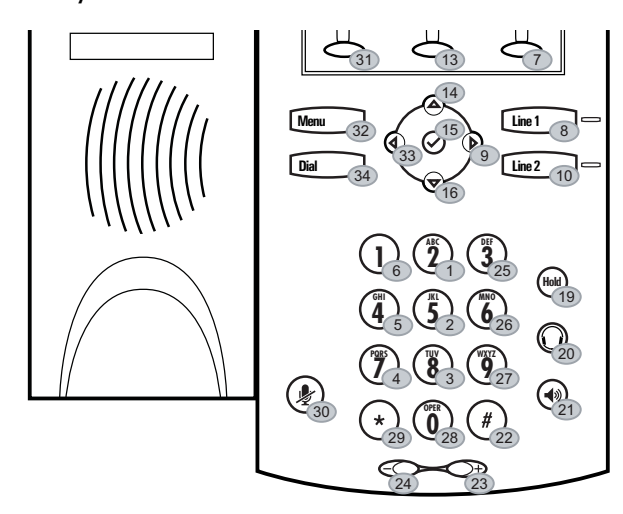

Key ID

| Key ID | Function   | Key ID | Function     | Key ID | Function    | Key ID | Function |
|--------|------------|--------|--------------|--------|-------------|--------|----------|
| 1      | Dialpad2   | 12     | n/a          | 23     | VolUp       | 34     | Menu     |
| 2      | Dialpad5   | 13     | SoftKey2     | 24     | VolDown     | 35     | n/a      |
| 3      | Dialpad8   | 14     | ArrowUp      | 25     | Dialpad3    | 36     | n/a      |
| 4      | Dialpad7   | 15     | Select       | 26     | Dialpad6    | 37     | n/a      |
| 5      | Dialpad4   | 16     | ArrowDown    | 27     | Dialpad9    | 38     | n/a      |
| 6      | Dialpad1   | 17     | n/a          | 28     | Dialpad0    | 39     | n/a      |
| 7      | SoftKey3   | 18     | n/a          | 29     | DialpadStar | 40     | n/a      |
| 8      | Line1      | 19     | Hold         | 30     | MicMute     | 41     | n/a      |
| 9      | ArrowRight | 20     | Headset      | 31     | SoftKey1    | 42     | n/a      |
| 10     | Line2      | 21     | Handsfree    | 32     | Dial        |        |          |
| 11     | n/a        | 22     | DialpadPound | 33     | ArrowLeft   |        |          |

### SoundPoint IP 430

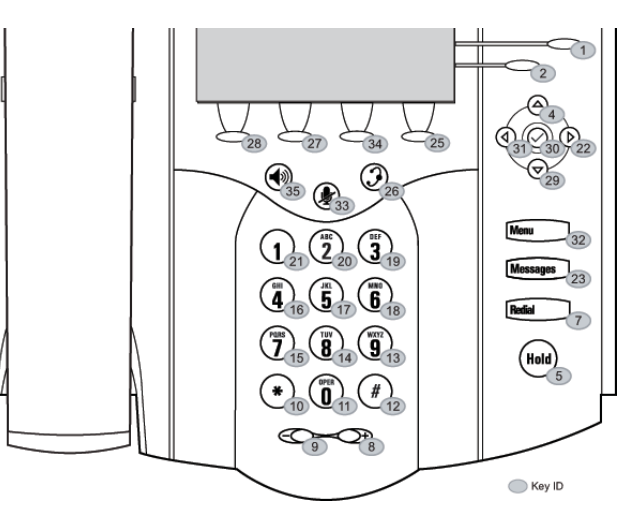

| Key ID | Function    | Key ID | Function     | Key ID | Function  | Key ID | Function  |
|--------|-------------|--------|--------------|--------|-----------|--------|-----------|
| 1      | Line1       | 12     | DialpadPound | 23     | Messages  | 34     | Softkey3  |
| 2      | Line2       | 13     | Dialpad9     | 24     | n/a       | 35     | Handsfree |
| 3      | n/a         | 14     | Dialpad8     | 25     | SoftKey4  | 36     | n/a       |
| 4      | ArrowUp     | 15     | Dialpad7     | 26     | Headset   | 37     | n/a       |
| 5      | Hold        | 16     | Dialpad4     | 27     | SoftKey2  | 38     | n/a       |
| 6      | n/a         | 17     | Dialpad5     | 28     | SoftKey1  | 39     | n/a       |
| 7      | Redial      | 18     | Dialpad6     | 29     | ArrowDown | 40     | n/a       |
| 8      | VolUp       | 19     | Dialpad3     | 30     | Select    | 41     | n/a       |
| 9      | VolDown     | 20     | Dialpad2     | 31     | ArrowLeft | 42     | n/a       |
| 10     | DialpadStar | 21     | Dialpad1     | 32     | Menu      |        |           |
| 11     | Dialpad0    | 22     | ArrowRight   | 33     | MicMute   |        |           |

### SoundPoint IP 501

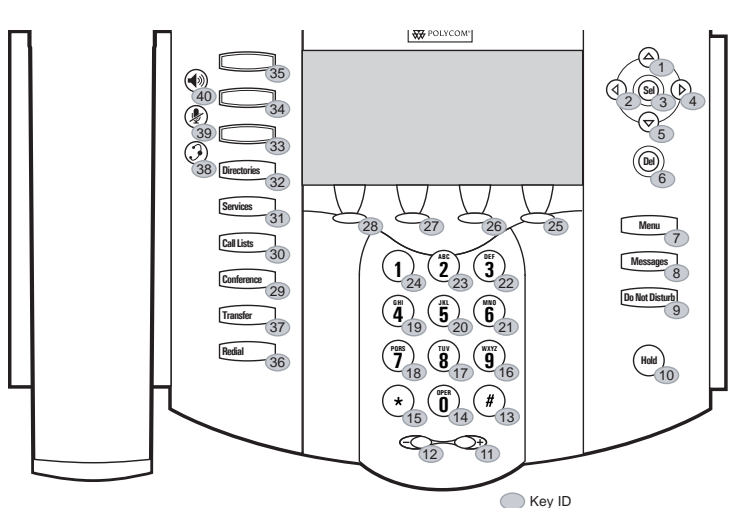

| Key ID | Function     | Key ID | Function     | Key ID | Function    | Key ID | Function  |
|--------|--------------|--------|--------------|--------|-------------|--------|-----------|
| 1      | ArrowUp      | 12     | VolDown      | 23     | Dialpad2    | 34     | Line2     |
| 2      | ArrowLeft    | 13     | DialpadPound | 24     | Dialpad1    | 35     | Line1     |
| 3      | Select       | 14     | Dialpad0     | 25     | SoftKey4    | 36     | Redial    |
| 4      | ArrowRight   | 15     | DialpadStar  | 26     | SoftKey3    | 37     | Transfer  |
| 5      | ArrowDown    | 16     | Dialpad9     | 27     | SoftKey2    | 38     | Headset   |
| 6      | Delete       | 17     | Dialpad8     | 28     | SoftKey1    | 39     | MicMute   |
| 7      | Menu         | 18     | Dialpad7     | 29     | Conference  | 40     | Handsfree |
| 8      | Messages     | 19     | Dialpad4     | 30     | CallHistory | 41     | n/a       |
| 9      | DoNotDisturb | 20     | Dialpad5     | 31     | Services    | 42     | n/a       |
| 10     | Hold         | 21     | Dialpad6     | 32     | Directories |        |           |
| 11     | VolUp        | 22     | Dialpad3     | 33     | Line3       |        |           |

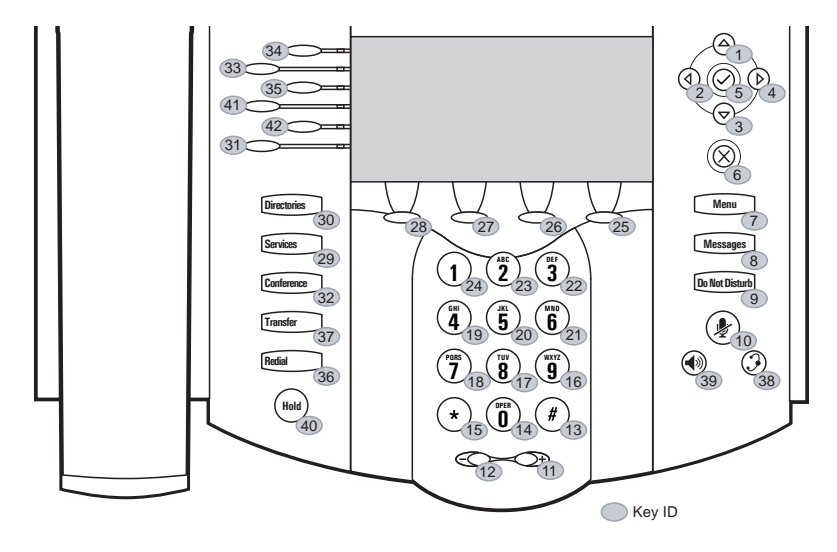

### SoundPoint IP 550/560/600/601/650/670

### Note

The SoundPoint IP 550 and 560 has have only the top four lines keys. Key IDs 31 and 42 are not used on SoundPoint IP 550 and 560 phones.

| Key ID | Function     | Key ID | Function     | Key ID | Function     | Key ID | Function  |
|--------|--------------|--------|--------------|--------|--------------|--------|-----------|
| 1      | ArrowUp      | 12     | VolDown      | 23     | Dialpad2     | 34     | Line1     |
| 2      | ArrowLeft    | 13     | DialpadPound | 24     | Dialpad1     | 35     | Line3     |
| 3      | ArrowDown    | 14     | Dialpad0     | 25     | SoftKey4     | 36     | Redial    |
| 4      | ArrowRight   | 15     | DialpadStar  | 26     | SoftKey3     | 37     | Transfer  |
| 5      | Select       | 16     | Dialpad9     | 27     | SoftKey2     | 38     | Headset   |
| 6      | Delete       | 17     | Dialpad8     | 28     | SoftKey1     | 39     | Handsfree |
| 7      | Menu         | 18     | Dialpad7     | 29     | Applications | 40     | Hold      |
| 8      | Messages     | 19     | Dialpad4     | 30     | Directories  | 41     | Line4     |
| 9      | DoNotDisturb | 20     | Dialpad5     | 31     | Line6        | 42     | Line5     |
| 10     | MicMute      | 21     | Dialpad6     | 32     | Conference   |        |           |
| 11     | VolUp        | 22     | Dialpad3     | 33     | Line2        |        |           |

### SoundStation IP 4000

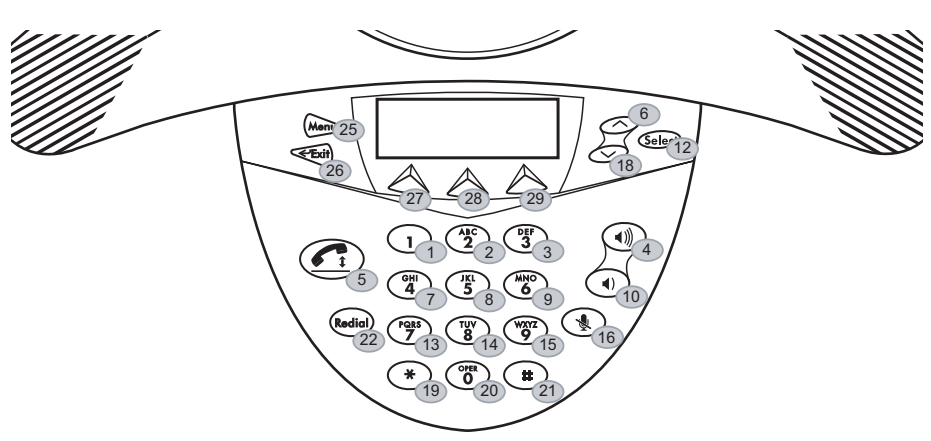

| Key ID | Function  | Key ID | Function     | Key ID | Function | Key ID | Function |
|--------|-----------|--------|--------------|--------|----------|--------|----------|
| 1      | Dialpad1  | 12     | Select       | 23     | n/a      | 34     | n/a      |
| 2      | Dialpad2  | 13     | Dialpad7     | 24     | n/a      | 35     | n/a      |
| 3      | Dialpad3  | 14     | Dialpad8     | 25     | Menu     | 36     | n/a      |
| 4      | VolUp     | 15     | Dialpad9     | 26     | Exit     | 37     | n/a      |
| 5      | Handsfree | 16     | MicMute      | 27     | SoftKey1 | 38     | n/a      |
| 6      | ArrowUp   | 17     | n/a          | 28     | SoftKey2 | 39     | n/a      |
| 7      | Dialpad4  | 18     | ArrowDown    | 29     | SoftKey3 | 40     | n/a      |
| 8      | Dialpad5  | 19     | DialpadStar  | 30     | n/a      | 41     | n/a      |
| 9      | Dialpad6  | 20     | Dialpad0     | 31     | n/a      | 42     | n/a      |
| 10     | VolDown   | 21     | DialpadPound | 32     | n/a      |        |          |
| 11     | n/a       | 22     | Redial       | 33     | n/a      |        |          |

### SoundStation IP 6000

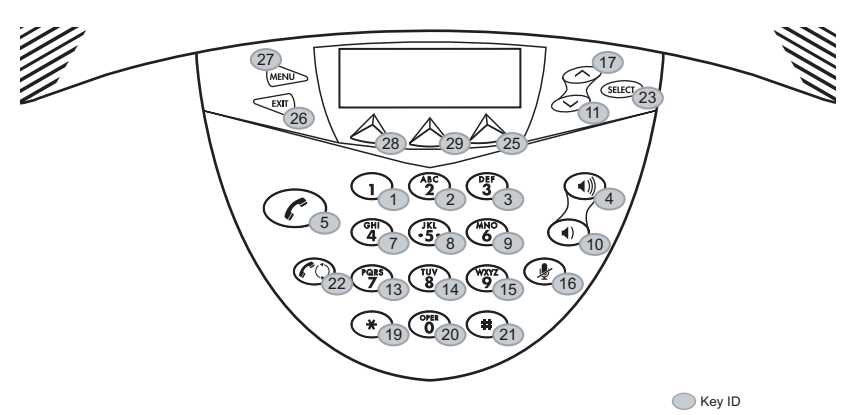

| Key ID | Function  | Key ID | Function     | Key ID | Function | Key ID | Function |
|--------|-----------|--------|--------------|--------|----------|--------|----------|
| 1      | Dialpad1  | 12     | n/a          | 23     | Select   | 34     | n/a      |
| 2      | Dialpad2  | 13     | Dialpad7     | 24     | n/a      | 35     | n/a      |
| 3      | Dialpad3  | 14     | Dialpad8     | 25     | SoftKey3 | 36     | n/a      |
| 4      | VolUp     | 15     | Dialpad9     | 26     | Exit     | 37     | n/a      |
| 5      | Handsfree | 16     | MicMute      | 27     | Menu     | 38     | n/a      |
| 6      | n/a       | 17     | ArrowUp      | 28     | SoftKey1 | 39     | n/a      |
| 7      | Dialpad4  | 18     | n/a          | 29     | SoftKey2 | 40     | n/a      |
| 8      | Dialpad5  | 19     | DialpadStar  | 30     | n/a      | 41     | n/a      |
| 9      | Dialpad6  | 20     | Dialpad0     | 31     | n/a      | 42     | n/a      |
| 10     | VolDown   | 21     | DialpadPound | 32     | n/a      |        |          |
| 11     | ArrowDown | 22     | Redial       | 33     | n/a      |        |          |

### SoundStation IP 7000

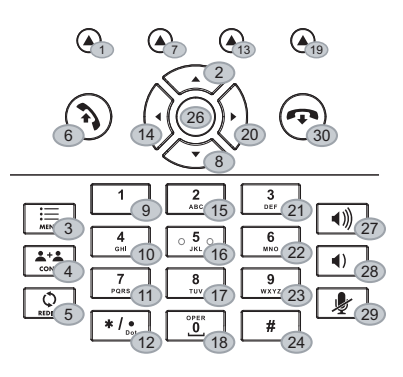

Key ID

| Key ID | Function   | Key ID | Function    | Key ID | Function     | Key ID | Function |
|--------|------------|--------|-------------|--------|--------------|--------|----------|
| 1      | SoftKey1   | 12     | DialpadStar | 23     | Dialpad9     | 34     | n/a      |
| 2      | ArrowUp    | 13     | SoftKey3    | 24     | DialpadPound | 35     | n/a      |
| 3      | Menu       | 14     | ArrowLeft   | 25     | n/a          | 36     | n/a      |
| 4      | Conference | 15     | Dialpad2    | 26     | Select       | 37     | n/a      |
| 5      | Redial     | 16     | Dialpad5    | 27     | VolUp        | 38     | n/a      |
| 6      | Handsfree  | 17     | Dialpad8    | 28     | VolDown      | 39     | n/a      |
| 7      | SoftKey2   | 18     | Dialpad0    | 29     | MicMute      | 40     | n/a      |
| 8      | ArrowDown  | 19     | SoftKey4    | 30     | Release      | 41     | n/a      |
| 9      | Dialpad1   | 20     | ArrowRight  | 31     | n/a          | 42     | n/a      |
| 10     | Dialpad4   | 21     | Dialpad3    | 32     | n/a          |        |          |
| 11     | Dialpad7   | 22     | Dialpad6    | 33     | n/a          |        |          |

## **Internal Key Functions**

A complete list of internal key functions for enhanced feature keys and hard key mappings is shown in the following table.

The following guidelines should be noted:

• Some functions are dependent on call state. Generally, if the soft key appears on a call screen, the soft key function is executable. There are some exceptions on the SoundPoint IP 320/330 phone (because it does not display as many soft keys).

- On the SoundPoint IP 320/330 phone, CallPickup and ParkedPickup refer to the same function. On other phones, CallPickup refers to the soft key function that provides the menu with separate soft keys for parked pickup, directed pickup, and group pickup.
- Some functions depend on the feature being enabled. For example, BuddyStatus and MyStatus require the presence feature to be enabled.
- Hard key remappings do not require the Enhanced Feature key feature to be enabled. This include the SpeedDial function.
- The table below shows only Line1 to Line6 functions. For the SoundPoint IP 602, 650, and 670 phones with attached Expansion Modules, Line7 to Line48 functions are also supported.

| Label          | Function                       |                  |
|----------------|--------------------------------|------------------|
| ACDAvailable   | ACDAvailableFromIdle           |                  |
| ACDLogin       | ACDLoginLogout                 |                  |
| ACDLogout      | ACDLoginLogout                 |                  |
| ACDUnavailable | ACDAvailableFromIdle           |                  |
| Answer         | Answer                         | Call screen only |
| Applications   | Main Browser                   |                  |
| ArrowDown      | ArrowDown                      |                  |
| ArrowLeft      | ArrowLeft                      |                  |
| ArrowRight     | ArrowRight                     |                  |
| ArrowUp        | ArrowUp                        |                  |
| BargeIn        | BargInShowAppearances, BargeIn | Call screen only |
| BuddyStatus    | Buddy Status                   |                  |
| Callers        | Callers                        |                  |
| CallList       | Call Lists                     |                  |
| CallPark       | ParkEntry                      | Call screen only |
| CallPickup     | CallPickupEntry                | Call screen only |
| Conference     | ConferenceCall                 | Call screen only |
| Delete         | Delete                         |                  |
| Dialpad0       | Dialpad0                       |                  |
| Dialpad1       | Dialpad1                       |                  |
| Dialpad2       | Dialpad2                       |                  |

| Label          | Function                       |                        |
|----------------|--------------------------------|------------------------|
| Dialpad3       | Dialpad3                       |                        |
| Dialpad4       | Dialpad4                       |                        |
| Dialpad5       | Dialpad5                       |                        |
| Dialpad6       | Dialpad6                       |                        |
| Dialpad7       | Dialpad7                       |                        |
| Dialpad8       | Dialpad8                       |                        |
| Dialpad9       | Dialpad9                       |                        |
| DialpadPound   | DialpadPound                   |                        |
| DialpadStar    | DialpadStar                    |                        |
| DialpadURL     | Dialname                       | Call screen only       |
| DirectedPiclup | DirectedPickup                 | Call screen only       |
| Directories    | Directories                    |                        |
| Divert         | Forward                        |                        |
| DoNotDisturb   | Do Not Disturb menu            |                        |
| Exit           | Exist existing menu            | Menu only              |
| GroupPickup    | GroupPickup                    |                        |
| Handsfree      | Handsfree                      |                        |
| Hold           | Toggle Hold                    |                        |
| Join           | Join                           | Call screen only       |
| LCR            | LastCallReturn                 |                        |
| Line1          | Line Key 1                     |                        |
| Line2          | Line Key 2                     |                        |
| Line3          | Line Key 3                     |                        |
| Line4          | Line Key 4                     |                        |
| Line5          | Line Key 5                     |                        |
| Line6          | Line Key 6                     |                        |
| ListenMode     | Turn on speaker to listen only | SoundPoint IP 301 only |
| Menu           | Menu                           |                        |
| Messages       | Messages menu                  |                        |
| MicMute        | MicMute                        |                        |

| Label        | Function                   |                           |
|--------------|----------------------------|---------------------------|
| MyStatus     | MyStatus                   |                           |
| NewCall      | NewCall                    | Call screen only          |
| Null         | Do nothing                 |                           |
| Offline      | Offline for presence       |                           |
| EnterRecord  | enterCallRecord            | Call screen only          |
| Redial       | Redial                     | Call screen only          |
| Release      | EndCall or Cancel hot dial | SoundStation IP 7000 only |
| ParkedPickup | ParkedPickup               | Call screen only          |
| Select       | Select                     |                           |
| Setup        | Settings menu              |                           |
| Silence      | RingerSilence              | Call screen only          |
| SoftKey1     | SoftKey1                   |                           |
| SoftKey2     | SoftKey2                   |                           |
| SoftKey3     | SoftKey3                   |                           |
| SoftKey4     | SoftKey4                   |                           |
| SpeedDial    | SpeedDial                  |                           |
| Split        | Split                      | Call screen only          |
| Transfer     | Transfer                   | Call screen only          |
| VolDown      | VolDown                    |                           |
| VolUp        | VolUp                      |                           |

## Assigning a VLAN ID Using DHCP

### To assign a VLAN ID to a phone using DHCP:

>> In the DHCP menu of the Main setup menu, set VLAN Discovery to "Fixed" or "Custom".

When set to "Fixed", the phone will examine DHCP options 128,144, 157 and 191 (in that order) for a valid DVD string.

When set to "Custom", the value set in "VLAN ID Option" will be examined for a valid DVD string.

DVD string in the DHCP option must meet the following conditions to be valid:

- Must start with ?VLAN-A=? (case-sensitive)
- Must contain at least one valid ID
- VLAN IDs range from 0 to 4095
- Each VLAN ID must be separated by a ?+? character
- The string must be terminated by a ?;?
- All characters after the ?;? will be ignored
- There must be no white space before the ?;?
- VLAN IDs may be decimal, hex, or octal

For example:

The following DVD strings will result in the phone using VLAN 10:

```
VLAN-A=10;
```

```
VLAN-A=0x0a;
```

VLAN-A=012;

Note

If a VLAN tag is assigned by CDP, DHCP VLAN tags will be ignored.

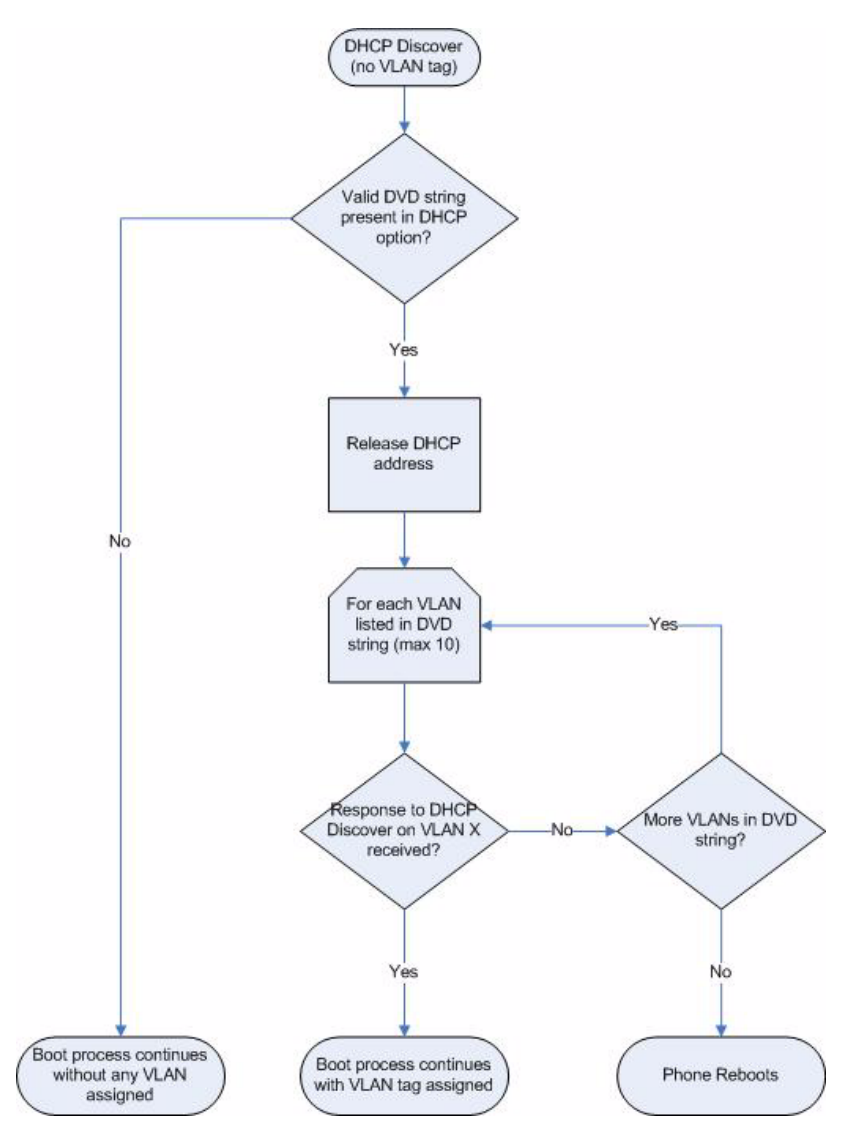

The following figure shows the phone's processing to determine if the VLAN ID is valid:

## **Parsing Vendor ID Information**

After the phone boot, it sends a DHCP Discover packet to the DHCP server. This is found in the Bootstrap Protocol/option "Vendor Class Identifier" section of the packet and includes the phone's part number and the bootROM version. The format of this option's data is not specified in RFC 2132, but is left to each vendor to define its own format. To be useful, every vendor's format must be distinguishable from every other vendor's format. To make our format uniquely identifiable, the format follows RFC 3925, which uses the IANA Private Enterprise number to determine which vendor's format should be used to decode the remaining data. The private enterprise number assigned to Polycom is 13885 (0x0000363D).

This vendor ID information is not a character string, but an array of binary data. The steps for parsing are as follows:

- **1.** Check for the Polycom signature at the start of the option: 4 octet: 00 00 36 3d
- **2.** Get the length of the entire list of sub-options: 1 octet
- **3.** Read the field code and length of the first sub-option, 1+1 octets
- **4.** If this is a field you want to parse, save the data.
- **5.** Skip to the start of the next sub-option.
- **6.** Repeat steps 3 to 5 until you have all the data or you encounter the End-of-Suboptions code (0xFF).

For example, the following is a sample decode of a packet from an IP601:

```
3c 74
 - Option 60, length of Option data (part of the DHCP spec.)
00 00 36 3d
 - Polycom signature (always 4 octects)
6f
  - Length of Polycom data
01 07 50 6f 6c 79 63 6f 6d
 - sub-option 1 (company), length, "Polycom"
02 15 53 6f 75 6e 64 50 6f 69 6e 74 49 50 2d 53 50 49 50 5f 36 30 31
  - sub-option 2 (part), length, "SoundPointIP-SPIP_601"
03 10 32 33 34 35 2d 31 31 36 30 35 2d 30 30 31 2c 32
  - sub-option 3 (part number), length, "2345-11605-001,2"
04 1c 53 49 50 2f 54 69 70 2e 58 58 58 58 2f 30 38 2d 4a 75 6e 2d 30 37
20 31 30 3a 34 34
 - sub-option 4 (Application version), length, "SIP/Tip.XXXX/08-Jun-07
10:44"
05 1d 42 52 2f 33 2e 31 2e 30 2e 58 58 58 58 2f 32 38 2d 41 70 72 2d 30
35 20 31 33 3a 33 30
 - sub-option 5 (BootROM version), length, "BR/3.1.0.XXXX/28-Apr-05
13:30"
ff
  - end of sub-options
```

For the BootROM, sub-option 4 and sub-option 5 will contain the same string. The string is formatted as follows:

```
<apptype>/<buildid>/<date+time>
where:
<apptype> can be 'BR' (BootROM) or 'SIP' (SIP Application)
```

## Product, Model, and Part Number Mapping

In SIP 2.1.2, enhancements to the master configuration file were made to allow you to direct phone upgrades to a software image and configuration files based on phone model number, firmware part number, or MAC address.

The part number specific version has precedence over the model number version, which has precedence over the original version. For example, CONFIG\_FILES\_2345-11605-001="phone1\_2345-11605-001.cfg, sip\_2345-11605-001.cfg" will override CONFIG\_FILES\_SPIP601="phone1\_SPIP601.cfg, sip\_SPIP601.cfg", which will override CONFIG\_FILES="phone1.cfg, sip.cfg" for an SoundPoint IP 601.

You can also add variables to the master configuration file that are replaced when the phone reboots. The variables include PHONE\_MODEL, PHONE\_PART\_NUMBER, and PHONE\_MAC\_ADDRESS.

The following table shows the product name, model name, and part number mapping for SoundPoint IP and SoundStation IP phones:

| Product Name         | Model Name | Product Part Number               |
|----------------------|------------|-----------------------------------|
| SoundPoint IP 301    | SPIP301    | 2345-11300-001                    |
| SoundPoint IP 320    | SPIP320    | 2345-12200-002,<br>2345-12200-005 |
| SoundPoint IP 330    | SPIP330    | 2345-12200-001,<br>2345-12200-004 |
| SoundPoint IP 430    | SPIP430    | 2345-11402-001                    |
| SoundPoint IP 501    | SPIP501    | 2345-11500-030,<br>2345-11500-040 |
| SoundPoint IP 550    | SPIP550    | 2345-12500-001                    |
| SoundPoint IP 560    | SPIP560    | 2345-12560-001                    |
| SoundPoint IP 600    | SPIP600    | 2345-11600-001                    |
| SoundPoint IP 601    | SPIP601    | 2345-11605-001                    |
| SoundPoint IP 650    | SPIP650    | 2345-12600-001                    |
| SoundPoint IP 670    | SPIP670    | 2345-12670-001                    |
| SoundStation IP 4000 | SSIP4000   | 2101-06642-001                    |
| SoundStation IP 6000 | SSIP6000   | 3111-15600-001                    |
| SoundStation IP 7000 | SSIP7000   | 3111-40000-001                    |

## **Disabling PC Ethernet Port**

Certain SoundPoint IP phones have a PC Ethernet port. If it is unused, it can be disabled.

The PC Ethernet port can be disabled on the SoundPoint IP 330, 430, 450, 550, 560, 601, 650, and 670 and 850. The port cannot be disabled on the SoundPoint IP 301, 501, and 600 due to a lack of hardware support for the feature.

### To disable the Ethernet port on a supported SoundPoint IP phone:

- 1. Press Menu
- 2. Select Settings > Advanced > Network Configuration > Ethernet Menu.

You must enter the administrator password to access the network configuration. The factory default password is 456.

- 3. Scroll down to PC Port Mode and select Edit.
- 4. Select **Disabled**, and then press the **OK** soft key.
- **5.** Press the **Exit** soft key.
- 6. Select Save Config.

The SoundPoint IP phone reboots. When the reboot is complete, the PC Ethernet port is disabled.

D

# Third Party Software

This appendix provides the copyright statements for third party software products that are part of the Session Initiation Protocol (SIP) application.

### Ares

Copyright 1998 by the Massachusetts Institute of Technology.

Permission to use, copy, modify, and distribute this software and its documentation for any purpose and without fee is hereby granted, provided that the above copyright notice appear in all copies and that both that copyright notice and this permission notice appear in supporting documentation, and that the name of M.I.T. not be used in advertising or publicity pertaining to distribution of the software without specific, written prior permission.

M.I.T. makes no representations about the suitability of this software for any purpose. It is provided "as is" without express or implied warranty.

### **OpenLDAP**

The OpenLDAP Public License

Version 2.8, 17 August 2003

Redistribution and use of this software and associated documentation ("Software"), with or without modification, are permitted provided that the following conditions are met:

- **1.** Redistributions in source form must retain copyright statements and notices,
- **2.** Redistributions in binary form must reproduce applicable copyright statements and notices, this list of conditions, and the following disclaimer in the documentation and/or other materials provided with the distribution, and
- **3.** Redistributions must contain a verbatim copy of this document.

The OpenLDAP Foundation may revise this license from time to time.

Each revision is distinguished by a version number. You may use this Software under terms of this license revision or under the terms of any subsequent revision of the license.

THIS SOFTWARE IS PROVIDED BY THE OPENLDAP FOUNDATION AND ITS CONTRIBUTORS ``AS IS'' AND ANY EXPRESSED OR IMPLIED WARRANTIES, INCLUDING, BUT NOT LIMITED TO, THE IMPLIED WARRANTIES OF MERCHANTABILITY AND FITNESS FOR A PARTICULAR PURPOSE ARE DISCLAIMED. IN NO EVENT SHALL THE OPENLDAP FOUNDATION, ITS CONTRIBUTORS, OR THE AUTHOR(S) OR OWNER(S) OF THE SOFTWARE BE LIABLE FOR ANY DIRECT, INDIRECT, INCIDENTAL, SPECIAL, EXEMPLARY, OR CONSEQUENTIAL DAMAGES (INCLUDING, BUT NOT LIMITED TO, PROCUREMENT OF SUBSTITUTE GOODS OR SERVICES; LOSS OF USE, DATA, OR PROFITS; OR BUSINESS INTERRUPTION) HOWEVER CAUSED AND ON ANY THEORY OF LIABILITY, WHETHER IN CONTRACT, STRICT LIABILITY, OR TORT (INCLUDING NEGLIGENCE OR OTHERWISE) ARISING IN ANY WAY OUT OF THE USE OF THIS SOFTWARE, EVEN IF ADVISED OF THE POSSIBILITY OF SUCH DAMAGE.

The names of the authors and copyright holders must not be used in advertising or otherwise to promote the sale, use or other dealing in this Software without specific, written prior permission. Title to copyright in this Software shall at all times remain with copyright holders.

OpenLDAP is a registered trademark of the OpenLDAP Foundation.

Copyright 1999-2003 The OpenLDAP Foundation, Redwood City, California, USA. All Rights Reserved. Permission to copy and distribute verbatim copies of this document is granted.

### **OpenSSL**

The OpenSSL toolkit stays under a dual license, i.e. both the conditions of the OpenSSL License and the original SSLeay license apply to the toolkit. See below for the actual license texts. Actually both licenses are BSD-style Open Source licenses. In case of any license issues related to OpenSSL please contact openssl-core@openssl.org.

**OpenSSL** License

Copyright (c) 1998-2003 The OpenSSL Project. All rights reserved. Redistribution and use in source and binary forms, with or without modification, are permitted provided that the following conditions are met: 1. Redistributions of source code must retain the above copyright notice, this list of conditions and the following disclaimer.

2. Redistributions in binary form must reproduce the above copyright notice, this list of conditions and the following disclaimer in the documentation and/or other materials provided with the distribution.

3. All advertising materials mentioning features or use of this software must display the following acknowledgment:

"This product includes software developed by the OpenSSL Project for use in the OpenSSL Toolkit. (http://www.openssl.org/)"

4. The names "OpenSSL Toolkit" and "OpenSSL Project" must not be used to

endorse or promote products derived from this software without prior written permission. For written permission, please contact openssl-core@openssl.org. 5. Products derived from this software may not be called "OpenSSL" nor may "OpenSSL" appear in their names without prior written permission of the OpenSSL Project.

6. Redistributions of any form whatsoever must retain the following acknowledgment:

"This product includes software developed by the OpenSSL Project for use in the OpenSSL Toolkit (http://www.openssl.org/)"

THIS SOFTWARE IS PROVIDED BY THE OpenSSL PROJECT ``AS IS" AND ANY EXPRESSED OR IMPLIED WARRANTIES, INCLUDING, BUT NOT LIMITED TO, THE IMPLIED WARRANTIES OF MERCHANTABILITY AND FITNESS FOR A PARTICULAR PURPOSE ARE DISCLAIMED. IN NO EVENT SHALL THE OpenSSL PROJECT OR ITS CONTRIBUTORS BE LIABLE FOR ANY DIRECT, INDIRECT, INCIDENTAL, SPECIAL, EXEMPLARY, OR CONSEQUENTIAL DAMAGES (INCLUDING, BUT NOT LIMITED TO, PROCUREMENT OF SUBSTITUTE GOODS OR SERVICES; LOSS OF USE, DATA, OR PROFITS; OR BUSINESS INTERRUPTION) HOWEVER CAUSED AND ON ANY THEORY OF LIABILITY, WHETHER IN CONTRACT, STRICT LIABILITY, OR TORT (INCLUDING NEGLIGENCE OR OTHERWISE) ARISING IN ANY WAY OUT OF THE USE OF THIS SOFTWARE, EVEN IF ADVISED OF THE POSSIBILITY OF SUCH DAMAGE. This product includes cryptographic software written by Eric Young (eay@cryptsoft.com). This product includes software written by Tim Hudson (tjh@cryptsoft.com).

Original SSLeay License:

Copyright (C) 1995-1998 Eric Young (eay@cryptsoft.com) All rights reserved.

All rights reserved.

This package is an SSL implementation written by Eric Young (eay@cryptsoft.com).

The implementation was written so as to conform with Netscape's SSL. This library is free for commercial and non-commercial use as long as the following conditions are adhered to. The following conditions apply to all code found in this distribution, be it the RC4, RSA, lhash, DES, etc., code; not just the SSL code. The SSL documentation included with this distribution is covered by the same copyright terms except that the holder is Tim Hudson (tjh@cryptsoft.com).

Copyright remains Eric Young's, and as such any Copyright notices in the code are not to be removed. If this package is used in a product, Eric Young should be given attribution as the author of the parts of the library used. This can be in the form of a textual message at program startup or in documentation (online or textual) provided with the package. Redistribution and use in source and binary forms, with or without modification, are permitted provided that the following conditions are met:

1. Redistributions of source code must retain the copyright notice, this list of conditions and the following disclaimer.

2. Redistributions in binary form must reproduce the above copyright notice, this list of conditions and the following disclaimer in the documentation and/or other materials provided with the distribution.

3. All advertising materials mentioning features or use of this software must display the following acknowledgement: "This product includes cryptographic software written by Eric Young (eay@cryptsoft.com)" The word 'cryptographic' can be left out if the routines from the library being used are not cryptographic related.

4. If you include any Windows specific code (or a derivative thereof) from the apps directory (application code) you must include an acknowledgement: "This product includes software written by Tim Hudson (tjh@cryptsoft.com)" THIS SOFTWARE IS PROVIDED BY ERIC YOUNG ``AS IS" AND ANY EXPRESS OR IMPLIED WARRANTIES, INCLUDING, BUT NOT LIMITED TO, THE IMPLIED WARRANTIES OF MERCHANTABILITY AND FITNESS FOR A PARTICULAR PURPOSE ARE DISCLAIMED. IN NO EVENT SHALL THE AUTHOR OR CONTRIBUTORS BE LIABLE FOR ANY DIRECT, INDIRECT, INCIDENTAL, SPECIAL, EXEMPLARY, OR CONSEQUENTIAL DAMAGES (INCLUDING, BUT NOT LIMITED TO, PROCUREMENT OF SUBSTITUTE GOODS OR SERVICES; LOSS OF USE, DATA, OR PROFITS; OR BUSINESS INTERRUPTION) HOWEVER CAUSED AND ON ANY THEORY OF LIABILITY, WHETHER IN CONTRACT, STRICT LIABILITY, OR TORT (INCLUDING NEGLIGENCE OR OTHERWISE) ARISING IN ANY WAY OUT OF THE USE OF THIS SOFTWARE, EVEN IF ADVISED OF THE POSSIBILITY OF SUCH DAMAGE.

The licence and distribution terms for any publicly available version or derivative of this code cannot be changed. i.e. this code cannot simply be copied and put under another distribution licence [including the GNU Public Licence.]

### zlib

(C) 1995-2002 Jean-loup Gailly and Mark Adler

This software is provided 'as-is', without any express or implied warranty. In no event will the authors be held liable for any damages arising from the use of this software. Permission is granted to anyone to use this software for any purpose, including commercial applications, and to alter it and redistribute it freely, subject to the following restrictions:

1. The origin of this software must not be misrepresented; you must not claim that you wrote the original software. If you use this software in a product, an acknowledgment in the product documentation would be appreciated but is not required.

2. Altered source versions must be plainly marked as such, and must not be misrepresented as being the original software.

3. This notice may not be removed or altered from any source distribution. Jean-loup Gailly Mark Adler

jloup@gzip.org madler@alumni.caltech.edu
#### Expat:

Copyright (c) 1998, 1999, 2000 Thai Open Source Software Center Ltd and Clark Cooper

Permission is hereby granted, free of charge, to any person obtaining a copy of this software and associated documentation files (the "Software"), to deal in the Software without restriction, including without limitation the rights to use, copy, modify, merge, publish, distribute, sublicense, and/or sell copies of the Software, and to permit persons to whom the Software is furnished to do so, subject to the following conditions:

The above copyright notice and this permission notice shall be included in all copies or substantial portions of the Software.

THE SOFTWARE IS PROVIDED "AS IS", WITHOUT WARRANTY OF ANY KIND, EXPRESS OR IMPLIED, INCLUDING BUT NOT LIMITED TO THE WARRANTIES OF MERCHANTABILITY, FITNESS FOR A PARTICULAR PURPOSE AND NONINFRINGEMENT. IN NO EVENT SHALL THE AUTHORS OR COPYRIGHT HOLDERS BE LIABLE FOR ANY CLAIM, DAMAGES OR OTHER LIABILITY, WHETHER IN AN ACTION OF CONTRACT, TORT OR OTHERWISE, ARISING FROM, OUT OF OR IN CONNECTION WITH THE SOFTWARE OR THE USE OR OTHER DEALINGS IN THE SOFTWARE.

## curl

COPYRIGHT AND PERMISSION NOTICE Copyright (c) 1996 - 2004, Daniel Stenberg, <daniel@haxx.se>. All rights reserved.

Permission to use, copy, modify, and distribute this software for any purpose with or without fee is hereby granted, provided that the above copyright notice and this permission notice appear in all copies.

THE SOFTWARE IS PROVIDED "AS IS", WITHOUT WARRANTY OF ANY KIND, EXPRESS OR IMPLIED, INCLUDING BUT NOT LIMITED TO THE WARRANTIES OF MERCHANTABILITY, FITNESS FOR A PARTICULAR PURPOSE AND NONINFRINGEMENT OF THIRD PARTY RIGHTS. IN NO EVENT SHALL THE AUTHORS OR COPYRIGHT HOLDERS BE LIABLE FOR ANY CLAIM, DAMAGES OR OTHER LIABILITY, WHETHER IN AN ACTION OF CONTRACT, TORT OR OTHERWISE, ARISING FROM, OUT OF OR IN CONNECTION WITH THE SOFTWARE OR THE USE OR OTHER DEALINGS IN THE SOFTWARE.

Except as contained in this notice, the name of a copyright holder shall not be used in advertising or otherwise to promote the sale, use or other dealings in this Software without prior written authorization of the copyright holder.

# Index

#### Numerics

802.1Q VLAN header 4-78

#### A

access URL 4-65 ACD. See also automatic call distribution acoustic echo cancellation 4-75 acoustic echo cancellation <aec> A-45 acoustic echo suppression <aes> A-46 AEC. See also acoustic echo cancellation AGC. See also automatic gain control alert information A-15 animations <anim> A-81 application configuration acoustic echo cancellation A-45 acoustic echo suppression A-46 animations A-81 automatic gain control A-48 background noise suppression A-47 backgrounds A-77 bitmaps A-80 call handling configuration A-64 call progress patterns A-33 chord-sets A-29 codec preferences A-38 codec profiles A-41 conference setup A-16 date and time A-25 dial plan A-17 dial plan, emergency A-21 directory A-68 DNS cache A-100 dual tone multi-frequency A-28 encryption A-89 Ethernet call control A-56

event logging A-84 feature A-92 finder A-94 fonts A-72 gains A-42 graphic icons A-83 hold, local reminder A-67 idle display A-96 indicator classes A-82 indicator patterns A-82 indicators, assignments A-82 IP TOS call control A-58 keep-alive A-63 keys A-75 local protocol A-6 localization A-21 main browser A-97 multilingual A-22 music on hold A-17 network monitoring A-59 outbound proxy A-14 password lengths A-89 platform A-80 port A-62 presence A-72 protocol A-6 protocol server A-7 protocol special events A-16 provisioning A-90 Quality of Service A-55 RAM disk A-90 receive equalization A-49 request A-91 request delay A-91 request validation A-15 resource A-93 ring type A-36 routing server A-21 RTP A-56, A-57, A-62

sampled audio for sound effects A-30 SDP A-9 security A-88 shared calls A-67 SIP A-10 soft keys A-103 sound effect patterns A-32 sound effects A-31 tones A-27 transmit equalization A-50 user preferences A-25 voice activity detection A–52 voice coding algorithms voice coding algorithms <codecs> A-38 voice settings A-37 volume persistence A-42 web server A-63 application configuration file A-4 application error messages 5-3 application files overview 2-6 applications 4-33 Applications key 4–32 attendant <attendant> A-121 attended transfers 4-18 audio codecs 4-76 audio playback 4–37, A–92 audio recording 4-37, A-92 automatic call distribution 4-56 automatic gain control 4–78 automatic gain control <agc> A-48 automatic off-hook call placement 4-17 automatic off-hook call placement <autoOffHook> A-112

#### B

background logo adding C-6 configuration file changes C-7 background noise suppression 4-77 background se suppression <ns> A-47 backgrounds <bg> A-77 basic logging A-86 basic protocols header support B-4 hold implementation B-9 request support B-3 response support B-6 RFC and Internet draft support B-2 transfer B-9

basic TCP/IP A-58 blind transfers 4-18 BNS. *See also* background noise suppression boot failure messages 5-8 boot server security policy 3-14 boot servers deploying phones 3-15 redundant 3-12 security policy 3-14 setting up 3–13 bootROM 2-3 bootROM and application wrapper 2-5 bootROM error messages 5–2 bootROM tasks 2-3 bootROM/SIP application dependencies C-9 bridged line appearance signaling B-10 bridged line appearances 4–27 browser limits A-98 busy <busy> A-115 busy lamp field 4-28

# С

call control <callControl> A-56 call control, third party B-9 call forwarding 4-20, A-114 call handling configuration <call> A-64 call hold 4-17 call log 4-3 call park/retrieve 4-22 call progress patterns A-33 call progress tones, synthesized 4–32 call timer 4-3 call transfer 4-18 call waiting 4-3 called party identification 4-4 calling party identification 4-4 calls <calls> A-111 central provisioning, overview 2-6 changing the key on the phone C-5 chord-sets <chord> A-29 codec preferences <codecPref> A-38 codec profiles <audioProfile> A-41 comfort noise fill 4-77 conference setup <conference> A-16 configurable feature keys 4-24 configurable soft keys 4–50 configuration file encryption 4–82

configuration file example 4–62 connected party identification 4–5 consultative transfers 4–18 context sensitive volume control 4–5 corporate directory 4–35, A–69, A–92 custom certificates 4–81 customizable audio sound effects 4–5 customizable fonts and indicators 4–29

#### D

daisy-chaining phones 4-38 date and time <datetime> A-25 default feature key layouts C-12 default password 3-5, 4-83, C-11, C-27 deploying phones from the boot server 3-14 device <device> A-124 DHCP secondary server 3-3 DHCP INFORM 3-3, 3-7, 3-8 DHCP menu 3-7 DHCP or manual TCP/IP setup 3-2 diagnostics, phone 5-9 dial plan <dialplan> A-17 digit map default A-20 examples A-18 match and replace A-18 digit map <digitmap> A-117 directed call pick-up 4-21 directory <dir> A-68 distinctive call waiting 4-7 distinctive incoming call treatment 4-6 distinctive ringing 4–7 diversion A-114 DND. See also do not disturb DNS cache <dns> A-100 DNS SIP server name resolution 4-57 do not disturb 4-8 do not disturb <dnd> A-112, A-116 downloadable fonts 4-31 DTMF event RTP payload 4-75 DTMF tone generation 4-75 DTMF. See also dual tone multi-frequency dual tone multi-frequency <DMTF> A-28 dynamic noise reduction 4-80

# Ε

electronic hookswitch, supported 4–9, A–123 emergency <emergency> A–21, A–119 emergency routing A–21, A–119 encryption <encryption> A–89 enhanced feature keys 4–40, A–92 definition language 4–40 examples 4–47 macro definitions 4–44 useful tips 4–46 Ethernet IEEE 802.1p/Q A–55 Ethernet menu 3–11

# F

feature <feature> A-92 feature licensing 4-19, 4-34, 4-37, 4-79, A-93 features list of 1-6 finder <finder> A-94 flash parameter configuration A-124 flash parameter. *See also* device fonts <font> A-72 forward all <fwd> A-114

## G

gains <gain> A-42 graphic display backgrounds 4-16, A-77 graphic icons <gi> A-83 group call pick-up 4-22

## Η

handset, headset, and speakerphone 4–8 hands-free, disabled A–27 hold <hold> A–67

# I

idle display <idleDisplay> A-96 idle display animation 4-15 incoming signaling validation 4-82 indicator classes <class> A-82 indicators A-80 assignments A-82 installing SIP application 3-14 instant messaging 4-30 IP TOS A-56 IP TOS call control <callControl> A-58 IP\_400 font A-74 IP\_500 font A-75 IP\_600 font A-75

#### J

jitter buffer 4-74

#### K

keep-alive <keepalive> A-63 key features 1-6 keys <key> A-75

#### L

language support 1-7 languages, adding new A-23 languages, supported 4–31 last call return 4-22 LEDs A-83 length <length> A-89 local / centralized conferencing 4-19 local <local> A-6 local contact directory 4-9 local contact directory file format 4-10 local digit map 4–12 local reminder <localReminder> A-67 local user and administrator privilege levels 4-81 localization <lcl> A-21 log files 5-5 logging <log> A-84 low-delay audio packet transmission 4-74

#### Μ

MAC address definition A-2 substitution 3-15, 3-21, A-3 main browser <main> A-97 main menu 3-6 manage conferences 4-19 manual configuration, overview 2-7 manual log upload 5-7 master configuration file model number version A-4 part number substitution A-4 master configuration files details A-2 overview 2-5 message waiting indication 4-6 message waiting indicator <mwi> A-120 messaging <msg> A-119

Microbrowser 4–32, 4–65 microphone mute 4–13 Microsoft Live Communications Server 2005 Integration 4–61 migration dependencies C-9 miscellaneous patterns A-35 missed call configuration <serverMissedCall> A-112 missed call notification 4-4 model number substitution A-4 modifying network configuration 3-5 multilingual <ml> A-22 multilingual user interface 4-30 multiple call appearances 4-25 multiple line keys per registration 4-25 multiple registrations 4–55 music on hold 4-18 music on hold <musicOnHold> A-17

#### Ν

Network Address Translation <nat> A-120 network configuration, modifying 3-5 network monitoring <netMon> A-59 new features 2-13 no answer <noanswer> A-115

# 0

Option 66 3-7 outbound proxy <outboundProxy> A-14

## P

packet error concealment 4-74 password <pwd> A-89 patterns <pat> A-32 patterns <pattern> A-82 peer networking <pnet>application configuration peer networking A-100 per-phone configuration attendant A-121 automatic off-hook call placement A-112 busy A-115 calls A-111 dial plan, emergency A-119 digit map A-117 do not disturb A-112, A-116 forward all A-114 message waiting indicator A-120 messaging A-119

missed call configuration A-112 Network Address Translation A-120 no answer A-115 quotas A-94 registration A-107 roaming buddies A-122 roaming privacy A-123 routing A-118 routing server A-118 per-phone configuration file A-106 phone diagnostics 5-9 phone1.cfg A-106 port <port> A-62 presence 4-60 presence <pres> A-72 product-model-part number mapping C-26 protocol <voIpProt> A-6 protocol server <server> A-7 protocol special events <specialEvent> A-16 provisioning <prov> A-90 provisioning over CLink 4-39 provisioning protocols 3-4 provisioning protocols, supported 3-4

# Q

QOS. *See also* Quality of Service Quality of Service <QOS> A-55 quotas <quotas> A-94

# R

RAM disk <ramdisk> A-90 rebooting phones 3-17, 3-20 receive equalization <rxEq> A-49 registration <reg> A-107 reliability of provisional responses B-9 request <request> A-91 request delay <delay > A-91 request validation <requestValidation> A-15 resetting to factory defaults 3-5 resource <res> A-93 resource files, overview 2-7 RFC support B-2 ring type <rt> A-36 ringer patterns A-34 roaming buddies <roaming\_buddies> A-122 roaming privacy <roaming\_provacy> A-123 routing <routing> A-118 routing server <server> A-21, A-118

RTP <RTP> A-56, A-57, A-62

# S

sampled audio files A-31 sampled audio for sound effects <saf> A-30 SCA. See also shared call appearances scheduled logging parameters A-87 SDP <SDP> A-9 secure real-time transport protocol 4-82 security <sec> A-88 server menu 3-9 server redundancy 4-56 server-based call forwarding See also call forwarding server-based DND See also do not disturb Services key. See also Applications key Session Initiation Protocol setting up advanced features 4-22 audio features 4-73 basic features 4-1 boot server 3-12 network 3-2 security features 4-80 shared call appearance signaling B-10 shared call appearances shared calls <shared> A-67 shared lines barge-in 4–27, A–109 SIP 1xx Responses - Provisional B-6 2xx Responses - Success B-6 3xx Responses - Redirection B-7 4xx Responses - Request Failure B-7 5xx Responses - Server Failure B-8 6xx Responses - Global Failure B-8 application architecture 2-3 basic protocols, hold implementation B-9 basic protocols, request support B-3 basic protocols, response support B-6 basic protocols, RFC and Internet draft support B-2 basic protocols, transfer B-9 instant messaging and presence leveraging extensions B-10 RFC 2-1 SIP application description 2-4 installing 3–14 upgrading 3-19

SIP basic protocols, header support B-4 SIP header diversion A-12 warning A-13 SIP headers, warnings 4–72 SIP. See also Session Initiation Protocol sip.cfg A-4 SIP<SIP> A-10 soft keys <softkey> A-103 sound effects <se> A-31 SoundPoint IP applications 4–33 configuring phones locally 4-83 features, list of 1–6 supported languages 4–31 SoundPoint IP / SoundStation IP phones features, overview 2-8 introduction 1-1 network 2-2 new features, overview 2-13 SoundPoint IP 330 switching text entry mode 3-7 SoundPoint IP 650 playback 4-37, A-92 recording 4-37, A-92 SoundPoint IP 670 playback 4-37, A-92 recording 4-37, A-92 SoundStation IP applications 4–33 configuring phones locally 4-83 features, list of 1–6 supported languages 4–31 SoundStation IP 7000 daisy-chaining 4-38 provisioning over CLink 4-39 treble/bass controls 4-80 speed dial 4-13 SRTP. See also secure real-time transport protocol static DNS cache 4-68 status menu 5-4

#### Т

text entry mode, switching 3–7 time and date display 4–14 time synchronization A–59 transmit equalization <txEq> A–50 troubleshooting Application is not compatible 5–2 application error messages 5-3 application logging options 5-5 audio issues 5-15 blinking time 5-4 boot failure messages 5-8 bootROM error messages 5-2 calling issues 5–13 Config file error. Error is 5-3 controls issues 5-11 Could not contact boot server 5-2 displays issues 5–14 Error loading 5-3 Error, application is not present! 5–3 Failed to get boot parameters via DHCP 5-2 log files 5–5 manual log upload 5–7 Network link is down 5-3 Not all configuration files were present 5-3 power and startup issues 5-10 reading a boot log 5-8 reading an application log 5-9 registration status 5-4 scheduled logging 5-6 screens and systems access issues 5-12 trusted certificate authority list C-1 type-of-service bits 4-78

#### U

uaCSTA A-12, A-107, B-9 upgrading SIP application 3-19 USB device 4-37 USB devices, supported 4-38 user interface, soft key activated 4-13 user preferences <up> A-25

#### V

VAD. *See also* voice activity detection VLAN ID using DHCP C-23 voice activity detection 4-74 voice activity detection <vad> A-52 voice mail integration 4-54 voice quality monitoring 4-79, A-52 voice setting <voice> A-37 volume persistence <volume> A-42

#### W

web server <httpd> A-63 welcome sound, reboot A-31

#### POLYCOM, INC. APPLICATION PROGRAMMING INTERFACE LICENSE ("API") FOR SOUNDPOINT IP AND SOUNDSTATION IP PRODUCTS ("Product" or "Products").

1. <u>Agreement</u>. You understand and agree that by using the API you will be bound by the terms of the End User License and Warranty Terms included with the Product(s) and this document (together, the "Agreement"). In the event of any conflicts between the End User License and Warranty Terms and this document, this document shall govern with respect to the API.

2. <u>Parties.</u> For purposes of this Agreement "you" or "your" shall mean the individual or entity accepting this Agreement or using the API. The relationship between you and Polycom is that of licensee/licensor. No legal partnership or agency relationship is created between you and Polycom. Neither you nor Polycom is a partner, an agent or has any authority to bind the other. You agree not to represent otherwise.

3. <u>License/Ownership</u>. Subject to your compliance with this Agreement, Polycom hereby grants you a limited license to use the API solely for the purposes of developing and testing your own proprietary software to be used in conjunction with the Product(s). The foregoing license does not grant you any distribution rights or other rights to use the API for any other purpose and you agree that you shall not rent, lease, loan, sell, sublicense, assign or otherwise transfer any rights in the API. Polycom retains ownership of the API, and except as expressly set forth herein, no other rights or licenses are granted. Polycom may change, suspend or discontinue providing the API at any time.

4. <u>Term/Survival</u>. Without prejudice to any other rights, Polycom may terminate this Agreement if you fail to comply with any of the terms and conditions of this Agreement. In such an event, you must destroy all copies of the API. You may terminate this Agreement at any time by destroying the API. In the event of any termination of this Agreement, Sections 1, 2, 5, and 7-11 shall survive termination.

5. <u>Development</u>. Nothing in this Agreement shall impair Polycom's right to develop, acquire, license, market, promote or distribute products, software or technologies that perform the same or similar functions as, or otherwise compete with any other products, software or technologies that you may develop, produce, market, or distribute. In the absence of a separate written agreement to the contrary, Polycom shall be free to use any information, suggestions or recommendations you provide to Polycom for any purpose, subject to any applicable patents or copyrights.

6. <u>Harmful Code</u>. You agree not to include any "Harmful Code" in any products you develop by use of the API, including but not limited to any code that: (i) contains hidden files, "time bombs" or viruses; or (ii) can alter, damage, disclose or erase any data or other computer programs without control of a person operating the computing equipment on which it resides, or (iii) retrieves or collects information without the consent of the user or for any illegal or unauthorized purpose; or (iv) contains a key, node lock, time-out or other function whether implemented by electronic, mechanical or other means which restricts or may restrict use or access to programs or data on the Products, frequency or duration of use, or other limiting criteria; or (v) any code which may restrict, inhibit, disrupt or interfere with the functionality of the Products as provided by Polycom. You agree not to use the API for any illegal or unauthorized purpose.

7. <u>Marketing/Trademarks</u>. You are free to market any products you develop using the API, provided you agree not use the Polycom logo, the marks "Polycom," "SoundPoint," "SoundStation," any other marks belonging or licensed to Polycom, or any marks that are confusingly similar to marks belonging or licensed to Polycom in any way except as otherwise expressly authorized by Polycom in each instance. In no event shall you (i) expressly state or imply that any products developed by you were created by or on behalf of Polycom or are being marketed by or on behalf of Polycom; or (ii) expressly state or imply that Polycom has reviewed, sanctioned, or endorsed your product in any way.

8. <u>No Warranty</u>. You understand the API provided to you is supplied "AS IS" AND "WITH ALL FAULTS" WITHOUT ANY WARRANTY OF ANY KIND, WHETHER EXPRESS OR IMPLIED, INCLUDING WITHOUT LIMITATION, THE IMPLIED WARRANTIES OF MERCHANTIBILITY, NON-INFRINGEMENT, ACCURACY, COMPLETENESS, PERFORMANCE, AND FITNESS FOR A PARTICULAR PURPOSE, AND POLYCOM PROVIDES NO SUPPORT FOR THIS API. You understand that Polycom is under no obligation to provide updates, enhancements, or corrections, or to notify you of any API changes that Polycom may make. In the event you market a product you develop using the API, any obligations, representations or warranties provided by you to an end user shall be solely your obligations, and in no event shall Polycom be responsible to fulfill any such obligations.

9. <u>Indemnity</u>. You shall indemnify and hold Polycom harmless from and against any and all costs, damages, losses, liability or expenses (including reasonable attorneys' fees) arising from your use of the API (including without limitation any actions arising from acts or omissions of your employees or agents) or any failure by you to comply with the terms of this Agreement.

10. <u>Disclaimer of Liability</u>. UNDER NO CIRCUMSTANCES SHALL POLYCOM BE LIABLE FOR SPECIAL, INDIRECT, INCIDENTAL, OR CONSEQUENTIAL DAMAGES, INCLUDING WITHOUT LIMITATION, DAMAGES RESULTING FROM DELAY OF DELIVERY OR FROM LOSS OF PROFITS, DATA, BUSINESS OR GOODWILL, ON ANY THEORY OF LIABILITY, WHETHER ARISING UNDER TORT (INCLUDING NEGLIGENCE), CONTRACT OR OTHERWISE, WHETHER OR NOT POLYCOM HAS BEEN ADVISED OR IS AWARE OF THE POSSIBILITY OF SUCH DAMAGES. POLYCOM'S ENTIRE LIABILITY FOR DIRECT DAMAGES UNDER THIS AGREEMENT IS LIMITED TO FIVE DOLLARS (\$5.00).

11. <u>Miscellaneous</u>. If any provision is found to be unenforceable or invalid, that provision shall be limited or eliminated to the minimum extent necessary so that this Agreement shall otherwise remain in full force and effect and enforceable. This Agreement constitutes the entire agreement between the parties with respect to its subject matter and supersedes all prior or contemporaneous understandings regarding such subject matter. No addition to or removal or modification of any of the provisions of this Agreement will be binding upon Polycom unless made in writing and signed by an authorized representative of Polycom.

# YOUR USE OF THIS API ACKNOWLEDGES THAT YOU HAVE READ, UNDERSTAND AND AGREE TO BE BOUND BY THE TERMS AND CONDITIONS INDICATED ABOVE.

Polycom, Inc. © 2008. ALL RIGHTS RESERVED. Corporate Headquarters: 4750 Willow Road Pleasanton, CA 94588 U.S.A. www.polycom.com Phone 408-526-9000 Fax: 408-526-9100 By downloading the following Sample Applications, you agree to the below end user license agreement.

# LICENSE AGREEMENT FOR DEVELOPMENT PURPOSES

This License Agreement for Development Purposes (the "Agreement") is a legal agreement between you and Polycom, Inc., a Delaware corporation ("Polycom").

The software you are about to download (the "Software") comprises sample code that may be useful in the development of applications designed to operate on or in conjunction with Polycom Products.

Polycom is willing to license the Software to you only upon the condition that you accept all of the terms contained in this agreement. Select the "Accept" button at the bottom of the page to confirm your acceptance. If you are not willing to be bound by these terms, select the "Do Not Accept" button and the downloading process will not continue.

# PLEASE NOTE:

\* POLYCOM OFFERS NO SUPPORT FOR THIS SOFTWARE, AND THE SOFTWARE IS BEING LICENSED WITHOUT DOCUMENTATION, WITHOUT WARRANTY, "AS-IS," AND "WITH ALL FAULTS."

# \* THE SOFTWARE HAS NOT BEEN TESTED BY POLYCOM AND SHOULD NOT BE LOADED ON PRODUCTION SYSTEMS.

# 1. GRANT OF LICENSE.

1.1. License. Subject to the terms of this Agreement, Polycom grants to you a nonexclusive, nontransferable license to copy, install, use, and modify the Software, including the Software in source code format, and to produce your own commercial or other purposes derivative works thereof. Except as provided below, this License Agreement does not grant you any rights to patents, copyrights, trade secrets, trademarks, or any other rights related to the Software.

# 2. DESCRIPTION OF OTHER RIGHTS AND LIMITATIONS.

2.1. Copyright. All title and copyrights in and to the Software and any copies of the Software are owned by Polycom or its suppliers. The Software is protected by copyright laws and international treaty provisions. Title, ownership rights, and intellectual property rights in the Software shall remain in Polycom or its suppliers.

2.2. Ownership of Derivative Works. As between you and Polycom, you will own copyright and other intellectual property rights in derivative works of the Software that you develop.

2.3. Reservation. Polycom reserves all rights in the Software not expressly granted to you in this Agreement.

3. SUPPORT SERVICES.

3.1. No Support Services. Polycom provides no support services for the Software.

4. TERMINATION.

4.1. Termination. Without prejudice to any other rights, Polycom may terminate this Agreement if you fail to comply with any of the terms and conditions of this Agreement. In such event, you must destroy all copies of the Software and all of its component parts. You may terminate this Agreement at any time by destroying the Software and all of its component parts.

# 5. NO WARRANTY.

THE SOFTWARE IS LICENSED WITHOUT WARRANTY, "AS IS," AND "WITH ALL FAULTS." ALL WARRANTIES, TERMS OR CONDITIONS, EXPRESS OR IMPLIED, EITHER IN FACT OR BY OPERATION OF LAW, STATUTORY OR OTHERWISE, INCLUDING WARRANTIES, TERMS OR CONDITIONS OF MERCHANTABILITY, FITNESS FOR A PARTICULAR PURPOSE, SATISFACTORY QUALITY, CORRESPONDENCE WITH DESCRIPTION, AND NON-INFRINGEMENT, ARE EXPRESSLY DISCLAIMED. POLYCOM NEITHER ASSUMES NOR AUTHORIZES ANY OTHER PERSON TO ASSUME FOR IT ANY OTHER LIABILITY IN CONNECTION WITH THE SALE, INSTALLATION, MAINTENANCE, OR USE OF THIS SOFTWARE.

6. LIMITATION OF LIABILITY.

6.1. Limitations. TO THE MAXIMUM EXTENT PERMITTED BY APPLICABLE LAW, IN NO EVENT SHALL POLYCOM OR ITS SUPPLIERS BE LIABLE FOR ANY SPECIAL, INCIDENTAL, INDIRECT, OR CONSEQUENTIAL DAMAGES WHATSOEVER (INCLUDING. WITHOUT LIMITATION, DAMAGES FOR LOSS OF BUSINESS PROFITS, BUSINESS INTERRUPTION, LOSS OF BUSINESS INFORMATION, OR ANY OTHER PECUNIARY LOSS) ARISING OUT OF THE USE OR INABILITY TO USE THE SOFTWARE, EVEN IF POLYCOM HAS BEEN ADVISED OF THE POSSIBILITY OF SUCH DAMAGES. IN ANY CASE, POLYCOM'S ENTIRE LIABILITY SHALL BE LIMITED TO THE GREATER OF THE AMOUNT ACTUALLY PAID BY YOU FOR THE SOFTWARE OR U.S. \$5.00.

# 7. DISCLAIMER.

7.1. Disclaimer. Some countries, states, or provinces do not allow the exclusion or limitation of implied warranties or the limitation of incidental or consequential damages

for certain products supplied to consumers or the limitation of liability for personal injury, so the above limitations and exclusions may be limited in their application to you.

# 8. EXPORT CONTROLS.

8.1. Export Controls. The Software may not be downloaded or otherwise exported or reexported (i) into (or to a national or resident of) Cuba, Iraq, Libya, North Korea, Yugoslavia, Iran, Syria, Republic of Serbia, or any other country to which the U.S. has embargoed goods; or (ii) to anyone on the U.S Treasury Department's List of Specially Designated Nationals or the U.S. Commerce Department's Table of Denial Orders. By downloading or using this Software, you are agreeing to the foregoing and you are representing and warranting that you are not located in, under the control of, or a national or resident of any such country or on any such list. If you obtained this Software outside of the United States, you are also agreeing that you will not export or re-export it in violation of the laws of the country in which it was obtained.

# 9. MISCELLANEOUS.

9.1. Governing Law. This Agreement shall be governed by the laws of the State of California as such laws are applied to agreements entered into and to be performed entirely within California between California residents, and by the laws of the United States. The United Nations Convention on Contracts for the International Sale of Goods (1980) is hereby excluded in its entirety from application to this Agreement.

9.2. Venue for Resolving Disputes. Any disputes relating to this Agreement will be resolved only in the state or federal courts located in Santa Clara County, California. Each of the parties agrees to the exercise over them of the personal jurisdiction of such courts for such purpose.

9.3. U.S. Government Restricted Rights. The Software and documentation are provided with Restricted Rights. The Software programs and documentation are deemed to be "commercial computer software" and "commercial computer software documentation," respectively, pursuant to DFAR Section 227.7202 and FAR 12.212(b), as applicable. Any use, modification, reproduction, release, performance, display, or disclosure of the Software programs and/or documentation by the U S. Government or any of its agencies shall be governed solely by the terms of this Agreement and shall be prohibited except to the extent expressly permitted by the terms of this Agreement. Any technical data provided that is not covered by the above provisions is deemed to be "technical data commercial items" pursuant to DFAR Section 227.7015(a). Any use, modification, reproduction, release, performance, display, or disclosure of such technical data shall be governed by the terms of DFAR Section 227.7015(b).

9.4. Relationship Between the Parties. The relationship between you and Polycom is that of licensee/licensor. Neither party will represent that it has any authority to assume or create any obligation, express or implied, on behalf of the other party, nor to represent the other party as agent, employee, franchisee, or in any other capacity. Nothing in this

agreement shall be construed to limit either party's right to independently develop or distribute software that is functionally similar to the other party's products, so long as proprietary information of the other party is not included in such software.

9.5. Entire Agreement. This Agreement represents the complete agreement concerning this license and may be amended only by a writing executed by both parties. If any provision of this Agreement is held to be unenforceable, such provision shall be reformed only to the extent necessary to make it enforceable.

www.polycom.com

Corporate Headquarters: 4750 Willow Road, Pleasanton, CA 94588, USA Phone 408-526.9000 Fax: 408-526-9100

Free Manuals Download Website <u>http://myh66.com</u> <u>http://usermanuals.us</u> <u>http://www.somanuals.com</u> <u>http://www.4manuals.cc</u> <u>http://www.4manuals.cc</u> <u>http://www.4manuals.cc</u> <u>http://www.4manuals.com</u> <u>http://www.404manual.com</u> <u>http://www.luxmanual.com</u> <u>http://aubethermostatmanual.com</u> Golf course search by state

http://golfingnear.com Email search by domain

http://emailbydomain.com Auto manuals search

http://auto.somanuals.com TV manuals search

http://tv.somanuals.com